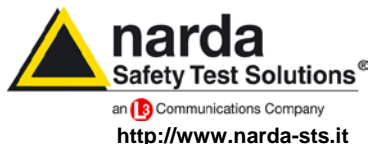

NARDA Safety Test Solutions S.r.I. Socio Unico Sales & Support: Via Leonardo da Vinci, 21/23 20090 Segrate (MI) - ITALY

Tel.: +39 02 2699871

Fax: +39 02 26998700

 Manufacturing Plant:

 Via Benessea, 29/B

 17035 Cisano sul Neva (SV)

 Tel.: +39 0182 58641

 Fax: +39 0182 586400

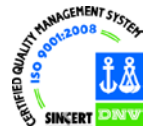

# User's Manual PMM 9010

EMI CISPR RECEIVER 10 Hz ÷ 30 MHz

### Including description of:

- PMM 9010F Fast EMI CISPR Receiver 10 Hz ÷ 30 MHz Full compliance
- PMM 9010/03P EMI CISPR Receiver
   10 Hz ÷ 30 MHz Full compliance
   30 MHz ÷ 300 MHz Compliance (PRF ≥ 10Hz)
- PMM 9010/30P EMI CISPR Receiver 10 Hz ÷ 30 MHz Full compliance 30 MHz ÷ 3 GHz Pre compliance
- PMM 9010/60P EMI CISPR Receiver 10 Hz ÷ 30 MHz Full compliance 30 MHz ÷ 6 GHz Pre compliance
- PMM 9030 EMI CISPR Receiver Full compliance extension (up to 3 GHz)
- PMM 9060 EMI CISPR Receiver Full compliance extension (up to 6 GHz)
- PMM 9180 EMI CISPR Receiver Full compliance extension (up to 18 GHz)
- PMM 9010/Click Analyzer option

#### SERIAL NUMBER OF THE INSTRUMENT

You can find the Serial Number on the rear panel of the instrument. Serial Number is in the form: 0000X00000. The first four digits and the letter are the Serial Number prefix, the last five digits are the Serial Number suffix. The prefix is the same for identical instruments, it changes only when a configuration change is made to the instrument. The suffix is different for each instrument.

#### Document 9010EN-31229-2.46 - Copyright © NARDA 2013

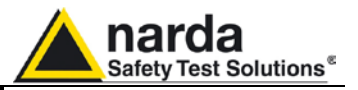

#### NOTE:

 Names and Logo are registered trademarks of Narda Safety Test Solutions GmbH and L3 Communications Holdings, Inc. – Trade names are trademarks of the owners.

If the instrument is used in any other way than as described in this Users Manual, it may become unsafe

Before using this product, the related documentation must be read with great care and fully understood to familiarize with all the safety prescriptions.

To ensure the correct use and the maximum safety level, the User shall know all the instructions and recommendations contained in this document.

This product is a **Safety Class I** instrument according to IEC classification and has been designed to meet the requirements of EN61010-1 (Safety Requirements for Electrical Equipment for Measurement, Control and Laboratory Use).

In accordance with the IEC classification, the battery charger of this product meets requirements **Safety Class II** and **Installation Category II** (having double insulation and able to carry out mono-phase power supply operations).

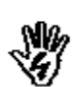

This product has a **Pollution Degree II** normally only non-conductive pollution occurs. Occasionally, however, a temporary conductivity caused by condensation must be expected.

The information contained in this document is subject to change without notice.

#### EXPLANATION OF ELECTRICAL AND SAFETY SYMBOLS :

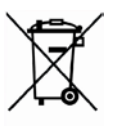

You now own a high-quality instrument that will give you many years of reliable service. Nevertheless, even this product will eventually become obsolete. When that time comes, please remember that electronic equipment must be disposed of in accordance with local regulations. This product conforms to the WEEE Directive of the European Union (2002/96/EC) and belongs to Category 9 (Monitoring and Control Instruments). You can return the instrument to us free of charge for proper environment friendly disposal. You can obtain further information from your local Narda Sales Partner or by visiting our website at www.narda-sts.it.

| $\mathbb{A}$ | Warning, danger of electric shock                                                              | Ŧ            | Earth                 |
|--------------|------------------------------------------------------------------------------------------------|--------------|-----------------------|
| Ŵ            | Read carefully the Operating Manual and its instructions, pay attention to the safety symbols. |              | Unit Earth Connection |
|              | Earth Protection                                                                               | $\mathbf{A}$ | Equipotential         |

EXPLANATION OF SYMBOLS USED IN THIS DOCUMENT :

| <b>N</b> | DANGER  | The DANGER sign draws attention to a potential risk to a person's safety. All the precautions must be fully understood and applied before proceeding.                              |
|----------|---------|----------------------------------------------------------------------------------------------------|
| <b>N</b> | WARNING | The WARNING sign draws attention to a potential risk of damage to<br>the apparatus or loss of data. All the precautions must be fully<br>understood and applied before proceeding. |
| <b>N</b> | CAUTION | The CAUTION sign draws attention against unsafe practices for the apparatus functionality.                                                                                         |
| Ċ        | NOTE:   | The NOTE draw attention to important information.                                                                                                    |

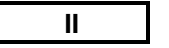

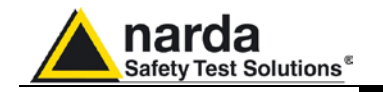

# Contents

| Explanation of electrical and safety symbols                           | Page |
|------------------------------------------------------------------------|------|
| General safety considerations and instructions                         | X    |
| EC Conformity Certificate                                              | XI   |
|                                                                        |      |
| 1 General Information                                                  | Page |
| 1 1 Documentation                                                      | 1_1  |
| 1.2 Operating Manual changes                                           | 1-1  |
| 1.3 Introduction to PMM 0010                                           | 1-1  |
| 1 / Instrument Items                                                   | 1-2  |
| 1.5 Ontional accessories                                               | 1_2  |
| 1.6 Other accessories                                                  | 1-2  |
| 1.7 Main Specifications                                                | 1-2  |
| 1.8 Front Panel                                                        | 1-5  |
| 1.0 Rear Papel                                                         | 1-6  |
| 1.10 Eurotianal Description                                            | 1 7  |
| 1.10 Functional Description                                            | 1-7  |
| 1.11 Olita last measurement. a unique realure of the Pivivi 9010       | 1-7  |
| 1.12 Emission measurement                                              | 1-0  |
| 0 Installation                                                         | Dama |
| 2 Installation                                                         | Page |
|                                                                        | 2-1  |
| 2.2 Initial Inspection                                                 | 2-1  |
| 2.3 Packing and Unpacking                                              | 2-1  |
| 2.4 Preparation for Use                                                | 2-1  |
| 2.5 Battery Charger                                                    | 2-1  |
| 2.5.1 To substitute the mains connector                                | 2-1  |
| 2.5.2 To Check the internal batteries                                  | 2-1  |
| 2.5.3 Indication of the battery on the screen and with PW led          | 2-2  |
| 2.6 Environment.                                                       | 2-2  |
| 2.7 Return for Service                                                 | 2-3  |
| 2.8 Equipment Cleaning                                                 | 2-3  |
| 2.9 Equipment ventilation                                              | 2-3  |
| 2.10 Hardware Installation                                             | 2-3  |
| 2.11 Using an Artificial Mains Network (AMN or LISN)                   | 2-4  |
| 2.12 Using Pulse Limiter.                                              | 2-4  |
| 2.13 Using Current and Voltage Probes                                  | 2-5  |
| 2.14 Using Antennas and other Transducers                              | 2-5  |
| 2.15 The User Port.                                                    | 2-5  |
| 2.16 HXYZ 9170 Triple Loop Antenna remote cable Configuration for 9010 | 2-6  |
| 2.17 PMM L2-16A remote cable Configuration for PMM 9010                | 2-7  |
| 2.18 PMM LISN three phase remote cable Configuration for 9010          | 2-8  |
| 2.19 PMM L2-16 remote cable Configuration for PMM 9010                 | 2-9  |
| 2.20 PMM L3-25 remote cable Configuration for PMM 9010                 | 2-10 |
|                                                                        |      |
| 3 Setup and Panel Instructions                                         | Page |
| 3.1 Introduction                                                       | 3-1  |
| 3.2 Display                                                            | 3-1  |
| 3.3 Autocal                                                            | 3-2  |
| 3.4 Unit                                                               | 3-3  |
| 3.5 RF OUT                                                             | 3-3  |
| 3.6 Panel                                                              | 3-3  |
| 3.7 RS 232 (Speed)                                                     | 3-4  |

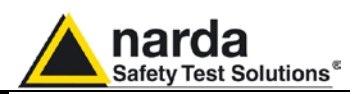

| 4 Sweep Mode operating instructions                                                                                                    | Page                                                                                                    |
|----------------------------------------------------------------------------------------------------|----------------------------------------------------------------------------------------------------|
| 4.1 Introduction                                                                                                    | 4-1                                                                                                    |
| 4.2 Measure                                                                                                    | 4-2                                                                                                    |
| 4.2.1 Frequency                                                                                                    | 4-2                                                                                                    |
| 4.2.2 Level                                                                                                    | 4-3                                                                                                    |
| 4.2.2.1 Input: Attenuator and Preamplifier                                                                                                    | 4-3                                                                                                    |
| 4.2.2.2 Misc.                                                                                                    | 4-4                                                                                                    |
| 4.2.2.2.1 Tracking generator                                                                                                    | 4-4                                                                                                    |
| 4.2.2.5 Delector                                                                                                    | 4-5<br>4-5                                                                                                    |
| 4 2 3 Conversion factor                                                                                                    | 4-5                                                                                                    |
| 4.3 Limit                                                                                                    | 4-6                                                                                                    |
| 4.4 Display.                                                                                                    | 4-6                                                                                                    |
| 4.5 Marker                                                                                                    | 4-7                                                                                                    |
| 4.6 Load & Store                                                                                                    | 4-8                                                                                                    |
| 4.7 Ultra fast FFT scan                                                                                                    | 4-8                                                                                                    |
|                                                                                                    | -                                                                                                    |
| 5 Analyzer Mode operating instructions                                                                                                    | Page                                                                                                    |
| 5.1 Introduction                                                                                                    | 5-1                                                                                                    |
| 5.3 PRW                                                                                                    | 5-2                                                                                                    |
| 5.5 KBW                                                                                                    | 5-3<br>5-3                                                                                                    |
| 5.4.1 Input Attenuators and Preamplifier                                                                                                    | 5-3                                                                                                    |
| 5.4.2 OVER RANGE Message                                                                                                    | 5-3<br>5-4                                                                                                    |
| 5.4.3 Misc.                                                                                                    | 5-4                                                                                                    |
| 5.4.3.1 Tracking generator                                                                                                    | 5-5                                                                                                    |
| 5.4.4 Detector                                                                                                    | 5-5                                                                                                    |
| 5.4.5 Conversion factor                                                                                                    | 5-6                                                                                                    |
| 5.5 Marker                                                                                                    | 5-6                                                                                                    |
| 5.6 Esc                                                                                                    |                                                                                                    |
| 0.0 200                                                                                                    | 0-C                                                                                                    |
| 6 Manual Mode operating instructions                                                                                                    | D-D                                                                                                    |
| 6 Manual Mode operating instructions<br>6.1 Introduction                                                                                                    | 5-6<br>Page<br>6-1                                                                                                    |
| 6 Manual Mode operating instructions<br>6.1 Introduction                                                                                                    | ъ-о<br>Раде<br>6-1<br>6-2                                                                                                    |
| 6 Manual Mode operating instructions<br>6.1 Introduction<br>6.2 Frequency<br>6.3 Level                                                                                                    | 5-6<br><b>Page</b><br>6-1<br>6-2<br>6-2                                                                                                    |
| 6 Manual Mode operating instructions<br>6.1 Introduction.<br>6.2 Frequency.<br>6.3 Level.<br>6.3.1 Input: Attenuator and preamplifier.                                                                                                    | 5-6<br><b>Page</b><br>6-1<br>6-2<br>6-2<br>6-3                                                                                                    |
| 6 Manual Mode operating instructions<br>6.1 Introduction.<br>6.2 Frequency.<br>6.3 Level.<br>6.3.1 Input: Attenuator and preamplifier.<br>6.3.2 Misc.                                                                                                    | 5-6<br><b>Page</b><br>6-1<br>6-2<br>6-2<br>6-3<br>6-3                                                                                                    |
| 6 Manual Mode operating instructions<br>6.1 Introduction<br>6.2 Frequency.<br>6.3 Level.<br>6.3.1 Input: Attenuator and preamplifier.<br>6.3.2 Misc.<br>6.4 RBW.                                                                                                    | 5-6<br><b>Page</b><br>6-1<br>6-2<br>6-2<br>6-3<br>6-3<br>6-3<br>6-5                                                                                                    |
| 6 Manual Mode operating instructions<br>6.1 Introduction<br>6.2 Frequency<br>6.3 Level<br>6.3.1 Input: Attenuator and preamplifier<br>6.3.2 Misc<br>6.4 RBW<br>6.5 Hold Time                                                                                                    | 5-6<br><b>Page</b><br>6-1<br>6-2<br>6-2<br>6-3<br>6-3<br>6-5<br>6-5                                                                                                    |
| 6 Manual Mode operating instructions<br>6.1 Introduction.<br>6.2 Frequency.<br>6.3 Level.<br>6.3.1 Input: Attenuator and preamplifier.<br>6.3.2 Misc.<br>6.4 RBW.<br>6.5 Hold Time.<br>6.6 Demodulator.                                                                                                    | 5-6<br><b>Page</b><br>6-1<br>6-2<br>6-2<br>6-3<br>6-3<br>6-5<br>6-5<br>6-5<br>6-5                                                                                                    |
| 6 Manual Mode operating instructions<br>6.1 Introduction.<br>6.2 Frequency.<br>6.3 Level.<br>6.3.1 Input: Attenuator and preamplifier.<br>6.3.2 Misc.<br>6.4 RBW.<br>6.5 Hold Time.<br>6.6 Demodulator.<br>7 Applications                                                                                                    | 5-6<br><b>Page</b><br>6-1<br>6-2<br>6-2<br>6-3<br>6-3<br>6-5<br>6-5<br>6-5<br><b>Bage</b>                                                                                                    |
| 6 Manual Mode operating instructions<br>6.1 Introduction.<br>6.2 Frequency.<br>6.3 Level.<br>6.3.1 Input: Attenuator and preamplifier.<br>6.3.2 Misc.<br>6.4 RBW.<br>6.5 Hold Time.<br>6.6 Demodulator.<br>7. Applications<br>7.1 Measuring the EMI Voltage                                                                                                    | 5-6<br><b>Page</b><br>6-1<br>6-2<br>6-2<br>6-3<br>6-3<br>6-3<br>6-5<br>6-5<br>6-5<br>6-5<br><b>Page</b><br><b>7</b> -1                                                                                                    |
| 6 Manual Mode operating instructions<br>6.1 Introduction.<br>6.2 Frequency.<br>6.3 Level.<br>6.3.1 Input: Attenuator and preamplifier.<br>6.3.2 Misc.<br>6.4 RBW.<br>6.5 Hold Time.<br>6.6 Demodulator.<br>7. Applications<br>7.1 Measuring the EMI Voltage.<br>7.1 Measuring Principle with a LISN                                                                                                    | 5-6<br><b>Page</b><br>6-1<br>6-2<br>6-2<br>6-3<br>6-3<br>6-3<br>6-5<br>6-5<br>6-5<br>6-5<br><b>Page</b><br>7-1<br>7-1                                                                                                    |
| 6 Manual Mode operating instructions<br>6.1 Introduction                                                                                                    | 5-6<br>Page<br>6-1<br>6-2<br>6-2<br>6-3<br>6-3<br>6-3<br>6-5<br>6-5<br>6-5<br>6-5<br>Page<br>7-1<br>7-1<br>7-1                                                                                                    |
| <ul> <li>6 Manual Mode operating instructions</li> <li>6.1 Introduction.</li> <li>6.2 Frequency.</li> <li>6.3 Level.</li> <li>6.3.1 Input: Attenuator and preamplifier.</li> <li>6.3.2 Misc.</li> <li>6.4 RBW.</li> <li>6.5 Hold Time.</li> <li>6.6 Demodulator.</li> </ul> 7. Applications 7.1 Measuring the EMI Voltage. 7.1.1 Measuring the EMI Voltage. 7.1.2 Coupling Networks. 7.1.2 AMN.                                                                                                    | 5-6<br>Page<br>6-1<br>6-2<br>6-2<br>6-3<br>6-3<br>6-5<br>6-5<br>6-5<br>6-5<br>Page<br>7-1<br>7-1<br>7-1<br>7-2                                                                                                    |
| 6 Manual Mode operating instructions<br>6.1 Introduction.<br>6.2 Frequency.<br>6.3 Level.<br>6.3.1 Input: Attenuator and preamplifier.<br>6.3.2 Misc.<br>6.4 RBW.<br>6.5 Hold Time.<br>6.6 Demodulator.<br>7. Applications<br>7.1 Measuring the EMI Voltage.<br>7.1 Measuring Principle with a LISN.<br>7.1.2 Coupling Networks.<br>7.1.2.1 AMN.<br>7.1.2.2 Current probe.                                                                                                    | 5-6<br>Page<br>6-1<br>6-2<br>6-2<br>6-3<br>6-3<br>6-5<br>6-5<br>6-5<br>6-5<br>7-1<br>7-1<br>7-1<br>7-2<br>7-3                                                                                                    |
| 6 Manual Mode operating instructions<br>6.1 Introduction.<br>6.2 Frequency.<br>6.3 Level.<br>6.3.1 Input: Attenuator and preamplifier.<br>6.3.2 Misc.<br>6.4 RBW.<br>6.5 Hold Time.<br>6.6 Demodulator.<br>7. Applications<br>7.1 Measuring the EMI Voltage.<br>7.1.1 Measuring Principle with a LISN.<br>7.1.2 Coupling Networks.<br>7.1.2.1 AMN.<br>7.1.2.2 Current probe.<br>7.1.2.3 Voltage probe.                                                                                                    | Dage         6-1         6-2         6-3         6-5         6-5         6-5         7-1         7-1         7-2         7-3                                                                                                    |
| 6 Manual Mode operating instructions<br>6.1 Introduction.<br>6.2 Frequency.<br>6.3 Level.<br>6.3.1 Input: Attenuator and preamplifier.<br>6.3.2 Misc.<br>6.4 RBW.<br>6.5 Hold Time.<br>6.6 Demodulator.<br>7. Applications<br>7.1 Measuring the EMI Voltage.<br>7.1.1 Measuring Principle with a LISN.<br>7.1.2 Coupling Networks.<br>7.1.2.1 AMN.<br>7.1.2.2 Current probe.<br>7.1.3 Test setup.                                                                                                    | 5-6<br>Page<br>6-1<br>6-2<br>6-2<br>6-3<br>6-3<br>6-5<br>6-5<br>6-5<br>6-5<br>6-5<br>7-1<br>7-1<br>7-1<br>7-2<br>7-3<br>7-3<br>7-4                                                                                                    |
| 6 Manual Mode operating instructions<br>6.1 Introduction.<br>6.2 Frequency.<br>6.3 Level.<br>6.3.1 Input: Attenuator and preamplifier.<br>6.3.2 Misc.<br>6.4 RBW.<br>6.5 Hold Time.<br>6.6 Demodulator.<br>7. Applications<br>7.1 Measuring the EMI Voltage.<br>7.1.1 Measuring Principle with a LISN.<br>7.1.2 Coupling Networks.<br>7.1.2.1 AMN.<br>7.1.2.2 Current probe.<br>7.1.3 Test setup.<br>7.1.4 Guidance on a preliminary Measuring Procedure.                                                                                                    | S-6         Page         6-1         6-2         6-3         6-3         6-5         6-5         6-5         7-1         7-1         7-2         7-3         7-4                                                                                                    |
| 6 Manual Mode operating instructions<br>6.1 Introduction.<br>6.2 Frequency.<br>6.3 Level.<br>6.3.1 Input: Attenuator and preamplifier.<br>6.3.2 Misc.<br>6.4 RBW.<br>6.5 Hold Time.<br>6.6 Demodulator.<br>7. Applications<br>7.1 Measuring the EMI Voltage.<br>7.1.1 Measuring the EMI Voltage.<br>7.1.2 Coupling Networks.<br>7.1.2.1 AMN.<br>7.1.2.2 Current probe.<br>7.1.3 Test setup.<br>7.1.4 Guidance on a preliminary Measuring Procedure.<br>7.1.5 Remarks and hints for Measuring.                                                                                                    | Dage         6-1         6-2         6-3         6-3         6-5         6-5         6-5         7-1         7-1         7-2         7-3         7-4         7-5                                                                                                    |
| <ul> <li>6 Manual Mode operating instructions</li> <li>6.1 Introduction</li></ul>                                                                                                    | Dage         6-1         6-2         6-3         6-3         6-5         6-5         Page         7-1         7-1         7-1         7-1         7-3         7-3         7-4         7-5                                                                                     |
| 6 Manual Mode operating instructions         6.1 Introduction.         6.2 Frequency.         6.3 Level.         6.3.1 Input: Attenuator and preamplifier.         6.3.2 Misc.         6.4 RBW.         6.5 Hold Time.         6.6 Demodulator.         7. Applications         7.1 Measuring the EMI Voltage.         7.1.1 Measuring Principle with a LISN.         7.1.2 Coupling Networks.         7.1.2.1 AMN.         7.1.2.3 Voltage probe.         7.1.3 Test setup.         7.1.4 Guidance on a preliminary Measuring Procedure.         7.1.5 Remarks and hints for Measuring.         8. Updating firmware and Activation code Utility         8.1 Introduction                                                                                                    | Dage         6-1         6-2         6-3         6-5         6-5         6-5         Page         7-1         7-1         7-1         7-1         7-3         7-3         7-4         7-5         Page         8-1                                                            |
| 6 Manual Mode operating instructions         6.1 Introduction.         6.2 Frequency.         6.3 Level.         6.3.1 Input: Attenuator and preamplifier.         6.3.2 Misc.         6.4 RBW.         6.5 Hold Time.         6.6 Demodulator.         7. Applications         7.1 Measuring the EMI Voltage.         7.1.1 Measuring Principle with a LISN.         7.1.2 Coupling Networks.         7.1.2.1 AMN.         7.1.2.2 Current probe.         7.1.3 Test setup.         7.1.4 Guidance on a preliminary Measuring Procedure.         7.1.5 Remarks and hints for Measuring.         8. Updating firmware and Activation code Utility         8.1 Introduction.         8.2 System requirements.                                                                                                    | Dage         6-1         6-2         6-3         6-5         6-5         6-5         7-1         7-1         7-1         7-1         7-1         7-3         7-3         7-4         7-5         Page         8-1                                                             |
| 6 Manual Mode operating instructions         6.1 Introduction         6.2 Frequency         6.3 Level         6.3.1 Input: Attenuator and preamplifier         6.3.2 Misc         6.4 RBW         6.5 Hold Time         6.6 Demodulator         7. Applications         7.1 Measuring the EMI Voltage.         7.1.1 Measuring Principle with a LISN.         7.1.2 Coupling Networks.         7.1.2.1 AMN.         7.1.2.2 Current probe.         7.1.3 Test setup.         7.1.4 Guidance on a preliminary Measuring Procedure.         7.1.5 Remarks and hints for Measuring.         8. Updating firmware and Activation code Utility         8.1 Introduction.         8.2 System requirements         8.3 Preparing the Hardware                                                                                                    | Dage         6-1         6-2         6-3         6-5         6-5         6-5         6-5         7-1         7-1         7-1         7-1         7-3         7-3         7-4         7-5         Page         8-1         8-1                                                 |
| 6 Manual Mode operating instructions         6.1 Introduction.         6.2 Frequency.         6.3 Level.         6.3.1 Input: Attenuator and preamplifier.         6.3.2 Misc.         6.4 RBW         6.5 Hold Time.         6.6 Demodulator.         7. Applications         7.1 Measuring the EMI Voltage.         7.1.1 Measuring Principle with a LISN.         7.1.2 Coupling Networks.         7.1.2.1 AMN.         7.1.2.2 Current probe.         7.1.3 Test setup.         7.1.4 Guidance on a preliminary Measuring Procedure.         7.1.5 Remarks and hints for Measuring.         8. Updating firmware and Activation code Utility         8.1 Introduction.         8.2 System requirements         8.3 Preparing the Hardware.         8.4 Software installation.                                                              | Dage         6-1         6-2         6-3         6-5         6-5         6-5         6-5         7-1         7-1         7-1         7-2         7-3         7-4         7-5         Page         8-1         8-1         8-1         8-1                                     |
| 6 Manual Mode operating instructions         6.1 Introduction         6.2 Frequency.         6.3 Level.         6.3 Level.         6.3.1 Input: Attenuator and preamplifier.         6.3.2 Misc.         6.4 RBW.         6.5 Hold Time.         6.6 Demodulator.         7. Applications         7.1 Measuring the EMI Voltage.         7.1.1 Measuring Principle with a LISN.         7.1.2 Coupling Networks.         7.1.2 Coupling Networks.         7.1.2.2 Current probe.         7.1.3 Test setup.         7.1.4 Guidance on a preliminary Measuring Procedure.         7.1.5 Remarks and hints for Measuring.         8. Updating firmware and Activation code Utility         8.1 Introduction.         8.2 System requirements         8.3 Preparing the Hardware.         8.4 Software installation.         8.5 To transfer data. | Dage         6-1         6-2         6-3         6-5         6-5         6-5         6-5         7-1         7-1         7-1         7-2         7-3         7-4         7-5         Page         8-1         8-1         8-1         8-1         8-1         8-1         8-3 |

IV

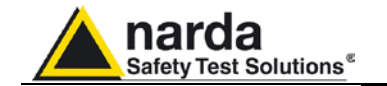

| 9. PMM 9010/03P EMI CISPR Receiver<br>10 Hz ÷ 30 MHz Full compliance<br>> 30 MHz Compliance (PRF ≥ 10Hz) |       |
|----------------------------------------------------------------------------------------------------|-------|
| PMM 9010/30P EMI CISPR Receiver<br>10 Hz ÷ 30 MHz Full compliance<br>30 MHz ÷ 3 GHz Pre compliance       |       |
| PMM 9010/60P EMI CISPR Receiver<br>10 Hz ÷ 30 MHz Full compliance<br>30 MHz ÷ 6 GHz Pre compliance       |       |
| General Information                                                                                      |       |
| 9.1 Documentation                                                                                        | 9-2   |
| 9.2 Operating Manual changes                                                                             | 9-2   |
| 9.3 Introduction to PMM 9010/03P/30P/60P                                                                 | 9-3   |
| 9.4 Instrument Items                                                                                     | 9-4   |
| 9.5 Optional accessories.                                                                                | 9-4   |
| 9.6 Other accessories                                                                                    | 9-4   |
| 9.7 FININ 9010/03F Main Specifications                                                                   | 9-0   |
| 9 9 PMM 9010/03P Rear Panel                                                                              | 9-7   |
| 9.10 PMM 9010/30P Main Specifications.                                                                   | 9-8   |
| 9.11 PMM 9010/30P Front Panel                                                                            | 9-9   |
| 9.12 PMM 9010/30P Rear Panel                                                                             | 9-10  |
| 9.13 PMM 9010/60P Main Specifications                                                                    | 9-11  |
| 9.14 PMM 9010/60P Front Panel                                                                            | 9-12  |
| 9.15 PMM 9010/60P Rear Panel                                                                             | 9-13  |
| 10 Click Mede Onersting Instructions (Ontion)                                                            | Daga  |
| 10.1 Introduction                                                                                        | rage  |
| 10.2 Click Mode Activation procedure                                                                     | 10-1  |
| 10.3 Enter in Click Mode                                                                                 | 10-3  |
| 10.4 Introduction to the discontinuous disturbance (click) measurement                                   | 10-4  |
| 10.4.1 Determination of click rate                                                                       | 10-5  |
| 10.4.2 Preliminary Conformity and Exceptions                                                             | 10-5  |
| 10.4.2.1 Old and New exceptions                                                                          | 10-5  |
| 10.4.3 Calculate Limit Quartile                                                                          | 10-6  |
| 10.4.4 Measurements vs Lq limit                                                                          | 10-6  |
| 10.5 Start                                                                                               | 10-6  |
| 10.5.1 Stop and pause                                                                                    | 10-7  |
| 10.6 1 Fail during determination of the click rate N                                                     | 10-0  |
| 10.6.2 Report after a successful test with less than 5 instantaneous                                     | 10-0  |
| switching at one frequency.                                                                              | 10-8  |
| 10.6.3 Report after a successful test at 4 frequencies                                                   | 10-9  |
| 10.6.4 Report after a line search                                                                        | 10-9  |
| 10.7 Setup                                                                                               | 10-10 |
| 10.7.1 External attenuator                                                                               | 10-10 |
| 10.7.2 Limit                                                                                             | 10-11 |
| 10.7.3 Determination of N.                                                                               | 10-12 |
| 10.7.4 Factor f                                                                                          | 10-12 |
| 10.7.5 Stop on Fall                                                                                      | 10-12 |
| 10.7.0 Terminate on                                                                                      | 10-13 |
| 10.7.8 Max time                                                                                          | 10-13 |
| 10.7.9 Idle Frequency.                                                                                   | 10-15 |
| 10.7.10 Idle Level                                                                                       | 10-15 |
| 10.7.11 Smart Measure                                                                                    | 10-15 |
| 10.8 Click option                                                                                        | 10-16 |
| 10.9 Test setup                                                                                          | 10-17 |
| 10.10 Diagnostic                                                                                         | 10-17 |

**EC Conformity** 

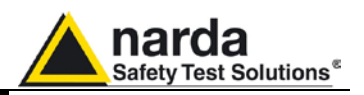

| 11 PMM 9030/9060/9180 EMI CISPR Receiver extension                          | Page       |
|-----------------------------------------------------------------------------|------------|
| 30 MHz – 3GHz / 6GHz / 18GHz (Option)                                       | <b>J</b> - |
| 11 1 Introduction to PMM 9030/9060/9180                                     | 11-1       |
| 11.2 Instruments items                                                      | 11-2       |
| 11.3 Optional PMM accessories                                               | 11-2       |
| 11.4 Other accessories                                                      | 11-2       |
| 11.5 PMM 9030 Main specifications                                           | 11-3       |
| 11.6 PMM 9030 Front and rear panel.                                         | 11-5       |
| 11.7 PMM 9060 Main specifications                                           | 11-6       |
| 11.9 PMM 9060 Front and rear panel.                                         | 11-8       |
| 11.9 PMM 9180 Main specifications.                                          | 11-9       |
| 11.10 PMM 9180 Front and rear panel                                         | 11-11      |
| 11.11 Functional description                                                | 11-12      |
| 11.12 No coaxial cable between the antenna and the receiver                 | 11-12      |
| 11.13 Emission measurements                                                 | 11-13      |
| 11.14 Installation                                                          | 11-14      |
| 11.14.1 Introduction                                                        | 11-14      |
| 11.14.2 Initial inspection                                                  | 11-14      |
| 11.14.2.1 Packing and Unpacking                                             | 11-14      |
| 11.14.3 Preparation for use                                                 | 11-14      |
| 11.14.4 Battery charger                                                     | 11-14      |
| 11.14.4.1 To replace the mains connector of the battery charger             | 11-14      |
| 11.14.4.2 To charge the internal battery                                    | 11-14      |
| 11.14.4.3 To Supply 9030/9060/9180 through the mains power socket by SPA-01 | 11-14      |
| 11.14.4.4 Indication of the battery status on the screen and with PW led    | 11-15      |
| 11.14.5 Environment                                                         | 11-16      |
| 11.14.6 Return for Service                                                  | 11-16      |
| 11.14.7 Equipment cleaning                                                  | 11-16      |
| 11.14.8 Equipment ventilation                                               | 11-16      |
| 11.14.9 Hardware installation                                               | 11-17      |
| 11.14.10 PMM 9010+ PMM 9030/9060/9180 initial screen                        | 11-18      |
| 11.14.11 Led on the PMM 9010 and on the PMM 9030/9060/9180                  | 11-18      |
| 11.14.12 PMM 9010 + PMM 9030/9060/9180 main screen                          | 11-18      |
| 11.14.13 PMM 9010 + PMM 9030/9060/9180 Setup panel                          | 11-19      |
| 11.14.14 PMM 9010 + PMM 9030/9060/9180 Link failure                         | 11-20      |
| 11.14.15 Using an antenna                                                   | 11-21      |
| 11.15 Analyzer Mode operating instructions                                  | 11-24      |
| 11.15.1 Introduction                                                        | 11-25      |
| 11.15.2 Frequency                                                           | 11-25      |
| 11.15.3 RBW                                                                 | 11-25      |
| 11.15.4 Level                                                               | 11-20      |
| 11.15.4.1 Input. Attenuators and preampliner                                | 11-20      |
| 11.15.4.2 MISC                                                              | 11-27      |
| 11.15.4.5 Delector                                                          | 11-27      |
| 11.15.4.4 CONVENSION Idelon                                                 | 11-20      |
| 11.15.5 Widtkei                                                             | 11-20      |
| 11.16.5 Woon Mode operating instructions                                    | 11-20      |
| 11.16 Sweep Mode operating instructions                                     | 11-29      |
| 11 16 2 Maggure                                                             | 11-20      |
| 11 16 2 1 Frequency                                                         | 11_30      |
| 11 16 2 2 Advanced                                                          | 11_31      |
| 11 16 2 3 Level                                                             | 11-31      |
| 11 16 2 3 1 Input: Attenuators and preamplifier                             | 11-32      |
| 11 16 2 3 2 Misc                                                            | 11-32      |
| 11.16.2.3.3 Tracking generator                                              | 11-32      |
| 11.16.2.3.4 Detector                                                        | 11-33      |
| 11.16.2.4 Conversion factor                                                 | 11-33      |
| 11.16.3 Limit                                                               | 11-33      |
| 11.16.4 Display                                                             | 11-34      |
| 11.16.5 Marker                                                              | 11-34      |
| 11.16.6 Load store                                                          | 11-35      |
| 11.17 Manual Mode operating instructions.                                   | 11-36      |
| 11.17.1 Introduction.                                                       | 11-36      |
| 11.17.2 Frequency                                                           | 11-37      |
| 11.17.3 Level                                                               | 11-37      |
| 11.17.3.1 Input: Attenuator and preamplifier                                | 11-38      |
| 11.17.3.2 Misc                                                              | 11-39      |
| 11.17.4 RBW                                                                 | 11-39      |
| 11.17.5 Hold me                                                             | 11-40      |
| 11.17.6 Demodulator                                                         | 11-40      |

Safety considerations

VI

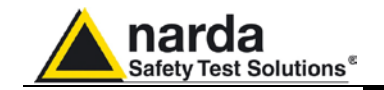

|                                                                         | Page  |
|-------------------------------------------------------------------------|-------|
|                                                                         | 11-41 |
| 11.18 Updating firmware                                                 | 11-41 |
| 11 18 2 System requirements                                             | 11-41 |
| 11.18.3 Preparing the Hardware                                          | 11-41 |
| 11.18.4 Software installation                                           | 11-41 |
| 11.18.5 To transfer data                                                | 11-43 |
|                                                                         |       |
| 12 PMM 9010-RMA Rack Mount Adapter for Rack 19"                         | 40.4  |
| 12.1 Introduction.                                                      | 12-1  |
| 12.2 Instruments items                                                  | 12-1  |
| 12.4 PMM 9010-RMA Main Specifications                                   | 12-2  |
| 12.5 PMM 9010-RMA Front view                                            | 12-2  |
| 12.6 PMM 9010-RMA Inside view.                                          | 12-3  |
| 12.7 Rack requirements                                                  | 12-4  |
| 12.8 Required equipment                                                 | 12-4  |
| 12.9 Moving chassis                                                     | 12-4  |
| 12.10 Installation guidelines                                           | 12-5  |
| 12 12 Use of the PMM 9010-RMA with PMM 9010                             | 12-0  |
|                                                                         |       |
| 13 APD Mode Operating Instructions (Amplitude Probability Distribution) |       |
| 13.1 Introduction.                                                      | 13-1  |
| 13.2 Pre-conditions and Settings                                        | 13-2  |
| 13.2.1 Entering the function                                            | 13-3  |
| 13.2.2 Methods                                                          | 13-3  |
| 13.3 Setup                                                              | 13-4  |
| 13.3.2 Limit 1 P                                                        | 13-4  |
| 13.3.3 Limit 2 E                                                        | 13-4  |
| 13.3.4 Limit 2 P                                                        | 13-5  |
| 13.3.5 YY Offset                                                        | 13-5  |
| 13.3.6 Start Frequency                                                  | 13-5  |
| 13.3.7 Stop Frequency                                                   | 13-5  |
| 13.3.0 Nulli. Of Heys                                                   | 13-5  |
| 13.3.10 Method                                                          | 13-6  |
| 13.3.11 Search Hold Time                                                | 13-6  |
| 13.3.12 Conversion Factor                                               | 13-6  |
| 13.3.13 Preselector                                                     | 13-6  |
| 13.3.14 Min. Attenuation.                                               | 13-7  |
| 13.3.15 PreAmplifier                                                    | 13-7  |
| 13.4 Uperation                                                          | 13-8  |
| 13.4.1.1 Frequency                                                      | 13-0  |
| 13.4.1.2 Input                                                          | 13-10 |
| 13.4.1.3 Clear                                                          | 13-11 |
| 13.4.1.4 Setup                                                          | 13-11 |
| 13.4.2 Report (APD)                                                     | 13-12 |
| 13.4.2.1 MHz                                                            | 13-12 |
| 13.4.2.2 PK 0BµV                                                        | 13-12 |
| 13.4.2.5 ΔL Fear                                                        | 13-12 |
| 13.4.2.5 E                                                              | 13-12 |
| 13.4.2.6 ΔL2                                                            | 13-12 |
| 13.4.2.7                                                                | 13-12 |
| 13.4.2.8 Time                                                           | 13-12 |
| 13.4.2.9 P/F                                                            | 13-12 |
| 13.4.3 3 Idil (AFU)                                                     | 13-13 |
| 13.4.3.2 Signal by signal measurements                                  | 13-13 |
| 13.4.3.3 Finish and Next Step                                           | 13-14 |
| 13.4.3.4 Report                                                         | 13-14 |
| 13.4.4 Default                                                          | 13-14 |
| 13.5 Internal Generator                                                 | 13-15 |
| 13.6 Panel Save and Recall                                              | 13-15 |

VII

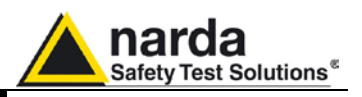

| 14 Remote control                                                 | Page  |
|-------------------------------------------------------------------|-------|
| 14.1 Introduction                                                 | 14-1  |
| 14.2 Communication                                                | 14-1  |
| 14.2.1 RS 232 (Speed)                                             | 14-1  |
| 14.3 Protocol                                                     | 14-1  |
| 14.4 Format                                                       | 14-1  |
| 14.5 PMM 9010 COMMANDs                                            | 14-2  |
| 14.5.1 QUERY Commands                                             | 14-2  |
| 14.5.2 SETTING Commands                                           | 14-9  |
| 14.5.3 Analyzer Reply                                             | 14-24 |
| 14.5.3.1 Reply example                                            | 1/-2/ |
| 1/ 5 / Sween Structure                                            | 14-24 |
| 14.5.5 Procedure to read a measure stored by the PMM 0010         | 1/-20 |
| 14.6 Special notes for 0010 East                                  | 14-29 |
|                                                                   | 14-29 |
| 15 9010F Fast                                                     |       |
| 15.1 Introduction to 9010E                                        | 15-1  |
| 15.1.1 Principle of operation                                     | 15-2  |
| 15.1.2 Instrument Items                                           | 15-2  |
| 15.1.2 Instrument items                                           | 15-3  |
| 15.1.3 Optional accessories                                       | 10-0  |
| 15.1.4 Olifer accessories                                         | 10-3  |
| 15.1.5 Main specification.                                        | 15-4  |
| 15.1.6 Functional description.                                    | 15-8  |
| 15.1.7 Ultra fast measurement: an unique feature of the PMM 9010F | 15-8  |
|                                                                   | 15-9  |
| 15.2.1 Ultra Fast FFT scan                                        | 15-9  |
| 15.2.2 Measure                                                    | 15-10 |
| 15.2.2.1 Frequency                                                | 15-10 |
| 15.2.2.2 Level                                                    | 15-11 |
| 15.2.2.3 Input: Attenuators and preamplifier                      | 15-11 |
| 15.2.2.4 Misc                                                     | 15-12 |
| 15.2.2.5 RF Output Generator                                      | 15-12 |
| 15.2.2.6 Detector                                                 | 15-13 |
| 15.2.2.7 Conversion factor                                        | 15-13 |
| 15.2.3 Limit                                                      | 15-14 |
| 15.2.4 Display                                                    | 15-14 |
| 15.2.5 Market                                                     | 15-15 |
| 15.2.6 Load Store                                                 | 15-16 |
| 15.3 Analyzer Mode                                                | 15-17 |
| 15.3.1 Frequency                                                  | 15-18 |
| 15.3.2 RBW                                                        | 15-19 |
| 15.3.3 Level                                                      | 15-19 |
| 15.3.3.1 Input: Attenuators and preamplifier                      | 15-19 |
| 15.3.3.2 OVER RANGE Message                                       | 15-20 |
| 15.3.3.3 MISC                                                     | 15-20 |
| 15.3.3.4 Tracking generator                                       | 15-21 |
| 15.3.3.5 Detector                                                 | 15-21 |
| 15.3.3.6 Conversion factor                                        | 15-22 |
| 15.3.4 Marker                                                     | 15-22 |
|                                                                   | 10 22 |
| Annex - A RMS-AVG and C-AVG Detectors                             |       |
| A-A.1 Introduction                                                | A-A-1 |
| A-A.2 RMS-AVG Definition                                          | A-A-1 |
| A A O DNAO ANDO A stimution Due as duns (antions)                 | A A 4 |

| A.A.3 RMS-AVG Activation Procedure (option) | A-A-1 |
|---------------------------------------------|-------|
| A-A.4 C-AVG Definition                      | A-A-3 |
| A-A.5 Sweep Mode                            | A-A-4 |
| A-A.5.1 Detector selection                  | A-A-4 |
| A-A.5.2 Smart Detector                      | A-A-5 |
| A-A.6 Operating Manual Changes              | A-A-6 |

VIII

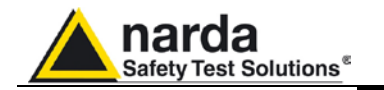

| Annex - B Additional RBW filters                                       | Page  |
|------------------------------------------------------------------------|-------|
| A-B.1 Introduction                                                     | A-B-1 |
| A-B.2 MIL-STD-461E Activation procedure (option)                       | A-B-1 |
| A-B.3 Analyzer Mode                                                    | A-B-2 |
| A-B.3.1 RBW Selection                                                  | A-B-2 |
| A-B.3.2 MIL Filters.                                                   | A-B-2 |
| A-B.3.3 MIL Filters over 30MHz.                                        | A-B-3 |
| A-B.4 Manual Mode                                                      | A-B-3 |
| A-B.4.1 RBW Selection                                                  | A-B-3 |
| A-B.4.2 MIL Filters                                                    | A-B-3 |
| A-B 4 3 Hold Time                                                      | A-B-4 |
| A-B.5 Operating Manual Changes                                         | A-B-4 |
|                                                                        |       |
| Annex - C Click4E Four Channels Click Meter Option                     |       |
| A-C.1 Introduction                                                     | A-C-1 |
| A-C.2 Installation.                                                    | A-C-2 |
| A-C.2.1 Initial Inspection                                             | A-C-2 |
| A-C.2.2 Packing and Unpacking                                          | A-C-2 |
| A-C.2.3 Preparation for Use                                            | A-C-2 |
| A-C.2.4 Click4E Option mains supply                                    | A-C-2 |
| A-C.2.5 PMM 9010 Battery charging                                      | A-C-3 |
| A-C.2.6 Indication of the battery status on the screen and with PW led | A-C-4 |
| A-C.2.7 Environment                                                    | A-C-4 |
| A-C.2.8 Return for Service                                             | A-C-5 |
| A-C.2.9 Equipment Cleaning                                             | A-C-5 |
| A-C.2.10 Equipment ventilation                                         | A-C-5 |
| A-C.2.11 Hardware Installation                                         | A-C-5 |
| A-C.3 Click Mode                                                       | A-C-6 |
| A-C.3.1 Using an Artificial Mains Network (AMN or LISN)                | A-C-6 |
| A-C.3.2 Using the Pulse Limiter                                        | A-C-6 |
| A-C.3.3 Click Mode menu                                                | A-C-7 |
| A-C.4 Self Calibration                                                 | A-C-7 |
| A-C.5 Operation                                                        | A-C-8 |
| A-C.5.1 Smart Measure                                                  | A-C-8 |
| A-C.6 Operating Manual Changes                                         | A-C-8 |
| Annex - D Measure the insertion loss of a Line Impedance Stabilization |       |
| Network (LISN) with a PMM 9010 Receiver                                |       |
| A-D 1 Introduction                                                     | A-D-1 |
| A-D 2 Operation                                                        | A-D-1 |
| A-D 3 Test setun                                                       | A-D-1 |
| A-D 4 Settings                                                         | A-D-1 |
| A-D.5 Measure the Insertion Loss (V/oltage Division Factor)            | Δ-D-2 |
| A D 6 Connecting the LISN under test                                   |       |
| A-D.O Southeoling the Lion under lest                                  | ∆-D-2 |
| A D 9 Markar                                                           | A-D-3 |
| A-D.O Ividinel                                                         |       |
| A-D 40 Note                                                            |       |
|                                                                        | A-D-0 |
| A-D-11 FIVIIVI LISINS and Passive probes                               | A-D-6 |
| A-D. 12 Conversion table abuv <> µv <> abm                             | A-D-7 |
| A-D-13 LISIN Service Kit                                               | A-D-8 |

IX

# Figures

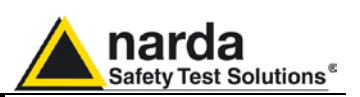

#### Figure

| 1_1          | Front Panel 9010                                                     | 1-5   |
|--------------|----------------------------------------------------------------------|-------|
| 1-2          | Rear Panel 9010                                                      | 1-6   |
| 1-3          | BP-01 Replaceable battery                                            | 1-6   |
| 1-4          | PMM 9010 Functional Diagram                                          | 1-7   |
| 2-1          | PMM 9010 initial screen showing the results of the initial self-test | •••   |
|              | and the five main function keys menu                                 | 2-4   |
| 2-2          | HXYZ 9170 remote cable configuration for 9010                        | 2-6   |
| 2-3          | PMM L2-16A remote cable configuration for 9010                       | 2-7   |
| 2-4          | PMM LISN three phase remote cable configuration for 9010             | 2-8   |
| 2-5          | PMM L2-16 remote cable configuration for PMM 9010                    | 2-9   |
| 2-6          | PMM L3-25 remote cable configuration for PMM 9010                    | 2-10  |
| 3-1          | Display setting                                                      | 3-1   |
| 4-1          | Sweep                                                                | 4-1   |
| 5-1          | Spectrum                                                             | 5-1   |
| 6-1          | Manual                                                               | 6-1   |
| 7-1          | AMN Principle: a) ∆-type or T-type LISN ; b) V-type LISN             | 7-2   |
| 7-2          | Example of test Setup for RFI Voltage Measurements                   | 7-3   |
| 9-1          | 9010/03P Front Panel                                                 | 9-6   |
| 9-2          | 9010/03P Rear Panel                                                  | 9-7   |
| 9-3          | BP-01 Replaceable battery for 9010/03P                               | 9-7   |
| 9-4          | 9010/30P Front Panel                                                 | 9-9   |
| 9-5          | 9010/30P Rear Panel                                                  | 9-10  |
| 9-6          | BP-01 Replaceable battery for 9010/30P                               | 9-10  |
| 9-7          | 9010/60P Front Panel                                                 | 9-12  |
| 9-8          | 9010/60P Rear Panel                                                  | 9-13  |
| 9-9          | BP-01 Replaceable battery for 9010/60P                               | 9-13  |
| 10-1         |                                                                      | 10-1  |
| 11-1         | PMM 9030 Front and rear panels                                       | 11-5  |
| 11-2         | PMM 9060 Front and rear panels                                       | 11-8  |
| 11-3         | PMM 9180 Front and rear panels.                                      | 11-11 |
| 11-3         | PIMIN 9030/9060/9180 FUNCTIONAL BLOCK Diagram                        | 11-12 |
| 11-4         | PMM 9030/9060/9160 Fiber Optic Link to PMM 9010                      | 11-17 |
| 11-D         | Mounting the Triped Joint                                            | 11-21 |
| 11-0         | Fixing the base of Antenna Holder                                    | 11-19 |
| 11-7<br>11 Q | Closing the Antenna Holder                                           | 11-19 |
| 11-0         | Inserting the adapter for PMM Log-Periodic                           | 11-19 |
| 11-3         | Complete assembling                                                  | 11-19 |
| 11-10        | Complete assembling for other antennas                               | 11-20 |
| 11-12        | Mounting the Antenna Holder on PMM 9030/9060/9180                    | 11-20 |
| 11-13        | Screwing the N-N Adapter for Antenna Matching                        | 11-20 |
| 11-14        | Fixing onto the Tripod                                               | 11-20 |
| 11-15        | Attaching PMM Log Periodic                                           | 11-20 |
| 11-16        | Spectrum                                                             | 11-21 |
| 11-17        | Sweep                                                                | 11-26 |
| 11-18        | Manual                                                               | 11-33 |
| 12-1         | Front view 9010-RMA                                                  | 12-2  |
| 12-2         | Inside view 9010-RMA                                                 | 12-3  |
| 12-3         | PMM 9010-RMA with 9010 Instrument                                    | 12-7  |
| 15-1         | PMM 9010F Functional BLOCK Diagram                                   | 15-8  |
| 15-2         | Sweep Model                                                          | 15-9  |
| 15-3         | Spectrum                                                             | 15-17 |
| A-D-1        | Receiver verification                                                | A-D-2 |
| A-D-2        | Sweep                                                                | A-D-3 |
| A-D-3        | Network analyzer calibration Setup (L1)                              | A-D-5 |
| A-D-4        | Measurement Setup (L1)                                               | A-D-5 |
| A-D-5        | L1-150M: Single line LISN, 150A LISN                                 | A-D-6 |

Safety considerations

Х

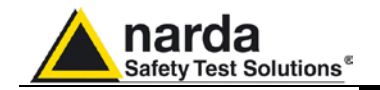

#### Figure

#### Page

| L2-16B: Two lines, Single phase, 16A LISN         | A-D-6                                                                                                    |
|---------------------------------------------------|----------------------------------------------------------------------------------------------------|
| L3-32: Four lines, 3-phase, 32A LISN              | A-D-6                                                                                                    |
| L3-64: Four lines, 3-phase, 64A LISN              | A-D-6                                                                                                    |
| L3-64/690: Four lines, 3-phase, 64A – 690Vac LISN | A-D-6                                                                                                    |
| L3-100: Four lines, 3-phase, 100A LISN            | A-D-6                                                                                                    |
| L1-500: Single line LISN, 500A LISN               | A-D-6                                                                                                    |
| L3-500: Four lines, 3-phase, 500A LISN            | A-D-6                                                                                                    |
| Conversion table                                  | A-D-7                                                                                                    |
| PMM L2-16 model adapter                           | A-D-8                                                                                                    |
| PMM L3-32 model adapter                           | A-D-8                                                                                                    |
| PMM L3-64 model adapter                           | A-D-8                                                                                                    |
| 3-phase socket to BNC adapter                     | A-D-8                                                                                                    |
| Rigid case                                        | A-D-8                                                                                                    |
| Rigid case internal view                          | A-D-8                                                                                                    |
|                                                   | L2-16B: Two lines, Single phase, 16A LISN.<br>L3-32: Four lines, 3-phase, 32A LISN.<br>L3-64: Four lines, 3-phase, 64A LISN.<br>L3-64/690: Four lines, 3-phase, 64A – 690Vac LISN.<br>L3-100: Four lines, 3-phase, 100A LISN.<br>L1-500: Single line LISN, 500A LISN.<br>L3-500: Four lines, 3-phase, 500A LISN.<br>Conversion table.<br>PMM L2-16 model adapter.<br>PMM L3-32 model adapter.<br>PMM L3-64 model adapter.<br>PMM L3-64 model adapter.<br>PMM L3-64 model adapter.<br>Rigid case.<br>Rigid case internal view. |

# Tables

#### Table

#### Page

| 1-1<br>9-1<br>9-2<br>9-3<br>10-1<br>11-1<br>11-2<br>11-3<br>12-1<br>15-1 | Main Specifications 90109010/03P Main Specifications for C bands9010/30P Main Specifications for CDE bands9010/60P Main Specifications for CDE bandsLed statusMain Specifications 9030Main Specifications 9060Main Specifications 9180Main Specifications 9101-RMA.Main Specifications 9010F | 1-3<br>9-5<br>9-8<br>9-11<br>10-1<br>11-3<br>11-6<br>11-9<br>12-2<br>15-4 |
|--------------------------------------------------------------------------|----------------------------------------------------------------------------------------------------|---------------------------------------------------------------------------|
|--------------------------------------------------------------------------|----------------------------------------------------------------------------------------------------|---------------------------------------------------------------------------|

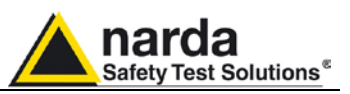

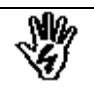

#### SAFETY RECOMMENDATIONS AND INSTRUCTIONS

This unit has been designed and tested in Italy, according to IEC 348 standard and has left the manufacturer's premises in a state fully complying with the safety standards; in order to maintain the unit in a safe state and to ensure safe operation, the following instructions must be reviewed and fully understood before operation.

- When the unit is to be permanently cabled, first connect an uninterruptible protective earth ground conductor before making any other connections.
- If the unit is to be connected to other equipment or accessories, prior to energizing either unit verify that a common ground exists between them.
- For permanently cabled unit without built-in fuses, automatic circuit breakers or similar protective facilities, the power supply line shall be provided with fuses or protections rated to the unit.
- Verify that the unit is set to match the available mains voltage and correct fuse rating is installed before applying power.
- The Safety Class I units provided with disconnectible AC supply cable and plug may only be operated from a power socket with protective earth ground connection.
- Any interruption or loosening of the protective earth ground conductor, either inside or outside the unit or in an extension cable will cause a potential shock hazard that could result in personal injury.
- The protective earth ground conductor shall not be interrupted intentionally.
- To avoid electrical shock do not remove protections or covers of the unit , refer to qualified NARDA Servicing Center for maintenance of the unit.
- To maintain adequate protection against fire hazard, replace fuses only with others of the same type and rating;
- Observe safety regulations and rules and also the additional safety instructions specified in this manual for prevention of accidents.

XII

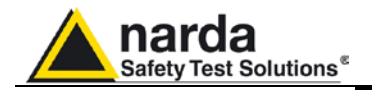

(in accordance with the Directives: EMC 2004/108/EEC and Low Voltage 2006/95/EEC)

This is to certify that the product: PMM 9010 EMI CISPR Receiver Produced by: NARDA Safety Test Solution Via Benessea 29/B 17035 Cisano sul Neva (SV) – ITALY

complies with the following European Standards : Safety: CEI EN 61010-1 (2001) EMC: EN 61326-1 (2007)

This product complies with the requirements of Low Voltage Directive 2006/95/EEC and with the EMC Directive 2004/108/EEC.

NARDA Safety Test Solution

#### EC Conformity Certificate

(in accordance with the Directives: EMC 2004/108/EEC and Low Voltage 2006/95/EEC)

This is to certify that the product: PMM 9010F(Fast) EMI CISPR Receiver Produced by: NARDA Safety Test Solution Via Benessea 29/B 17035 Cisano sul Neva (SV) – ITALY

complies with the following European Standards : Safety: CEI EN 61010-1 (2001) EMC: EN 61326-1 (2007)

This product complies with the requirements of Low Voltage Directive 2006/95/EEC and with the EMC Directive 2004/108/EEC.

NARDA Safety Test Solution

#### EC Conformity Certificate

(in accordance with the Directives: EMC 2004/108/EEC and Low Voltage 2006/95/EEC)

This is to certify that the product: PMM 9010/03P EMI CISPR Receiver Produced by: NARDA Safety Test Solution Via Benessea 29/B 17035 Cisano sul Neva (SV) – ITALY

complies with the following European Standards : Safety: CEI EN 61010-1 (2001) EMC: EN 61326-1 (2007)

This product complies with the requirements of Low Voltage Directive 2006/95/EEC and with the EMC Directive 2004/108/EEC.

NARDA Safety Test Solution

EC Conformity

XIII

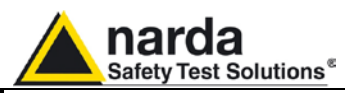

(in accordance with the Directives: EMC 2004/108/EEC and Low Voltage 2006/95/EEC)

This is to certify that the product: PMM 9010/30P EMI CISPR Receiver Produced by: NARDA Safety Test Solution Via Benessea 29/B 17035 Cisano sul Neva (SV) – ITALY

complies with the following European Standards : Safety: CEI EN 61010-1 (2001) EMC: EN 61326-1 (2007)

This product complies with the requirements of Low Voltage Directive 2006/95/EEC and with the EMC Directive 2004/108/EEC.

NARDA Safety Test Solution

#### EC Conformity Certificate

(in accordance with the Directives: EMC 2004/108/EEC and Low Voltage 2006/95/EEC)

This is to certify that the product: PMM 9010/60P EMI CISPR Receiver Produced by: NARDA Safety Test Solution Via Benessea 29/B 17035 Cisano sul Neva (SV) – ITALY

complies with the following European Standards : Safety: CEI EN 61010-1 (2001) EMC: EN 61326-1 (2007)

This product complies with the requirements of Low Voltage Directive 2006/95/EEC and with the EMC Directive 2004/108/EEC.

NARDA Safety Test Solution

#### EC Conformity Certificate

(in accordance with the Directives: EMC 2004/108/EEC and Low Voltage 2006/95/EEC)

This is to certify that the product: PMM 9030 EMI CISPR Receiver Extension Produced by: NARDA Safety Test Solution Via Benessea 29/B 17035 Cisano sul Neva (SV) – ITALY

complies with the following European Standards : Safety: CEI EN 61010-1 (2001) EMC: EN 61326-1 (2007)

This product complies with the requirements of Low Voltage Directive 2006/95/EEC and with the EMC Directive 2004/108/EEC.

NARDA Safety Test Solution

Safety considerations

XIV

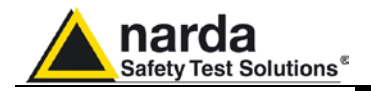

(in accordance with the Directives: EMC 2004/108/EEC and Low Voltage 2006/95/EEC)

This is to certify that the product: PMM 9060 EMI CISPR Receiver Extension Produced by: NARDA Safety Test Solution Via Benessea 29/B 17035 Cisano sul Neva (SV) – ITALY

complies with the following European Standards : Safety: CEI EN 61010-1 (2001) EMC: EN 61326-1 (2007)

This product complies with the requirements of Low Voltage Directive 2006/95/EEC and with the EMC Directive 2004/108/EEC.

NARDA Safety Test Solution

#### EC Conformity Certificate

(in accordance with the Directives: EMC 2004/108/EEC and Low Voltage 2006/95/EEC)

This is to certify that the product: PMM 9180 EMI CISPR Receiver Extension Produced by: NARDA Safety Test Solution Via Benessea 29/B 17035 Cisano sul Neva (SV) – ITALY

complies with the following European Standards : Safety: CEI EN 61010-1 (2001) EMC: EN 61326-1 (2007)

This product complies with the requirements of Low Voltage Directive 2006/95/EEC and with the EMC Directive 2004/108/EEC.

NARDA Safety Test Solution

#### EC Conformity Certificate

(in accordance with the Directives: EMC 2004/108/EEC and Low Voltage 2006/95/EEC)

This is to certify that the product: PMM 9010/Click Produced by: NARDA Safety Test Solution Via Benessea 29/B 17035 Cisano sul Neva (SV) – ITALY

complies with the following European Standards : Safety: CEI EN 61010-1 (2001) EMC: EN 61326-1 (2007)

This product complies with the requirements of Low Voltage Directive 2006/95/EEC and with the EMC Directive 2004/108/EEC.

NARDA Safety Test Solution

**EC Conformity** 

XV

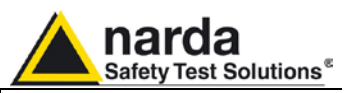

(in accordance with the Directives: EMC 89/336/EEC and Low Voltage 73/23/EEC)

This is to certify that the product: PMM 9010/Click4E Four Channels Click Meter Option Produced by: NARDA Safety Test Solution Via Benessea 29/B 17035 Cisano sul Neva (SV) – ITALY

complies with the following European Standards : Safety: CEI EN 61010-1 (2001) EMC: EN 61326-1 (2007)

This product complies with the requirements of Low Voltage Directive 2006/95/EEC and with the EMC Directive 2004/108/EEC.

NARDA Safety Test Solution

Safety considerations

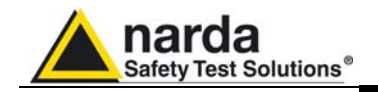

# 1 – General Information

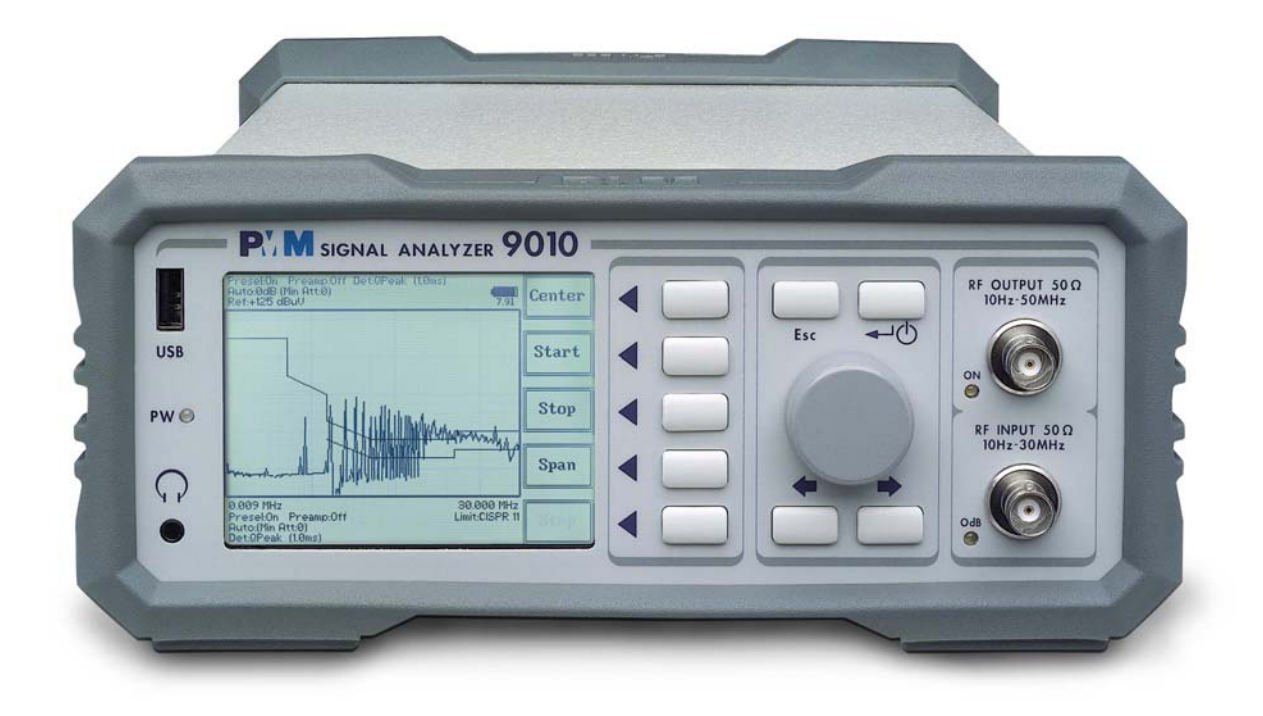

| 1.1 Documentation               | <ul> <li>Enclosed with this manual are:</li> <li>a service questionnaire to send back to NARDA in case an equipment service is needed</li> <li>an accessories checklist to verify all accessories enclosed in the packaging.</li> </ul>                                                                                                    |
|---------------------------------|----------------------------------------------------------------------------------------------------|
| 1.2 Operating<br>Manual Changes | Instruments manufactured after the printing of this manual may have a serial number prefix not listed on the title page; this indicates that instruments with different Serial Number prefix may be different from those documented in this manual.                                                                                                    |
| 1.3 Introduction<br>to PMM 9010 | PMM 9010 is a powerful EMI receiver, fully CISPR 16-1-1, to measure conducted and radiated interferences from 10 Hz up to 30 MHz, or even up to 3/6/18 GHz when matched with PMM 9030/9060/9180 extension unit (optional). All measurements performed by the PMM 9010 are according to the most accepted standards like: IEC, CISPR, EN (EuroNorm), FCC, VDE,<br>Thanks to its built-in tracking generator, PMM 9010 is also suitable for designing, characterizing and testing RF filters, transducers and other components.<br>The PMM 9010 has been designed adopting an innovative philosophy made possible only in the recent years by the availability of superior technology components. This equipment is fully digital but the input preselector and attenuator – and, of course, the output stage of the internal reference tracking generator - and therefore combines into a pure EMI Receiver and Signal Analyzer the precision and accuracy of a numeric approach, with flexibility and user friendly approach typical of a modern instrument. |

Document 9010EN-31229-2.46 - © NARDA 2013

**General Information** 

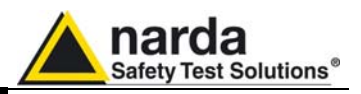

#### 1.4 Instrument Items

PMM 9010 includes the following items:

- EMI Receiver from 10 Hz up to 30 MHz
- BP-01 Li-ion battery pack;
- External power supply/battery charger;
- Flexible black cover/accessories holding;
- BNC-BNC coaxial cable 2m length;
- RS232 cable, 2m;
- USB cable, 2m;
- Operating manual;
- PMM 9010 Utility Software on CD;
- Certificate of Compliance;
- Return for Repair Form.

1.5 Optional accessories

PMM 9010 can be used with several optional accessories, the most common being the following:

- PMM 9030 EMI receiver 30 MHz 3 GHz;
- PMM 9060 EMI receiver 30 MHz 6 GHz;
- PMM 9180 EMI receiver 6 GHz 18 GHz;
- 9010-BTA Serial Bluetooth Adapter;
- Single Channel Click option;
- PMM 9010-RMA Rack Mount Adapter for Rack 19"
- L2-16B: Two lines, Single phase, 16A LISN, (50Ω//5 Ω+50μH);
- L3-32: Four lines, 3-phase, 32A LISN, (50Ω//5 Ω+50μH);
- L3-64: Four lines, 3-phase, 64A LISN, (50Ω//5 Ω+50μH);
- L3-64/690: Four lines, 3-phase, 64A 690Vac LISN, (50Ω//5 Ω+50μH);
- L3-100: Four lines, 3-phase, 100A LISN, (50Ω//5 Ω+50μH);
- L1-150M: Single line LISN, 150A (50Ω//1 Ω+5μH);
- L1-150M1: Single line LISN, 150A (50Ω//1 Ω+5μH);
- L1-500: Single line LISN, 500A LISN, (50Ω//5 Ω+50μH);
- L3-500: Four lines, 3-phase, 500A LISN, (50Ω//5 Ω+50µH);
- L2-D: Delta LISN for telecom, 2A, 150Ω
- SBRF4 RF Switching Box (Switching Box for LISNs and Loop Antennas)
- LISN Service Kit (AC-BNC adapter for LISNs verification and calibration)
- SHC-1/1000: 35 dB CISPR Voltage probe, 1500Ω;
- SHC-2/1000: 30 dB CISPR Voltage probe, 1500Ω;
- RA-01: Rod Antenna (10 kHz 30 MHz);

**1.6 Other accessories** Of course, the PMM 9010 can be used with other accessories available on the market, like:

- LISNs, any type;
- Antennas and Loops;
- Near Field Probes;
- Various TEM/GTEM Cells;
- HXYZ 9170 Triple Loop Antenna
- GPIB to RS232 Adapter.

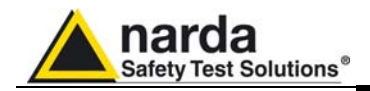

#### **1.7 Main Specifications**

Table 1-1 lists the PMM 9010 performance specifications. The following conditions apply to all specifications:

- The ambient temperature shall be 0°C to 40°C

| TABLE 1-1 Main Specifications                                                                                 |                                                                                                    |  |  |
|----------------------------------------------------------------------------------------------------|----------------------------------------------------------------------------------------------------|--|--|
| Frequency range                                                                                               | 10 Hz to 30 MHz (CISPR-16-1-1 Full-Compliance<br>from 9 kHz to 30 MHz)                                              |  |  |
| Resolution<br>Frequency accuracy                                                                              | 0,1 Hz<br>< 1 ppm                                                                                                   |  |  |
| RF input                                                                                                    | $Z_{in}$ 50 $\Omega$ , BNC fem.                                                                                     |  |  |
| VSWR<br>≥ 10 dB RF att.<br>0 dB RF att.                                                                       | < 1.2<br>< 2.0                                                                                                    |  |  |
| Attenuator                                                                                                    | 0 dB to 35 dB (5dB steps)                                                                                           |  |  |
| Pulse limiter                                                                                                 | Built in (selectable)                                                                                               |  |  |
| Preamplifier gain                                                                                             | 20 dB (after preselector, selectable)                                                                               |  |  |
| Max input level<br>(without equipment damage)<br>Sinewave AC voltage<br>Pulse spectral density<br>Preselector | 137 dBμV (1 W)<br>97 dBμV/MHz                                                                                       |  |  |
| One lowpass filter                                                                                            | < 9 kHz                                                                                                    |  |  |
| Six bandpass filters                                                                                          | 9 kHz to 150 kHz<br>150kHz to 500 kHz<br>500kHz to 3 MHz<br>3 MHz to 10 MHz<br>10 MHz to 20 MHz<br>20 MHz to 30 MHz |  |  |
| IF bandwidth                                                                                                  |                                                                                                    |  |  |
| Standard 3 dB<br>CISPR 16-1-1 bandwidth (6 dB)<br>MIL-STD-461 (option)                                        | 3, 10, 30, 100, 300 kHz<br>0.2 and 9 kHz<br>10, 100 Hz, 1, 10 kHz                                                   |  |  |

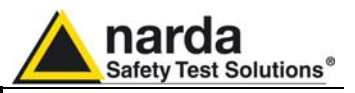

| Noise level (preamplifier ON)                           |                                                                                                    |
|---------------------------------------------------------|----------------------------------------------------------------------------------------------------|
| 9 to 150 kHz (200 Hz BW)                                | < -8 dBµV (QP); < -15 dBµV (AV)                                                                                                    |
| 150 kHz to 30 MHz (9 kHz BW)                            | < -4 dBµV (QP); < -10 dBµV (AV)                                                                                                    |
| Measuring Detectors                                     | Peak, Quasi-peak, Average, RMS, RMS-Average, CISPR-<br>Average, APD and Smart Detector function                                                                                                    |
| Level measuring time                                    |                                                                                                    |
| Peak, Quasi-peak, Average, RMS (simultaneous detectors) | 1 ms to 30 sec. (CISPR 16-1-1 default)                                                                                                    |
| Display units                                           | dBm, dBμV (as stand-alone);<br>dBm, dBμV, dBμV/m, dBmA, dBmA/m, dBpW (through 9010<br>SW Utility on PC)                                                                                                    |
| Spurious response                                       | < 0 dBuV, < 10 dBuV over 150 kHz                                                                                                    |
| Spectrum                                                |                                                                                                    |
| Span/division                                           | From 100 Hz to 3 MHz                                                                                                    |
| <b>Measurement accuracy</b><br>S/N > 20 dB              | 10 Hz to 9 kHz $\pm$ 1.0 dB typical 9 kHz to 30 MHz $\pm$ 1.0 dB                                                                                                    |
| Demodulation                                            | Built-in AM demodulator (earphones jack output)                                                                                                    |
| RF output<br>(Tracking Generator)                       | $Z_{out}$ 50 Ω, BNC fem.                                                                                                    |
| Frequency range                                         | 10 Hz to 50 MHz                                                                                                    |
| Level                                                   | 60 dBµV to 90 dBµV (0.1 dB steps)                                                                                                    |
| Level accuracy (10 Hz to 30 MHz)                        | ± 0.5 dB                                                                                                    |
| I/O Interface                                           | USB 2.0 (rear); USB 2.0 (front; only for future implementation); RS-232; High Speed Optical Link (2 channels; 2nd channel for future implementation); User Port (for LISNs connection, etc.); Bluetooth through optional adapter; IEEE-488 (GPIB) optional |
| Operating temperature                                   | 0° to 40°C                                                                                                    |
| Power supply                                            | 10 - 15 Volt DC, 2,5A; Li-Ion interchangeable battery (8 h operations, typical)                                                                                                    |
| Dimensions                                              | 235 x 105 x 335 mm                                                                                                    |
| Weight                                                  | 4.1 kg                                                                                                    |

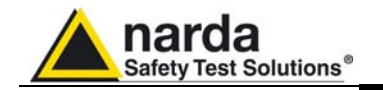

#### **1.8 Front Panel**

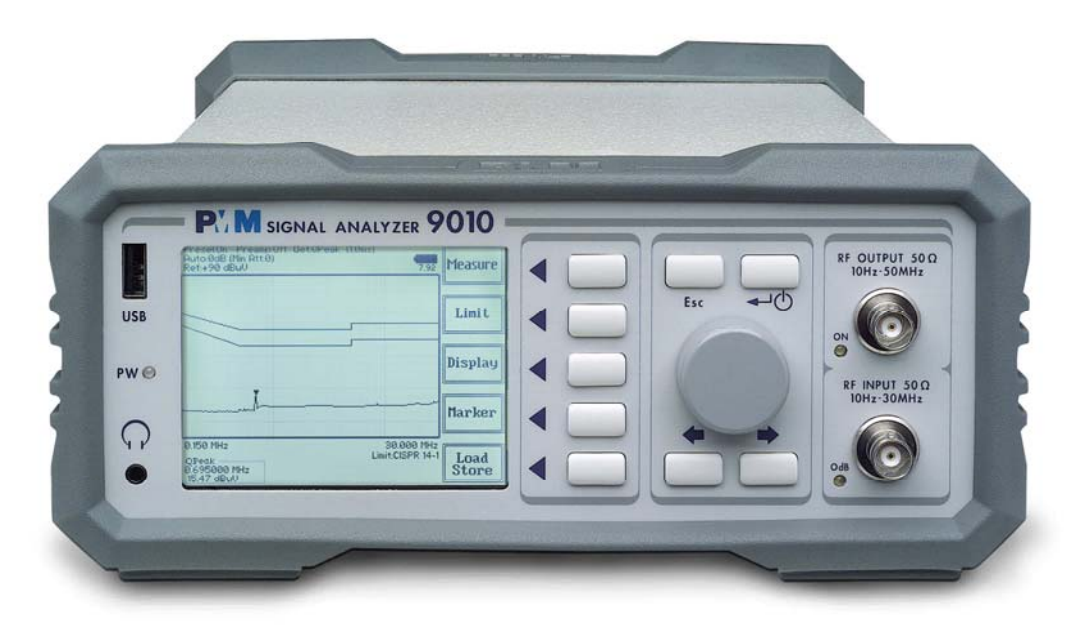

Fig. 1-1 Front Panel

Legend from left to right:

USB 2.0 connection port (future implementation only) - USB - **PW** Power led Indicates the power status Earphone connector To listen to the demodulated signals - DISPLAY Main display To graphically show the instrument status - User keys 5 command keys To select the various available functions Rotary Knob, Left and Right (decrease / increase) Arrow Keys; Esc; Enter/Switch Key - Controls The Rotary Knob and the Arrows Keys can be used to increase and decrease the setting values; the Esc key allows to return to the previous status/display; the Enter/switch key is used to confirm a set value and to switch On and Off the equipment - Input and Output connectors Tracking Generator Output and Receiver Input - RF Output led "ON" Indicates when the internal generator is switched ON - RF Input led "0dB" Is ON when the input attenuator has been set to 0 dB; blinking when PMM 9030/9060/9180 is connected through fiber optic cable and properly communicating with 9010

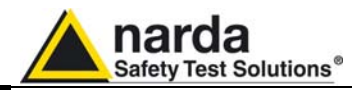

#### 1.9 Rear Panel

| 0             | RS-232       | Italy            | 0_  | USER PORT                     | USB         | LINK1 | LINK2 |
|---------------|--------------|------------------|-----|-------------------------------|-------------|-------|-------|
| 1             |              | 11.              |     | D                             |             |       |       |
| 10-1<br>2.5 / | i Vdc<br>max |                  |     | Safety Test Solutions MOD. 90 | 10          | S.N.  |       |
|               | PS1          |                  | DE2 | 10-15 Vdc<br>2.5 A max        | * -*        |       | •     |
| (             | e            |                  | P32 |                               | -ion BATTER | IY    | 4     |
| 0             | S.           | DO NOT COVER FAN | 0   |                               |             |       | 0     |

Fig. 1-2 Rear Panel

#### Legend from left to right:

- GPIB IEEE488 I/O Port (optional)
- USER PORT User I/O Port
- USB Fully functional USB 2.0 Port
- LINK1/LINK2 Optical link connectors for PMM equipments (Link 2 for future implementation)
- **Power Supply** Power Supply Inputs for use to power the apparatus and simultaneously charge its battery (PS1) and to simply charge the battery when it's out of the receiver (PS2).
- Fan Cooling Fan controlled by firmware
- Replaceable Li-Ion Battery (Fig. 1-3) with main Battery Charger connector
- Earth ground connector
- Product Label and Serial Number

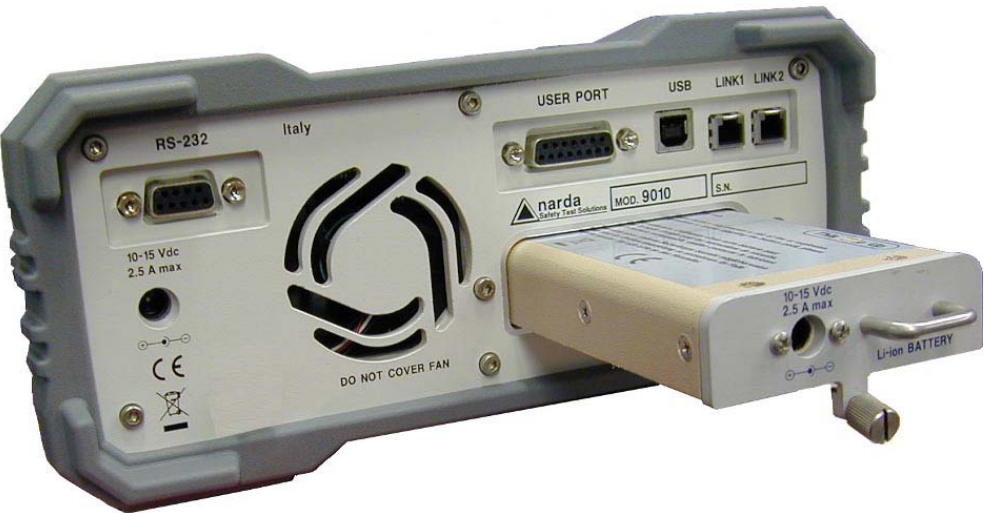

Fig. 1-3 BP-01 Replaceable Battery

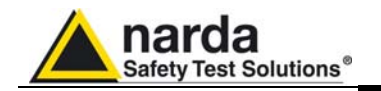

#### 1.10 Functional Description

The PMM 9010 features a completely new receiver architecture based on the most recent DSP and RSP technology, as shown on the diagram below.

The PMM 9010 diagram is shown in Fig. 1-4

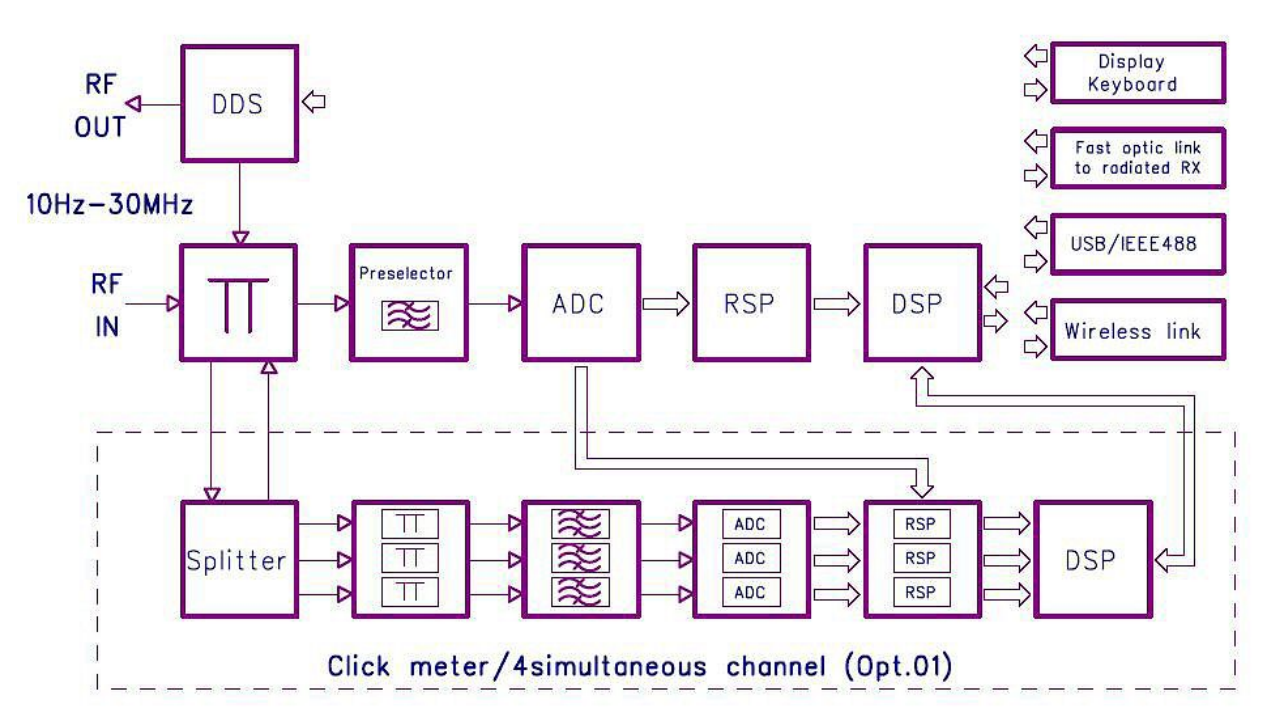

Fig. 1-4 PMM 9010 Functional BLOCK Diagram

1.11 Ultra fast measureme

measurement: a unique feature of the PMM 9010 In the CISPR band A (9  $\div$  150 kHz), the standards requires the use of a 200 Hz filter that is, by nature, a filter that implies a long measurement time: a complete scan may require even more than 10 minutes, depending the detector in use.

Thanks to its architecture and to the large internal memory capability, the PMM 9010 can take a "snapshot" of the whole band in just one second and, using a true built-in FFT capability, perfectly displays the complete band in all its details. Later on will be then possible to make the QuasiPeak evaluation of all the frequencies of interest after the measurements will been taken.

This feature is not only useful to greatly increase the productivity of the test lab, but also to make better and more comprehensive analysis in case the disturbance to be evaluated is somehow intermittent and with an irregular repetition rate; its analysis with a traditional receiver could be hardly made in a proper way (even if an FFT capability is available: this feature needs a very comprehensive design), as irregular pulses could be lost during a usual sweep.

To be noted that during the FFT analysis the PMM 9010 makes use of internal standard Gaussian filters in compliance with the norms, while in other cases it uses filters mathematically modelled to the perfection using a FIR technique.

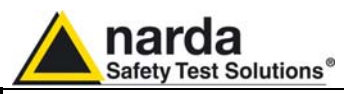

1.12 Emission measurements All electric and electronic devices are potential generators of Electro-Magnetic Interference (EMI).

The term EMI thus refers to the electromagnetic energy emitted by a device which propagates itself along cables or through the air and couples with other devices that are present in the surroundings.

These electromagnetic fields (conducted or radiated interferences) may generate interfering currents and voltages into nearby equipment and therefore can cause possible malfunctions.

In order to prevent and control such interferences there are nowadays a number of national and international standards, like IEC and CISPR, which specifies limits and methods of tests. Moreover, within the European Union the application of several European Norms on Electromagnetic Compatibility is enforced by law and therefore the commercialization and use of all the electric and electronic equipment is subject to the measurement of the EMC characteristics, which must be within well defined limits.

The design approach adopted for the PMM 9010 is that the instrument shall be innovative, full compliant with all the relevant standards and at the same time simple and reliable to use, to be the base building block for any possible emission system to measure and evaluate any electric or electronic device from the very first design stages to the final certification.

The need to precisely measure the conducted and radiated EMI noises forces the equipment manufactures to use reliable equipment to verify the limits imposed by the relevant standards and/or enforced by local rules. In this view the PMM 9010 receiver is the ideal solution from prototype debugging to final certification, as it fully meets all the performance criteria dictated by these standards, although it remains small, lightweight and very easy to use.

The PMM 9010 Utility control software permits an immediate use of the instrument without any training or special difficulties: the operator can concentrate just on analyzing the measurement results.

Moreover, the PMM 9010 software has also been designed for a fast and easy installation on any PC with the Windows<sup>™</sup> operating system and with at least one free USB or Serial Port.

The device under test (DUT) must be installed according to the procedures indicated in the constructor's manual and normal operating conditions respected.

My caution

Be sure not to overload PMM 9010: the input signal should not exceed the maximum level indicated in the main specifications in chapter 1.

Also do not apply any signal to RF generator output connector.

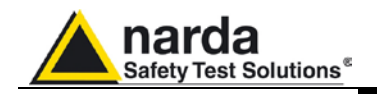

# 2 - Installation

| 2.1 Introduction                                                  | This section provides the information needed to install your PMM 9010.<br>It includes the information pertinent to initial inspection and power<br>requirements, connections, operating environment, instrument mounting,<br>cleaning, storage and shipment.                                                                                  |
|-------------------------------------------------------------------|----------------------------------------------------------------------------------------------------|
| 2.2 Initial Inspection                                            | When receiving the equipment, first inspect the shipping cardbox for any damages.<br>If the shipping box is damaged, it should be kept until the contents of the shipment have been checked for completeness and the instrument has been checked mechanically and electrically.                                                               |
| 2.3 Packing and<br>Unpacking                                      | Verify the availability of all the shipped items with reference to the shipping check list enclosed with the Operating Manual.<br>Notify any damage to the forwarder personnel as well as to your NARDA Representative.                                                                                                    |
| WARNING                                                           | To avoid further damage, do not turn on the instrument when there are signs of shipping damage to any portion of it.                                                                                                    |
| 2.4 Preparation for Use                                           |                                                                                                    |
|                                                                   | This is a Safety Class I apparatus, but it is also equipped with a protective/functional earth terminal on the rear panel. A good safety/functional ground connection should be provided before to operate the receiver.                                                                                                    |
| 2.5 Battery charger                                               | The battery charger supplied with the receiver can work at either 50 Hz or 60 Hz with a supply voltage rated between 100 and 240 Volt.<br>It is supplied with different connectors to fit all the possible outlets in accordance with the various National standards.                                                                         |
| - → () +                                                          | Battery charger: DC, 10 - 15 V, ~ 2500 mA<br>=> DC Connector                                                                                                    |
| 2.5.1 To replace the<br>mains connector of<br>the battery charger | To replace the mains connector, simply remove the one installed on the battery charger sliding it off, and insert the one that fits the outlets in use.                                                                                                    |
| 2.5.2 To charge the internal battery                              | In order to guarantee the best autonomy of the internal battery, we recommend to fully recharge it before using the receiver.<br>To charge the battery, simply connect the battery charger to the mains power socket and insert the DC output connector of the battery charger to the input <b>CHARGER</b> on the rear panel of the receiver. |

Document 9010EN-31229-2.46 - © NARDA 2013

Installation

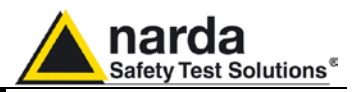

#### 2.5.3 Indication of the battery status on the screen and with PW led

The charge status of the battery is displayed on the top right-hand corner of the screen in most of the receiver modes. The symbol of a small battery will be filled up proportionally to the status of the battery charge.

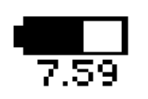

When the battery is not under charge, the actual voltage value is displayed under the symbol and the length of the black bar filling the symbol indicates the available autonomy still remaining.

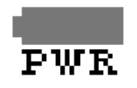

NOTE

<sup>^</sup>NOTE

When the battery charger is connected to the PMM 9010 the indication "PWR" appears just below to the battery icon and the front panel **PW** led becomes yellow if the receiver is switched on and red if the receiver is off.

The battery charging is suspended or ends automatically when one of the following events occurs:

- the full capacity of the battery has been achieved,
- the internal temperature of the battery is higher then a preset safety threshold,
- the charging time limit has been exceeded.

Both during recharging and when charge is completed PMM 9010 is ready for use.

The PW led on the front panel blinks green when the battery voltage drops below 7,0V to warn the Operator that the instrument is running out of battery.

To prevent any damage to the battery, the PMM 9010 automatically switches off when the battery voltage falls below 6,5V.

In order to keep the batteries fully functional, it is crucial to have a complete recharge before storing them for periods longer than 4 months. Therefore, it is suggested to recharge the batteries at least every 4 months even when the receiver has not been used.

**2.6 Environment** The operating environment of the receiver is specified to be within the following limits:

- Temperature +0° to +40° C
- Humidity < 90% relative
- Altitude 4000 meters

The instrument should be stored and shipped in a clean, dry environment which is specified to be within the following limitations:

15.000 meters

| • | Temperature | -40° to + 50° C |
|---|-------------|-----------------|
| • | Humidity    | < 95% relative  |

- Altitude

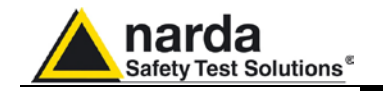

**2.7 Return for Service** If the instrument should be returned to NARDA for service, please complete the service questionnaire enclosed with the Operating Manual and attach it to the instrument.

To minimize the repair time, be as specific as possible when describing the failure. If the failure only occurs under certain conditions, explain how to duplicate the failure.

If possible, reusing of the original packaging to ship the equipment is preferable.

In case other package should be used, ensure to wrap the instrument in heavy paper or plastic.

Use a strong shipping box and use enough shock absorbing material all around the equipment to provide a firm cushion and prevent movement in the shipping box; in particular protect the front panel. Seal the shipping box securely.

Mark the shipping box FRAGILE to encourage careful handling.

**2.8 Equipment Cleaning** Use a clean, dry, non abrasive cloth for external cleaning of the equipment.

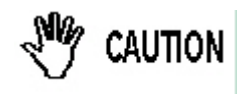

To clean the equipment do not use any solvent, thinner, turpentine, acid, acetone or similar matter to avoid damage to external plastic or display surfaces.

2.9 Equipment ventilation

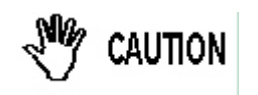

Installation

2.10 Hardware

To allow correct equipment ventilation ensure that the vent grids on the rear panel and on the bottom of the receiver are free by any obstructing object.

PMM 9010 is delivered from factory ready to use. Remove the receiver from its cardboard shipping box and keep the "ON" button pressed until the PW Led lights up (about 1 second), then release the button. To avoid unwanted starts, if the "ON" button is kept pressed for a too short time or for more then 2 seconds the instrument is switched automatically off.

After having been switched ON, the PMM 9010 boots with its internal BIOS and runs the firmware which manages the receiver.

At the beginning the instrument performs a diagnostic test to check if everything is working properly.

The boot sequence is very fast and the receiver is ready to use in a couple of seconds after having pressed the ON button.

Before to see the main menu on the LCD display, you will see all the front panel LED's flashing ON and OFF.

During the switch-on procedure the LCD displays the results of the autotest and the release – and date - of the loaded firmware: if the display shows "OK" it means that the PMM 9010 is working properly. When the sequence is completed the main screen shows the test results and the main functional keys on the right of the LCD display: the receiver is now ready to operate.

Connect the output of any LISN, or antenna, or absorbing clamp or any other transducers to the RF input.

When using a PMM LISN, it is possible to control from the receiver the lines of the LISN and automatically switch between them connecting a special cable between the User Port of the receiver and the LISN remote control input.

Push and keep pressed the "ON/OFF" button for more then 2 seconds to switch off the receiver.

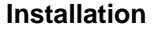

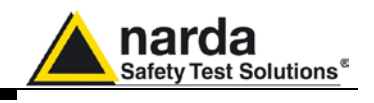

| 9010-FW - 1.59 20/02/07<br>SDRAM 16 MB -> 0K<br>Eound CPLD>(ID=0×16)                                                                                      | T.83 Anal | yzer        |
|----------------------------------------------------------------------------------------------------|-----------|-------------|
| FPGA Loaded>(ID=0x20)<br>RSP OK<br>Serial Flash Ok ( 20 Mb found)<br>Parallel Flash Ok (8Mb)<br>Main Board ID=143WJ70504<br>KeyPad OK<br>SerDes Code=0x1f | Mar       | eep<br>nual |
|                                                                                                    |           |             |
|                                                                                                    | Set       | tup         |

**Fig. 2-1** PMM 9010 initial screen showing the results of the initial self-test and the five main function keys menu.

2.11 Using an Artificial Mains Network (AMN or LISN)
When the PMM 9010 receiver is connected to a LISN to perform conducted interference measurements of the EUT, the RF output of the LISN shall be connected to the RF input of the receiver. In order to switch automatically between the lines of the LISN, it shall be connected to the User Port of the receiver thanks to the dedicated cable supplied with the LISN. Using PMM 9010 Software Utility it is possible to carry out an automatic measurements on all mains lines and get the worst case.

# ARNNG In order to avoid the unwanted tripping of the protection devices, an insulation transformer shall always be used between the mains supply and a LISN.

2.12 Using the Pulse Limiter
The built in pulse limiter is a useful device to protect the input of the receiver from transient over voltages. Sometime the conducted disturbances entering the receiver through the LISN are too high - even if they cannot be seen on the PMM 9010 because they are out of measurement bandwidth - and the associate energy is high enough to damage the input circuit.

The pulse limiter shall be used only as a protection of the input from unexpected pulses.

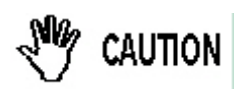

When using an external Artificial Mains Network, to reduce the probability of damages caused by transient voltage pulses always disconnect the PMM 9010 RF input before switching Equipment Under Test supply ON or OFF.

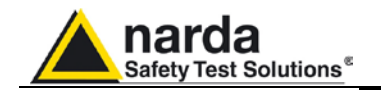

| 2.13 Using Current and<br>Voltage Probes     | <ul> <li>When a LISN cannot be used – e.g. when measurements have to be made on terminals other than the mains ones, such as load or command terminals, sensitive to inserted capacities for example, or when LISNs of adequate current capabilities aren't available, or when the line voltage is too high – a current or voltage probe can be used.</li> <li>The characteristics of these probes, and some advises on their uses, are given in §5 of CISPR 16-1-2.</li> <li>The CISPR voltage probe contains a resistor with a minimum resistance of 1500 ohm, in series with a capacitor of negligible reactance vs. the resistance (in the 150 kHz to 30 MHz range), and it is insulated at least up to 1500V.</li> <li>All these probes have an insertion loss and a frequency response that can be stored in the memory of the PMM 9010, so that the actual readings of the receiver can be automatically corrected by these characteristics values.</li> </ul> |                                                                                                    |  |  |
|----------------------------------------------|----------------------------------------------------------------------------------------------------|----------------------------------------------------------------------------------------------------|--|--|
| 2.14 Using Antennas and<br>other Transducers | In the frequency range from 10 Hz to 30 MHz any other transducer can be used to pick-up and measure RF conducted and radiated emissions, like active and passive loop antennas, rod antennas, near field probes etc.                                                                                                    |                                                                                                    |  |  |
|                                              | The characteristics of these transducers are usually specified in the relevant standards (e.g. Military or Automotive Standards). Their use with PMM 9010 is very easy, as it's enough to enter their response with the frequency into the memory of the receiver to have the readings automatically corrected. When the cable is not calibrated together with the transducer, even the cable loss can be entered.                                                                                                    |                                                                                                    |  |  |
| 2.15 The User Port                           | The PMM 9010<br>can be used to<br>and data.<br>The User Port<br>the following ha                                                                                                    | D features on the rear panel a programmable User Port that<br>o drive external devices or, more generally, to output signals<br>can easily be programmed and managed; the connector has<br>ardware connection:             |  |  |
|                                              | PIN #                                                                                                    | Signal                                                                                                    |  |  |
|                                              | 1<br>2<br>3<br>4<br>5<br>6<br>7<br>8 and 9<br>10<br>11<br>12<br>13<br>14<br>15<br>Data output (Ol                                                                                                    | IN3<br>IN1<br>+ 12 VDC (max 50 mA)<br>OUT 0<br>OUT 2<br>OUT 4<br>USR-MISO<br>IN 2<br>IN 0<br>GND<br>OUT 1<br>OUT 3<br>USR-MOSI<br>USR-CLK<br>UT 0 to OUT 4) and input (IN 0 to IN 3) are opto-coupled TTL<br>1 mA draining |  |  |
|                                              |                                                                                                    | r ma araining.                                                                                                    |  |  |

Every other detail about User Port functionality is described in a separate and more specific manual, available upon request.

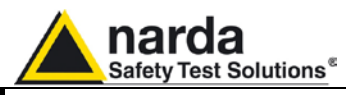

2.16 Schwarzbeck Model HXYZ 9170 Triple Loop Antenna Remote Cable configuration for PMM 9010

The following figure shows the HXYZ 9170 Triple Loop Antenna remote cable pin configuration. This cable can be requested to Narda or arranged locally.

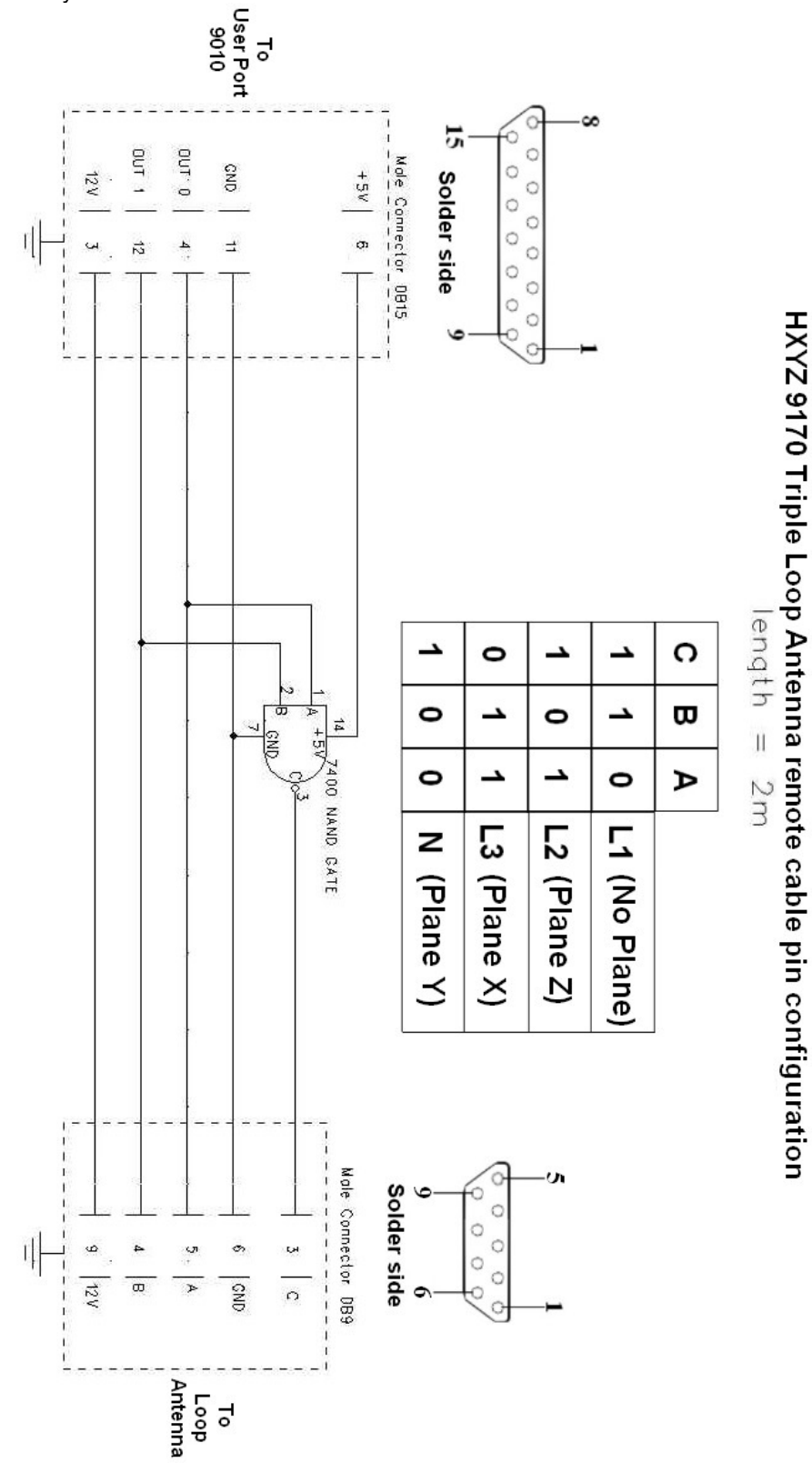

Fig. 2-2 HXYZ 9170 remote cable configuration for PMM 9010

Installation

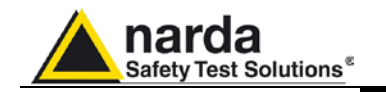

2.17 PMM L2-16A Remote Cable configuration for PMM 9010 The following figure shows the LISN remote cable pin configuration. This cable is normally provided in L2-16A package, alternatively it can be requested to Narda or arranged locally.

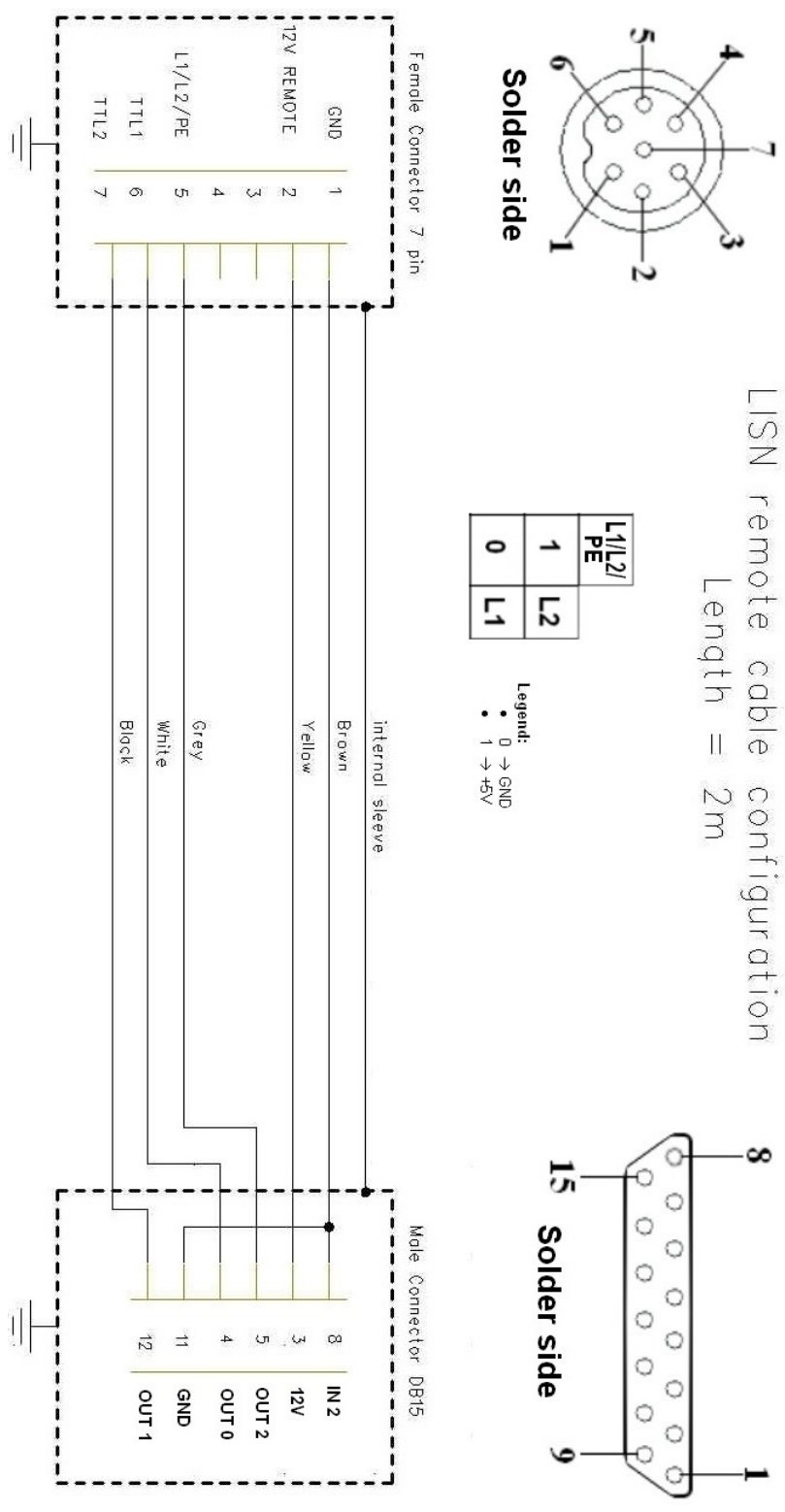

Fig. 2-3 PMM L2-16A remote cable configuration for PMM 9010

Installation

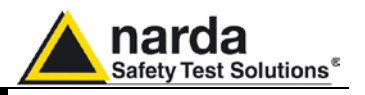

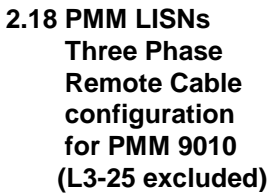

The following figure shows the LISN remote cable pin configuration. The cable can be requested to Narda or arranged locally.

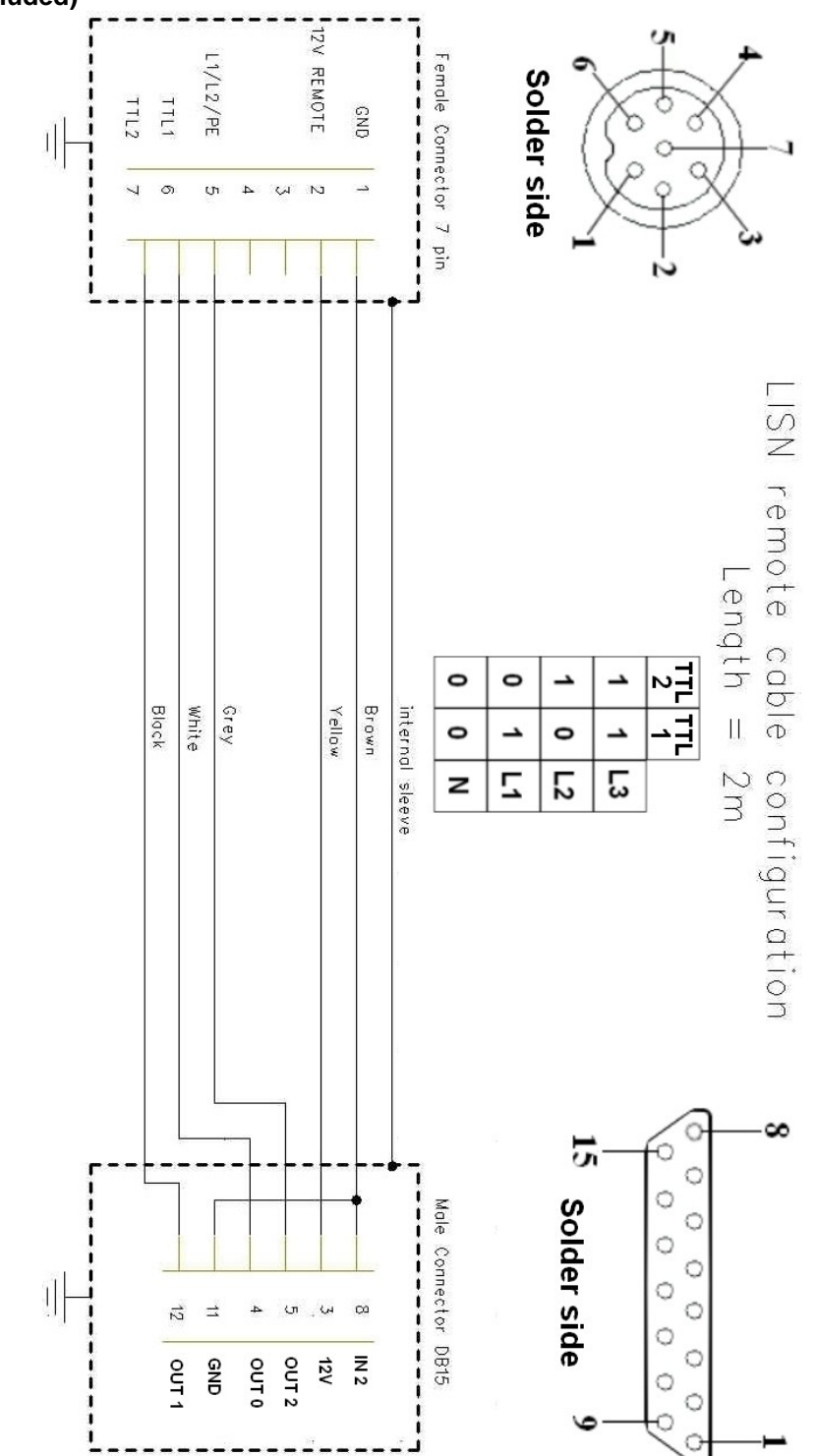

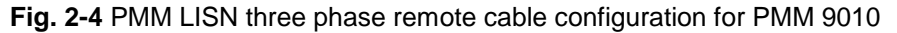

Installation

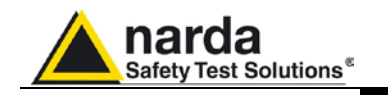

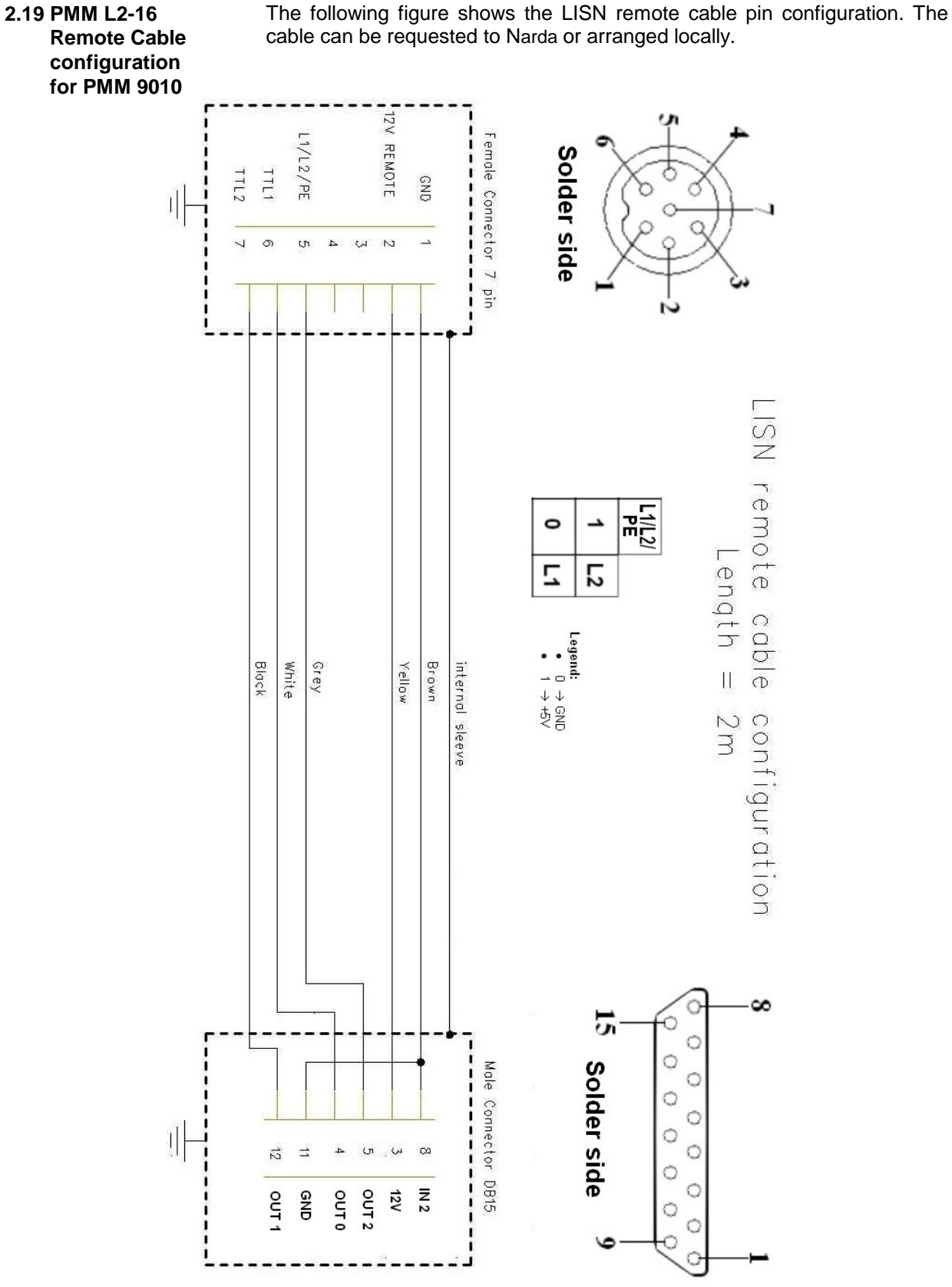

Fig. 2-5 PMM L2-16 remote cable configuration for PMM 9010

Installation

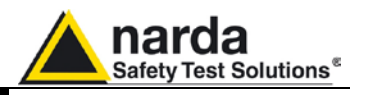

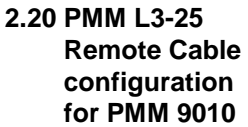

The following figure shows the LISN remote cable pin configuration. The cable can be requested to Narda or arranged locally.

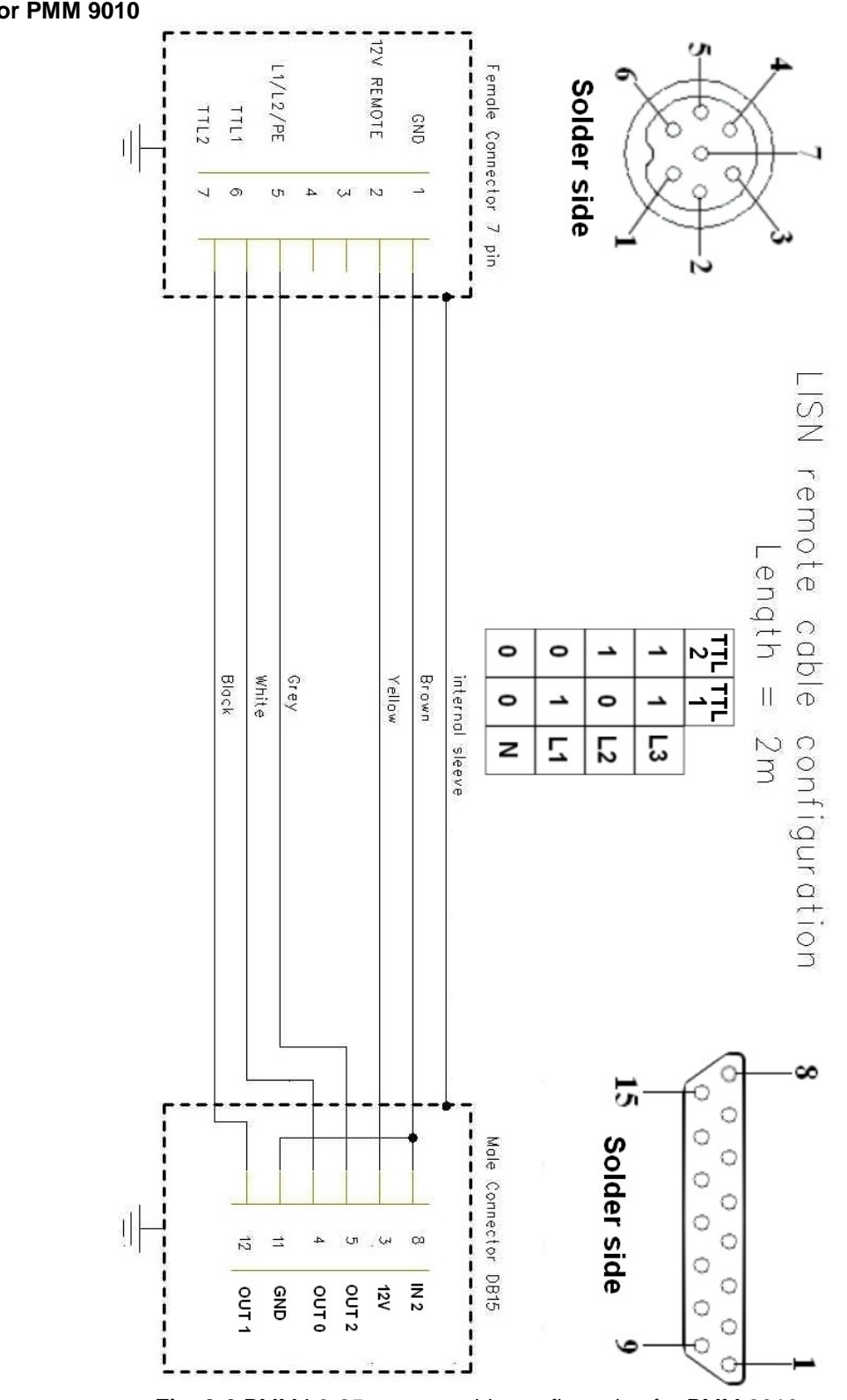

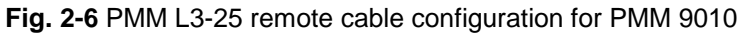

Installation

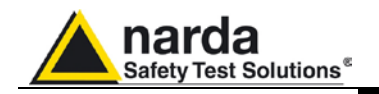

Setup

Display

Autocal

# 3 – Setup and Panel Instructions

#### **3.1 Introduction**

Press this function key in the main menu to enter in the **Setup** window, which allows the Operator to set the global parameters of the receiver, visualization options, etc.

The Setup function is divided into five, plus one, sub windows:

- Display
- Autocal
- Unit
- Rf Out
- Panel

RF OUT

Unit

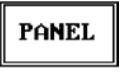

RS 232 (115.2k)

3.2 Display

To scroll to the following page press the Left or Right Arrow key.

Always use Esc button to return to the previous view/condition.

The **Display** setup has four function keys:

- Inverse: to reverse the text and background colors;
- Style: to switch between font style 0 and font style 1;
- **Key border**: to choose the style of the key borderlines between three different possibilities;
- **Contrast / Back Light** (toggle switch): to adjust the backlight and contrast settings by the rotary knob.

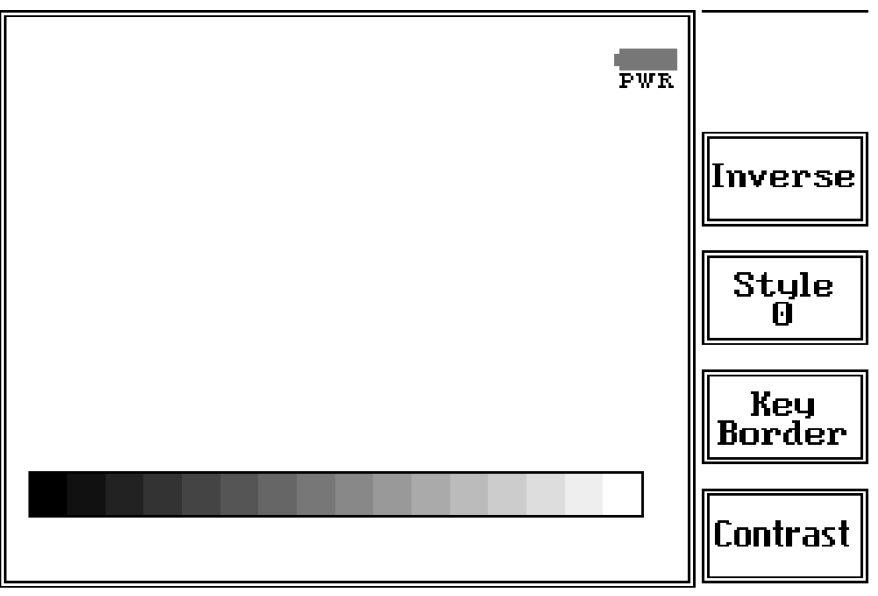

Fig. 3-1 Display setting

Document 9010EN-31229-2.46 - © NARDA 2013

**Setup and Panel Instructions** 

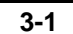

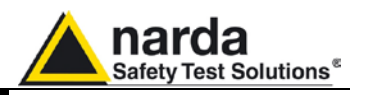

#### 3.3 Autocal

Pressing the **Autocal** button PMM 9010 starts performing its automatic self-calibration, using the internal precise tracking generator as a reference. The connection between the internal tracking generator and the input of the receiver is done automatically inside the instrument.

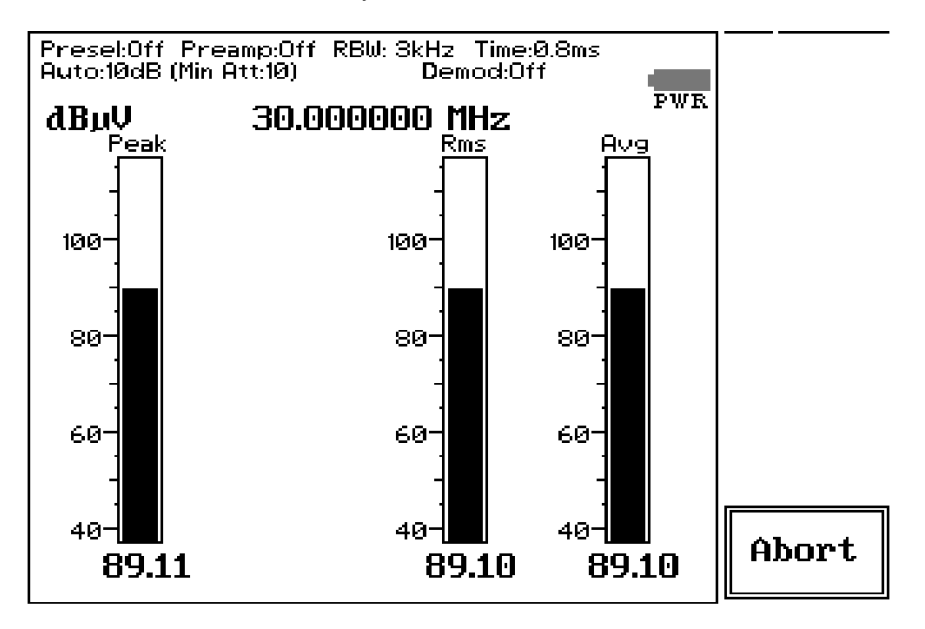

To interrupt the self-calibration press the key Abort.

When the self-calibration is successfully finished a message is displayed:

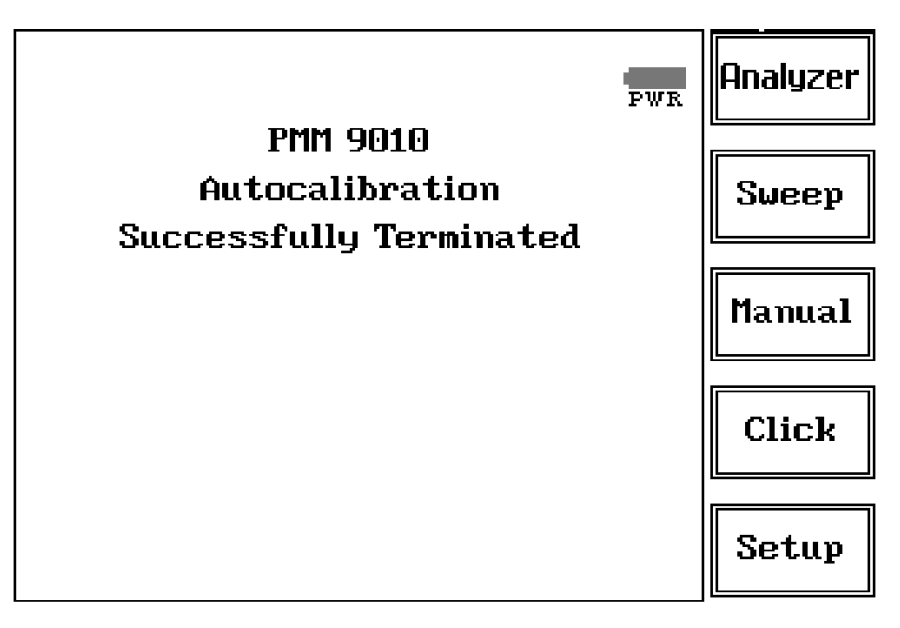

In order to avoid any possible external influence, it is suggested to disconnect all cables from the PMM 9010 RF ports during the self-calibration process.

It is strongly recommended that the User launches the self-calibration every now and then, and every time the instrument is used in temperature-limit conditions.

NOTE

3-2

**Setup and Panel Instructions**
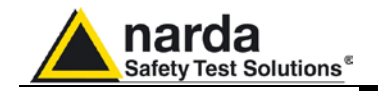

3.4 Unit

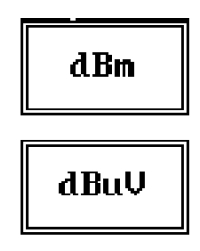

#### 3.5 RF OUT

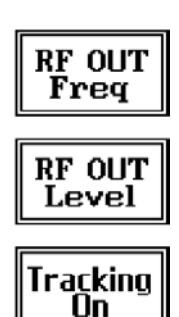

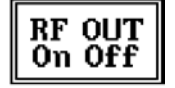

#### 3.6 Panel

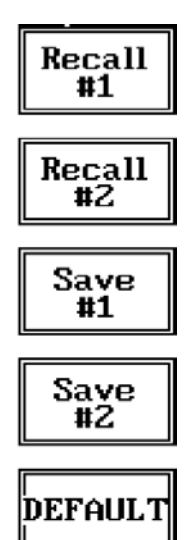

Entering in the **Unit** menu it is possible to change the indicated unit used to display the measured levels.

The available units are **dBµV** and **dBm**.

In a 50 Ohm system the relationship between dBm and  $dB\mu V$  is:

 $dB\mu V = dBm + 107$ 

i.e., 0 dBm (1 mW) = 107 dB $\mu$ V

The **tracking generator** is an internal, high stability and accuracy, 50 Ohm RF generator ranging from 10 Hz to 50 MHz.

Activating the **Tracking On** function the generator is always tuned at the same PMM 9010 measurement frequency and scans the range together with the receiver. This is the standard way a tracking generator works in all spectrum analyzers.

If the Tracking On function is disabled, the generator becomes a CW signal source tuned at the frequency set under the **RF OUT Freq** window.

As usual, to set a given frequency it is therefore enough to edit the value with the soft keys and the left and right arrows, confirming the selections entering the units value (kHz, MHz or GHz).

Pressing 0 as the first figure the decimal dot appears automatically.

In both operating modes (tracking or fixed frequency) the output level can be set between 60,0 and 90,0 dB $\mu$ V with 0,1dB steps using the **RF OUT Level** button.

If a higher or lower level is needed, the User shall adopt either an external amplifier or an external attenuator.

The tracking generator is extremely useful for several applications: first of all it is essential to calibrate the receiver itself thanks to the automatic internal routines specifically developed to this extent, then it can also be used to transform the PMM 9010 in a scalar network analyzer, helping a lot in designing and testing RF filters, active stages and a lot of other circuits.

The Panel function allows the User to store up to 2 different setups that can be recalled any time.

Pressing **Save #1** or **Save #2** the actual setup is stored in the internal memory; with the two **Recall** buttons the corresponding setup is loaded to the receiver.

Please remember each time one of the Save buttons is pressed, the stored set-up is overwritten by the new one: the saved setups are therefore kept memorized in the receiver until a new set-up is stored in the same memory.

The **Default** button can be used to load a default standard setup saved into the memory at the factory.

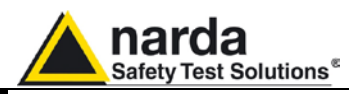

#### 3.7 RS 232 (Speed)

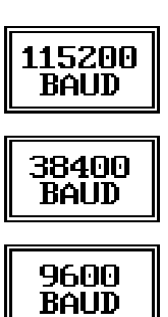

Pressing the **Left** or the **Right Arrow** key, inside the Setup menu, the second page appears. In the second page is the RS 232 Port speed setting function.

Here it is possible to set the bit rate of the RS 232 serial port which connector is located on the rear panel.

The actual setting is always shown between the parenthesis and it is possible to choose between 9600, 38400 and 115200 bps.

The default speed, that is the one to be used for standard communication, is **115200**.

In case an optional device (ex. GPIB interface) is to be connected to the RS 232 port, refer to its operating manual to know the correct speed to be selected.

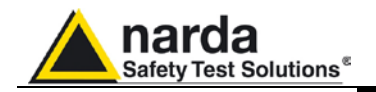

## 4 - Sweep Mode Operating Instructions

#### 4.1 Introduction

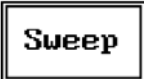

The **Sweep mode** is used to operate the PMM 9010 as a powerful scanning EMI receiver. To enter in this mode it's enough to depress the Sweep soft key on the main screen, and immediately the scan setup window pops up and allows the operator to set the parameters for the scan. All the automatic settings (RBW, frequency step, etc.) refer to the CISPR standard.

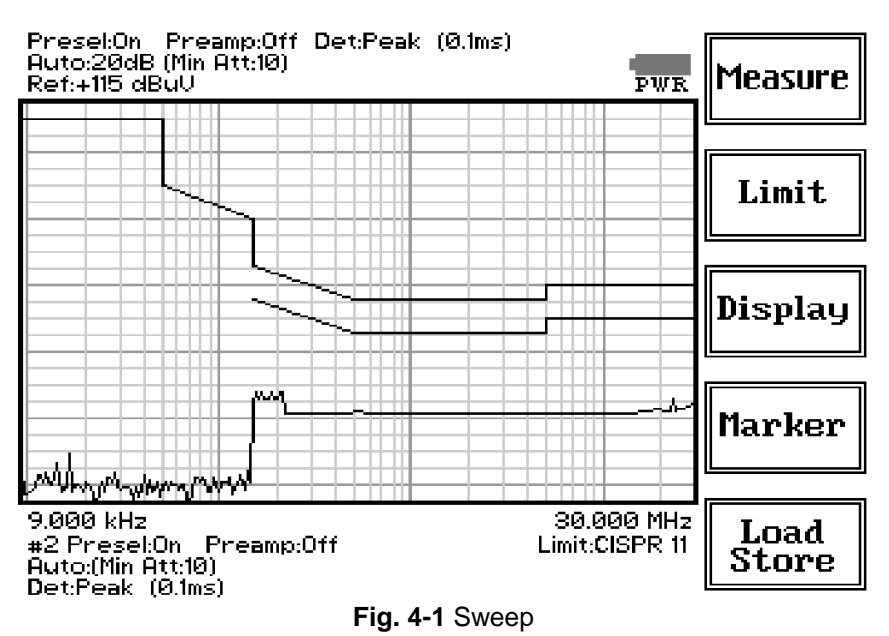

As for the Analyzer operating mode, all the relevant information are reported on the screen.

From the upper left corner, the User can see if the Preselector is ON or OFF; if the Preamplifier is ON or OFF; which detector is in use and the relevant hold time; if the function "Smart Detector" is activated and which one; if the input attenuation is Automatic or Manual and the set attenuation and if the Minimum attenuation is 10 dB or 0dB.

Just above the graph there is on the left the Reference level. During the scan, in the center above the graph the actual frequency measured and/or any other relevant operation (e.g. FFT, etc.).

Below the graph the start and the stop frequency, and loaded limits, if any.

When the sweep has been executed, on the bottom of the screen the most important sweep parameters are repeated.

If the graph has been loaded from the memory, just below the start frequency there is the symbol **#** followed by the memory position loaded (position number 2 in figure 4-1).

Please note that the information in the upper part above the graph refers to the next sweep to be done, while the information in the lower part, below the graph, concerns to the actual displayed data.

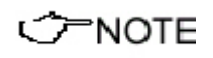

Thanks to its digital architecture and to the clever design, the PMM 9010 receiver can make very fast measurements in the lower CISPR band using the 200 Hz filter, yet maintaining full compliance to the standards even in this very difficult condition.

Sweep Mode Operating Instructions

Document 9010EN-31229-2.46 - © NARDA 2013

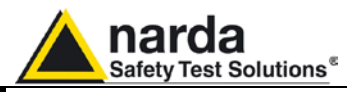

 Measure
 The Sweep mode function is divided into five sub windows:

 Limit
 • Measure

 • Limit
 • Display

 Display
 • Marker

 • Load Store
 Always use Esc button to return to the previous view/condition.

#### 4.2 Measure

| Exec<br>Sweep  |  |
|----------------|--|
| Freq           |  |
| Level          |  |
| Conv<br>Factor |  |
| Re Do<br>Sweep |  |

4.2.1 Frequency

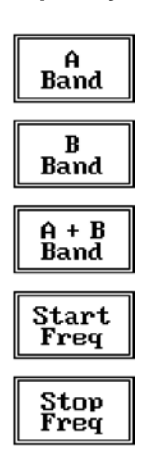

The **Measure** button is used to set the scan parameters and to run the sweep.

After having chosen the frequency band and set all the other parameters it is possible to run the measurement scan simply touching the **Exec Sweep** button.

To make subsequent sweeps with the same setting parameters, simply press **ReDo Sweep.** This key is particularly useful after having loaded a previously stored track (see 4.6), as with the Re Do Sweep the original settings are kept for the new measurement: it is extremely easy to make comparisons, for example, before and after a modification of the EUT.

Once the scan starts, it can be stopped at any time during the execution by the **Stop** function key that appears during the scan.

The **Frequency** menu features five function buttons:

Pressing **A Band** the receiver will be set to scan the 9 - 150 kHz frequency band. The definition of band A is a given in CISPR.

Pressing **B Band** the receiver will be set to scan the 0,15 - 30 MHz frequency band. The definition of band B is a given in CISPR.

Pressing A + B Band the receiver will be set to scan the entire band from 9 kHz to 30 MHz.

Using these automatic band settings, the Frequency Step and Resolution Bandwidth are set automatically according to CISPR standard requirement.

The **Start** and **Stop** frequency buttons can be used to set any frequency interval for the measurement; to enter the frequency values press the corresponding function keys.

Pressing either one of these 2 keys the figures 0, 1, 2, 3, and 4 are selectable at first; with the right arrow key it is possible to select the figures from 5 to 9, and pressing again the right arrow key the units kHz, MHz and GHz becomes accessible, as well as the decimal dot and the Back Space. The left arrow key can be used as well to move back and forth from one screen to the other. Pressing 0 as the first figure the decimal dot appears automatically.

To set a given frequency it is therefore enough to edit the value with the soft keys and the left an right arrows, confirming the selections entering the units value (kHz, MHz or GHz).

The figures entered appear in a small window just below the graph and the default unit is MHz.

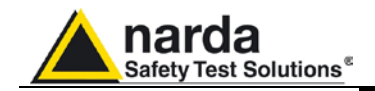

#### 4.2.2 Level

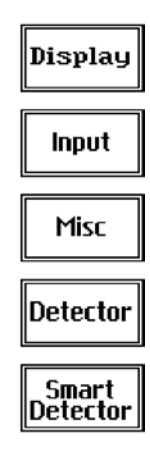

The Level function has 5 sub-menus, each one with several options..

Pressing the **Display** button it is possible to set two parameters: the visualized **Dynamic** range (chosen between 80, 100 and 120dB) and the **Reference Level**, that can be increased or reduced by steps of 5dB within the range +80 dB $\mu$ V to 135 dB $\mu$ V (-25 to +30 dBm).

The **Input** button opens a submenu which is dedicated to the setting of the input attenuator and to switch on-off the built-in preamplifier.

The PMM 9010 receiver takes automatically into account the settings of all the **Input** parameters and always displays the correct value of the level. The User is not required to make any correction to the readings.

Being entered in the Input submenu, to increase or decrease the attenuation at the input, press **Att** + or **Att** -, and for each touch the attenuation is

increased or decreased of 5 dB (preset value). Depressing either one of

When the input attenuation is 0dB (condition that can be achieved only if the

Minimum Attenuation is set to 0 dB as well), the yellow led to the left of the

The Min Att button acts as a toggle switch: it selects or deselects the

these keys force the receiver in manual attenuation.

minimum attenuation of 10 dB.

input BNC connector is ON and indicates a warning status.

4.2.2.1 Input: Attenuators and

preamplifier

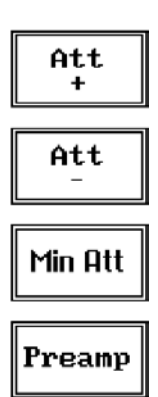

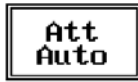

minimum attenuation of 10 dB. When the minimum attenuation is selected, the attenuator – doesn't matter if in automatic or in manual condition cannot be lowered under 10 dB. **Unless specifically required by the test conditions, do not remove the** 

With the **Preamp** key it is possible to insert or exclude the built-in low noise preamplification of 20 dB.

The internal 20 dB preamplifier can be used when very weak signals have to be investigated. As already mentioned, with the preamplifier ON the receiver takes automatically care of the 20 dB gain when measuring the signals.

The **Att Auto** button is used to switch from the two conditions of manual or automatic attenuation setting.

Please note that the switching of the attenuators is relatively noisy and you can perceive it distinctly with a "click" for each switch operation.

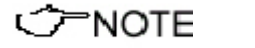

My caution

In case an OVERLOAD indication occurs it is necessary to add an external attenuator to carry on the measurement without overpassing the declared limit for continuous power or spectral density.

Using 0 dB attenuation PMM 9010 has no input protection.

This is a potentially dangerous condition for the input stage of the receiver.

Use 0 dB attenuation only if you are very sure that your input signal is less than 0.5 Vpp (or 106 dB $\mu$ V).

Before to apply an unknown signal to PMM 9010 receiver, use an oscilloscope or a wide band RF voltmeter to measure it. In any case set Min. ATT at 10 dB and select the maximum available attenuation with preamplifier OFF.

If needed, add an external coaxial attenuator on the input signal line.

Sweep Mode Operating Instructions

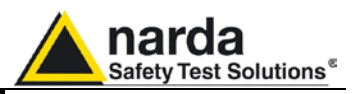

#### 4.2.2.2 Misc

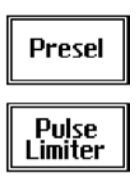

RF OUT

Under the **Miscellanea** functions menu it is possible to activate or exclude the **Preselector** filters, the **Pulse Limiter**, and also to enter in the **Tracking generator** menu pressing the **RF OUT** button.

The **Preselector** is composed by a group of filters automatically selected by the PMM 9010 while it is sweeping or anyway measuring. The aim of the preselector is to reduce the amount of out-of-band energy entering in the receiver, thus helping a lot in reducing intermodulation problems and similar undesired behaviors.

It can be set either ON or OFF with the associated button, and normally it should be always enabled.

On the top left corner of the screen the symbol "Off" or "On" will be displayed.

The **Pulse Limiter** is a very useful device to protect the input of the receiver from transient overvoltages. Doing conducted emission tests, quite often there are conducted disturbances (usually associated to switching operations in the EUT or along the line under test) which are too high and that propagates through the LISN up to the receiver. Sometime these disturbances cannot be seen on the receiver because they are out of measurement bandwidth, nevertheless the associate energy is high enough to damage the input attenuator and/or the Analog-to-Digital Converter of the PMM 9010 (the first mixer in a traditional receiver).

This pulse limiter has an integrated 10dB attenuator and a 30 MHz low-pass filter.

When the Pulse Limiter is selected, on the upper part of the screen the letters **P.L.** appear next the value of the Minimum Attenuation and the reading on the receiver is automatically corrected for the attenuation factor of the Pulse Limiter.

Pressing the  $\ensuremath{\mathsf{RF}}$   $\ensuremath{\mathsf{OUT}}$  button the receiver enters the Tracking generator menu.

The **tracking generator** is an internal, high stability and accuracy, 50 Ohm RF generator ranging from 10 Hz to 50 MHz.

Activating the **Tracking On** function the generator is always tuned at the same PMM 9010 measurement frequency and scans the range together with the receiver. This is the standard way a tracking generator works in all spectrum analyzers.

If the Tracking On function is disabled, the generator becomes a CW signal source tuned at the frequency set under the **RF OUT Freq** window.

As usual, to set a given frequency it is therefore enough to edit the value with the soft keys and the left an right arrows, confirming the selections entering the units value (kHz, MHz or GHz).

Pressing 0 as the first figure the decimal dot appears automatically.

In both operating modes (tracking or fixed frequency) the output level can be set between 60,0 and 90,0 dB $\mu$ V with 0,1dB steps using the **RF OUT Level** button.

If a higher or lower level is needed, the User shall adopt either an external amplifier or an external attenuator.

The tracking generator is extremely useful for several applications: first of all it is essential to calibrate the receiver itself thanks to the automatic internal routines specifically developed to this extent, then it can also be used to transform the PMM 9010 in a scalar network analyzer, helping a lot in designing and testing RF filters, active stages and a lot of other circuits.

It is suggested to turn off the Generator to achieve the maximum sensitivity.

Sweep Mode Operating Instructions

4.2.2.2.1 Tracking generator

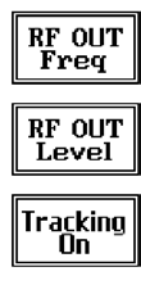

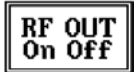

4-4

<sup>7</sup>NOTE

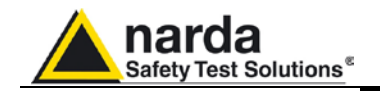

#### 4.2.2.3 Detector

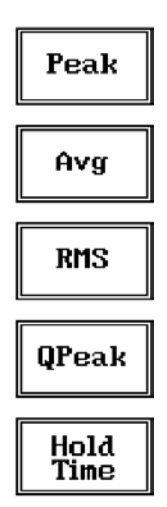

This menu allows the operator to select the most appropriate **detector** for the test.

In Sweep mode the Peak, Average, RMS (Root Mean Square) and Quasi-Peak detectors are available and can be selected via the appropriate button.

#### Hold time (ms)

The Hold Time (expressed in milliseconds) represents the time the receiver uses to "take a snapshot" of the incoming signal and to measure it with the chosen detector. When selecting a detector, the default hold time value is automatically loaded, but in some cases this time is not appropriate, e.g. when the interference signals have a low repetition rate. In this case the PMM 9010 sees a high input signal and therefore tries to set the proper attenuation automatically increasing the value or the input attenuators. However, when the input attenuation is set the signal is gone, so the receiver lowers the attenuation, but then a new peak arrives, and so on and so forth.

On the other hand, if the Hold Time is too high the PMM 9010 cannot properly follow the signals.

In this situation the **Hold Time** value should be manually set to find a correct compromise.

To set the **Hold Time** to the lowest possible value (this value dynamically depends from the measurement conditions), enter the figure 0; if a value lower than the allowed is entered, the lowest possible value is automatically selected.

The max. Hold Time that can be set is 30 sec (30.000 ms).

#### 4.2.2.4 Smart Detector

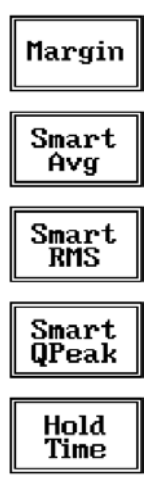

C NOTE

The **Smart Detector** is an innovative special function implemented in the PMM 9010 receiver with the purpose of reducing the test time and increasing the productivity of the lab.

This function works only when at least one limit is loaded, therefore remember to enable a limit to run the Smart detector function.

Selecting one out of the three **Smart detectors** the receiver will execute the scan using at first the Peak detector and, if a peak value is found over the selected limit minus a **Margin** set with the specific button, the reading is remeasured and displayed with the chosen (AVG, RMS or QPeak) detector.

Obviously this way of operation results in a much faster scan sweep and moreover it immediately draws the attention of the test Engineer to the most critical points. The limit associated to the Margin is displayed as a bold black line and is automatically selected by the receiver depending which Smart detector is chosen; for example, if a Smart QP is selected, the associated QP limit line will be displayed as a bold black line.

The **Smart RMS** detector is disabled until a reference limit is defined by CISPR.

It is immediately clear that this function is very useful to dramatically reduce test time and increase the productivity of the test lab.

To deselect the Smart Detector function simply select a single detector.

The weighting time must be properly set in the Hold Time window to allow the Smart detectors functions to operate as intended.

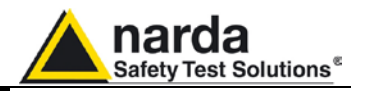

#### 4.2.3 Conversion factor

| NO<br>Factor |
|--------------|
| N0<br>Factor |
| N0<br>Factor |
| N0<br>Factor |
| NONE         |

When using a transducer to make a measurement – a Voltage or Current Probe, an Antenna, etc. – there is always the need to add to the measured values the conversion factor of the transducer in use.

The Conversion factor may also take proper account of losses as cable loss, attenuators added externally to the receiver, etc.

The PMM 9010 can handle these factors in an automatic way and directly correct the readings.

The PMM 9010 can store in its internal non-volatile memory up to 4 different correction factors, and use them one at a time when recalled.

However, the **Conversion Factors** shall be created and loaded via the PMM 9010 Software Utility.

Press the relevant button to load the conversion factor, and **NONE** to unload it. Each emission standard has one or more limits the User shall comply with.

The PMM 9010 receiver has the possibility to load and activate one limit with

The preloaded standard limits refer to the most popular EMC emission

Other limits – or any custom designed limit – can be created, managed, selected and loaded through the PMM 9010 Software Utility running on a PC

4.3 Limit

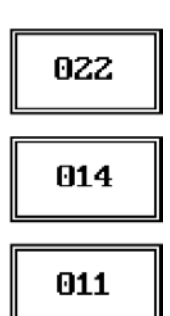

These additional custom limits cannot be stored in the memory of the PMM 9010, but only in the one of the PC where the 9010SW Utility is running. The limits are shown on the scan display and they appear like a thin black

line when the Smart Detector function is not enabled, while one of them appears in bold black when the Smart Detector function is active.

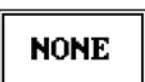

By pressing the NONE button all limits are deactivated.

(and the test, of course, shall be handled via the PC software).

the simple click of a button.

standards: CISPR22, CISPR14 and CISPR11.

4.4 Display

Pressing the **Display** button it is possible to set two parameters: the visualized **Dynamic** range (chosen between 80, 100 and 120dB) and the **Reference Level**, that can be increased or reduced by steps of 5dB within the range +80 dB $\mu$ V to 135 dB $\mu$ V (-25 to +30 dBm); see also 4.2.

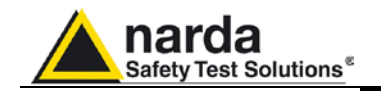

#### 4.5 Marker

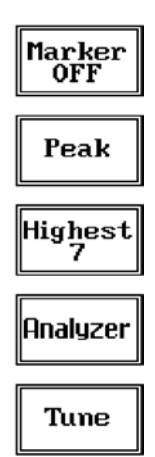

Selecting this function a **Marker** is immediately enabled, and it appears on the screen as a small black pointing down arrow corresponding to the highest reading; simultaneously a small window shows up in the bottom left corner of the screen, indicating the actual frequency and level read by the marker.

The Marker function is not a simple search for the highest readings on the screen – it would be a useless exercise that would display a number of points all grouped together – but it's a true peak search that measures the degree of variation of the signal: a peak is so classified only if it "pops-up" from the adjacent signals with at least 5 dB difference in amplitude.

Following this criterion, if the measured signal is a flat line no peaks will be found.

Selecting **Highest X** – where X represents the maximum number of markers found by the receiver during its sweep – few more markers are added, each one "diamond" shaped, defined as per the previous explanation. The maximum number of markers available is 10.

By using arrow keys it is possible to quickly move on markers from higher amplitude (left arrow) to lower amplitude (right arrow), i.e. if the highest is selected, pressing the right arrow key the 2<sup>nd</sup> highest is selected, then pressing again the same key the 3<sup>rd</sup> highest and so on and so forth.

It is also possible to use the rotary knob to move from a marker to the next one.

The marker under analysis (main marker) is a black arrow pointing down, the others are diamond shaped.

Pressing the **Peak** button the marker returns to the highest reading.

In order to make easier and faster the evaluation of the more noisy signals, the User can now select either the **Analyzer** or the **Tune** function, entering respectively into a spectrum analysis of main marker position or in the manual mode evaluation of it. To operate this two conditions please refer to the appropriate section of this Operating Manual.

In manual mode, i.e. having selected **Tune** on the main marker, it is possible to navigate from one peak to the other just pressing the arrow keys, without to come back to the Sweep display and remaining in manual mode.

This is another unique feature of PMM 9010 to improve the productivity of the test lab and make easier the work of the test engineer.

The Marker Off exits from the marker function.

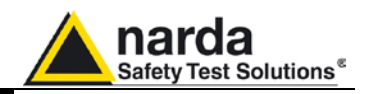

#### 4.6 Load Store

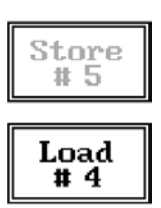

Pressing this key allows the User to have access to the memory of the receiver and enables the storing up to a number of different configurations/sweeps that depends on the parameters set on the receiver (i.e. the number of measured points). For example, using standard CISPR parameters it is possible to store up to 15 sweeps on the A+B band.

Each new scan will be stored in the first available memory position thanks to the button **Store #x**, where x is the first available position. When all positions are occupied by a scan, this function is disabled until one of the previous scan is erased.

To load a stored trace, press the **Load #x** button until the proper scan is displayed; to unload a trace select the **Unload Trace** button.

Please note that the Load function is scanning the memory in a circular way, therefore all the occupied memory positions are shown in sequence. When the key shows "Load #4", it means the trace #3 is displayed and that the #4 will be loaded after the key is pressed, and so on and so forth.

To erase a trace, press the Erase#x button.

Due to the structure of the memory, it is possible to erase only the latest stored memory, with a sequence "LIFO" (Last In First Out), therefore after having erased the #x, the #(x-1) will be the trace to be erased. With reference to the example at the left, the last stored trace is the #4, and it is the first that will be erased. After that, the key will show "Erase #3", and so on and so forth.

A more advanced trace management could be done using the PMM 9010 Software Utility.

Turn Off the tracking generator, if it is not used, while you are in Scan Mode.

This prevents interferences and the measurements are more clean and accurate.

**4.7 Ultra Fast FFT scan** The Ultra Fast FFT (Fast Fourier Transform), as described at §1.11, provides a "snapshot" of the whole band in just one second, what is useful for a more comprehensive analysis in case the disturbance to be evaluated is somehow intermittent and with an irregular repetition rate.

To activate this feature few settings have to be manually performed at first, as per the following:

- Peak detector
- ≤ 50ms Hold Time
- Band A sweep.

Once all these conditions are satisfied, the Sweep is performed in really "one second", what is very useful to soon realize overall behaviour of EUTs in a debugging phase, saving time and making it possible even in those cases where the EUT cannot stay ON for a long time without getting damaged (small electric motors, etc.)

Later on will be then possible to make the full-compliant Quasi-Peak evaluation of all the frequencies of interest after the measurements will been taken.

During such FFT analysis the PMM 9010 makes use of internal standard Gaussian filters still in compliance with the norms.

**Sweep Mode Operating Instructions** 

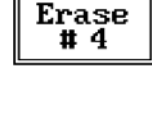

NOTE

Unload

Trace

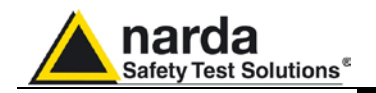

## 5 - Analyzer Mode Operating Instructions

#### 5.1 Introduction

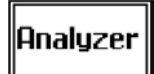

To enter in the **ANALYZER Mode** it's enough to depress the Analyzer soft key on the main screen.

In this mode the receiver works as a powerful Spectrum Analyzer and the display shows the "spectrum analysis" (span max 30 MHz) in the frequency domain of a signal tuned at a given frequency.

The analysis is done at the selected span frequency.

Using the marker facility the User can accomplish a very accurate measurement of the signals either in frequency as well as in level.

Entering **Analyzer Mode** from the main menu, the display will look like the following:

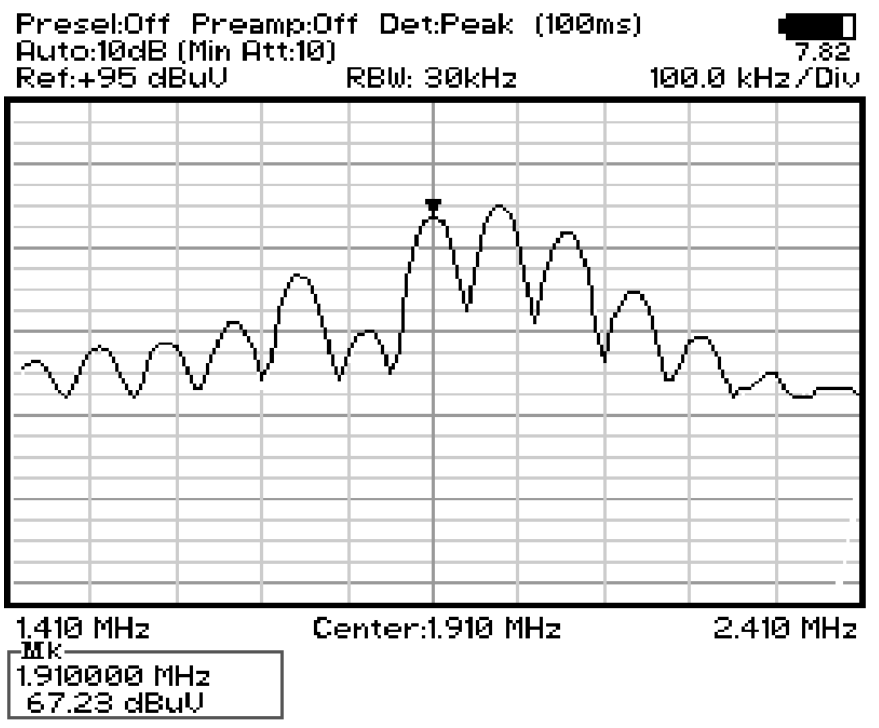

Fig. 5-1 Spectrum

**CHAPTER** The SPAN per division is automatically managed by the equipment and divided by 10. The minimum SPAN is 100Hz per division.

On the screen of the Analyzer Mode all the relevant information are reported. From the upper left corner, the User can see if the Preselector is ON or OFF; if the Preamplifier is ON or OFF; which detector is in use and the relevant hold time; if the input attenuation is Automatic or Manual and the set attenuation and if the Minimum attenuation is 10 dB or 0dB.

Just above the graph, from left to right, there is the Reference level, the Resolution bandwidth and the span value.

Below the graph the start, center and stop frequency.

The bottom left corner is dedicated to the marker indication, with actual frequency and level of the marker.

Analyzer Mode Operating Instructions

Document 9010EN-31229-2.46 - © NARDA 2013

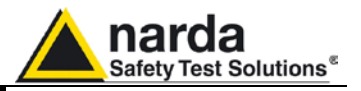

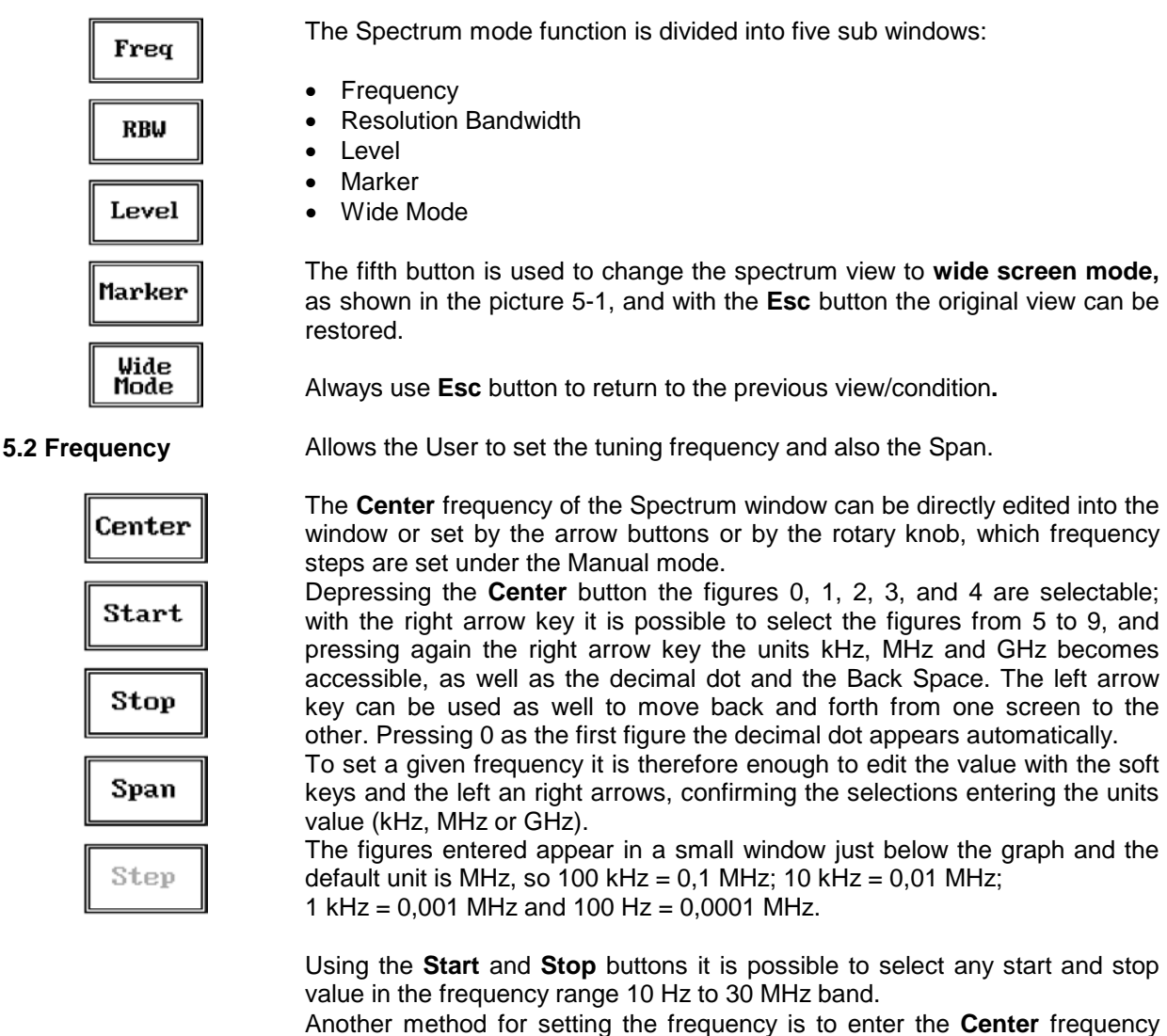

and the appropriate Span.

In this mode of operation the frequency step (spectrum resolution) is set automatically, therefore it cannot be changed manually.

In order to better analyze the signals close to the ends of the band and see them properly with any of the applicable filters, the receiver is able to go lower than 10 Hz and higher than 30 MHz.

The actual minimum frequency that can be displayed on the screen is 0 Hz, the maximum is 32 MHz.

NOTE

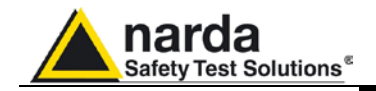

5.3 RBW

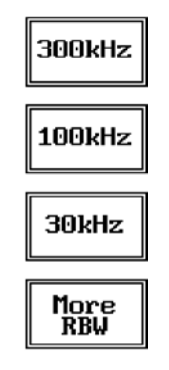

The **Resolution Bandwidth** command is used to select the bandwidth of the measuring filter. Seven bandwidth filters are available:

- 200 Hz CISPR 16 shaped at -6dB
- 9 kHz CISPR 16 shaped at -6dB
- 3 kHz at -3dB
- 10 kHz at -3dB
- 30 kHz at -3dB
- 100 kHz at -3dB
- 300 kHz at -3dB

The three larger filters are selectable from the first RBW screen, and pressing the **More RBW** button it is possible to select all the other filters. These filters are mathematically modeled using FIR (Finite Impulse Response) technique and they are exactly as required by the standards. More filters will be available as an option for specific applications, e.g. to cover Military Standards requirements, etc.

#### 5.4 Level

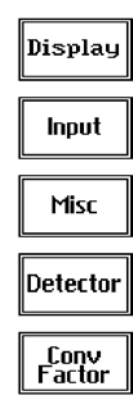

#### 5.4.1 Input: Attenuators and preamplifier

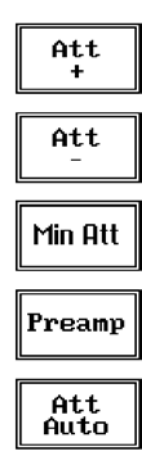

The Level function has 5 sub-menus, each one with several options.

Pressing the Display button it is possible to set two parameters: the visualized Dynamic range (chosen between 80, 100 and 120dB) and the Reference Level, that can be increased or reduced by steps of 5dB within the range +60 dBµV to 130 dBµV (-45 to 25 dBm); in operating modes Analyzer and Manual the min.-max. values of the reference level are in function of the input attenuator and preamplifier settings.

The Input button opens a submenu which is dedicated to the setting of the input attenuator and to switch on-off the built-in preamplifier.

The PMM 9010 receiver takes automatically into account the settings of all the Input parameters and always displays the correct value of the level. The User is not required to make any correction to the readings.

Being entered in the Input submenu, to increase or decrease the attenuation at the input, press **Att +** or **Att -**, and for each touch the attenuation is increased or decreased of 5 dB (preset value). Depressing either one of these keys force the receiver in manual attenuation.

When the input attenuation is 0dB (condition that can be achieved only if the Minimum Attenuation is set to 0 dB as well), the yellow led to the left of the input BNC connector is ON and indicates a warning status.

The **Min Att** button acts as a toggle switch: it selects or deselects the minimum attenuation of 10 dB. When the minimum attenuation is selected, the attenuator – doesn't matter if in automatic or in manual condition - cannot be lowered under 10 dB.

Unless specifically required by the test conditions, do not remove the minimum attenuation of 10 dB.

With the **Preamp** key it is possible to insert or exclude the built-in low noise preamplification of 20 dB.

The internal 20 dB preamplifier can be used when very weak signals have to be investigated. As already mentioned, with the preamplifier ON the receiver takes automatically care of the 20 dB gain when measuring the signals.

The **Att Auto** button is used to switch from the two conditions of manual or automatic attenuation setting.

Please note that the switching of the attenuators is relatively noisy and you can perceive it distinctly with a "click" for each switch operation.

Analyzer Mode Operating Instructions

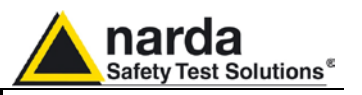

Using 0 dB attenuation PMM 9010 has no input protection. This is a potentially dangerous condition for the input stage of the receiver.

Use 0 dB attenuation only if you are very sure that your input signal is less than 0.5 Vpp (or 106 dB $\mu$ V).

Before to apply an unknown signal to PMM 9010 receiver, use an oscilloscope or a wide band RF voltmeter to measure it. In any case set Min. ATT at 10 dB and select the maximum available attenuation with preamplifier OFF.

If needed, add an external coaxial attenuator on the input signal line.

**5.4.2 OVER RANGE** Message An Over Range indication will automatically appear on the screen to inform the User that the levels of the measured signals in the spectrum window is too high: to avoid measuring errors and even damages to the receiver a higher attenuation shall be set.

5.4.3 Misc

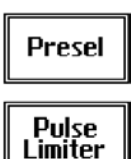

RF OUT

CAUTION

the **Preselector** filters, the **Pulse Limiter**, and also to set the **Tracking Generator**.

Under the Miscellanea functions menu it is possible to activate or exclude

The **Preselector** is composed by a group of filters automatically selected by the PMM 9010 while it is sweeping or anyway measuring. The aim of the preselector is to reduce the amount of out-of-band energy entering in the receiver, thus helping a lot in reducing intermodulation problems and similar undesired behaviors.

In Analyzer mode the preselector is available only if the entire span falls in one filter band (see the main specification in chapter 1 to verify the frequency bands). In this situation on the display it will be shown: Preselector ON. If the span is larger then one filter only, on the display the symbol \*\*\* will appear instead.

It can be set either ON or OFF with the associated button, and normally it should be always enabled.

On the top left corner of the screen the symbol "Off" or "On" will be displayed.

The **Pulse Limiter** is a very useful device to protect the input of the receiver from transient overvoltages. Doing conducted emission tests, quite often there are conducted disturbances (usually associated to switching operations in the EUT or along the line under test) which are too high and that propagates through the LISN up to the receiver. Sometime these disturbances cannot be seen on the receiver because they are out of measurement bandwidth, nevertheless the associate energy is high enough to damage the input attenuator and/or the Analog-to-Digital Converter of the PMM 9010 (the first mixer in a traditional receiver).

This pulse limiter has an integrated 10dB attenuator and a 30 MHz low-pass filter.

When the Pulse Limiter is selected, on the upper part of the screen the letters P.L. appear next the value of the Minimum Attenuation and the reading on the receiver is automatically corrected for the attenuation factor of the Pulse Limiter.

Pressing the **RF OUT** button the receiver enters the Tracking generator menu.

Analyzer Mode Operating Instructions

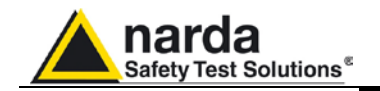

## 5.4.3.1 Tracking generator

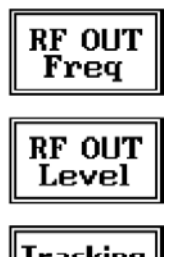

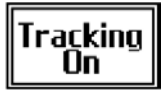

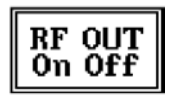

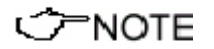

#### 5.4.4 Detector

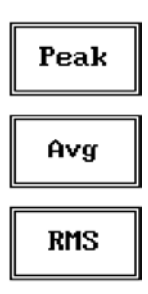

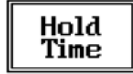

The **tracking generator** is an internal, high stability and accuracy, 50 Ohm RF generator ranging from 10 Hz to 50 MHz.

Activating the **Tracking On** function the generator is always tuned at the same PMM 9010 measurement frequency and scans the range together with the receiver. This is the standard way a tracking generator works in all spectrum analyzers.

If the Tracking On function is disabled, the generator becomes a CW signal source tuned at the frequency set under the **RF OUT Freq** window.

As usual, to set a given frequency it is therefore enough to edit the value with the soft keys and the left an right arrows, confirming the selections entering the units value (kHz, MHz or GHz).

Pressing 0 as the first figure the decimal dot appears automatically.

In both operating modes (tracking or fixed frequency) the output level can be set between 60,0 and 90,0 dB $\mu$ V with 0,1dB steps using the **RF OUT Level** button.

If a higher or lower level is needed, the User shall adopt either an external amplifier or an external attenuator.

The tracking generator is extremely useful for several applications: first of all it is essential to calibrate the receiver itself thanks to the automatic internal routines specifically developed to this extent, then it can also be used to transform the PMM 9010 in a scalar network analyzer, helping a lot in designing and testing RF filters, active stages and a lot of other circuits.

## It is suggested to turn off the Generator to achieve the maximum sensitivity.

This menu allows the Operator to select the most appropriate detector for the test.

In Analyzer mode the Peak, Average and RMS (Root Mean Square) detectors are available and can be selected via the appropriate button.

#### Hold time

The Hold Time (expressed in milliseconds) represents the time the receiver uses to "take a snapshot" of the incoming signal and to measure it with the chosen detector. When selecting a detector, the default hold time value is automatically loaded, but in some cases this time is not appropriate, e.g. when the interference signals have a low repetition rate. In this case the PMM 9010 sees a high input signal and therefore tries to set the proper attenuation automatically increasing the value or the input attenuators. However, when the input attenuation is set the signal is gone, so the receiver lowers the attenuation, but then a new peak arrives, and so on and so forth..

On the other hand, if the Hold Time is too high the PMM 9010 cannot properly follow the signals.

In this situation the Hold Time value should be manually set to find a correct compromise.

To set the Hold Time to the lowest possible value (this value dynamically depends from the measurement conditions), enter the figure 0; if a value lower than the allowed is entered, the lowest possible value is automatically selected.

The max. Hold Time that can be set is 30 sec (30.000 ms).

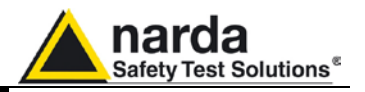

#### 5.4.5 Conversion factor

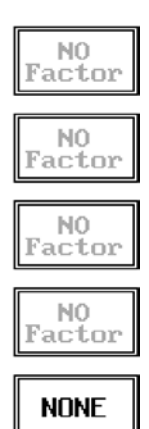

When using a transducer to make a measurement – a Voltage or Current Probe, an Antenna, etc. – there is always the need to add to the measured values the conversion factor of the transducer in use.

The Conversion factor may also take proper account of losses as cable loss, attenuators added externally to the receiver, etc.

The PMM 9010 can handle these factors in an automatic way and directly correct the readings.

The PMM 9010 can store in its internal non-volatile memory up to 4 different correction factors, and use them one at a time when recalled. However, the **Conversion Factors** shall be created and loaded via the PMM 9010 Software Utility.

Press the relevant button to load the conversion factor, and **NONE** to unload it.

5.5 Marker

| • | 0 <b>N</b> / | ′0FF |   |
|---|--------------|------|---|
|   |              |      | 7 |

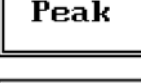

Center

5.6 ESC

With this command the Marker function can be enabled.

Switching ON the marker it appears on the screen as a small black pointing down arrow, and simultaneously a small window shows up in the bottom left corner of the screen, indicating the actual frequency and level read by the marker.

Pressing the **Peak** button the marker will automatically move to the highest signal found in the span range in that given moment, and with the help of the **Center** button the frequency selected by the marker becomes the center frequency on the screen, making very easy any signal analysis.

This button allows to return to the previous view or condition.

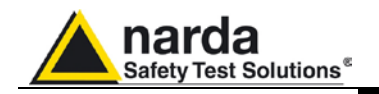

## 6 - Manual Mode Operating Instructions

#### 6.1 Introduction

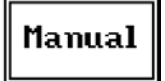

The **MANUAL mode** is a very useful feature to manually control the receiver and to deeply investigate electrical signals modifying the parameters of receiver exactly as per the needs of the Test Engineer.

It is possible, for example, to observe the signals exceeding the limits frequency by frequency; evaluating their levels measured simultaneously with 4 different detectors (Peak, QuasiPeak, Average and RMS); listening to them after a demodulation, etc.

To enter in .**Manual Mode** press the key in the main menu, and immediately the first Manual window opens as follow.

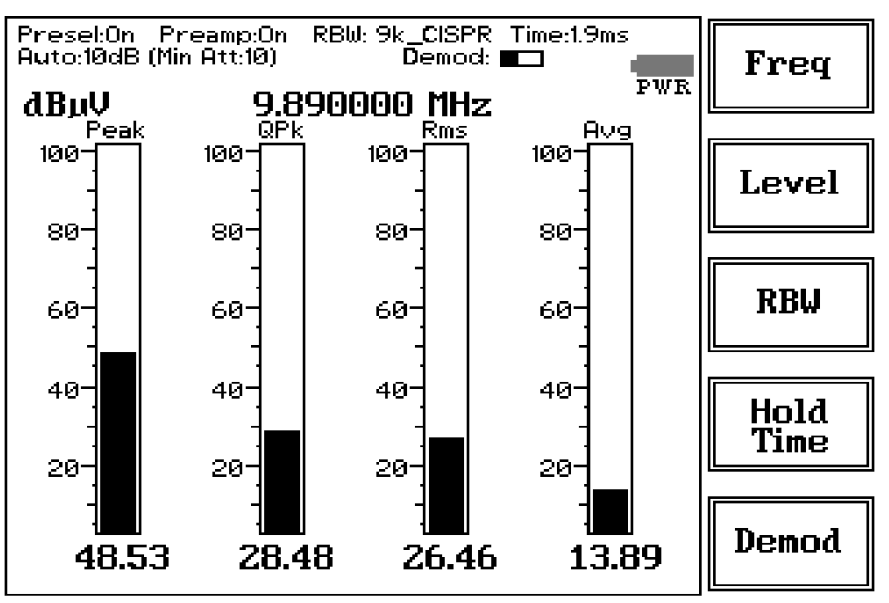

Fig. 6-1 Manual

In manual mode the levels corresponding to the detectors in use are displayed both in analogue and in digital format, and exactly as for the other operating modes, all the relevant information are reported on the screen.

From the upper left corner, the User can see if the Preselector is ON or OFF; if the Preamplifier is ON or OFF; the resolution bandwidth, the longest hold time associated to the detectors in use; if the input attenuation is Automatic or Manual and the set attenuation and if the Minimum attenuation is 10 dB or 0dB; if there a demodulation and the level of the volume, represented by a small black bar.

Then there are three or fours vertical bars representing the detectors and indicating in analogue and digital (the figures below each bar) the level measured; on top of the bars the relevant detector, the unit in use and the tuned frequency. The analogue scale of the analogue bars is set automatically by the receiver.

Manual Mode Operating Instructions

Document 9010EN-31229-2.46 - © NARDA 2013

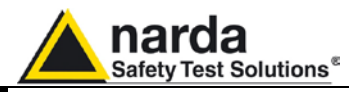

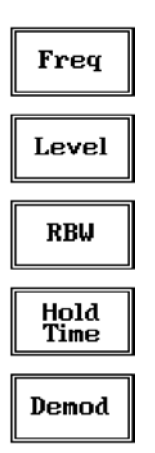

The Manual mode function has five sub windows:

- Frequency
- Level
- Resolution Bandwidth
- Hold Time
- Demodulation

Always use Esc button to return to the previous view/condition.

#### 6.2 Frequency

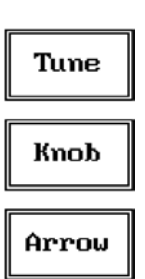

Under this menu it is possible to set the tuning frequency and also the knob and the arrow keys steps.

The center Frequency of the reading can be directly edited into the **Tune** window or set by the left and right arrow buttons or by rotating the knob. The figures entered appear in a small window just below the graph and the default unit is MHz.

Having selected **Tune**, the figures 0, 1, 2, 3, and 4 are selectable at first; with the right arrow key it is possible to select the figures from 5 to 9, and pressing again the right arrow key the units kHz, MHz and GHz becomes accessible, as well as the decimal dot and the Back Space. The left arrow key can be used as well to move back and forth from one screen to the other. Pressing 0 as the first figure the decimal dot appears automatically. To set a given frequency it is therefore enough to edit the value with the soft keys and the left an right arrows, confirming the selections entering the units value (kHz, MHz or GHz).

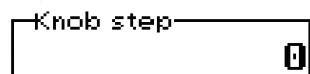

If **Knob** is selected, the small window below the bars indicate the step which is going to be selected. After having fixed the step size, rotate the know and tune the desired frequency.

If **Arrow** is selected, the small window below the bars indicate the step which is going to be selected. After having fixed the step size, press the left and the right arrow keys to decrease or increase the frequency by the selected step.

#### 6.3 Level

| ן | Display        |  |
|---|----------------|--|
|   | Input          |  |
|   | Misc           |  |
|   | Conv<br>Factor |  |

The Level function has 4 sub-menus.

Pressing the **Display** button it is possible to set two parameters: the visualized **Dynamic** range (chosen between 80, 100 and 120dB) and the **Reference Level**, that can be increased or reduced by steps of 5dB within the range +60 dBµV to 130 dBµV (-45 to 25 dBm); in operating modes Analyzer and Manual the min.-max. values of the reference level are in function of the input attenuator and preamplifier settings.

The **Input** button opens a submenu which is dedicated to the setting of the input attenuator and to switch on-off the built-in preamplifier.

The PMM 9010 receiver takes automatically into account the settings of all the Input parameters and always displays the correct value of the level. The User is not required to make any correction to the readings.

#### Manual Mode Operating Instructions

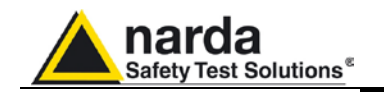

## 6.3.1 Input: Attenuator and preamplifier

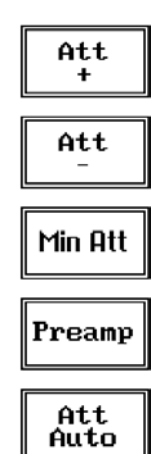

aution

C NOTE

Presel

Pulse Limiter

RF OUT

6.3.2 Misc

Being entered in the Input submenu, to increase or decrease the attenuation at the input, press **Att +** or **Att -**, and for each touch the attenuation is increased or decreased of 5 dB (preset value). Depressing either one of these keys force the receiver in manual attenuation.

When the input attenuation is 0dB (condition that can be achieved only if the Minimum Attenuation is set to 0 dB as well), the yellow led to the left of the input BNC connector is ON and indicates a warning status.

The **Min Att** button acts as a toggle switch: it selects or deselects the minimum attenuation of 10 dB. When the minimum attenuation is selected, the attenuator – doesn't matter if in automatic or in manual condition - cannot be lowered under 10 dB.

Unless specifically required by the test conditions, do not remove the minimum attenuation of 10 dB.

With the **Preamp** key it is possible to insert or exclude the built-in low noise preamplification of 20 dB.

The internal 20 dB preamplifier can be used when very weak signals have to be investigated. As already mentioned, with the preamplifier ON the receiver takes automatically care of the 20 dB gain when measuring the signals.

The **Att Auto** button is used to switch from the two conditions of manual or automatic attenuation setting.

Please note that the switching of the attenuators is relatively noisy and you can perceive it distinctly with a "click" for each switch operation.

Using 0 dB attenuation PMM 9010 has no input protection.

This is a potentially dangerous condition for the input stage of the receiver.

Use 0 dB attenuation only if you are very sure that your input signal is less than 1 V (or 120 dB $\mu$ V).

Before to apply an unknown signal to PMM 9010 receiver, use an oscilloscope or a wide band RF voltmeter to measure it. In any case set Min. ATT at 10 dB and select the maximum available attenuation with preamplifier OFF.

If needed, add an external coaxial attenuator on the input signal line.

In case an OVERLOAD indication occurs it is necessary to add an external attenuator to carry on the measurement without overpassing the declared limit for continuous power or spectral density.

Under the **Miscellaneous** functions menu it is possible to activate or exclude the **Preselector** filters, the **Pulse Limiter**, and also to set the **Tracking generator**.

The **Preselector** is composed by a group of filters automatically selected by the PMM 9010 while it is sweeping or anyway measuring. The aim of the preselector is to reduce the amount of out-of-band energy entering in the receiver, thus helping a lot in reducing intermodulation problems and similar undesired behaviors.

It can be set either ON or OFF with the associated button, and normally it should be always enabled.

On the top left corner of the screen the symbol "Off" or "On" will be displayed.

**Manual Mode Operating Instructions** 

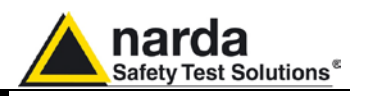

The **Pulse Limiter** is a very useful device to protect the input of the receiver from transient overvoltages. Doing conducted emission tests, quite often there are conducted disturbances (usually associated to switching operations in the EUT or along the line under test) which are too high and that propagates through the LISN up to the receiver. Sometime these disturbances cannot be seen on the receiver because they are out of measurement bandwidth, nevertheless the associate energy is high enough to damage the input attenuator and/or the Analog-to-Digital Converter of the PMM 9010 (the first mixer in a traditional receiver).

This pulse limiter has an integrated 10dB attenuator and a 30 MHz low-pass filter.

When the Pulse Limiter is selected, on the upper part of the screen the letters **P.L.** appear next the value of the Minimum Attenuation and the reading on the receiver is automatically corrected for the attenuation factor of the Pulse Limiter.

Pressing the **RF OUT** button the receiver enters the **Tracking generator** menu.

The **tracking generator** is an internal, high stability and accuracy, 50 Ohm RF generator ranging from 10 Hz to 50 MHz.

Activating the **Tracking On** function the generator is always tuned at the same PMM 9010 measurement frequency and scans the range together with the receiver. This is the standard way a tracking generator works in all spectrum analyzers.

If the Tracking On function is disabled, the generator becomes a CW signal source tuned at the frequency set under the **RF OUT Freq** window.

As usual, to set a given frequency it is therefore enough to edit the value with the soft keys and the left an right arrows, confirming the selections entering the units value (kHz, MHz or GHz).

Pressing 0 as the first figure the decimal dot appears automatically.

In both operating modes (tracking or fixed frequency) the output level can be set between 60,0 and 90,0 dB $\mu$ V with 0,1dB steps using the **RF OUT Level** button.

If a higher or lower level is needed, the User shall adopt either an external amplifier or an external attenuator.

The tracking generator is extremely useful for several applications: first of all it is essential to calibrate the receiver itself thanks to the automatic internal routines specifically developed to this extent, then it can also be used to transform the PMM 9010 in a scalar network analyzer, helping a lot in designing and testing RF filters, active stages and a lot of other circuits.

## It is suggested to turn off the Generator to achieve the maximum sensitivity.

RF OUT Freq

Tracking On

RF OUT On Off

<sup>-</sup>NOTE

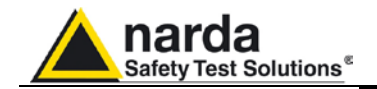

#### 6.4 RBW

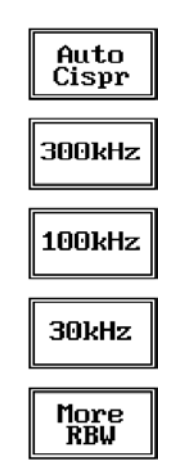

## The **Resolution Bandwidth** command is used to select the bandwidth of the measuring filter. Seven bandwidth filters are available:

- 200 Hz CISPR 16 shaped at -6dB
- 9 kHz CISPR 16 shaped at -6dB
- 3 kHz at -3dB
- 10 kHz at -3dB
- 30 kHz at -3dB
- 100 kHz at -3dB
- 300 kHz at -3dB

The three larger filters are selectable from the first RBW screen, and pressing the **More RBW** button it is possible to select all the other filters. These filters are mathematically modeled using FIR (Finite Impulse Response) technique and they are exactly as required by the standards. More filters will be available as an option for specific applications, e.g. to cover Military Standards requirements, etc.

With the **Auto Cispr** function, the filter will be automatically selected, according to CISPR standard, depending on the tuned frequency.

When a non-CISPR filter is selected, the Quasi Peak detector is disabled.

The Hold Time (expressed in milliseconds) represents the time the receiver uses to "take a snapshot" of the incoming signal and to measure it with the chosen detector. When selecting a detector, the default hold time value is automatically loaded, but in some cases this time is not appropriate, e.g. when the interference signals have a low repetition rate. In this case the PMM 9010 sees a high input signal and therefore tries to set the proper attenuation automatically increasing the value or the input attenuators. However, when the input attenuation is set the signal is gone, so the receiver lowers the attenuation, but then a new peak arrives, and so on and so forth..

On the other hand, if the Hold Time is too high the PMM 9010 cannot properly follow the signals.

In this situation the Hold Time value should be manually set to find a correct compromise.

To set the Hold Time to the lowest possible value (this value dynamically depends from the measurement conditions), enter the figure 0; if a value lower than the allowed is entered, the lowest possible value is automatically selected.

The max. Hold Time that can be set is 30 sec (30.000 ms).

Switching ON the built-in AM demodulator, the volume can be adjusted with the rotating knob, and the level is shown by the black bar on the screen.

The demodulated signals can be heard with headphones or earphones connected to the front panel of the PMM 9010, or amplified and/or recorded by any suitable device.

An FM demodulator – or other demodulators - is not available for the time being in the frequency band covered by the PMM 9010.

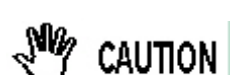

Demod: 🔳

ON

OFF

6.6 Demodulator

Insert the headphones jack connector only before switching on the Demodulator or when the receiver power is off.

Manual Mode Operating Instructions

6-5

#### 6.5 Hold Time

Hold Time (ms)-----

0

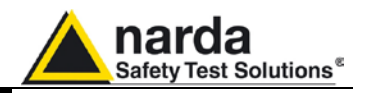

This page has been left blank intentionally

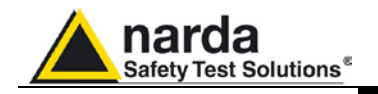

# 7 – Applications

| 7.1 Measuring the<br>EMI Voltage         | ElectroMagnetic Interference (EMI) voltage measurements on power supply<br>lines or on signal lines are carried out by means of "Coupling Networks"<br>(e.g. LISNs) or other transducers (e.g. antennas, voltage probes). The<br>frequency range is dictated by the applicable standard, however it is<br>generally limited from 9 kHz to 30 MHz in commercial applications, while for<br>measurements on other equipment/accessories - e.g. military, automotive,<br>information technology and communication equipment (ITE), ISDN devices,<br>etc the frequency range extends down to 20 Hz and up to 200 MHz,<br>depending the relevant standards.<br>Nevertheless, the most common tests in the frequency range covered by<br>PMM 9010 are certainly the conducted measurements done with the help<br>of a LISN.                                                                                                    |
|------------------------------------------|----------------------------------------------------------------------------------------------------|
| 7.1.1 Measuring Principle<br>with a LISN | <ul> <li>In the case of a system with two floating conductors, the EMI voltages of the two conductors relative to each other and with reference to the ground form a vector system where three kind of RFI voltages are present (sometime EMI is also referred as RFI: Radio Frequency Interference). They are:</li> <li>Symmetrical (or differential mode) voltages. These RFI components are measured between the two conductors. They behave like the wanted signal on the forward and return lines.</li> <li>Asymmetrical (or common mode) voltages. These EMI components are measured between the electrical midpoint of the two conductor voltages and reference ground. Usually these are the components most likely to cause interference effects.</li> <li>Unsymmetrical voltages. These RFI components are measured from each line conductor and the reference ground. They consist of symmetrical and asymmetrical components. The measurement of these RFI voltages is the easiest to do and the most commonly performed.</li> <li>Indeed, for practical reasons, Standards mostly specify the measurements of unsymmetrical voltages instead of the theoretically more meaningful common mode EMI, but the standard doesn't necessarily reflect the real life exactly as it is: it shall be a common practice reference aiming to create a database of fully comparable results.</li> <li>See figure 7-1 for a graphic explanations of these differences between the EMI voltages.</li> </ul> |
| 7.1.2 Coupling Networks                  | Coupling Networks are electrical interfaces which allow to "transfer" the quantity to be measured (e.g. EMI voltages or currents) from the lines under test to the receiver.<br>Some types of Coupling Networks are: AMN (Artificial Mains Network), also known as "LISN" (Line Impedance Stabilization Network), Current Probe and Voltage Probe. Again, Fig. 7-1 also shows the AMN principle.                                                                                                    |

Document 9010EN-31229-2.46 - © NARDA 2013

Applications

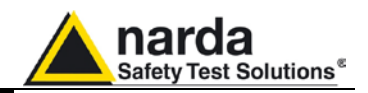

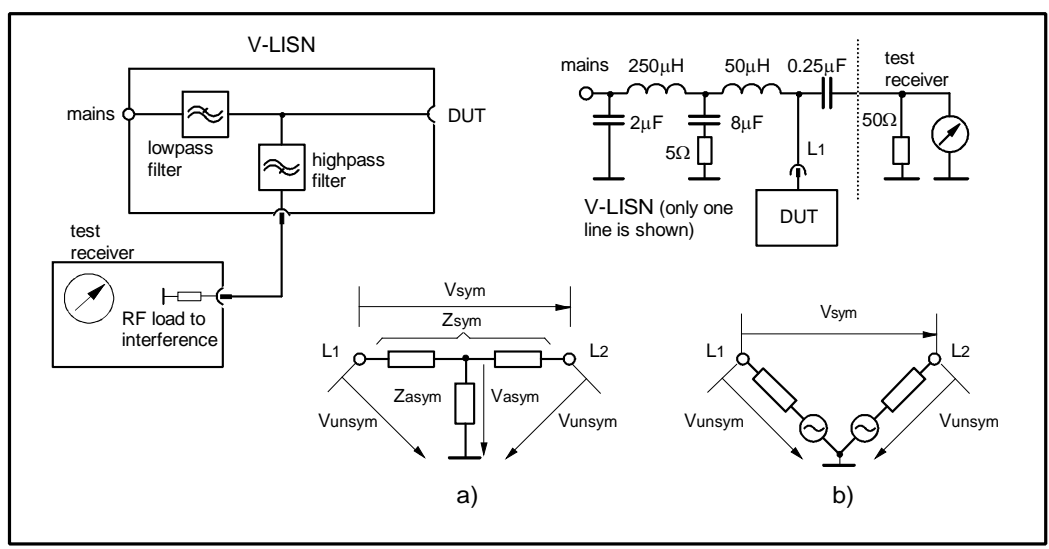

Fig. 7-1 AMN Principle: a) ∆-type or T-type LISN ; b) V-type LISN

7.1.2.1 AMN

AMNs are usually classified depending their configuration: V-type Networks,  $\Delta$ -type Networks, T-type Networks.

- The V-type Network is used for measuring the unsymmetrical RFI voltage on AC and DC supply line. Standard impedances specified by CISPR and other international standards are  $50\Omega$  //  $50 \mu$ H+5 $\Omega$  and  $50\Omega$  //  $5 \mu$ H+1 $\Omega$ .
- The Δ-type Network is used for measuring the symmetrical RFI voltage on balanced telecommunication lines. It is generally designed to permit switchover between symmetrical and asymmetrical RFI measurements. Its use is limited; Standards usually specify the T-type Network instead. The most common impedance for Δ-type Network is 150Ω.
- The T-type Network is used for measuring the asymmetrical RFI voltage on balanced (electrically symmetrical) audio frequency, control and data lines. Standard impedance is 150Ω as well.

An Artificial Mains Network shall be designed in order to:

- 1. terminate each line (power, signal, etc.) of the EUT (Equipment Under Test) with a standardized impedance;
- 2. permit the feeding of the EUT with the proper supply voltage and current or with the signal and data required for operations;
- isolate the side of the test circuit where EMI voltages are measured against interference coming from mains network or from the auxiliary equipment supplying the EUT with the required data;
- provide a suitable test point to be connected to the test receiver to pick up the RFI voltages from the conductor under test;
- 5. ensure that the impedance of the source (power, signal) is not varied in a significant way, otherwise EUT response to the interference may change.

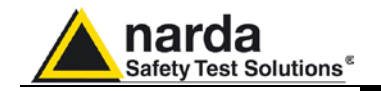

7.1.2.2 Current Probe Current Probes may be Clamp-on Probes or Fixed-ring Probes.

Current Probes are used to measure differential or common mode RFI currents. In some cases it may be important to make a distinction between the two kinds of current flowing in a system.

RFI current measurements with Current Probes may be required, for example, when measuring EMI from shielded lines or from complex wiring systems, when finding interference sources among other sources in a system, when performing compliance to some Standards, etc.

**7.1.2.3 Voltage Probe**Voltage Probes include Active Probes and Passive Probes.<br/>Active Probe has a very high input impedance Zin > 100 K $\Omega$  // < 10 pF.<br/>Passive Probe has a standard impedance Zin = 1,5 K $\Omega$  // < 10 pF.</th>

Voltage Probe is used for measuring the unsymmetrical RFI voltage when it is not possible to carry out measurement by interconnecting an Artificial Vtype Network. Such situation may occur, for example, when measuring on lines on which only small loads are permissible (control and signal lines), when measuring on a EUT (Equipment Under Test) which would not operate correctly using V-type LISN or a DUT (Device Under Test) requiring very high power supply current for which no V-type LISN is available.

For diagnostic or design purposes on high impedance circuits, Voltage Probe may be used to determine, for example, noisy components or conductors that cause interference on CMOS PC boards.

Some Regulations give statements when Voltage Probe are to be used and specify relevant setup and RFI voltage limits.

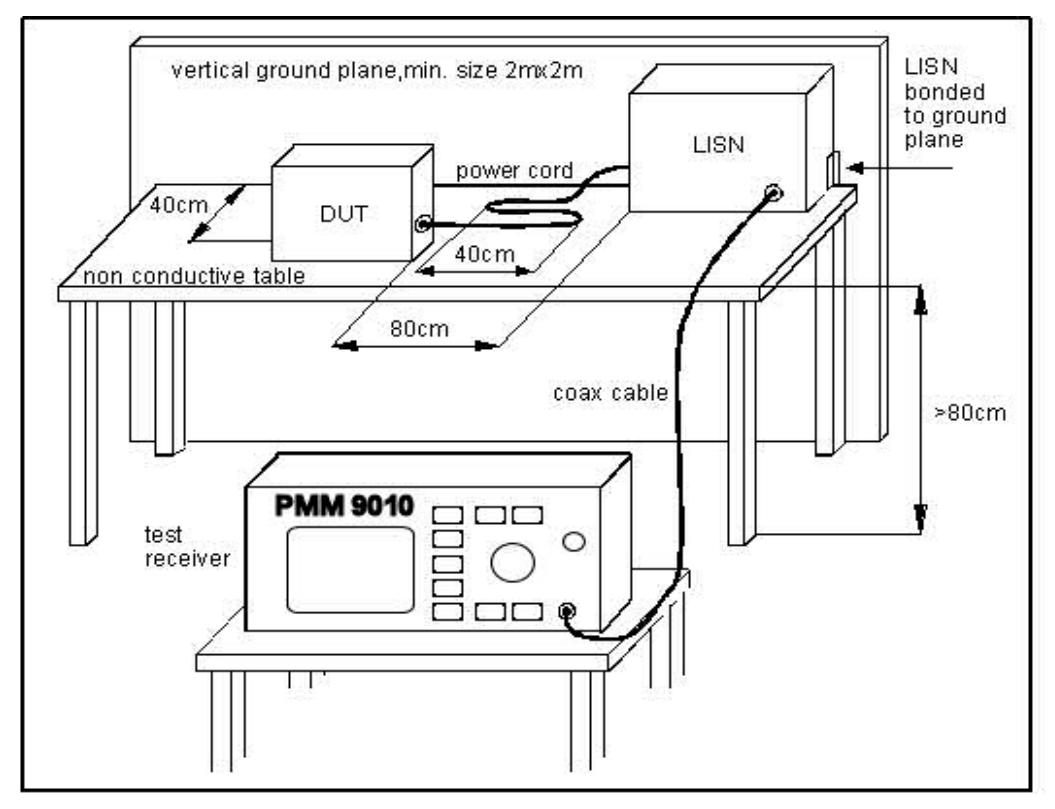

Fig. 7-2 Example of Test Setup for RFI Voltage Measurement

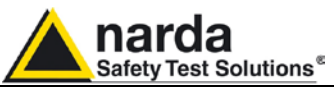

| 7.1.3 Test Setup                                    | <ul> <li>Fig. 7-2. shows an example of test setup for RFI voltage measurement. The DUT is placed 0,4 m from an horizontal or vertical earthed conducting surface of at least 2 m x 2 m in size.</li> <li>A table top DUT is placed 0,8 m from the LISN and at least 0,8 m from any other earthed conducting surface. If the measurements are made in a shielded room, the DUT shall be placed 0,4 m from one of the walls of the room.</li> <li>The LISN shall be bonded to the reference conducting surface.</li> <li>A Floor standing DUT is placed 0,1 m above an horizontal earthed conducting surface of at least 2 m x 2 m in size. This size shall be exceeding by at least 0,5 m the projection of the DUT on the conducting surface. The power cable should be 1m long; longer cable should be centrally bundled for at least 40 cm.</li> <li>DUTs without a PE (Protective Earth) conductor and manually operated DUTs shall be measured in conjunction with an auxiliary screen or an "Artificial Hand", as duly specified in the relevant standards.</li> </ul>                                                                                                    |
|-----------------------------------------------------|----------------------------------------------------------------------------------------------------|
| 7.1.4 Guidance on a preliminary Measuring Procedure | <ul> <li>A step-by-step example of a conducted test manually performed is the following:</li> <li>1. Switch ON the PMM 9010 and enter in Sweep Mode pressing the relevant button;</li> <li>2. Select Display and then 120dB; Reference Level should be between 110 and 135 dBμV; press Esc;</li> <li>3. Touch the Measure key, then Freq and A+B Band;</li> <li>4. Then Level, Input and set the Minimum Attenuation to 10 dB and the Attenuation is automatic; press Esc;</li> <li>5. Select Misc, Presel and Pulse Limiter to enable the preselction and the protection of the input from voltage spikes; press Esc;</li> <li>6. Enter in the Detector menu and select Peak; press Esc two times;</li> <li>7. Connect a LISN or any other suitable transducer to the RF input, selecting the proper phase/line whenever applicable;</li> <li>8. With the EUT switched OFF touch Exec Sweep and wait until the first scan has been finished;</li> <li>9. Carry out an overview of the whole spectrum and check the by executing a pre-measurement with peak detector that the ambient RF disturbances are at least 20 dB below the desired emission levels;</li> <li>10.If the ambient noises are low enough continue to the next step, otherwise take all the necessary steps to reduce the ambient disturbances (e.g. go to a shielded room, etc.);</li> <li>11.Switch ON the EUT and then Measure, Exec Sweep again and wait until the scan has been finished;</li> <li>12.Enter in the Display menu and adjust the Dynamic Range and the Reference Level to the most convenient visualization;</li> <li>13.If the results are satisfactory select Marker, Peak and then either Analyzer or Tune to enter respectively in Spectrum Mode or in Manual Mode and deeply investigate the highest signals;</li> <li>14.If the results of the scan need to be refined, select a Limit, if</li> </ul> |

- appropriate, and then **Measure**, **Level** and **Smart Detector** (if a limit has been loaded);
- 15.In the **Smart Detector** menu check the best combination among those listed; enter a **Margin**, if needed; press **Esc**;
- 16. Exec Sweep again and repeat from step #12.

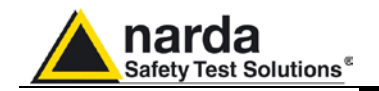

# 7.1.5 Remarks and Hints for Measuring

To avoid errors caused by ambient interference, measurements should be carried out inside a properly shielded room. Different sites, like basements or other rooms with low ambient interferences, are often sufficient for a preliminary evaluation.

Conducted measurements do not strictly require any anechoic environment, while radiated tests may need it if so specified by the relevant standard.

Using the PMM 9010 SW Utility running on an external PC it is possible to make automatic measurements and to automatically select LISNs lines (with a PMM LISN), etc.

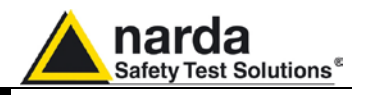

This page has been left blank intentionally

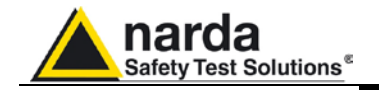

## 8 – Updating firmware and Activation code Utility

| 8.1 Introduction              | The PMM 9010 features a simple and user-friendly method for updating its internal firmware through a Personal Computer (PC).<br>The <b>"WrDongle"</b> embedded in the FW Upgrade Tool is used for the <b>Options</b> activation procedure.<br>This section provides all the information required for easy updating.                                                                                                    |  |  |
|-------------------------------|----------------------------------------------------------------------------------------------------|--|--|
| 8.2 System requirements       | <ul> <li>The minimum requirements to allow the software to operate properly are the following:</li> <li>486 Processor or Pentium</li> <li>16 Mb of RAM</li> <li>at least 10 Mb of free space on hard disk</li> <li>1 free Serial Port (RS-232), or, alternatively, a USB/RS-232 Adapter with related driver</li> <li>Windows Operating System<sup>™</sup> 95/98/2000/XP/Vista/Win7</li> </ul>                                                                                                    |  |  |
| <∕∽NOTE                       | The User must have administrator privileges to install the software in<br>Windows 7; right click on the program .exe file and click on "Run as<br>administrator" to temporarily run the program or application as an<br>administrator until close it (Windows 7 also allows to mark an<br>application so that it always runs with administrator rights).                                                                                                    |  |  |
| 8.3 Preparing the<br>Hardware | Turn off the PMM 9010 and connect the RS-232 cable supplied with the apparatus directly or through a USB/RS-232 Adapter separately purchased (once related driver has been properly installed), to the 9 pin socket situated on the back panel of PMM 9010 on one side and to a free RS232 port (or USB in case of Adapter's use) on the PC side.<br>The first free RS-232 port will be automatically detected by the Firmware Update Program during installation. In case of troubles please check port assignments on the PC through the Control Panel utility.                                                                                                    |  |  |
| 8.4 Software<br>Installation  | The Update Firmware and 9010 WrDongle executable programs are provided together with the 9010 Software Utility, burned on a CD-ROM and included in PMM 9010 Receiver package; anyway it's always possible to check for newer releases and download them from official NARDA Italy Web Site Support page.<br>Once the <b>9010SeriesUp Setup</b> has been installed in the PC, another item is created in the Programs list at Start Menu, which is " <b>PMM Emission Suite</b> ", from where the " <b>9010SeriesUp</b> " and " <b>WrDongle</b> " programs can be easily run                                                                                                    |  |  |
|                               | 📾 Programmi 🛛 🙀 PMM Emission Suite 🔹 🄶 9010SeriesUp                                                                                                    |  |  |
|                               | Impostazioni       Impostazioni         Impostazioni       Impostazioni                                                                                                    |  |  |
|                               | Cerca Film Startup                                                                                                    |  |  |
|                               | Image: Optimized and the support of technic of the support of technic of the support of technic of the support of technic of the support of technic of the support of technic of the support of technic of the support of technic of the support of technic of the support of technic of the support of technic of technic of techni |  |  |
|                               |                                                                                                    |  |  |
|                               | Chiudi sessione                                                                                                    |  |  |

Document 9010EN-31229-2.46 - © NARDA 2013

**Updating Firmware** 

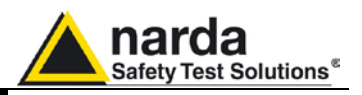

Click on "9010SeriesUp" (9010SeriesUp.exe) once for running the update program, so getting the following window:

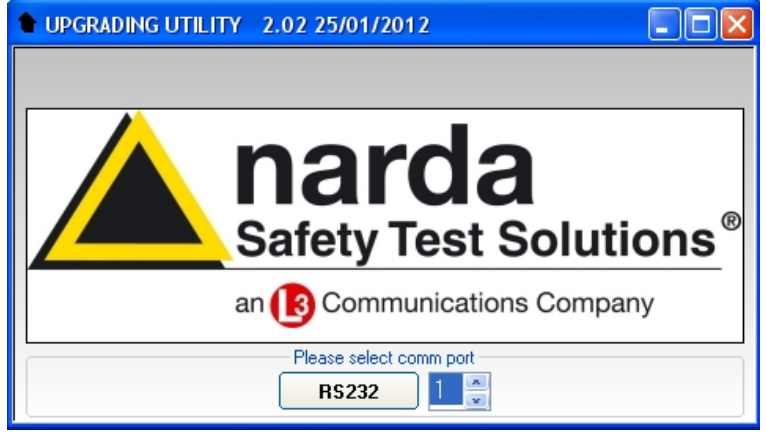

Two firmware components can be updated by this application: Firmware, which is the receiver internal program, and FPGA, to update the internal programmable logic.

The **9010FW.bin** file required for Firmware updating and the **PPI\_ramp.bin** file for FPGA are automatically stored in the same directory of the **9010SeriesUp.exe**, otherwise just copy them there before performing the upgrade.

Be sure batteries of PMM 9010 and connected Laptop (PC) are fully charged before performing the FW Upgrade, otherwise the upgrade progress could not terminate properly.

Alternatively, be sure to have both PMM 9010 and Laptop (PC) powered through their respective AC/DC power adapters.

Anyway, even in case of failure, the internal BIOS will never be corrupted and you'll just need to repeat the procedure once more (this is a unique feature!).

Should FW Upgrade procedure stop before reaching the 100% completion that will have not to be considered a trouble but simply an intermediate step: in this case please switch OFF and ON the receiver and repeat the FW Upgrade procedure once more until the end. Always cycle power OFF and ON again after every FW Upgrade.

Choose the COM port pressing the **Up** or the **Down** arrows.

| Please select comm port |       |   |  |
|-------------------------|-------|---|--|
|                         | RS232 | 2 |  |

Move the cursor to the COM port number and select the left mouse button to highlight the box.

| Please select comm port |       |  |  |
|-------------------------|-------|--|--|
|                         | RS232 |  |  |

Press RS232 button or Enter key to set the com port.

ARNING

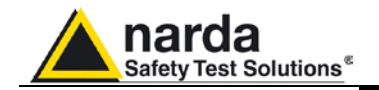

The program will display the following window:

| • 9010SeriesUp | (COMM 2)        |      |
|----------------|-----------------|------|
| Firmware Image |                 |      |
|                |                 |      |
|                | Update Firmware |      |
| FPGA Bitstream |                 |      |
|                |                 |      |
|                | Update FPGA     |      |
|                |                 |      |
|                |                 |      |
|                |                 |      |
|                |                 |      |
|                |                 | EXIT |

#### 8.5 To transfer data

To start the process simply switch PMM 9010 on, select **Update Firmware** or **Update FPGA** button, and wait until the automatic transfer is completed.

| 9010SeriesUp (COMM 2) |      |
|-----------------------|------|
| Firmware Image        |      |
| 9010FW.bin            |      |
| Update Firmware       |      |
| FPGA Bitstream (0x25) |      |
| PPI_ramp.bin          |      |
| Update FPGA           |      |
| 2 <u></u>             |      |
|                       |      |
|                       |      |
|                       |      |
|                       | EXII |

During the firmware storing procedure, a blue bar will progress from left to right in the window of the PC, showing percentage of downloading time by time until 100%.

| • 9010SeriesUp (COMM 2)                 |         |
|-----------------------------------------|---------|
| Firmware Image                          |         |
| 9010FW.bin                              |         |
| Update Firmware                         |         |
|                                         |         |
|                                         |         |
|                                         |         |
| 39%                                     |         |
| 000000000000000000000000000000000000000 |         |
| Location (HEX) 000000                   | 0x1B100 |
|                                         | EXIT    |

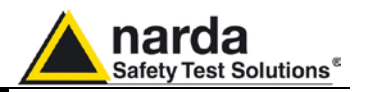

In the meanwhile on the 9010 display the BIOS page appears, showing again the updating status.

| 9010-BIOS - 1.00 31/03/05<br>SDRAM 16 MB -> 0K<br>Found CPLD>(ID=0x16)<br>FPGA Loaded>(ID=0x14)<br>RSP OK<br>Serial Flash 0k ( 20 Mb found)<br>Parallel Flash 0k ( 8Mb)<br>Main Board ID=000WE50316<br>KeyPad 0K |
|----------------------------------------------------------------------------------------------------|
| Firmware Update @ 17E00 Ok                                                                                                    |

When FW download finishes, following message appears to show that everything was properly completed:

| 9010UP |                                  |
|--------|----------------------------------|
| (į)    | 282726 Bytes<br>have been stored |
|        | ОК                               |

In case of failure, an error message is showed instead.

After Firmware Update is successfully completed, switch OFF and then ON again the PMM 9010, looking at screen, and then perform Auto-calibration.

Now at the top of the display a different FW Release Number and Date is showed after "9010-BIOS-...", as per the following:

In case the release should not comply with what expected, just check about the FW file used during installation or get in contact with the nearest NARDA Local Distributor.

It is now possible to disconnect the cable connected to the PC, with the PMM 9010 receiver either switched On or Off.

To obtain up-to-date Firmware or PC Utility for PMM 9010, the user can contact his NARDA distributor or download it directly from Support area of EMC Product Range on the following Web Site: <u>www.narda-sts.it</u>.

After having upgraded the internal firmware of the unit it is suggested to perform the Auto-calibration procedure as described in chapter 3.3.

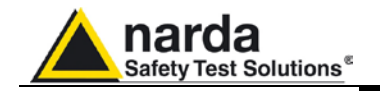

#### 8.6 9010 WrDongle utility

The **WrDongle** utility allows to enable the function ordered such Options using the **40 Digit Activation Code** received from NARDA Italy.

Turn on the PMM 9010 and connect it to a free USB or RS232 port of the PC.

Browse for All Programs from the Start Menu and reach the "WrDongle" executable link:

| Ē | Programmi                         | ٠ | 📅 PMM Emission Suite 🛛 🔶 🕨    | ľ | ŧ  | 9010SeriesUp |
|---|-----------------------------------|---|-------------------------------|---|----|--------------|
| ٨ | Dati recenti                      | • | PowerPCB with BlazeRouter 5.0 | 1 | -9 | WrDongle     |
| ₽ | Impostazioni                      |   |                               |   |    |              |
| P | Cerca                             | ٠ |                               |   |    |              |
| 0 | Guida in linea e supporto tecnico |   |                               |   |    |              |
| 0 | Esegui                            |   |                               |   |    |              |
| P | Disconnetti MIRKO                 |   |                               |   |    |              |
| 0 | Chiudi sessione                   |   |                               |   |    |              |

Main window displayed after the program WrDongle has been run:

| 🗝 Firmware Update | e Utility 2.02 25/01/2012               |    |
|-------------------|-----------------------------------------|----|
|                   |                                         |    |
|                   | narda                                   |    |
|                   | llalua                                  | Ø  |
|                   | Safety Test Solutio                     | ns |
|                   | an 🚯 Communications Company             |    |
|                   | Please select the type of communication |    |
| USB               | R5232                                   |    |

Select USB or RS232 communication port.

In case of RS232 communication, choose the COM port pressing the **Up** or the **Down** arrows.

| Please select comm port |        |   |  |
|-------------------------|--------|---|--|
|                         | R\$232 | 2 |  |

Move the cursor to the COM port number and select the left mouse button to highlight the box.

| Please select comm port |          |  |  |  |
|-------------------------|----------|--|--|--|
|                         | R\$232 2 |  |  |  |

Press RS232 button to set the com port.

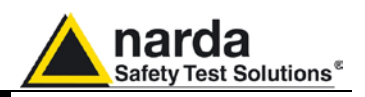

The program will display the following window:

| -                       |
|-------------------------|
| Write MIL-STD Dongle    |
| Write 03P to 30P Dongle |
|                         |

Copy and paste the **40 Digit Activation Code** to the "Dongle Code" input field and press the button below related to the specific Option:

| 📽 Firmware Update Utility (COMM 2)   |                         |
|--------------------------------------|-------------------------|
| Dongle Code CEAB35FE50FE79A1B6641196 | 1A6E27813B4058E2        |
|                                      |                         |
| Write CLICK Dongle                   | Write MIL-STD Dongle    |
| Write RMS-AVG Dongle                 | Write 03P to 30P Dongle |
|                                      |                         |

In case of failure, an error message is showed instead.

Always cycle OFF and ON the receiver to properly initialize the function.

For further information on activation procedure refer to the "Click Mode Operating Instructions", "RMS-AVG and C-AVG Detectors", and "Additional RBW Filters" chapter.

With the "Write 03P to 30P Dongle" button the 9010/03P can be upgraded to 9010/30P version for use up to 3 GHz; It is a payment special function implemented in the receiver. Please contact your local Narda distributor for details.

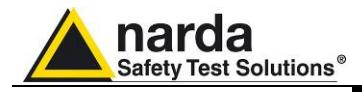

9 – PMM 9010/03P EMI CISPR Receiver
 10 Hz ÷ 30 MHz Full Compliance
 > 30 MHz Compliance (PRF ≥ 10Hz)

PMM 9010/30P EMI CISPR Receiver 10 Hz ÷ 30 MHz Full Compliance 30 MHz ÷ 3 GHz Pre Compliance

PMM 9010/60P EMI CISPR Receiver 10 Hz ÷ 30 MHz Full Compliance 30 MHz ÷ 6 GHz Pre Compliance General Information

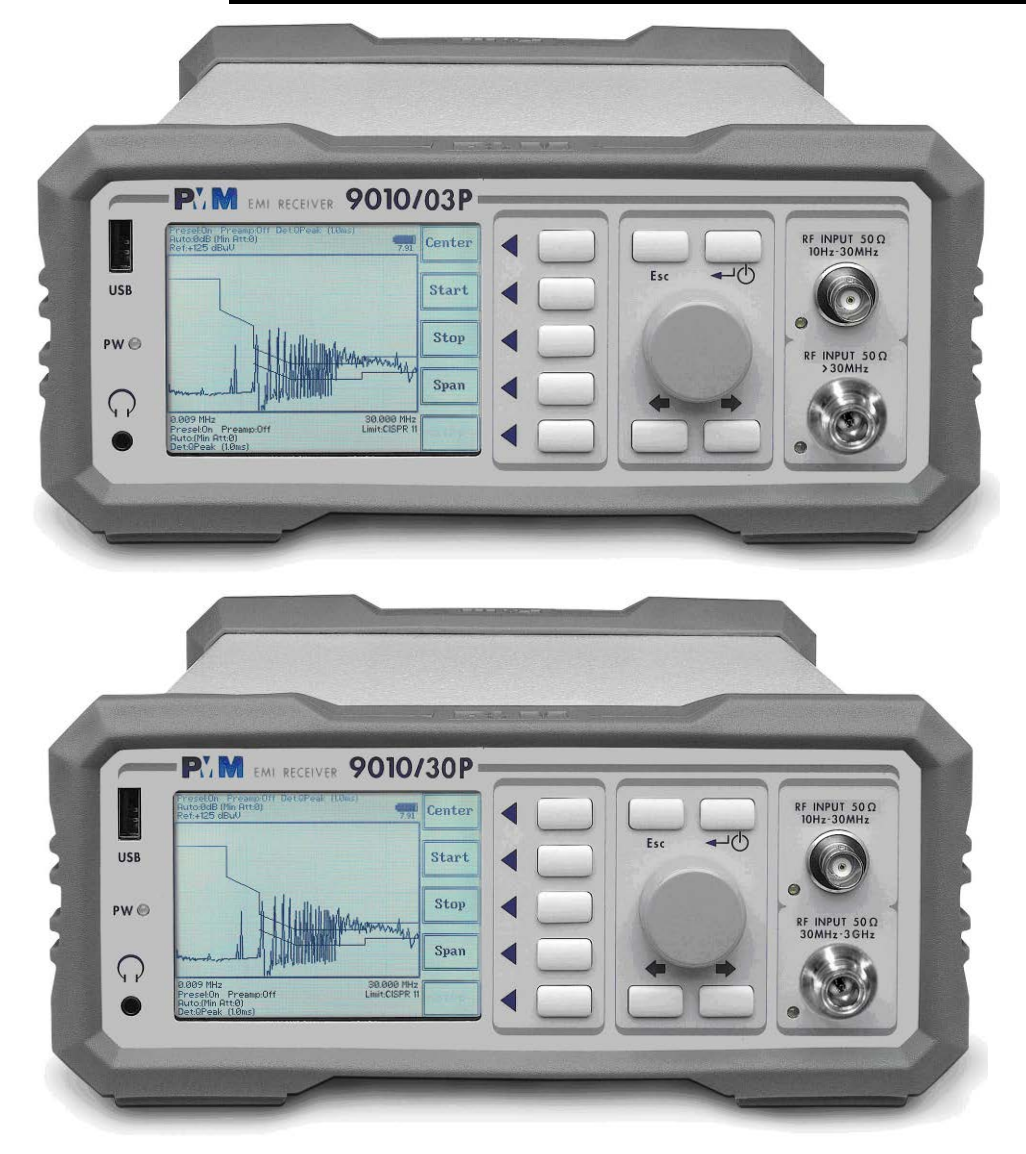

Document 9010EN-31229-2.46 - © NARDA 2013

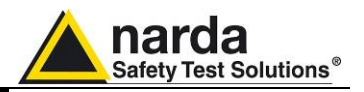

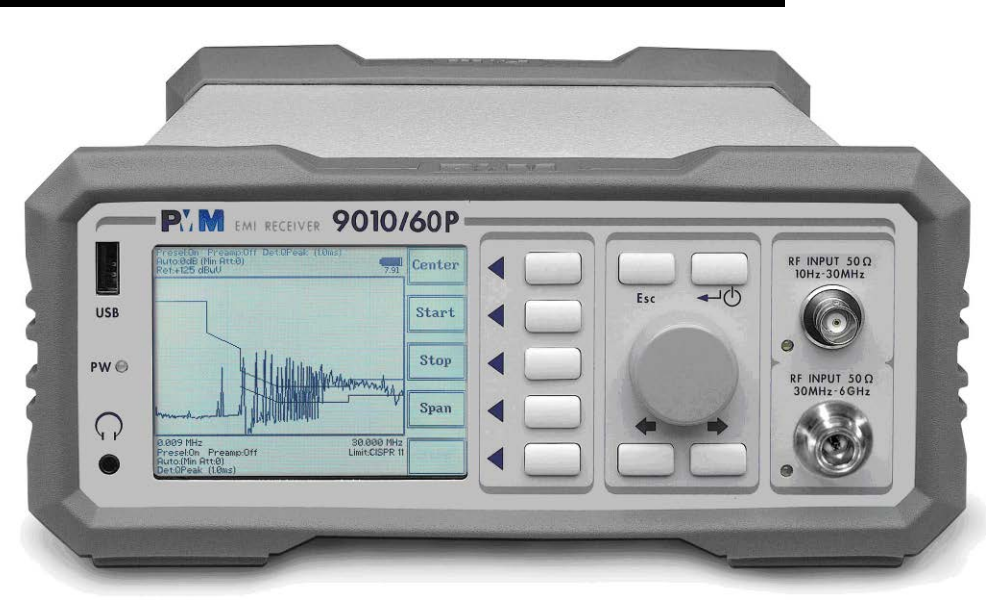

#### 9.1 Documentation

Enclosed with this manual are:

- a service questionnaire to send back to NARDA in case an equipment service is needed
- an accessories checklist to verify all accessories enclosed in the packaging.
- 9.2 Operating Manual Changes

Instruments manufactured after the printing of this manual may have a serial number prefix not listed on the title page; this indicates that instruments with different Serial Number prefix may be different from those documented in this manual.
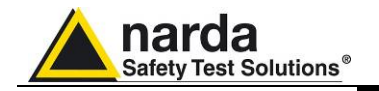

9.3 Introduction to PMM 9010/03P/30P/60P PMM 9010/03P/30P/60P is an EMI receiver to measure conducted and radiated interferences from 10 Hz to 300 MHz (9010/03P), from 10 Hz to 3 GHz (9010/30P) and from 10 Hz to 6 GHz (9010/60P).

The 9010/03P is **Full Compliance** up to 30 MHz (A and B band) and **Compliance** 30 MHz up to 300 MHz (C band, PRF  $\ge$  10Hz).

| 9010/03P - 2.22 21/04/11 🖫                                                                                     | Conded<br>A-B |
|----------------------------------------------------------------------------------------------------|---------------|
| SDRAM 16 MB -> OK<br>Found CPLD>(ID=0x1d)<br>FPGA Loaded>(ID=0x24)<br>RSP OK<br>Serial Flash Ok ( 20 Mb found) | Raded<br>C    |
| Parallel Flash Ök (8Mb)<br>Main Board ID=000WE90303<br>RF Generator Found<br>KevPad OK<br>SerDes Code=0x1f     |               |
| 30P-HFM>(ID=0X86)                                                                                              |               |
|                                                                                                    |               |

The 9010/03P can be upgraded to 9010/30P version for use up to 3 GHz; It is a payment special function implemented in the receiver. Please contact your local Narda distributor for details.

The 9010/30P is **Full Compliance** up to 30 MHz (A and B band) and **Pre-Compliance** 30 MHz up to 3 GHz (CDE bands).

| 9010/30P - 2.07 17/12/09 6.37 SDRAM 16 MB -> 0K Found CPLD>(ID=0x1d) FPGA Loaded>(ID=0x24) RSP 0K Serial Flash 0k (20 Mb found) Parallel Flash 0k (8Mbb) Main Board ID=000WE30303 RF Generator Found KevPad 0K SerDes Code=0x1f SND=DEx                 |
|----------------------------------------------------------------------------------------------------|
| SDRAM 16 MB -> OK<br>Found CPLD>(D=0x1d)<br>FPGA Loaded>(D=0x24)<br>RSP OK<br>Serial Flash Ok (20 Mb found)<br>Parallel Flash Ok (8Mb)<br>Main Board ID=000WE90303<br>RF Generator Found<br>KevPad OK<br>SerDes Code=0x1f<br>SOP_BC Code=0x1f<br>SOP_BC |
|                                                                                                    |

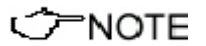

General Information

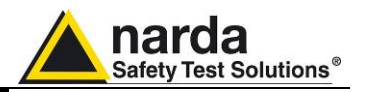

The 9010/60P is **Full Compliance** up to 30 MHz (A and B band) and **Pre-Compliance** 30 MHz up to 6 GHz (CDE bands).

| 9010/60P - 2.29 28/09/12 📆                                                                                                  | Conded<br>A-B  |
|----------------------------------------------------------------------------------------------------|----------------|
| SDRAM 16 MB -> OK<br>Found CPLD>(ID=0x1e)<br>FPGA Loaded>(ID=0x25)<br>RSP OK<br>Serial Flash Ok ( 20 Mb found)              | Raded<br>C-D-E |
| Parallel Flash OK (2006)<br>Main Board ID=000WE20703<br>RF Generator Found<br>KeyPad ERROR(Key Code=21)<br>SerDes Code=0v1f |                |
| 0PT-AFM2>(ID=0xa8)                                                                                                    |                |
|                                                                                                    |                |
|                                                                                                    |                |

For what is concerning the use in full compliance A and B bands refer to the PMM 9010. ⑦─NOTE Refer to the PMM 9030/9060/9180 chapter for the main functions are included in Radiated emission measurements. All measurements performed by the PMM 9010/03P/30P/60P are according to the most accepted standards like: IEC, CISPR, EN (EuroNorm), FCC, VDE, .... Thanks to its built-in tracking generator up to 30MHz the PMM 9010/03P/30P/60P is also suitable for designing, characterizing and testing RF filters, transducers and other components. The PMM 9010/03P/30P/60P has been designed adopting an innovative philosophy made possible only in the recent years by the availability of superior technology components. This equipment is fully digital but the input preselector and attenuator - and, of course, the output stage of the internal reference tracking generator - and therefore combines into a pure EMI Receiver and Signal Analyzer the precision and accuracy of a numeric approach, with flexibility and user friendly approach typical of a modern instrument. PMM 9010/03P/30P/60P includes the following items: 9.4 Instrument Items PMM EMI Receiver; External power supply/battery charger: Flexible black cover/accessories holding; ٠ BNC-BNC coaxial cable 2m length; • N male to BNC fem. Adapter RS232 cable, 2m; • USB cable, 2m; • Operating manual: PMM 9010 Utility Software on CD; • Certificate of Compliance; •

• Return for Repair Form.

### 9.5 Optional accessories

9-4

- BP-01 Li-ion battery pack;
  Same optional accessories of 9010 unit (See par. 1.5)
- 9.6 Other accessories
  - Same other accessories of 9010 unit (See par. 1.6)

Gen

**General Information** 

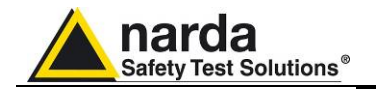

| 9.7 PMM 9010/03P<br>Main Specifications                                                        | <ul> <li>Table 9-1 lists the PMM 9010/03P performance specifications.</li> <li>The following conditions apply to all specifications:</li> <li>The ambient temperature shall be 0°C to 40°C</li> </ul> |                                                                                                    |  |
|------------------------------------------------------------------------------------------------|----------------------------------------------------------------------------------------------------|----------------------------------------------------------------------------------------------------|--|
| <br <sup>→</sup> NOTE                                                                          | For what is o section refer to                                                                                                    | concerning the specifications of the A and B bands of the specification of the 9010 in the chapter 1. |  |
|                                                                                                | TABLE 9-1 Ma                                                                                                    | in Specifications for C bands                                                                         |  |
| Frequency range<br>Resolution<br>Frequency accuracy                                            |                                                                                                    | 30 MHz to 300 MHz<br>100 Hz<br>< 2 ppm                                                                |  |
| RF input                                                                                       |                                                                                                    | $Z_{in}$ 50 $\Omega$ , N fem.                                                                         |  |
| VSWR<br>10 dB RF att.<br>0 dB RF att.                                                          |                                                                                                    | < 1.2<br>< 1.2                                                                                        |  |
| Attenuator                                                                                     |                                                                                                    | 0 dB to 50 dB (2dB steps)                                                                             |  |
| Max input level<br>(without equipment damage)<br>Sinewave AC voltage<br>Pulse spectral density | )                                                                                                    | 137 dBμV (1 W)<br>97 dBμV/MHz                                                                         |  |
| PRF (CISPR 16-1-1)                                                                             |                                                                                                    | ≥ 10Hz                                                                                                |  |
| IF bandwidth<br>Standard 6 dB<br>CISPR 16-1-1 bandwidth (6<br>MIL-STD-461 (option)             | dB)                                                                                                    | 3, 10, 30, 100, 300 kHz, 1 MHz<br>120 kHz<br>100 kHz, 1 MHz                                           |  |
| Noise level                                                                                    |                                                                                                    | 30 to 300 MHz < 8 dBµV (QP)<br>(120 kHz RBW) < 4 dBµV (AV)                                            |  |
| Spurious response                                                                              |                                                                                                    | < 15 dBµV                                                                                             |  |
| <b>Measurement accuracy</b><br>S/N > 20 dB                                                     |                                                                                                    | ± 1,0 dB                                                                                              |  |
| Operating temperature                                                                          |                                                                                                    | 0° to 40°C                                                                                            |  |
| Power supply                                                                                   |                                                                                                    | 10 - 15 Volt DC, 2,5A; Optional Li-Ion interchangeable battery (8 h operations, typical)              |  |
| Dimensions                                                                                     |                                                                                                    | 235 x 105 x 335 mm                                                                                    |  |
| Weight                                                                                         |                                                                                                    | 4.1 kg                                                                                                |  |

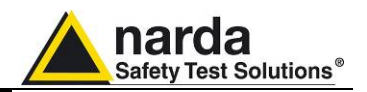

9.8 PMM 9010/03P Front Panel

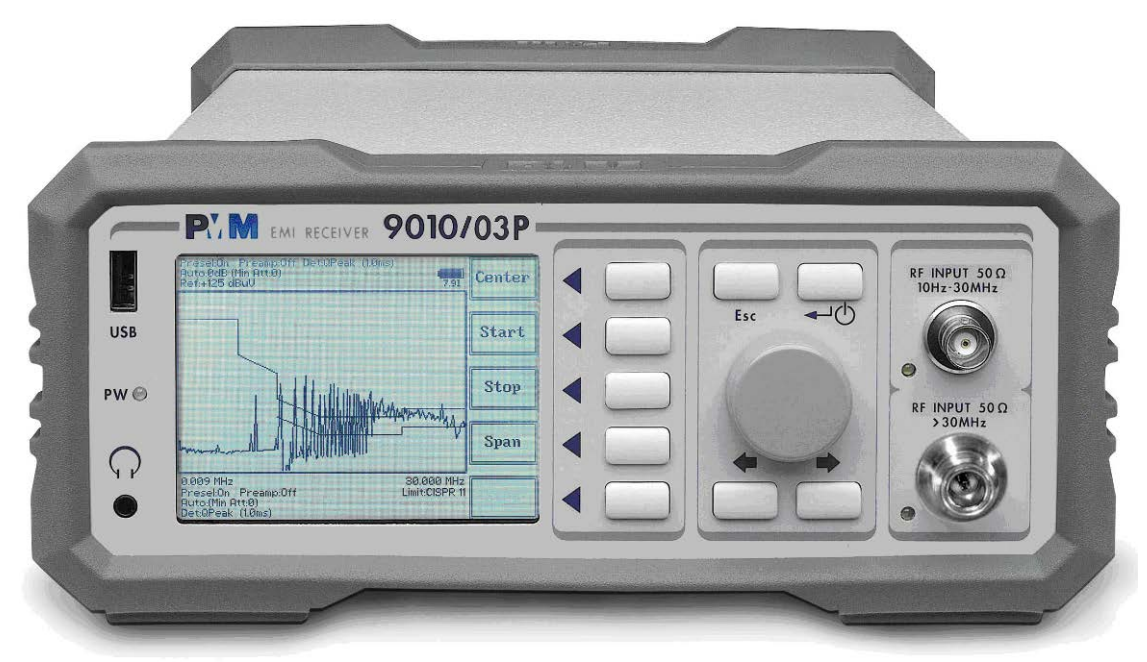

Fig. 9-1 Front Panel

Legend from left to right:

| - USB           | USB 2.0 connection port (future implementation only)                                                                                                    |
|-----------------|----------------------------------------------------------------------------------------------------|
| - PW            | Power led<br>Indicates the power status                                                                                                    |
| <u>.</u> ନ      | Earphone connector<br>To listen to the demodulated signals                                                                                                    |
| - DISPLAY       | Main display<br>To graphically show the instrument status                                                                                                    |
| - User keys     | 5 command keys<br>To select the various available functions                                                                                                    |
| - Controls      | Rotary Knob, Left and Right (decrease / increase) Arrow Keys; Esc; Enter/Switch Key<br>The Rotary Knob and the Arrows Keys can be used to increase and decrease the<br>setting values; the Esc key allows to return to the previous status/display;<br>the Enter/switch key is used to confirm a set value and to switch On and Off<br>the equipment |
| - Input connec  | tors                                                                                                    |
| -               | Input from 10 Hz ÷ 30 MHz (BNC connector)<br>Input > 30 MHz (N connector)                                                                                                    |
| - "RF Input 500 | <b>2 10 Hz ÷ 30 MHz" Led</b><br>Indicates when the Receiver Input is active                                                                                                    |
| - "RF Input 500 | 2 > 30 MHz" led<br>Indicates when the Receiver Input is active                                                                                                    |

9-6

**General Information** 

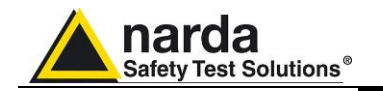

#### 9.9 PMM 9010/03P

#### **Rear Panel**

| S RS-232               | Italy            | 0   | USER PORT                     | USB          | LINK1 | LINK2 |
|------------------------|------------------|-----|-------------------------------|--------------|-------|-------|
|                        | 11.              |     | •                             |              |       |       |
| 10-15 Vdc<br>2.5 A max |                  |     | Safety Test Solutions MOD. 90 | 010/03P      | S.N.  |       |
|                        |                  | PS: | 2 10-15 Vdc<br>2.5 A max      | * -          |       | ۲     |
|                        |                  |     | 0                             | i-ion BATTER | Y     | +     |
|                        | DO NOT COVER FAN | 0   |                               |              |       | C     |

Fig. 9-2 Rear Panel

Legend from left to right:

|  | J | <br>- | _ | <br>- | <br>- | <br>- |
|--|---|-------|---|-------|-------|-------|
|  |   |       |   |       |       |       |
|  |   |       |   |       |       |       |
|  |   |       |   |       |       |       |

| - RS232                           | 9 pin, DB9 connector                                                                                                    |
|-----------------------------------|----------------------------------------------------------------------------------------------------|
| - USER PORT                       | User I/O Port                                                                                                    |
| - USB                             | Fully functional USB 2.0 Port                                                                                                    |
| - LINK1/LINK2                     | Optical link connectors for PMM equipments (Link 2 for future implementation)                                                                                |
| - <b>Power Supply</b><br>its batt | Power Supply Inputs for use to power the apparatus and simultaneously charge ery (PS1) and to simply charge the battery when it's out of the receiver (PS2). |
| - Output connector                | Tracking Generator Output                                                                                                    |
| - Fan                             | Cooling Fan controlled by firmware                                                                                                    |

- Replaceable Li-Ion Battery (Fig. 9-3) with main Battery Charger connector
- Earth ground connector
- Product Label and Serial Number

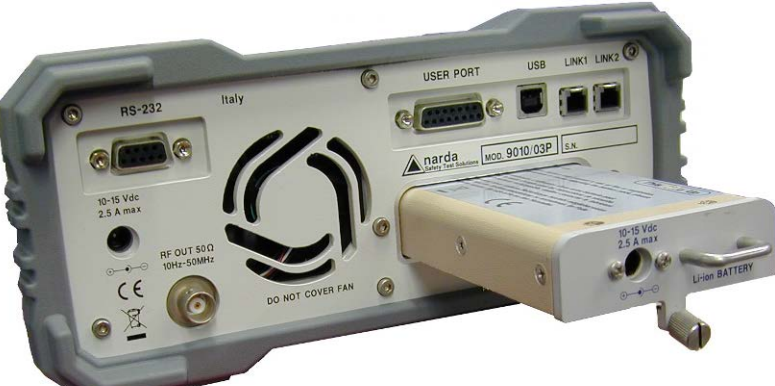

Fig. 9-3 BP-01 Replaceable Battery

NOTE

To upgrade the firmware, install and use the PMM 9010/03P refer to PMM 9010 section.

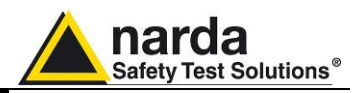

#### 9.10 PMM 9010/30P Main Specifications

Table 9-2 lists the PMM 9010/30P performance specifications. The following conditions apply to all specifications:

The ambient temperature shall be 0°C to 40°C

∽NOTE

For what is concerning the specifications of the full compliance A and B bands section refer to the specification of the 9010 in the chapter 1.

| TABLE 9-2 Main Specifications for CDE bands                                                    |                                                                                          |  |  |  |
|------------------------------------------------------------------------------------------------|------------------------------------------------------------------------------------------|--|--|--|
| <b>Frequency range</b><br>Resolution<br>Frequency accuracy                                     | 30 MHz to 3 GHz<br>100 Hz<br>< 2 ppm                                                     |  |  |  |
| RF input                                                                                       | $Z_{in}$ 50 $\Omega$ , N fem.                                                            |  |  |  |
| VSWR<br>10 dB RF att.<br>0 dB RF att.                                                          | < 1.2, <2.0 over 1 GHz<br>< 1.2, <2.0 over 1 GHz                                         |  |  |  |
| Attenuator                                                                                     | 0 dB to 50 dB (2dB steps)                                                                |  |  |  |
| Max input level<br>(without equipment damage)<br>Sinewave AC voltage<br>Pulse spectral density | 137 dBμV (1 W)<br>97 dBμV/MHz                                                            |  |  |  |
| PRF (CISPR 16-1-1)                                                                             | ≥ 10Hz                                                                                   |  |  |  |
| IF bandwidth<br>Standard 6 dB<br>CISPR 16-1-1 bandwidth (6 dB)<br>MIL-STD-461 (option)         | 3, 10, 30, 100, 300 kHz, 1 MHz<br>120 kHz<br>100 kHz, 1 MHz                              |  |  |  |
| Noise level                                                                                    | 30 MHz to 3 GHz < 8 dBμV (QP)<br>(120 kHz RBW) < 4 dBμV (AV)                             |  |  |  |
| Spurious response                                                                              | < 15 dBµV                                                                                |  |  |  |
| Measurement accuracy<br>(S/N > 20 dB)                                                          | 30 MHz to 1 GHz $\pm$ 1,0 dB<br>1 GHz to 3 GHz $\pm$ 1,5 dB                              |  |  |  |
| Operating temperature                                                                          | 0° to 40°C                                                                               |  |  |  |
| Power supply                                                                                   | 10 - 15 Volt DC, 2,5A; Optional Li-Ion interchangeable battery (8 h operations, typical) |  |  |  |
| Dimensions                                                                                     | 235 x 105 x 335 mm                                                                       |  |  |  |
| Weight                                                                                         | 4.1 kg                                                                                   |  |  |  |

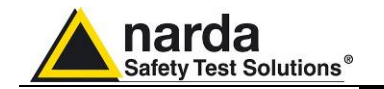

#### 9.11 PMM 9010/30P

Front Panel

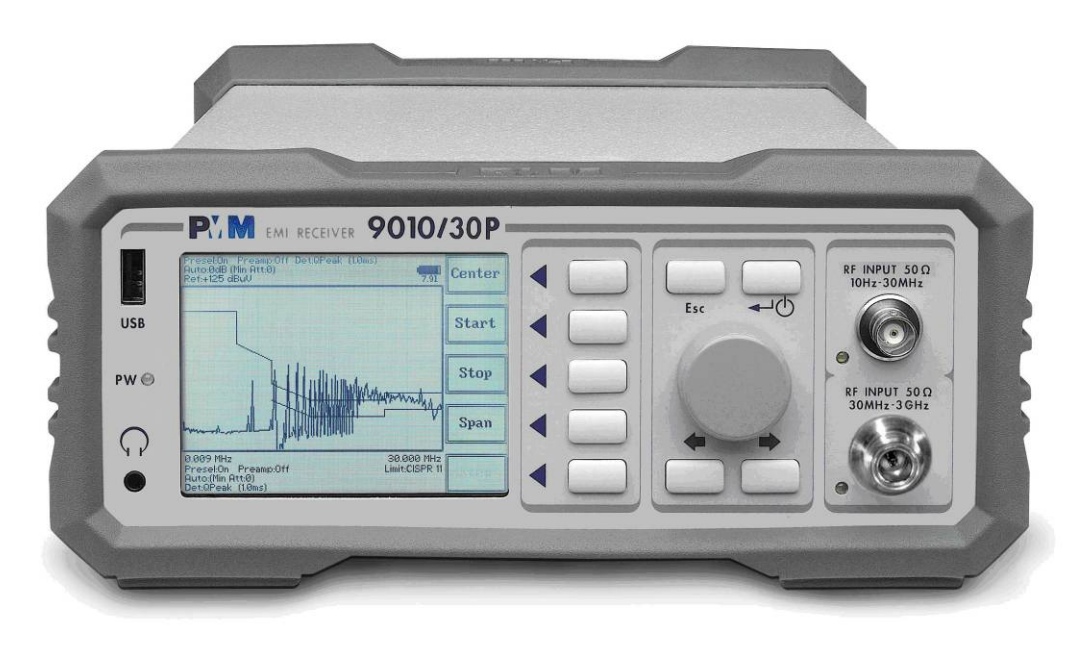

#### Fig. 9-4 Front Panel

Legend from left to right:

| - USB           | USB 2.0 connection port (future implementation only)                                                                                                    |
|-----------------|----------------------------------------------------------------------------------------------------|
| - PW            | Power led<br>Indicates the power status                                                                                                    |
| <u>,</u> ဂ      | Earphone connector<br>To listen to the demodulated signals                                                                                                    |
| - DISPLAY       | Main display<br>To graphically show the instrument status                                                                                                    |
| - User keys     | 5 command keys<br>To select the various available functions                                                                                                    |
| - Controls      | Rotary Knob, Left and Right (decrease / increase) Arrow Keys; Esc; Enter/Switch Key<br>The Rotary Knob and the Arrows Keys can be used to increase and decrease the<br>setting values; the Esc key allows to return to the previous status/display;<br>the Enter/switch key is used to confirm a set value and to switch On and Off<br>the equipment |
| - Input connec  | tors                                                                                                    |
|                 | Input from 10 Hz ÷ 30 MHz (BNC connector)<br>Input from 30 MHz ÷ 3 GHz (N connector)                                                                                                    |
| - "RF Input 509 | <b>Ω 10 Hz ÷ 30 MHz" Led</b><br>Indicates when the Receiver Input is active                                                                                                    |
| - "RF Input 509 | <b>Ω 30 MHz ÷ 3 GHz" led</b><br>Indicates when the Receiver Input is active                                                                                                    |

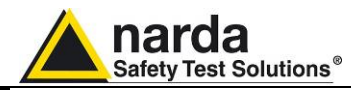

#### 9.12 PMM 9010/30P Rear Panel

| RS-232                 | Italy        |                     | USER PORT                     | USB          | LINK1 |             |
|------------------------|--------------|---------------------|-------------------------------|--------------|-------|-------------|
|                        |              |                     |                               |              |       |             |
| 10-15 Vdc<br>2.5 A max | 281          |                     | Safety Test Solutions MOD. 90 | 10/30P       | S.N.  |             |
|                        | 50Ω<br>MHz   | PS2                 | 10-15 Vdc<br>2.5 A max        | _            |       | •           |
| O X O                  | DO NOT COVER | FAN 🕥               |                               | -ion BATTERY |       | <i>.</i> ++ |
|                        | F            | <b>ig. 9-5</b> Rear | Panel                         |              |       |             |

Legend from left to right:

- **RS232** 9 pin, DB9 connector

- USER PORT User I/O Port
- USB Fully functional USB 2.0 Port
- LINK1/LINK2 Optical link connectors for PMM equipments (Link 2 for future implementation)
- **Power Supply** Power Supply Inputs for use to power the apparatus and simultaneously charge its battery (PS1) and to simply charge the battery when it's out of the receiver (PS2).
- Output connector Tracking Generator Output
- Fan Cooling Fan controlled by firmware
- Replaceable Li-Ion Battery (Fig. 9-6) with main Battery Charger connector
- Earth ground connector
- Product Label and Serial Number

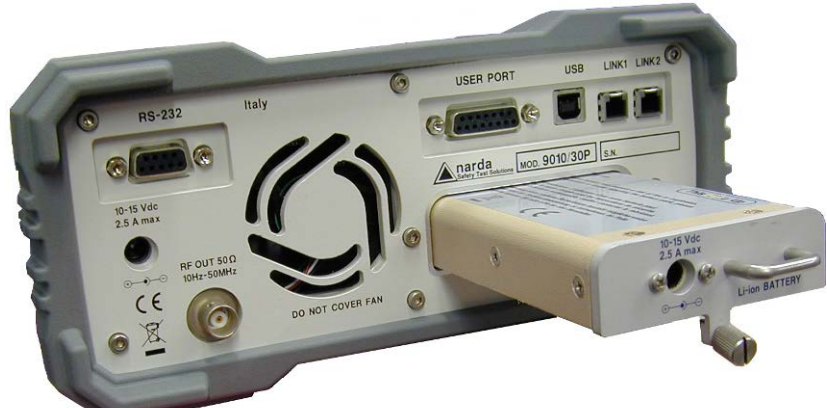

Fig. 9-6 BP-01 Replaceable Battery

#### NOTE

To upgrade the firmware, install and use the PMM 9010/30P refer to PMM 9010 section.

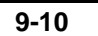

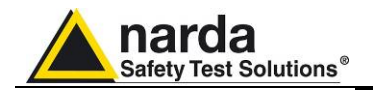

| 9.13 PMM 9010/60P<br>Main Specifications | <ul> <li>Table 9-3 lists the PMM 9010/60P performance specifications.</li> <li>The following conditions apply to all specifications:</li> <li>The ambient temperature shall be 0°C to 40°C</li> </ul> |  |  |  |
|------------------------------------------|----------------------------------------------------------------------------------------------------|--|--|--|
| C→¬NOTE                                  | For what is concerning the specifications of the full compliance A and B bands section refer to the specification of the 9010 in the chapter 1.                                                       |  |  |  |
|                                          | TABLE 9-3 Main Specifications for CDE bands                                                                                                    |  |  |  |
| Frequency range                          | 30 MHz to 6 GHz                                                                                                    |  |  |  |
| Resolution                               | 100 Hz                                                                                                    |  |  |  |
|                                          | < 2 ppm                                                                                                    |  |  |  |
| RF input                                 | Z <sub>in</sub> 50 Ω, N fem.                                                                                                    |  |  |  |
| VSWR                                     |                                                                                                    |  |  |  |
| 10 dB RF att.                            | < 1.2, <2.0 over 1 GHz                                                                                                    |  |  |  |
| 0 dB RF att.                             | < 2.0, <3.0 over 3 GHz                                                                                                    |  |  |  |
| Attenuator                               | 0 dB to 55 dB (5dB steps)                                                                                                    |  |  |  |
| Max input level                          |                                                                                                    |  |  |  |
| (without equipment damage                |                                                                                                    |  |  |  |
| Sinewave AC voltage                      | 137 dBµV (1 W)                                                                                                    |  |  |  |
| Pulse spectral density                   | 97 dBµV/MHZ                                                                                                    |  |  |  |
| PRF (CISPR 16-1-1)                       | ≥ 10Hz                                                                                                    |  |  |  |
| IF bandwidth                             |                                                                                                    |  |  |  |
| Standard 6 dB                            | 3, 10, 30, 100, 300 kHz, 1 MHz                                                                                                    |  |  |  |
| CISPR 16-1-1 bandwidth (6                | dB) 120 kHz                                                                                                    |  |  |  |
| MIL-SID-461 (option)                     |                                                                                                    |  |  |  |
| Noise level                              | 30 to 300 MHz < 10 dBuV (QP)                                                                                                    |  |  |  |
|                                          | (120 kHz BW) < 7 dBuV (AV)                                                                                                    |  |  |  |
|                                          | 300 to 3000 MHz < 13 dBuV (QP)                                                                                                    |  |  |  |
|                                          | (120 kHz BW) < 7 dBuV (AV)                                                                                                    |  |  |  |
|                                          | 3000  to  6000  MHz < 15  dBuV (QP)                                                                                                    |  |  |  |
|                                          | (120  kHz BW) < 10 dBuV (AV)                                                                                                    |  |  |  |
| Spurious responses                       |                                                                                                    |  |  |  |
| Spurious response                        |                                                                                                    |  |  |  |
| Measurement accuracy                     |                                                                                                    |  |  |  |
| (S/N > 20 dB)                            | 30 MHz to 1 GHz $\pm$ 1,0 dB                                                                                                    |  |  |  |
|                                          | 1 GHz to 3 GHz $\pm$ 1,5 dB                                                                                                    |  |  |  |
|                                          |                                                                                                    |  |  |  |
| Operating temperature                    | 0° to 40°C                                                                                                    |  |  |  |
| Power supply                             | 10 - 15 Volt DC, 2,5A; Optional Li-Ion interchangeable battery (8 h operations, typical)                                                                                                    |  |  |  |
| Dimensions                               | 235 x 105 x 335 mm                                                                                                    |  |  |  |
| Waight                                   | 4.1 kg                                                                                                    |  |  |  |
| weight                                   | 4. I NY                                                                                                    |  |  |  |

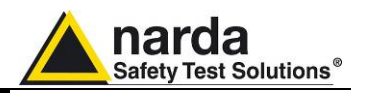

Key

9.14 PMM 9010/60P

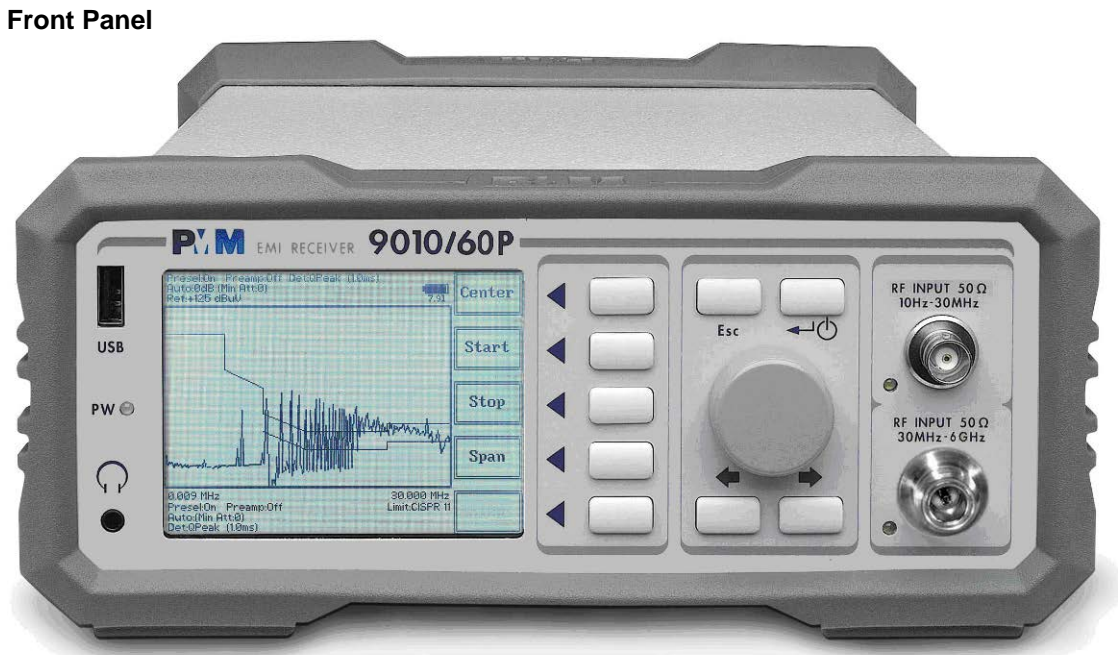

Fig. 9-7 Front Panel

Legend from left to right:

| - USB           | USB 2.0 connection port (future implementation only)                                                                                                    |
|-----------------|----------------------------------------------------------------------------------------------------|
| - PW            | Power led<br>Indicates the power status                                                                                                    |
| . <b>೧</b>      | Earphone connector<br>To listen to the demodulated signals                                                                                                    |
| - DISPLAY       | Main display<br>To graphically show the instrument status                                                                                                    |
| - User keys     | 5 command keys<br>To select the various available functions                                                                                                    |
| - Controls      | Rotary Knob, Left and Right (decrease / increase) Arrow Keys; Esc; Enter/Switch<br>The Rotary Knob and the Arrows Keys can be used to increase and decrease the<br>setting values; the Esc key allows to return to the previous status/display;<br>the Enter/switch key is used to confirm a set value and to switch On and Off<br>the equipment |
| - Input connec  | t <b>ors</b><br>Input from 10 Hz ÷ 30 MHz (BNC connector)<br>Input from 30 MHz ÷ 6 GHz (N connector)                                                                                                    |
| - "RF Input 50Ω | <b>2 10 Hz ÷ 30 MHz" Led</b><br>Indicates when the Receiver Input is active                                                                                                    |
| - "RF Input 500 | <b>2 30 MHz ÷ 6 GHz" led</b><br>Indicates when the Receiver Input is active                                                                                                    |
|                 |                                                                                                    |

**General Information** 

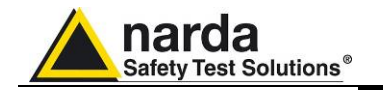

#### 9.15 PMM 9010/60P

#### **Rear Panel**

| O RS-232               | Italy            | 0   | USER PORT                              | USB           | LINK1 | LINK2 |
|------------------------|------------------|-----|----------------------------------------|---------------|-------|-------|
| •                      | 11.              |     | •                                      |               |       |       |
| 10-15 Vdc<br>2.5 A max |                  |     | Anarda<br>Safety Test Solutions MOD. 9 | 010/60P       | S.N.  |       |
| PS1                    |                  | PS2 | 10-15 Vdc<br>2.5 A max                 | a             |       | •     |
|                        |                  |     |                                        | Li-ion BATTER | RY    | 4     |
|                        | DO NOT COVER FAN | 0   |                                        |               |       | 0     |

Legend from left to right:

Fig. 9-8 Rear Panel

- RS232 9 pin, DB9 connector
- USER PORT User I/O Port
- USB Fully functional USB 2.0 Port
- LINK1/LINK2 Optical link connectors for PMM equipments (Link 2 for future implementation)
- **Power Supply** Power Supply Inputs for use to power the apparatus and simultaneously charge its battery (PS1) and to simply charge the battery when it's out of the receiver (PS2).
- Output connector Tracking Generator Output
- Fan Cooling Fan controlled by firmware
- Replaceable Li-Ion Battery (Fig. 9-6) with main Battery Charger connector
- Earth ground connector
- Product Label and Serial Number

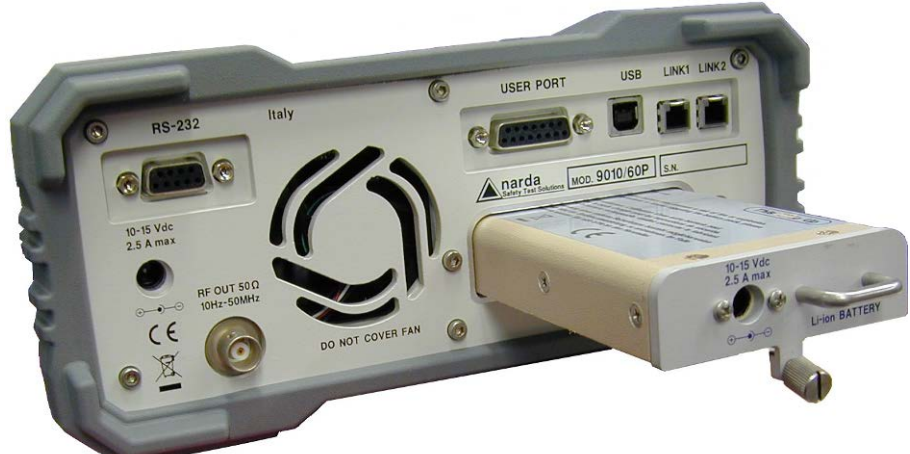

Fig. 9-9 BP-01 Replaceable Battery

```
NOTE
```

To upgrade the firmware, install and use the PMM 9010/60P refer to PMM 9010 section.

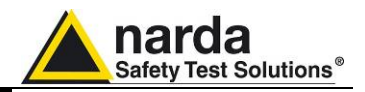

This page has been left blank intentionally

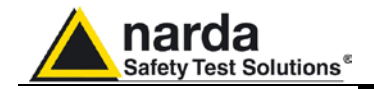

# 10 - Click Mode Operating Instructions (Option)

10.1 Introduction

10.2 Click Mode Activation Procedure

C→NOTE

The **CLICK mode** allows the User to make in a fast, easy and fully automatic way a difficult test like the Discontinuous Disturbances measurement, as defined by current CISPR standards.

To enable the Click mode use the 9010 Set code Utility

For further information on software installation refer to the "Updating firmware and Activation code Utility" chapter.

Click on **"9010 Set code Utility" (WrDongle.EXE)** once for running the Set code program, so getting the following window:

| ongle Code 40_DIGIT_CODE |                         |
|--------------------------|-------------------------|
| -                        |                         |
| Write CLICK Dongle       | Write MIL-STD Dongle    |
| Write BMS-AVG Dongle     | Write 03P to 30P Dongle |

Copy the 40 Digit Serial Code in the Dongle Code Window and select the **Write Click Dongle** button.

| Firmware Update Utility (COMM 2)    |                         |
|-------------------------------------|-------------------------|
| Dongle Code CEAB35FE50FE79A1B664119 | 61A6E27813B4058E2       |
|                                     | -                       |
| Write CLICK Dongle                  | Write MIL-STD Dongle    |
| Write RMS-AVG Depole                | Write 03P to 30P Donale |

#### This message appears when the Dongle code is not valid

| 9010 W | rite DongleCode   | × |
|--------|-------------------|---|
| ⚠      | Wrong String Code |   |
|        | ок                |   |

Document 9010EN-31229-2.46 - © NARDA 2013

**Click Mode Operating Instructions** 

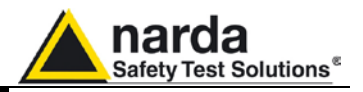

It will be shown the following message; press OK to confirm.

| CLICK Do | ongle 🗙                                                                                      |
|----------|----------------------------------------------------------------------------------------------|
| ♪        | You are going to write onto<br>**** CLICK Dongle ***<br>Please make sure you really want to. |
|          | (Replacing an existing dongle could invalidate it)                                           |
|          | OK Annulla                                                                                   |

The software will inform that the Dongle Code has been successfully stored. Press  $\mathbf{Ok}$  to close the program.

| 9010 W | rite DongleCode   | × |
|--------|-------------------|---|
| (į)    | Dongle Code SAVED |   |
|        | ОК                |   |

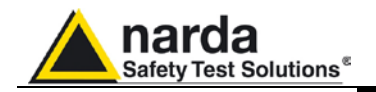

# **10.3 Enter in Click Mode** To enter in **Click Mode** press the key in the main menu, and immediately the first window opens as follow:

NOTE

With PMM 9010/03P/30P/60P press the Cond..ed A-B key in the main menu to enter in the Click Mode

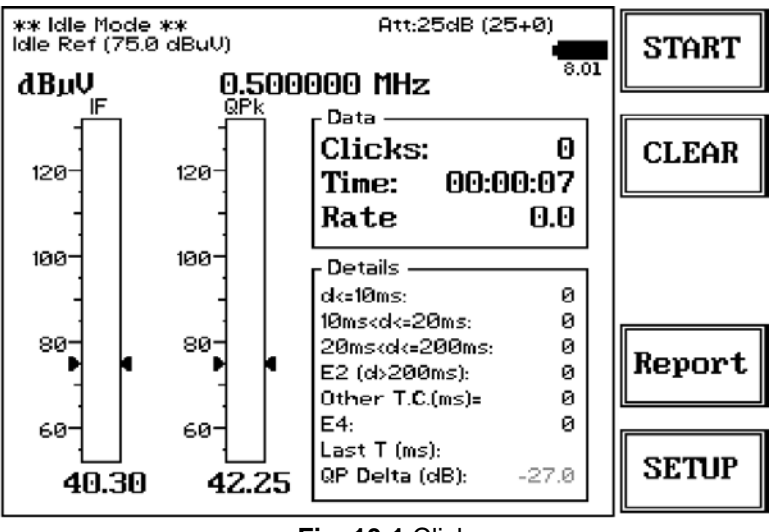

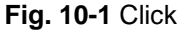

This is the **IDLE** function which allows a preliminary, free running, evaluation at the selected frequency and level.

The Click mode function has four commands:

- Start
- Clear: cancel and reset all data to start an idle test;
- Report
- SETUP

Report SETUP

START

CLEAR

Always use Esc button to return to the previous view/condition.

To increase test productivity the PMM 9010 or PMM 9010/03P/30P/60P has some very unique features: it allows skipping as many as 2 steps, as it may predict how many clicks would overcome the Lq limit and may also advice the User if the next step would fail.

Moreover, it makes a true Qpeak measure and not a mere threshold comparison, as only a fully digital receiver can detect whether a Qpeak level came from an unsaturated signal or not: an analogue analyzer only have the final weighted Qpeak.

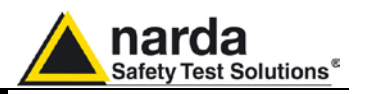

10.4 Introduction to the discontinuous disturbance (click) measurement Mechanical or electronic switching procedures - e.g. those due to thermostats or program controls – may unintentionally generate broadband discontinuous disturbances with a repetition rate lower than 1 Hz.

Indeed, CISPR 16-2-1 and CISPR 14-1 define a discontinuous disturbance, also called "click, as a disturbance the amplitude of which exceeds the quasi-peak limit of continuous disturbance, the duration of which is not longer than 200 ms and which is separated from a subsequent disturbance by at least 200 ms. The durations are determined from the signal which exceeds the IF reference level of the measuring receiver.

A click may also contain a number of impulses; in which case the relevant time is that from the beginning of the first to the end of the last impulse.

The test procedures and the test setup for click measurement are indicated in CISPR 16-2-1 and in CISPR 14-1 standards.

It basically consists in the measurement of the number of clicks exceeding a certain level determined as function of the click number and duration.

The PMM 9010 has a better then 500 $\!\mu s$  time resolution, as requested by the standard.

Moreover, several "exceptions" shall be dealt with by the click analyzer in order to make the test as per the standard.

To better understand the click measurement process – automatically made by PMM 9010 - it could be useful also to know few more definitions:

- switching operation: one opening or closing of a switch or contact;
- minimum observation time T: the minimum time necessary when counting clicks (or switching operations) to provide firm evidence for the statistical interpretation of the number of click (or switching operations) per time unit;
- click rate N: number of clicks or switching operations within one minute (this figure is being used to determine the click limit);
- Click limit Lq: the relevant limit L for continuous disturbance for the measurement with the quasi-peak detector, increased by a certain value (offset) determined from the click rate N. The click limit applies to the disturbance assessed according to the upper quartile method;
- Upper quartile method: a quarter of the number of the clicks registered during the observation time T is allowed to exceed the click limit Lq. In the case of switching operations a quarter of the number of switching operations registered during the observation time T is allowed to produce clicks exceeding the click limit Lq.
- short click 1: a disturbance not longer than 10 ms;
- short click 2 (E3): a disturbance between 10 ms and 20 ms;
- click: a disturbance longer than 10 ms and not longer than 200 ms;
- other than click: a discontinuous disturbance longer than 200 ms.

With reference to the mentioned standards, a schematic process flow of the measurement is the following:

- Determination of the click rate *N*
- Pass/fail decision if instantaneous switching and if N>=30
- Check conformity to definitions
- Apply Exceptions (whenever applicable)
- Calculate Limit Quartile
- Measurement using Upper Quartile Method
- Pass/fail using Upper Quartile criterion
- Repeat for next frequency

As PMM 9010 manages all these steps in a completely automatic way, a detailed step by step description is here given before to describe each command and function.

**Click Mode Operating Instructions** 

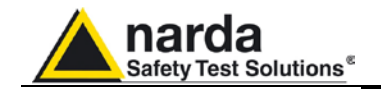

### 10.4.1 Determination of the click rate

The first step of the measuring process is to determine the click rate N in the minimum observation time. This is done measuring the time needed to count up to 40 clicks or 40 switching operations; the maximum time allowed is anyway 2 hours (120 minutes), unless the cycle is determined by a program which needs additional time to be terminated.

Therefore, if the equipment has a cycle and in this cycle less than 40 clicks appear, then the cycle shall be repeated until 40 clicks are counted or until the observation time is 2 hours.

If the equipment has a cycle and in this cycle more than 40 clicks appear, the observation time is anyway determined by the cycle.

When the minimum observation time has been defined, it is possible to calculate the click rate *N* using the simple relationship:

$$N = \frac{n_1}{T}$$

where  $n_1$  is the number of clicks measured and T is the minimum observation time.

However, in certain conditions – see CISPR 14-1 for further reference – the click rate *N* must be calculated using a different approach:

$$N = \frac{n_2 \cdot f}{T}$$

where  $n_2$  is the number of switching operations and f is a factor dictated in the standard.

The click rate shall be determined at two frequencies: 150 kHz and 500 kHz.

10.4.2 Preliminary<br/>Conformity and<br/>ExceptionsOnce the number of clicks – or switching operations – has been<br/>determined, then some preliminary controls can be made to verify if the rate<br/>is greater than 30 (fail conditions); if the measured clicks are conforming to<br/>the definition of the standard; if there are exceptions applicable.

Thanks to its digital architecture, PMM 9010 can easily record and store all the relevant parameters, keeping trace of all the events occurring during the test and allowing the User to postprocess all these data; PMM 9010 will also notify immediately the test results to the User.

**10.4.2.1 Old and New** exceptions While E1 and E2 are "old" exceptions easy to deal with, the new E3 and, in particular, E4 are calling for a new hardware structure: an old click analyzer is no longer compliant.

> E3 is an additional counter, does not require additional memory and implies only minor changes in the test flow, thus can be implemented in a relatively easy way.

> E4 is very demanding in terms of hardware requirements: a memory for storing each disturbance duration and interval is required in order to postelaborate them, and it is mandatory to provide all the data in the test report. Moreover, as the application of E4 is conditional to the final click rate N - which in turn may prevent using E4 – the test flow significantly changes.

> Only new analysers specifically designed – like the PMM 9010 - can successfully meet the requirements of the standard and be compliant with the new Click test criteria.

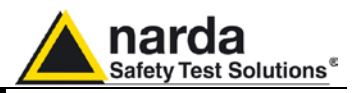

When the click rate N is determined it is possible to calculate the click limit 10.4.3 Calculate Limit Lq by increasing the relevant limit (quasi-peak) L for continuous Quartile disturbances with:

- 44 dB for N<0,2, or
- 20 log (30/N) dB for 0,2<N<30

Therefore

$$L_q = L + 20 \cdot Log \frac{30}{N}$$

Now the test can be done at the 4 fixed frequencies dictated by the 10.4.4 Measurement vs. standard: 150 kHz, 500 kHz, 1.4 MHz, 30 MHz, and the results compared Lq limit with the limit Lq.

If less than 25% of the clicks measured exceeds the limit Lq, then the test is positive, otherwise it fails.

The PMM 9010 can now produce an extensive report with all the relevant data.

#### 10.5 Start As soon as the Setup has been done (see § 9.5), it is possible to start the test. First of all the PMM 9010 will determine the click rate N, and - if all the

conditions apply - after that the analyzer will immediately continue measuring the number of clicks exceeding the upper quartile limit  $L_{\alpha}$ .

Simply select Start: the PMM 9010 will automatically take care of all the necessary steps, reporting at the end of the test all the relevant results.

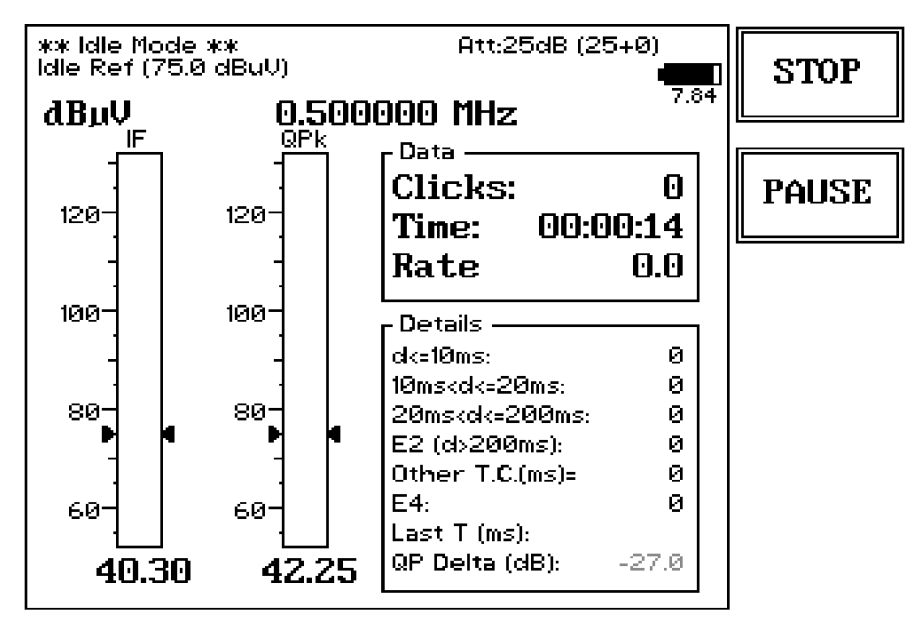

During the test, the evolution of the measurements can be continuously controlled in the Data and Details windows, where all the info are duly provided.

At any time it is possible to **Stop** the measure or to **Pause** it.

The PMM 9010 does the determination of the click rate at the two frequencies of 150 kHz and 500 kHz, and then it executes the test.

**Click Mode Operating Instructions** 

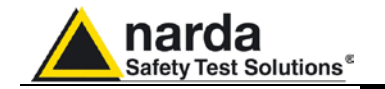

In certain conditions the analyzer may judge the input attenuation is not adequate (for example when the limit is recalculated following up the Lq value): in that case a screen like the following appears and requires additional attenuation.

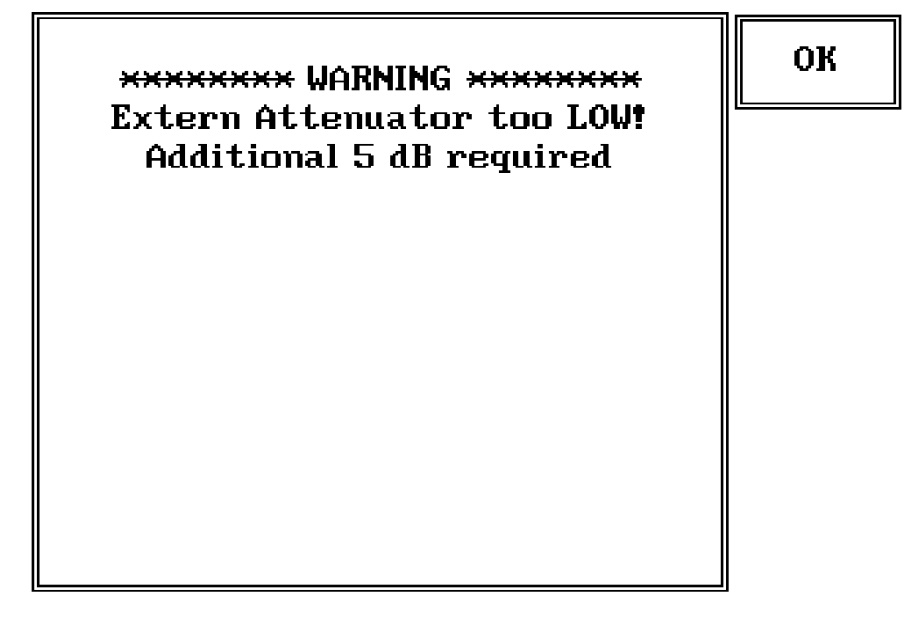

It's enough to touch **OK** to adjust the input attenuation to the optimum value and continue the test.

Please remember that the maximum input signal allowed is 7 V (137 dB $\mu$ V), and that a click test may result in a potentially dangerous

Before to apply an unknown signal to PMM 9010 receiver, use an

If needed, add a coaxial attenuator to the input signal line (a 20dB external attenuator is always provided with PMM 9010-Click Option).

The total amount of available internal attenuation is 45 dB in Click mode, because also the pulse limiter 10 dB pad is used.

condition for the input stage of the receiver.

My CAUTION

10.5.1 Stop and Pause

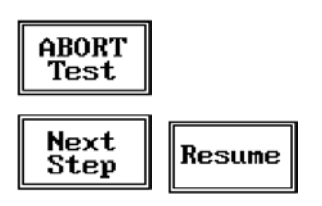

If Stop has been selected during a measurement, the test can then be aborted or it is possible to go immediately to the next step.

If Paused, the test can be resumed at any convenient time.

oscilloscope or a wide band RF voltmeter to measure it.

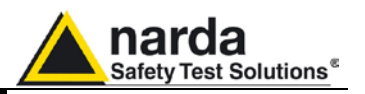

10.6 Report

After a Click test the PMM 9010 reports all the relevant data. Due to the complexity of the test and to the various conditions that may happen during the measurement, several reports may be issued. Here following some examples well representing the completeness and the accuracy of the analyzer.

10.6.1 Fail during determination of the click rate N

In case a fail is recorded during the determination of the click rate N at the frequency of 150 kHz, a report like the following is displayed (which is just an example with a not-realistic N number):

|      | Lq Calculation                                      |     |   |     |   |     |      |     |       |      |  |  |  |
|------|-----------------------------------------------------|-----|---|-----|---|-----|------|-----|-------|------|--|--|--|
| Freq | Freq Limit 10ms 20ms 0.2s E4 o.t.c Total Time N +Lq |     |   |     |   |     |      |     |       |      |  |  |  |
| 0.15 | 66.0                                                | 338 | З | 907 | 0 | 412 | 1249 | 2.9 | 428.5 | FAIL |  |  |  |

If the fail occurs during the determination of the click rate at 500 kHz, the report may be like this:

|      | Lq Calculation                                      |  |  |  |  |  |  |  |  |  |  |  |  |
|------|-----------------------------------------------------|--|--|--|--|--|--|--|--|--|--|--|--|
| Freq | Freq Limit 10ms 20ms 0.2s E4 o.t.c Total Time N +Lq |  |  |  |  |  |  |  |  |  |  |  |  |
| 0.50 | 0.50 56.0 169 85 280 0 753 535 1.5 364.7 FAIL       |  |  |  |  |  |  |  |  |  |  |  |  |

10.6.2 Report after a less than 5 instantaneous switching at one frequency

If the determination of the click rate N shows that at a given frequency (500 successful test with kHz in this examples) there are less than 5 instantaneous switching operations, there is no need of any further test at that frequency or frequencies (the investigation frequencies are 150 kHz for the interval from 150 to 500 kHz, and 500 kHz for the interval from 500 kHz to 30 MHz).

In the example  $L_{\rm q}$  is calculated for 150 kHz and no tests are done at the other frequencies as the number in instantaneous switching at 500 kHz during the observation time is less than 5.

|                                                     | Lq Calculation |   |   |   |      |     |   |     |     |      |  |  |  |
|-----------------------------------------------------|----------------|---|---|---|------|-----|---|-----|-----|------|--|--|--|
| Freq Limit 10ms 20ms 0.2s E4 o.t.c Total Time N +Lq |                |   |   |   |      |     |   |     |     |      |  |  |  |
| 0.15                                                | 66.0           | 0 | 0 | 0 | (30) | 600 | 1 | 1.0 | 1.0 | 29.5 |  |  |  |
| 0.50                                                | 56.0           | 0 | 0 | 0 | 0    | 0   | 0 | 1.0 | 0.0 | PASS |  |  |  |

|                                                     | Final Test Report |   |   |   |   |   |   |     |   |      |  |  |  |
|-----------------------------------------------------|-------------------|---|---|---|---|---|---|-----|---|------|--|--|--|
| Freq Lq 10ms 20ms 0.2s E4 o.t.c. Total Time Max P/F |                   |   |   |   |   |   |   |     |   |      |  |  |  |
| 0.15                                                | 95.5              | 0 | 0 | 0 | 0 | 0 | 0 | 2.2 | 0 | Pass |  |  |  |

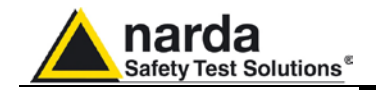

#### 10.6.3 Report after a successful test at 4 frequencies

Here following the example of a report for a test done on all the defined frequencies.

All the relevant information is provided.

|      | Lq Calculation |      |      |      |      |       |       |      |     |      |  |  |  |  |
|------|----------------|------|------|------|------|-------|-------|------|-----|------|--|--|--|--|
| Freq | Limit          | 10ms | 20ms | 0.2s | E4   | o.t.c | Total | Time | Ν   | +Lq  |  |  |  |  |
| 0.15 | 66.0           | 0    | 0    | 0    | (50) | 341   | 1     | 1.0  | 1.0 | 29.5 |  |  |  |  |
| 0.50 | 56.0           | 0    | 0    | 0    | (24) | 311   | 1     | 1.0  | 1.0 | 29.5 |  |  |  |  |

| Final Test Report |      |      |      |      |    |        |       |      |     |      |
|-------------------|------|------|------|------|----|--------|-------|------|-----|------|
| Freq              | Lq   | 10ms | 20ms | 0.2s | E4 | o.t.c. | Total | Time | Маж | P/F  |
| 0.15              | 95.5 | 0    | 0    | 0    | 0  | 0      | 0     | 1.0  | 0   | Pass |
| 0.50              | 85.5 | 0    | 0    | 0    | 0  | 0      | 0     | 1.0  | 0   | Pass |
| 1.40              | 85.5 | 0    | 0    | 0    | 0  | 0      | 0     | 1.0  | 0   | Pass |
| 30.00             | 89.5 | 0    | 0    | 0    | 0  | 0      | 0     | 1.0  | 0   | Pass |

### 10.6.4 Report after a line search

When connected to a PMM LISN, the PMM 9010 can also automatically search for the worst line.

After having found the most noisy line, the analyzer start with the normal test flow (determination of N , etc.) measuring on the worst line.

An example of report when the worst line search has been requested is as follows:

|      | Worst Line Search |      |      |      |    |       |       |      |      |       |
|------|-------------------|------|------|------|----|-------|-------|------|------|-------|
| Line | Limit             | 10ms | 20ms | 0.2s | E4 | o.t.c | Total | Time | Ν    | Worst |
| L3-1 | 75.0              | 3    | 1    | 5    | 0  | 1203  | 9     | 1.0  | 9.1  | X     |
| L3-2 | 75.0              | 2    | 0    | 0    | 0  | 241   | 3     | 0.2  | 17.2 |       |
| L3-3 | 75.0              | 1    | 0    | 0    | 0  | 0     | 1     | 0.1  | 10.5 |       |
| L3-N | 75.0              | 0    | 0    | 9    | 0  | 0     | 9     | 0.4  | 24.1 |       |

| Lq Calculation                                      |      |   |   |   |   |     |   |     |      |     |
|-----------------------------------------------------|------|---|---|---|---|-----|---|-----|------|-----|
| Freq Limit 10ms 20ms 0.2s E4 o.t.c Total Time N +Lq |      |   |   |   |   |     |   |     |      |     |
| 0.15                                                | 75.0 | 0 | 0 | 4 | 0 | 335 | 5 | 0.4 | 12.2 | 7.8 |
| 0.50                                                | 75.0 | 6 | 0 | 2 | 0 | 0   | 8 | 0.5 | 15.5 | 5.7 |

| Final Test Report |      |      |      |      |    |        |       |      |     |      |
|-------------------|------|------|------|------|----|--------|-------|------|-----|------|
| Freq              | Lq   | 10ms | 20ms | 0.2s | E4 | o.t.c. | Total | Time | Мах | P/F  |
| 0.15              | 82.8 | 0    | 0    | 0    | 0  | 0      | 0     | 0.4  | 1   | Pass |
| 0.50              | 80.7 | 0    | 0    | 0    | 0  | 212    | 1     | 0.5  | 2   | Pass |
| 1.40              | 80.7 | 0    | 0    | 0    | 0  | 0      | 0     | 0.5  | 2   | Pass |
| 30.00             | 80.7 | 0    | 0    | 0    | 0  | 0      | 0     | 0.5  | 2   | Pass |

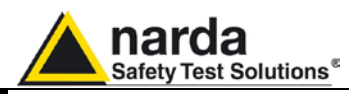

#### 10.7 Setup

<sup>^</sup>NOTE

Due to the complexity of the discontinuous disturbance test, this panel is rather complex, as many parameters shall be defined. However, the PMM 9010 has been designed to be extremely user-friendly

and to take care in a fully automatic way of all the necessary steps of the test.

Due to the fact that the Standard fixes the frequencies at which the test shall be done, these frequencies have been uniquely assigned by factory and the User cannot modify them; nevertheless it is possible to select an arbitrary Frequency Value for "Idle Mode" instead, useful for debugging purposes.

From the main window select SETUP and the main Setup panel will be displayed.

The User can navigate through the different parameters rotating the control knob.

| С                                                                      | lick SETUP                                               | 0 |
|------------------------------------------------------------------------|----------------------------------------------------------|---|
| Frequency 1:                                                           | 0.150 MHz                                                |   |
| Frequency 2:<br>Frequency 3:<br>Frequency 4:<br>Extern Att.:<br>Limit: | 0,300 MHz<br>1,400 MHz<br>30,000 MHz<br>0 d3<br>CISPR 11 | 1 |
| Calc N on:<br>Factor f:<br>Stop on FAIL:<br>Terminate on:<br>LINE:     | Clicks<br>1.00<br>End of Step<br>40 Clicks/Time<br>NONE  | Z |
| Max Time:<br>Idle/Search Freq:<br>Idle Iev:<br>Smart Measure:          | 120 min<br>0.500 MHz<br>75 dBuV<br>Yes                   | 3 |
|                                                                        | Extern Att. (dB)                                         | 4 |

### 10.7.1 External attenuator

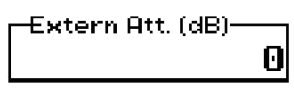

Att:32dB (10+22+0)

In case an external attenuator is used to protect the input of the analyzer, the value of this attenuator can be entered, in order to have the PMM 9010 taking into account the value in all calculations of measured levels.

The way to enter the value of the attenuator is the same adopted in all the other modes (see for examples §4.1).

The inserted value will be displayed together with the others automatically adjusted by the receiver; all such attenuations values will be resumed between brackets at the top right of the screen, where the External Attenuator value will appear as the last shown number.

The 1st value between brackets is the one automatically assigned by 9010 receiver according to the selected Limit, in order to guarantee the proper input sensitivity defined by the Standard.

The 2nd value between brackets is a fixed number instead, depending only on the attenuation provided by the 4 channels simultaneous click detection, i.e. two numbers only will appear in the sum between brackets when the PMM 4-Channels Click Extension Box will not be used.

A 20dB external attenuator is provided in the PMM 9010-Click Option kit, which has to be taken into account in this field when inserted at RF input.

#### **Click Mode Operating Instructions**

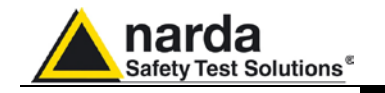

10.7.2 Limit

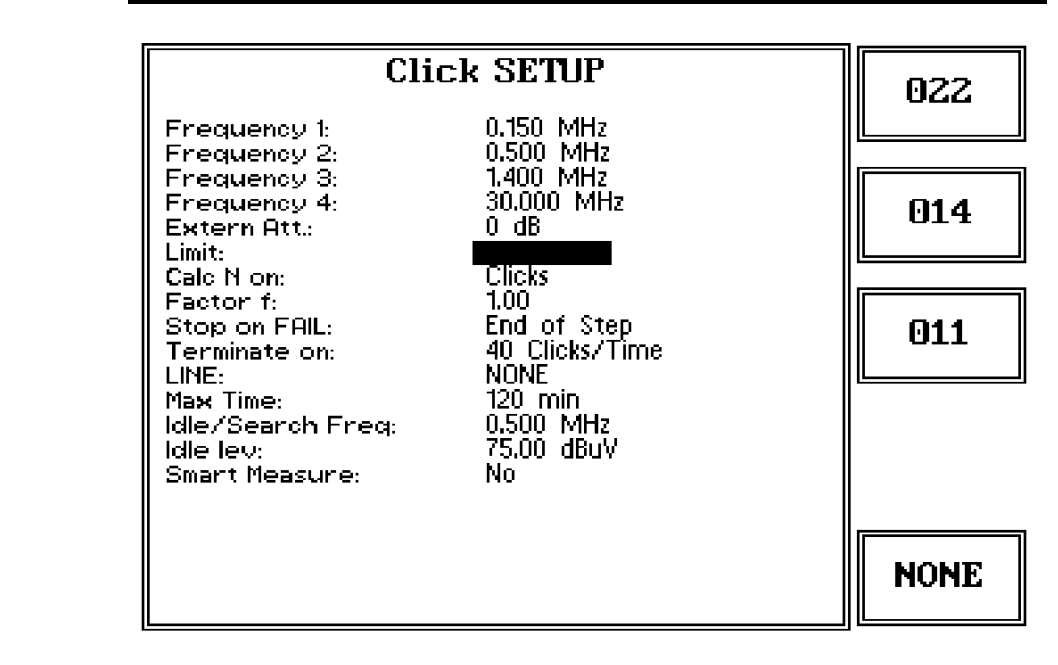

Three most used limits are built-in into the analyzer: CISPR 14, CISPR22 and CISPR11.

Either one can be selected simply by pressing the relevant key.

The limit will be loaded and all the calculations will be done with reference to the selected limit:

The Reference Standard for Click tests is always EN 55014-1 (or equivalent CISPR 14-1), which defines 4 different Limit Curves for Q-Peak according to Table 1, with following cross-correlation as for names assigned on 9010 :

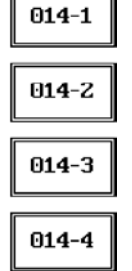

014-1 --> Limit in Column 2 014-2 --> Limit in Column 6 014-3 --> Limit in Column 8 014-4 --> Limit in Column 10

NOTE

Note: Limit in Column 4 of Tab.1 is not used for Click test, as referred to Load and Auxiliary terminals.

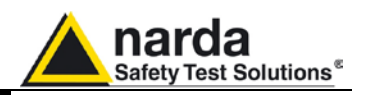

**10.7.3 Determination of N** As required by the standard, N may be determined either by counting the clicks, or by counting the switching operations.

| Cli                                                                                                    | ck SETUP                                                                                                    | Clicks                               |
|----------------------------------------------------------------------------------------------------|----------------------------------------------------------------------------------------------------|--------------------------------------|
| Cli<br>Frequency 1:<br>Frequency 2:<br>Frequency 3:<br>Frequency 4:<br>Extern Att.:<br>Limit:<br>Calc N on:<br>Factor f:<br>Stop on FAIL:<br>Terminate on:<br>LINE: | Ck SETUP<br>0.150 MHz<br>0.500 MHz<br>1.400 MHz<br>30.000 MHz<br>0 dB<br>CISPR 11<br>EliCIS<br>1.00<br>End of Step<br>40 Clicks/Time<br>NONE | Clicks<br>Su.Op.<br>+<br>Su.Op.<br>- |
| Max Time:<br>Idle/Search Freq:<br>Idle lev:<br>Smart Measure:                                                                                                    | 120 min<br>0.500 MHz<br>75 dBuV<br>Yes                                                                                                    |                                      |

Select **Clicks** if N has to be calculated on the number of clicks, or select **Sw.Op.+** or **Sw.Op.-** to determine N on the number of switching operations, going up and down the list of the available options in terms of switched current: 10mA; 20 mA; 50 mA; 100mA; 200mA; 500mA; 1A; 2A and 5A. The current value must be chosen in relation to the DUT declared consumption.

Refer to § 9.7 for the connections to the external Switching Box.

10.7.4 Factor f

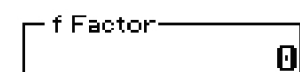

10.7.5 Stop on Fail

The applicable standard may require a certain factor f to be used to calculate the click rate N (see § 9.2.1). For example, table A2 of the CISPR14 gives the factor f for several products.

This factor depends from the nature of the EUT and shall be entered by the User in the normal way (see for example §4.1).

The Click test my be rather long, as the observation time and EUT cycle can take as long as 120 minutes.

In order to save time and increase productivity, the PMM 9010 can stop the test as soon as a fail condition is achieved.

Two options are therefore available: stop immediately as the fail condition occurs (Right away) or anyway at the End of Step.

Press Change to flip from one to the other option.

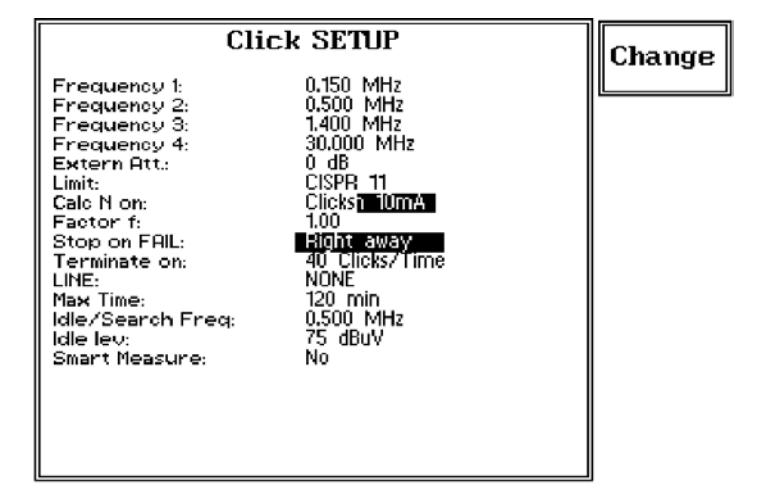

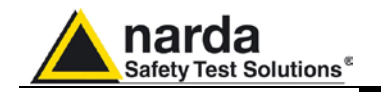

10.7.6 Terminate on

To define the automatic stop condition, it is possible to select between two options: 40 Clicks/Time and Time/Manually.

In the first case the stop of the step happens either after 40 clicks or after the defined time has elapsed; in the second case the step is not terminated when reaching 40 clicks (allowing thus testing EUTs which are commanded by a program) but only when the defined time has elapsed. It is always possible to stop the step, and even the test manually.

Press Change to flip from one to the other option.

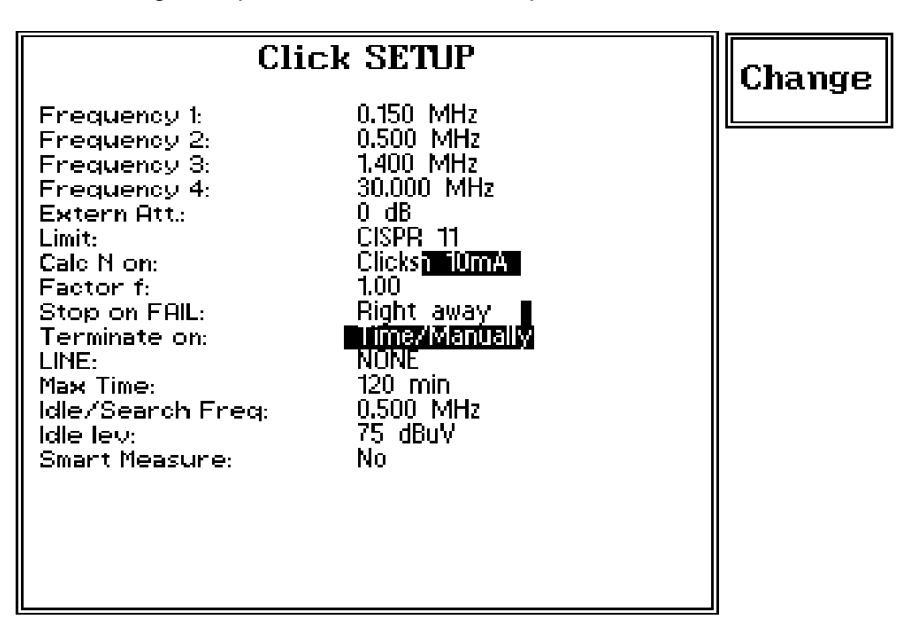

10.7.7 Line

When using a PMM LISN, it's possible to select the Line on which to perform the test through the Setup Menu, just selecting "LINE" and accessing the related sub-menu, as per the following:

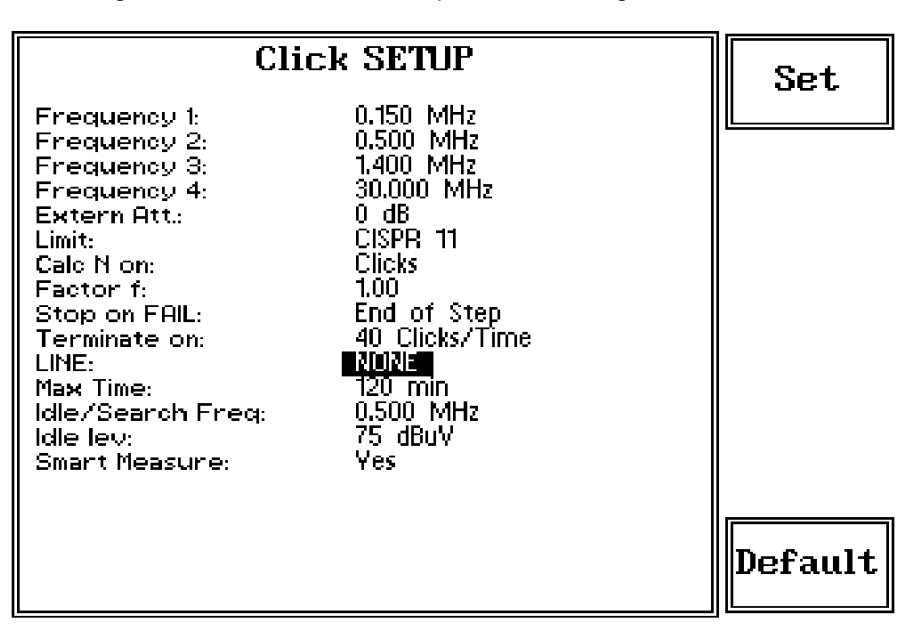

In case a 3rd party LISN would be used, just leave "NONE" in the menu.

**Click Mode Operating Instructions** 

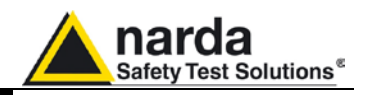

Once the PMM LISN sub-menu has been selected, a choice is available to define if to run the test on a specific Line (L1, L2, L3, N)

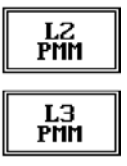

NONE

| Cli                                                                                                    | L2                                                                                                    |      |
|----------------------------------------------------------------------------------------------------|----------------------------------------------------------------------------------------------------|------|
| Frequency 1:<br>Frequency 2:<br>Frequency 3:<br>Frequency 4:<br>Extern Att.:<br>Limit:<br>Calc N on:<br>Factor f:<br>Stop on FAIL:<br>Terminate on:<br>LINE:<br>Max Time:<br>Idle/Search Freq:<br>Idle lev:<br>Smart Measure: | 0.150 MHz<br>0.500 MHz<br>1.400 MHz<br>30.000 MHz<br>0 dB<br>CISPR 11<br>Clicks<br>1.00<br>End of Step<br>40 Clicks/Time<br><b>NUNE</b><br>120 min<br>0.500 MHz<br>75 dBuV<br>Yes |      |
|                                                                                                    |                                                                                                    | NONE |

or to perform the test automatically on each test frequency, one Line after the other, in order to find the worst of them in terms of Emission

| Clia                                             | ck SETUP                                    | L1  |
|--------------------------------------------------|---------------------------------------------|-----|
| Frequency 1:<br>Frequency 2:<br>Frequency 3:     | 0.150 MHz<br>0.500 MHz<br>1.400 MHz         |     |
| Frequency 4:<br>Extern Att.:<br>Limit:           | 30.000 MHz<br>0 dB<br>CISPR 11<br>Clicke    | LZ  |
| Calc N on:<br>Factor f:<br>Stop on FAIL:         | LIICKS<br>1.00<br>End of Step               | L3  |
| Terminate on:<br>LINE:<br>Max Time:              | 40 Clicks/Time<br>3390M 512223 N<br>120 min |     |
| Idle/Search Freq:<br>Idle lev:<br>Smart Measure: | 0.500 MHz<br>75 dBuV<br>Yes                 | N   |
|                                                  |                                             | ALL |

and finally execute the complete test on that specific Line only, so dramatically reducing time consumption.

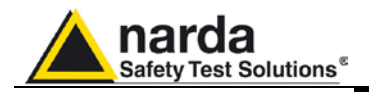

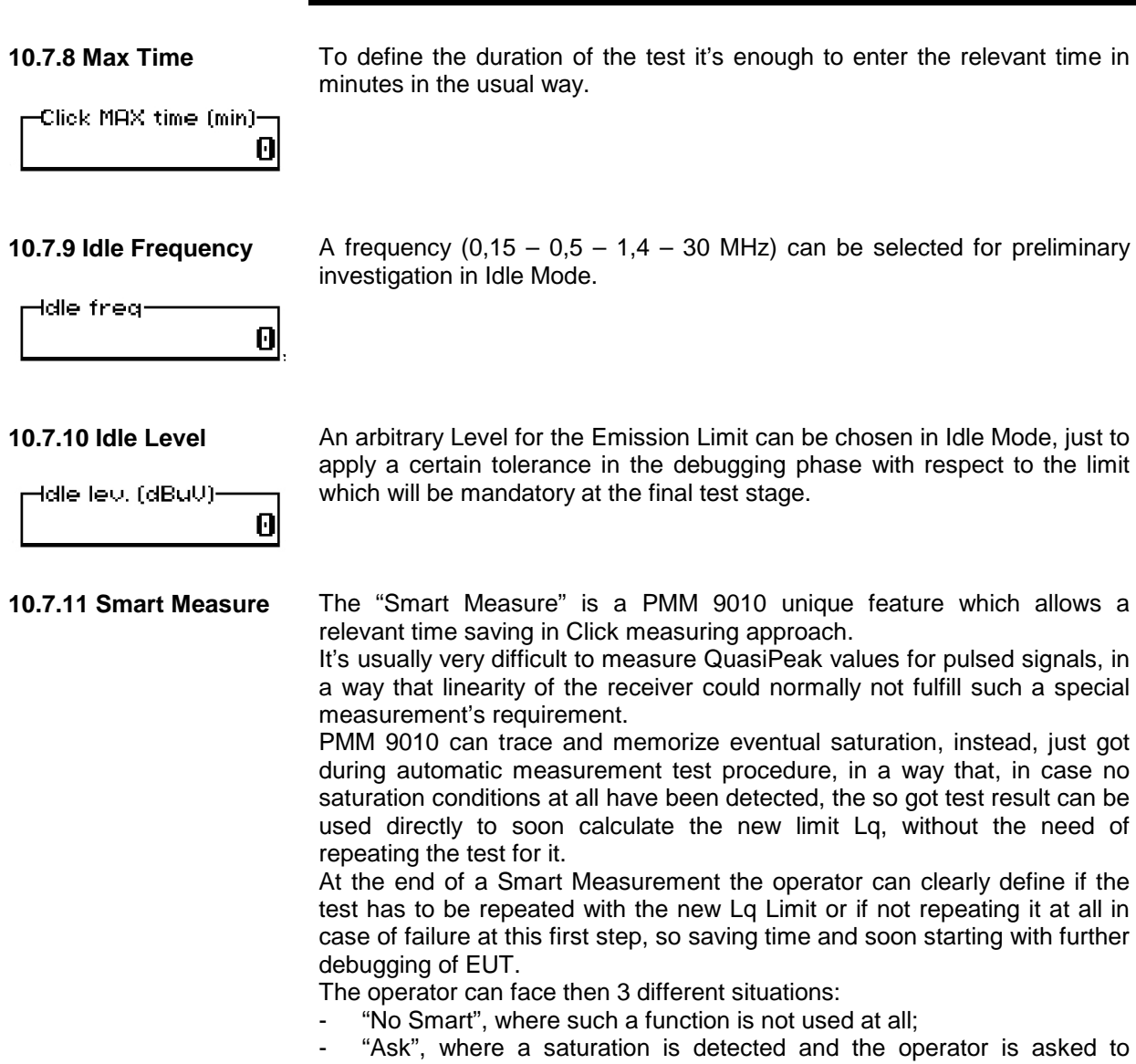

decide if continuing anyway or not;
normal "Smart Measure", where the measurement is normally performed until the end, i.e. the new Limit Lq is evaluated and the test is then performed taking such a new Limit into account.

**Click Mode Operating Instructions** 

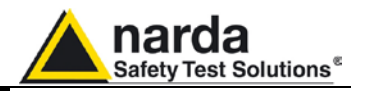

#### 10.8 Click option

The click option includes:

- Switching Operation Box;
- Power supply cable for the switching Box;
- EUT Power connector;
- Rewireable free socket;
- User Port cable, 2m;
- 20 dB external coaxial attenuator;
- Activation Code

For quick reference look at the following picture.

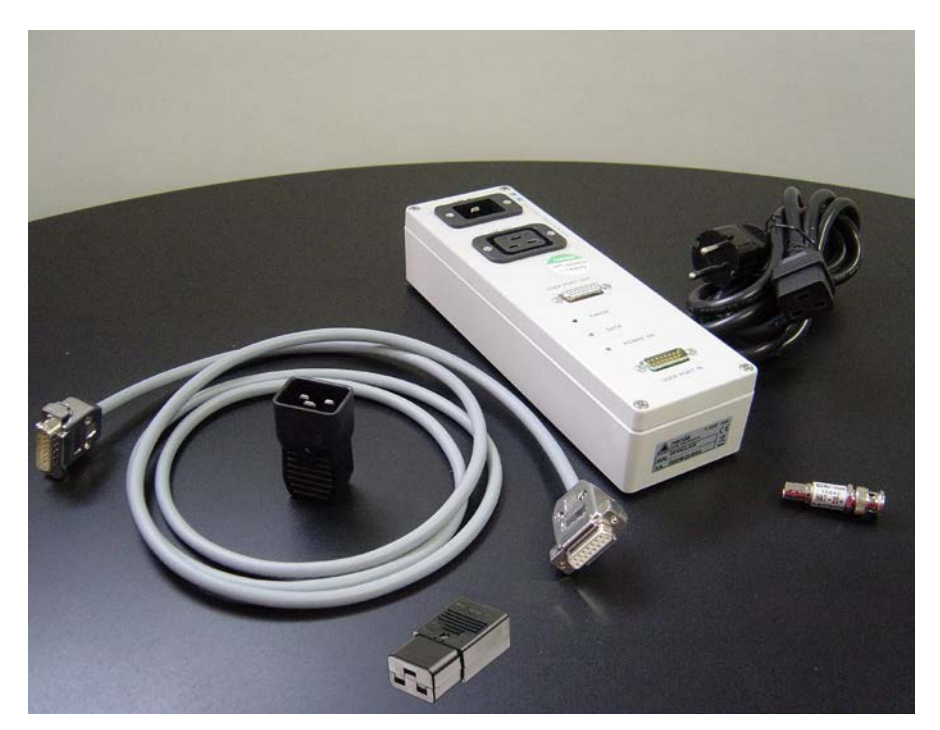

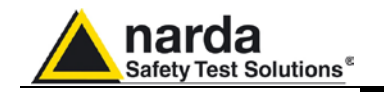

10.9 Test Set up

As required by the relevant standards, the discontinuous measurement (Click) test set up shall be the same adopted for continuous disturbances, therefore usually a LISN is used to sample the RF signal to be measured. I case the rate N is to be evaluated from the RF signal measurements, it needs only the connections between the receiver and the LISN (see § 2.11). When, instead, the click rate N shall be determined counting the number of "Switching" operations, a proper unit called "Switching Box" shall be connected to the User Port of the PMM 9010.

In this case the EUT Power Connector will be used to feed the EUT through the Switching Box and the hardware connection scheme will become then:

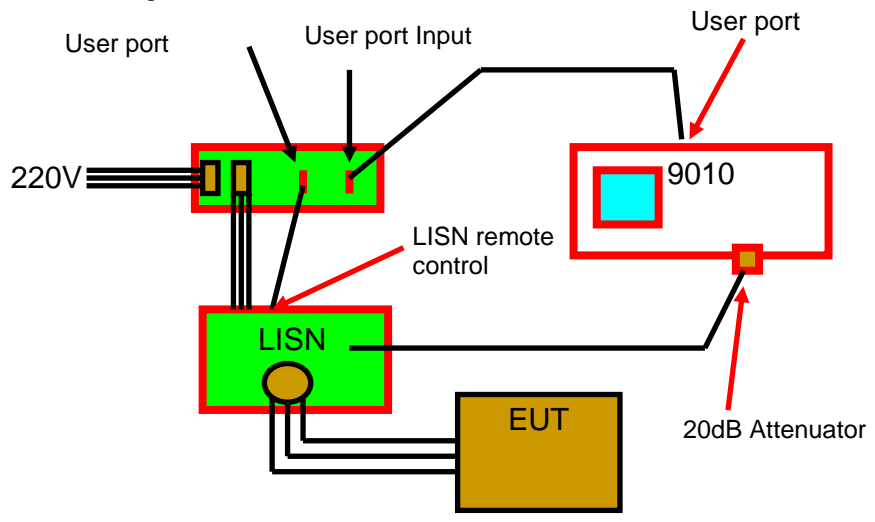

10.10 Diagnostic

In case the Switching Box unit is not connected – or anyway non properly functioning – the following message is displayed:

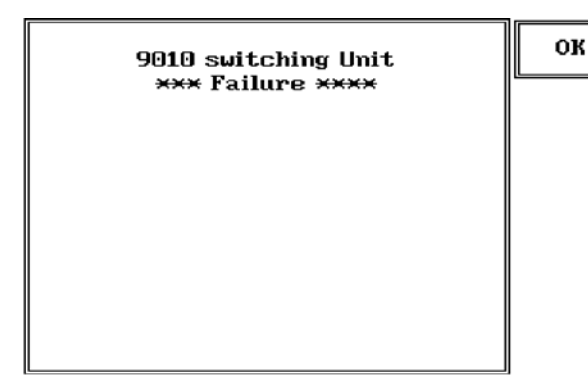

Three Leds are visible on the Switching Operation Box, with the following meaning:

| TABLE 10-1 LED Status |                  |                     |                                                                |  |
|-----------------------|------------------|---------------------|----------------------------------------------------------------|--|
| ERROR<br>(Red)        | DATA<br>(Yellow) | POWER ON<br>(Green) | Meaning                                                        |  |
| Blinking              | Off              | On                  | Condition at Power On, before attempting any access to the Box |  |
| Off                   | Off              | On                  | Normal Condition after an access                               |  |
| Off                   | Blinking         | On                  | Normal Usage with data transfer                                |  |
| On                    | Off              | On                  | Error Condition (general)                                      |  |

In case of Error conditions please check both HW connections and SW settings at first, then call closest NARDA representative for help.

**Click Mode Operating Instructions** 

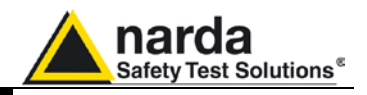

This page has been left blank intentionally

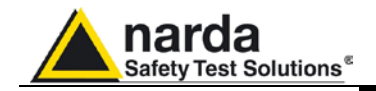

### 11 – PMM 9030/9060/9180 EMI CISPR Receiver Extension, 30 MHz - 3/6/18 GHz (Option)

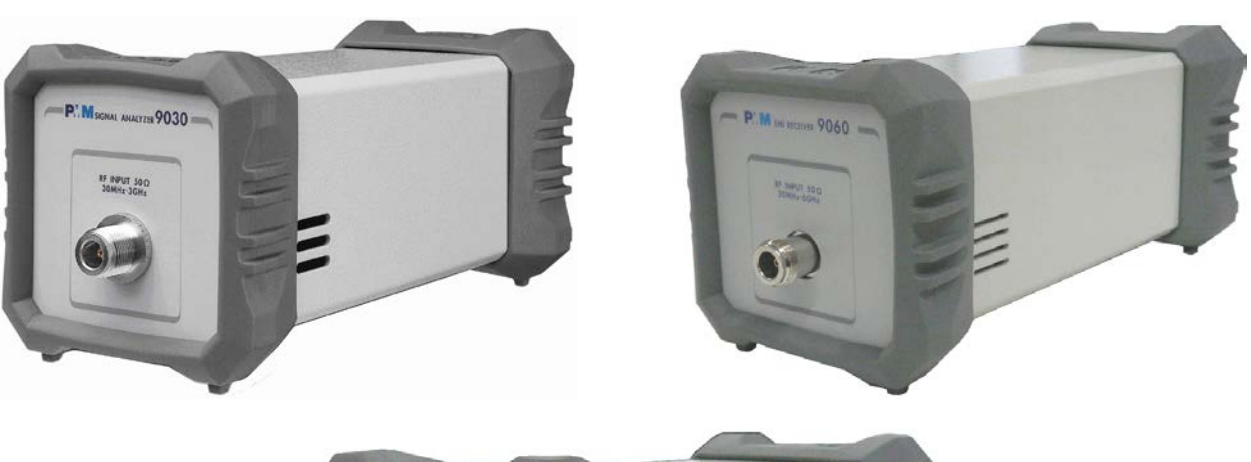

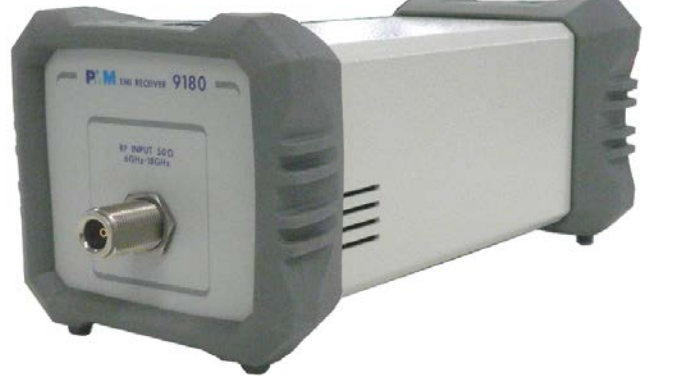

#### 11.1 Introduction to PMM 9030/9060/9180

The PMM 9030/9060/9180 is a powerful EMI receiver, fully CISPR 16-1-1, which extends capabilities of PMM 9010 and 9010/03P/03P/30P/60P to measure conducted and radiated interferences from 30 MHz up to 3/6/18 GHz. All measurements performed by the PMM 9030/9060/9180 are according to the most accepted standards like: IEC, CISPR, EN (EuroNorm), FCC, VDE, ....

The PMM 9030/9060/9180 has been designed adopting an innovative philosophy made possible only in the recent years by the availability of superior technology components. This equipment is a combination of digital and analogue circuitries to realize a true EMI receiver and signal analyzer with the precision and accuracy of a numeric approach added to the flexibility and easiness of use of a modern instrument.

The PMM 9030/9060/9180 has been conceived as a "smart extension unit" of the PMM 9010 and PMM 9010/03P/30P/60P, to which the PMM 9030/9060/9180 shall be connected via high speed optic link.

Document 9010EN-31229-2.46 - © NARDA 2013

PMM 9030/9060/9180 Frequency Extension

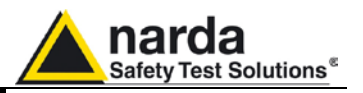

#### **11.2 Instrument Items** PMM 9030/9060/9180 include the following items:

- EMI receiver from 30 MHz up to 3/6/18 GHz;
- BP-01 Li-Ion battery pack;
- SPA-01 Plug-in AC Supply Adapter;
- External power supply/battery charger;
- 20m Fiber Optic Cable;
- Antenna Holding/Support with adapters for various antennas;
- N-N adapter
- Operating Manual (included in PMM 9010 Manual);
- Certificate of Compliance.

# **11.3 Optional PMM**<br/>accessoriesPMM 9030/9060/9180 can be used with several optional accessories, the<br/>most common being the following:

- AS-02 : Antenna Set (biconic, log-periodic, tripod, 5 m coaxial cable, carrying case)
- RF-300 : Van Veen Loop
- SB-600 : Automatic Slide Bar for radiated power tests

## **11.4 Other accessories** Of course, the PMM 9030/9060/9180 can be used with any other accessories available on the market, like:

- Antennas and loops, any type;
- Near Field Probes;
- Various TEM and GTEM Cells.

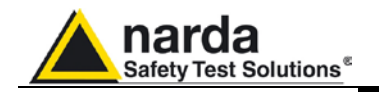

| 11.5 PMM 9030<br>Main Specifications                                                                  | <ul> <li>Table 11-1 lists the PMM 9030 performance specifications.</li> <li>The following conditions apply to all specifications:</li> <li>thanks to its analogue+digital architecture, the PMM 9030 needs only 15 minutes of warm-up period before to operate in full-compliance with specifications;.</li> <li>the ambient temperature shall be 0°C to 40°C</li> </ul> |  |  |  |  |
|----------------------------------------------------------------------------------------------------|----------------------------------------------------------------------------------------------------|--|--|--|--|
|                                                                                                    | TABLE 11-1 Main Specifications                                                                                                    |  |  |  |  |
| Frequency range<br>Resolution<br>Frequency Accuracy                                                   | 30 MHz to 3 GHz (CISPR-16-1-1 Full-Compliance)<br>100 Hz<br>< 2 ppm                                                                                                    |  |  |  |  |
| RF input                                                                                              | Z <sub>in</sub> 50 Ω, N fem.                                                                                                    |  |  |  |  |
| VSWR<br>≥ 10 dB RF att.<br>0 dB RF att.                                                               | < 1,2; <2 over 1 GHz<br>< 2,0                                                                                                    |  |  |  |  |
| Attenuator                                                                                            | 0 dB to 55 dB (5dB steps)                                                                                                    |  |  |  |  |
| Preamplifier gain                                                                                     | 10 dB (selectable)                                                                                                    |  |  |  |  |
| <b>Max input level</b><br>(without equipment damage)<br>Sinewave AC voltage Pulse<br>spectral density | 137 dBμV (1 W)<br>97 dBμV/MHz                                                                                                    |  |  |  |  |
| Preselector                                                                                           |                                                                                                    |  |  |  |  |
| Three tracking filters;                                                                               | 30,0 MHzto96,6 MHz96,6 MHzto311,0 MHz311,0 MHzto1,0 GHz                                                                                                    |  |  |  |  |
| One highpass filter                                                                                   | > 1 GHz                                                                                                    |  |  |  |  |
| IF bandwidth                                                                                          |                                                                                                    |  |  |  |  |
| 6 dB bandwidth                                                                                        | 3, 10, 30, 100, 300 kHz, 1 MHz (Bimp)                                                                                                    |  |  |  |  |
| CISPR 16-1-1 bandwidth (6 dE                                                                          | ) 120 kHz                                                                                                    |  |  |  |  |

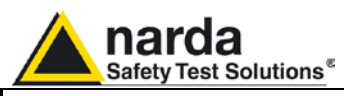

| Noise level (preamplifier ON)                              |                                                                                                    |
|------------------------------------------------------------|----------------------------------------------------------------------------------------------------|
| 30 to 300 MHz (120 kHz BW)                                 | < -1 dBµV (QP); < -5 dBµV (AV)                                                                          |
| 300 MHz to 3 GHz (120 kHz BW)                              | < 2 dBµV (QP); < -2 dBµV (AV)                                                                           |
| Measuring Detectors                                        | Peak, Quasi-peak, Average, RMS, Smart Detector                                                          |
| Level meas. time                                           |                                                                                                    |
| Peak, Quasi-peak, RMS and Average (simultaneous detectors) | 1 ms to 30 sec. (CISPR 16-1-1 default)                                                                  |
| Display units                                              | dBm, dBμV (as stand-alone);<br>dBm, dBμV, dBμV/m, dBmA, dBmA/m, dBpW (through 9010<br>SW Utility on PC) |
| Spectrum                                                   |                                                                                                    |
| Span/division                                              | Up to 300 MHz                                                                                           |
| <b>Measurement accuracy</b><br>S/N > 20 dB                 | 30 to 1000 MHz $\pm$ 1,0 dB 1 to 3 GHz $\pm$ 1,5 dB                                                     |
| Demodulation                                               | AM demodulator (through PMM 9010 and PMM 9010/03P/<br>30P/60P)                                          |
| I/O Interface Out                                          | High Speed Optical Link;<br>RS232 (service only)                                                        |
| Operating temperature                                      | 0° to 40°C                                                                                              |
| Power supply                                               | 10 - 15 Volt DC, 2,5A; Li-Ion interchangeable battery (4 h operations, average);                        |
| Dimensions                                                 | 235 x 105 x 105 mm                                                                                      |
| Weight                                                     | 2,0 kg                                                                                                  |

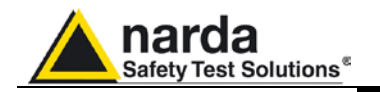

#### 11.6 PMM 9030 Front and Rear Panel

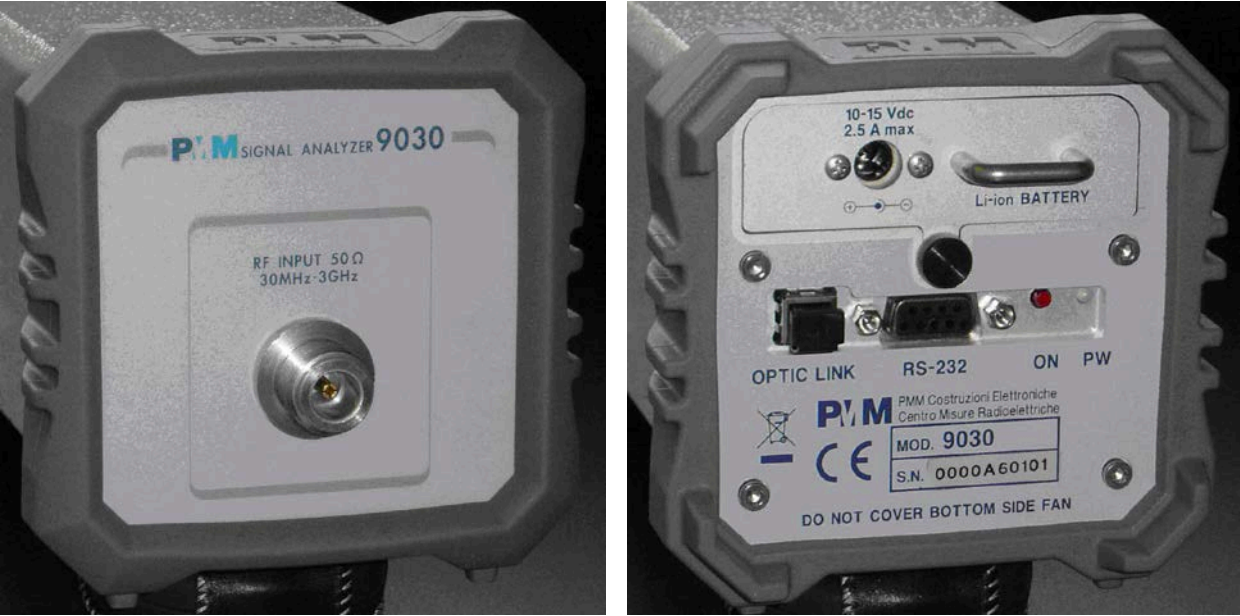

Fig. 11-1 Front and Rear Panels

Only the input N connector is available on the front panel.

All other interfaces and connections are on the rear panel.

Legend top-down, from left to right on the rear panel:

#### - Replaceable Li-Ion Battery with Battery Charger connector

- OPTIC LINK Optical link connector for PMM 9010 or PMM 9010/03P/30P/60P
- RS232 9 pin, DB9 connector
- ON Power ON-OFF switch button
- PW Power ON/Communication led (Blinking Red at power-on until communication with PMM 9010 or PMM 9010/03P/30P/60P is established, then Fixed Green during normal communication)

- Product Label and Serial Number

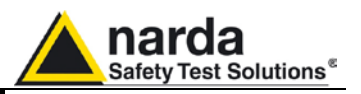

| 11.7 PMM 9060<br>Main Specifications                                                           | <ul> <li>Table 11-2 lists the PMM 9060 performance specifications.</li> <li>The following conditions apply to all specifications:</li> <li>thanks to its analogue+digital architecture, the PMM 9060 needs only 15 minutes of warm-up period before to operate in full-compliance with specifications;.</li> <li>the ambient temperature shall be 0°C to 40°C</li> </ul> |
|------------------------------------------------------------------------------------------------|----------------------------------------------------------------------------------------------------|
|                                                                                                | TABLE 11-2 Main Specifications                                                                                                    |
| Frequency range<br>Resolution<br>Frequency Accuracy                                            | 30 MHz to 6 GHz (CISPR-16-1-1 Full-Compliance)<br>100 Hz<br>< 2 ppm                                                                                                    |
| RF input                                                                                       | $Z_{in}$ 50 $\Omega$ , N fem.                                                                                                    |
| VSWR<br>10 dB RF att.<br>0 dB RF att.                                                          | < 1,2; <2 over 1 GHz;<br><2; <3 over 3 GHz                                                                                                    |
| Attenuator                                                                                     | 0 dB to 55 dB (5 dB steps)                                                                                                    |
| Preamplifier gain                                                                              | 20 dB; 15dB above 1 GHz                                                                                                    |
| Max input level<br>(without equipment damage)<br>Sinewave AC voltage<br>Pulse spectral density | 137 dBμV (1 W)<br>97 dBμV/MHz                                                                                                    |
| Preselector                                                                                    |                                                                                                    |
| Four tracking filters;                                                                         | 30,0 MHz to 72.0 MHz<br>72.0 MHz to 173,0 MHz<br>173,0 MHz to 416.0 MHz<br>416.0 MHz to 1 GHz                                                                                                    |
| Two bandpass filter                                                                            | 1 GHz to 3 GHz<br>3 GHZ to 6 GHz                                                                                                    |
| IF bandwidth                                                                                   |                                                                                                    |
| 6 dB bandwidth                                                                                 | 3, 10, 30, 100, 300 kHz, 1 MHz (Bimp)                                                                                                    |
| CISPR 16-1-1 bandwidth (6 dl                                                                   | 3) 120 kHz                                                                                                    |
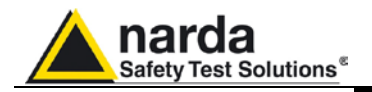

| 30 to 300 MHz < 10 dBuV (QP)<br>(120 kHz BW) < 7 dBuV (AV)                                        |
|---------------------------------------------------------------------------------------------------|
| 300 to 3000 MHz < 13 dBuV (QP)<br>(120 kHz BW) < 7 dBuV (AV)                                      |
| 3000 to 6000 MHz < 15 dBuV (QP)<br>(120 kHz BW) < 10 dBuV (AV)                                    |
| 30 to 300 MHz<br>(120 kHz BW) < - 9 dBuV (AV)                                                     |
| 300 to 3000 MHz<br>(120 kHz BW) < - 7 dBuV (AV)                                                   |
| 3000 to 6000 MHz<br>(120 kHz BW) <- 1 dBuV (AV)                                                   |
| < 10 dBuV, < 15 dBuV above 2 GHz,                                                                 |
| 30 to 1000 MHz       ± 1.0 dB         1 to 3 GHz       ± 1.5 dB         3 to 6 GHz       ± 2.0 dB |
| High Speed Optical Link;<br>RS232 (service only)                                                  |
| 0° to 40°C                                                                                        |
| 10 - 15 Volt DC, 2,5A; Li-Ion interchangeable battery (4 h operations, average)                   |
| 235 x 105 x 105 mm                                                                                |
| 2.2 kg                                                                                            |
|                                                                                                   |

11-7

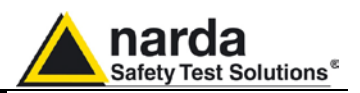

#### 11.8 PMM 9060 Front and Rear Panel

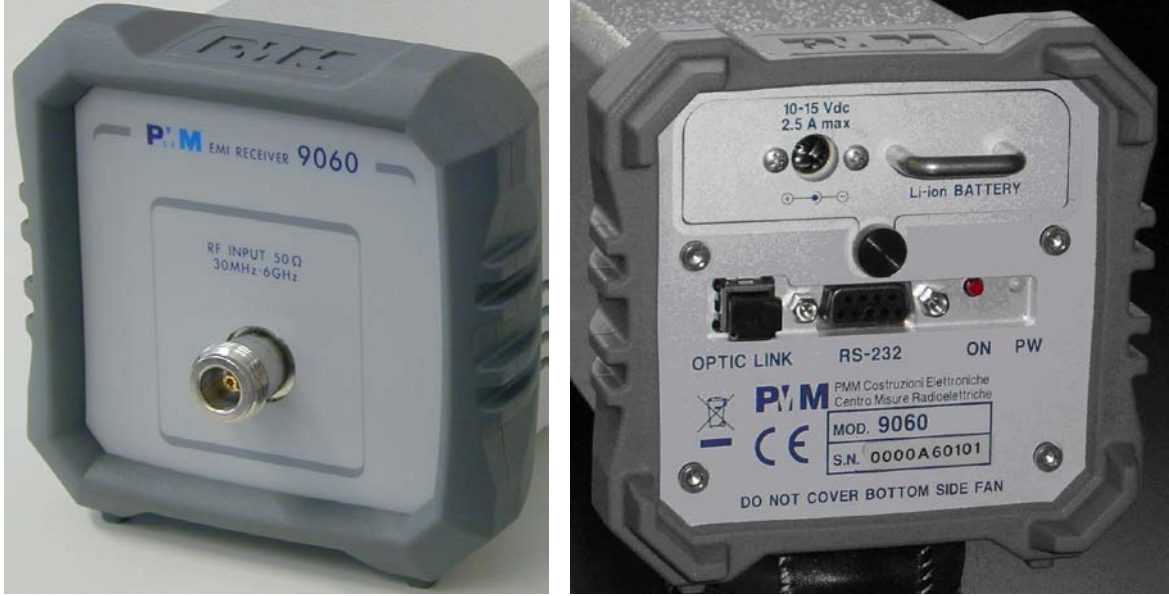

Fig. 11-2 Front and Rear Panels

Only the input N connector is available on the front panel.

All other interfaces and connections are on the rear panel.

Legend top-down, from left to right on the rear panel:

- Replaceable Li-Ion Battery with Battery Charger connector
- OPTIC LINK Optical link connector for PMM 9010 or PMM 9010/03P/30P/60P
- RS232 9 pin, DB9 connector
- ON Power ON-OFF switch button
- PW Power ON/Communication led (Blinking Red at power-on until communication with PMM 9010 or PMM 9010/03P/30P/60P is established, then Fixed Green during normal communication)

- Product Label and Serial Number

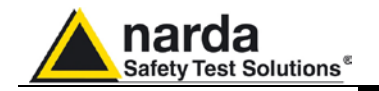

| 11.9 PMM 9180<br>Main Specifications                                        | <ul> <li>Table 11-3 lists the PMM 9180 performance specifications.</li> <li>The following conditions apply to all specifications:</li> <li>thanks to its analogue+digital architecture, the PMM 9180 needs only 15 minutes of warm-up period before to operate in full-compliance with specifications:</li> </ul> |                                                                     |                                   |                                  |
|-----------------------------------------------------------------------------|----------------------------------------------------------------------------------------------------|---------------------------------------------------------------------|-----------------------------------|----------------------------------|
|                                                                             | <ul> <li>the ar</li> </ul>                                                                                                    | mbient temperat                                                     | ure shall be 0°C to 4             | 0°C                              |
|                                                                             | TAB                                                                                                    | LE 11-3 Main S                                                      | Specifications                    |                                  |
| Frequency range<br>Resolution<br>Frequency Accuracy                         |                                                                                                    | 6 GHz to 18 GI<br>100 Hz<br>< 2 ppm                                 | Hz (CISPR-16-1-1 F                | ull-Compliance)                  |
| RF input                                                                    |                                                                                                    | $Z_{in}$ 50 $\Omega$ , N fer                                        | n.                                |                                  |
| VSWR<br>10 dB RF att.<br>0 dB RF att.                                       |                                                                                                    | < 2<br>< 3                                                          |                                   |                                  |
| Attenuator                                                                  |                                                                                                    | 0 dB to 45 dB (                                                     | (5 dB steps)                      |                                  |
| Preamplifier gain                                                           |                                                                                                    | 20 dB                                                               |                                   |                                  |
| <b>Max input level</b><br>(without equipment damage)<br>Sinewave AC voltage |                                                                                                    | 137 dBµV (1 W                                                       | /)                                |                                  |
| <b>Preselector</b><br>Four bandpass filters                                 |                                                                                                    | 6 GHz to 9 GH<br>9 GHz to 12 GI<br>12 GHz to 15 C<br>15 GHz to 18 C | z<br>Hz<br>GHz<br>GHz             |                                  |
| <b>IF bandwidth</b><br>6 dB bandwidth<br>CISPR 16-1-1 bandwidth (6 dB       | 3)                                                                                                    | 3, 10, 30, 100,<br>9, 120 kHz – 1                                   | 300 kHz<br>MHz                    |                                  |
| Noise level                                                                 |                                                                                                    |                                                                     |                                   |                                  |
| (Preamplifier OFF)                                                          |                                                                                                    | 6 to 18 GHz<br>(1 MHz BW)                                           | < 28 dBuV (P)<br>< 22 dBuV (AV)   | (typ 26 dBuV)<br>(typ 20 dBuV)   |
| (Preamplifier ON)                                                           |                                                                                                    | 6 to 18 GHz<br>(10 kHz BW)                                          | < -12 dBuV (P)<br>< -17 dBuV (AV) | (typ -14 dBuV)<br>(typ -19 dBuV) |
| Spurious response                                                           |                                                                                                    | < 20 dBuV                                                           |                                   |                                  |
| <b>Measurement accuracy</b><br>S/N > 20 dB                                  |                                                                                                    | 6 to 18 GHz                                                         | ± 2.0 dB                          |                                  |

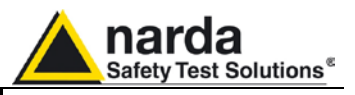

| I/O Interface Out     | High Speed Optical Link;<br>RS232 (service only)                                |
|-----------------------|---------------------------------------------------------------------------------|
| Operating temperature | -5° to 45°C                                                                     |
| Power supply          | 10 - 15 Volt DC, 2,5A; Li-Ion interchangeable battery (4 h operations, average) |
| Dimensions            | 235 x 105 x 105 mm                                                              |
| Weight                | 2.2 kg                                                                          |
|                       |                                                                                 |

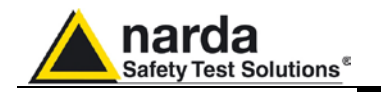

#### 11.10 PMM 9180 Front and Rear Panel

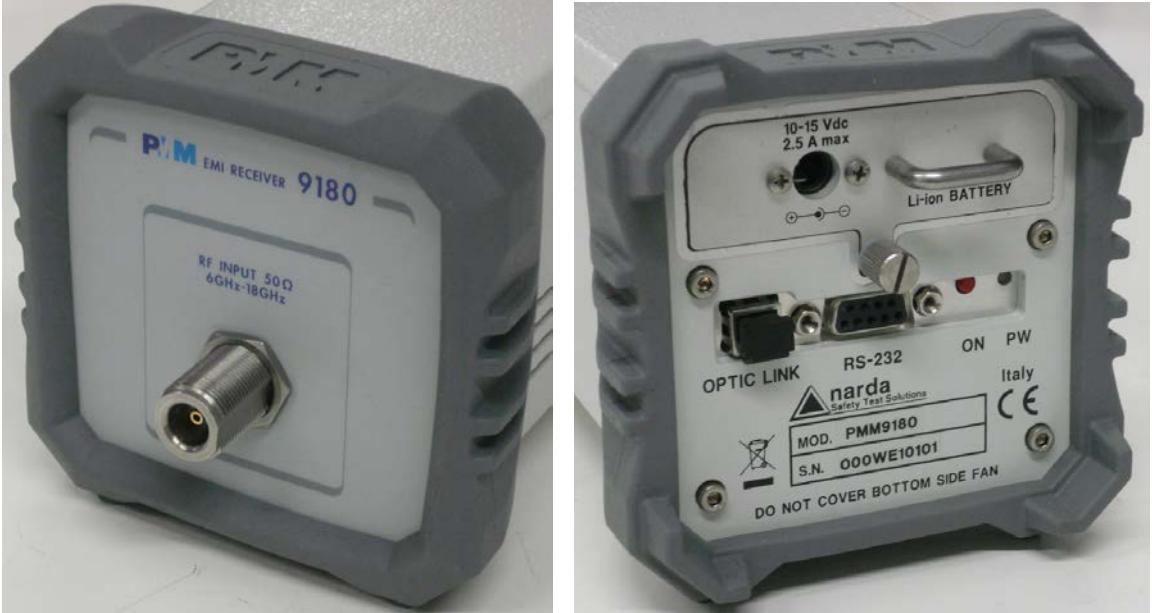

Fig. 11-3 Front and Rear Panels

Only the input N connector is available on the front panel.

All other interfaces and connections are on the rear panel.

Legend top-down, from left to right on the rear panel:

#### - Replaceable Li-Ion Battery with Battery Charger connector

- OPTIC LINK Optical link connector for PMM 9010 or PMM 9010/03P/30P/60P
- RS232 9 pin, DB9 connector
- ON Power ON-OFF switch button
- PW Power ON/Communication led (Blinking Red at power-on until communication with PMM 9010 or PMM 9010/03P/30P/60P is established, then Fixed Green during normal communication)
- Product Label and Serial Number

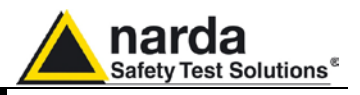

#### 11.11 Functional Description

The PMM 9030/9060/9180 feature a completely new receivers architecture based on the most recent DSP technology, as shown on the diagram below.

The PMM 9030/9060/9180 block diagram is shown in Fig. 11-3

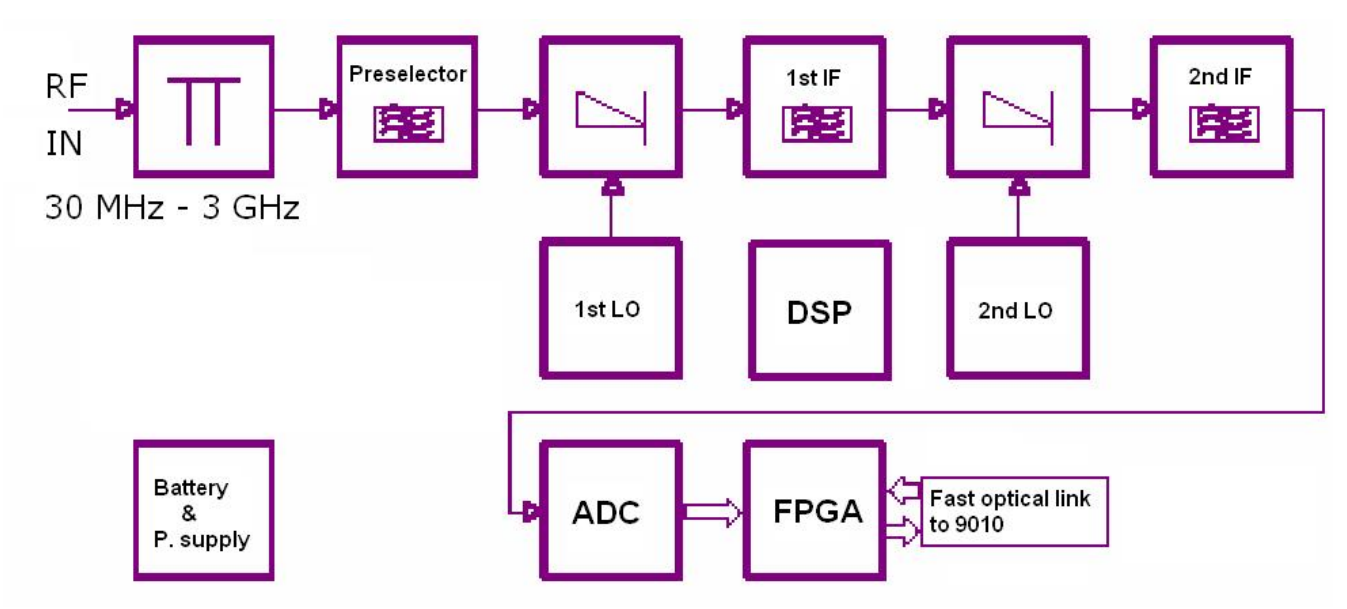

Fig. 11-4 PMM 9030/9060/9180 Functional BLOCK Diagram

11.12 No coaxial cable between the antenna and the receiver: a unique features of the PMM 9030/9060/9180 Thanks to its very limited dimensions and lightweight construction, the PMM 9030/9060/9180 can be connected directly to the antenna using the supplied antenna support/adapter; the PMM 9030/9060/9180 is then linked to the PMM 9010 or PMM 9010/03P/30P/60P via the built-in high speed optical link. This is a very unique feature that makes the dream of all test engineers come true: no losses or mismatches between the antenna and the receiver, no more bulky cables full of ferrites, no more additional uncertainties due to the cables from the antenna to the receiver!

The Optical link, whose transfer rate is more than 2,5 Gb/s, and the proprietary transfer protocol help to ensure a communication almost error free and always reliable in all test measurement conditions.

A result of all these innovating features is that the PMM 9030/9060/9180 is extremely fast and a scan of the complete band up to 3/6/18 GHz can be performed in just 8 seconds: a terrific productivity increase in any test lab, in particular because these performances are obtained with no quality or performance compromises and with reduced uncertainties, compared to a traditional solution.

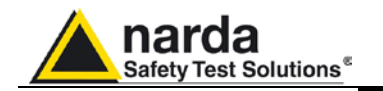

#### 11.13 Emission measurements

All electric and electronic devices are potential generators of ElectroMagnetic Interference (EMI).

The term EMI thus refers to the electromagnetic energy emitted by a device which propagates itself along cables or through the air and couples with other devices that are present in the surroundings.

These electromagnetic fields (conducted or radiated interferences) may generate interfering currents and voltages into nearby equipment and therefore can cause possible malfunctions.

In order to prevent and control such interferences there are nowadays a number of national and international standards, like IEC and CISPR, which specifies limits and methods of tests. Moreover, within the European Union the application of several European Norms on Electromagnetic Compatibility is enforced by law and therefore the commercialization and use of all the electric and electronic equipment is subject to the measurement of the EMC characteristics, which must be within well defined limits.

The design approach adopted for the PMM 9030/9060/9180 is that the instrument shall be innovative, full compliant with all the relevant standards and at the same time simple and reliable to use, to be the base building block for any possible emission system to measure and evaluate any electric or electronic device from the very first design stages to the final certification.

The need to precisely measure the conducted and radiated EMI noises forces the equipment manufactures to use reliable equipment to verify the limits imposed by the relevant standards and/or enforced by local rules.

In this view the PMM 9030/9060/9180 receiver is the ideal solution from prototype debugging to final certification, as it fully meets all the performance criteria dictated by these standards, although it remains small, lightweight and very easy to use.

The PMM 9010 Utility control software permits an immediate use of the instrument without any training or special difficulties: the operator can concentrate just on analyzing the measurement results.

Moreover, the PMM 9010 software has also been designed for a fast and easy installation on any PC with the Windows<sup>™</sup> operating system and with at least one free USB or Serial Port.

The device under test (DUT) must be installed according to the procedures indicated in the constructor's manual and normal operating conditions respected.

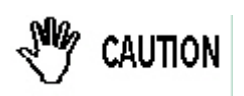

Be sure not to overload PMM 9030/9060/9180: the input signal should not exceed the maximum level indicated in the main specifications in chapter 11.

Also do not apply any signal to the 9010 or 9010/03P/30P/60P input and generator output connectors.

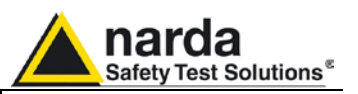

### 11.14 - Installation

**11.14.1 Introduction** This section provides the information needed to install your PMM 9030/9060/9180. It includes the information pertinent to initial inspection and power requirements, connections, operating environment, instrument mounting, cleaning, storage and shipment.

- **11.14.2 Initial Inspection** When receiving the equipment, first inspect the shipping cardbox for any damages. If the shipping box is damaged, it should be kept until the contents of the shipment have been checked for completeness and the instrument has been checked mechanically and electrically.
- **11.14.2.1 Packing and Unpacking** Verify the availability of all the shipped items with reference to the shipping check list enclosed with the Operating Manual. Notify any damage to the forwarder personnel as well as to your NARDA Representative.

To avoid further damage, do not turn on the instrument when there are signs of shipping damage to any portion of it.

This is a Safety Class III apparatus, but it is also equipped with a protective/functional earth terminal on the rear panel. A good safety/functional ground connection should be provided before to

The battery charger supplied with the receiver can work at either 50 Hz or

60 Hz with a supply voltage rated between 100 and 240 Volt. It is supplied with different connectors to fit all the possible outlets in accordance with the

To replace the mains connector, simply remove the one installed on the

battery charger sliding it off, and insert the one that fits the outlets in use.

11.14.3 Preparation for Use

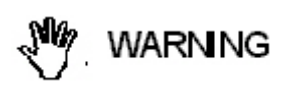

11.14.4 Battery charger

various National standards. Battery charger: DC, 10 - 15 V, ~ 2500 mA => DC Connector

operate the receiver.

11.14.4.1 To replace the mains connector of the battery charger

11.14.4.2 To charge the internal battery

In order to guarantee the best autonomy of the internal battery, we recommend to fully recharge it before using the receiver. To charge the battery, simply connect the battery charger to the mains power socket and insert the DC output connector of the battery charger to the input **CHARGER** on the rear panel of the receiver.

11.14.4.3 To supply the PMM 9030/9060/9180 through the mains power socket by SPA-01 To have an unlimited autonomy it is necessary to connect the PMM 9030/9060/9180 directly to the mains power socket using the supplied SPA-01 Plug-in AC Supply Adapter.

To install the SPA-01, simply slide BP-01 off and replace it with the SPA-01. Connect the battery charger to the mains power socket and insert the DC output connector of the battery charger to the input **10÷15 Vdc 2.5 A max** on the SPA-01.

PMM 9030/9060/9180 Frequency Extension

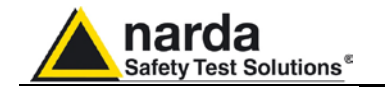

#### 11.14.4.4 Indication of the battery status on the screen and

The charge status of the battery is displayed at the right and on the middle of the PMM 9010 or PMM 9010/03P/30P/60P screen when initializing the PMM 9030/9060/9180.

The symbol of a small battery will be filled up proportionally to the status of the battery charge.

When the battery is not under charge, the actual voltage value is displayed

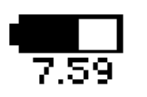

PWR

-NOTE

<sup>>−</sup>NOTE

<sup>7</sup>NOTE

<sup>∽</sup>¬NOTE

with PW led

under the symbol and the length of the black bar filling the symbol indicates the available autonomy still remaining.

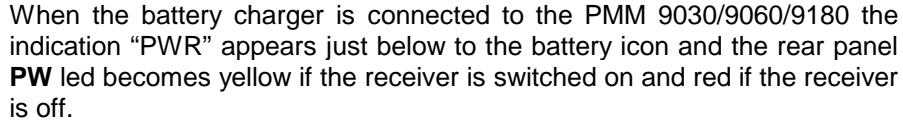

The battery charging is suspended or ends automatically when one of the following events occurs:

- the full capacity of the battery has been achieved,
- the internal temperature of the battery is higher then a preset safety threshold,
- the charging time limit has been exceeded.

During recharging PMM 9030/9060/9180 should be left switched off.

It is also possible to charge the battery in a stand-alone mode. It's enough to connect the battery charger to the BP-01 rear panel connector and wait for the led located on the front panel to become green.

During the charging phase the led is red. If the Led is off, or blinks, it means something is going wrong; if this happens please check the battery charger, the mains socket and the connections.

The PW led on the back panel blinks green when the battery voltage drops below 7,0V to warn the Operator that the instrument is running out of battery.

To prevent any damage to the battery, the PMM 9030/9060/9180 automatically switches off when the battery voltage falls below 6,5V.

In order to keep the batteries fully functional, it is crucial to have a complete recharge before storing them for periods longer than 4 months. Therefore, it is suggested to recharge the batteries at least every 4 months even when the receiver has not been used.

The PMM 9010, PMM 9010/03P/30P/60P, and the PMM 9030/9060/9180 have the same model of battery. It means they are perfectly exchangeable among the equipment. To make an easy example, the 9010 or 9010/03P/30P/60P could be installed in an instrument/control room and connected to the mains, to keep the battery at its highest charge. The PMM 9030/9060/9180 could be in the test chamber – connected to 9010 or 9010/03P/30P/60P via fiber optic link - and running on its battery. When the battery of the 9030/9060/9180 is almost fully discharged, the User can stop the test, replace the battery of the 9030/9060/9180 with a charged battery (e.g. the one of 9010 or 9010/03P/30P/60P) and then restart the test.

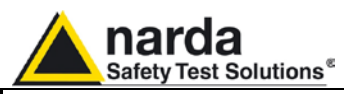

- 11.14.5 Environment The operating environment of the receiver is specified to be within the following limits:
  - +0° to +40° C Temperature
  - Humidity

< 90% relative 4000 meters

Altitude

The instrument should be stored and shipped in a clean, dry environment which is specified to be within the following limitations:

| ٠ | Temperature | -40° to + 50° C |
|---|-------------|-----------------|
|   | 11          | < 0.5% rolativa |

- Humidity < 95% relative 15.000 meters
  - Altitude
- 11.14.6 Return for If the instrument should be returned to NARDA for servicing, please Service complete the service questionnaire enclosed with the Operating Manual and attach it to the instrument.

To minimize the repair time, be as specific as possible when describing the failure. If the failure only occurs under certain conditions, explain how to duplicate the failure.

If possible, reusing of the original packaging to ship the equipment is preferable.

In case other package should be used, ensure to wrap the instrument in heavy paper or plastic.

Use a strong shipping box and use enough shock absorbing material all around the equipment to provide a firm cushion and prevent movement in the shipping box; in particular protect the front panel.

Use a clean, dry, non abrasive cloth for external cleaning of the equipment.

To clean the equipment do not use any solvent, thinner, turpentine, acid, acetone or similar matter to avoid damage to external plastic or

Seal the shipping box securely.

display surfaces.

Mark the shipping box FRAGILE to encourage careful handling.

11.14.7 Equipment Cleaning

AUTION

#### 11.14.8 Equipment ventilation

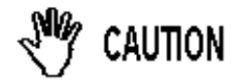

To allow correct equipment ventilation ensure that the vent grids on the side panels and on the bottom of the receiver are free by any obstructing object.

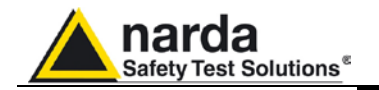

#### 11.14.9 Hardware Installation

NOTE

PMM 9030/9060/9180 is delivered from factory ready to use as a companion of the PMM 9010 or 9010/03P/30P/60P.

To use PMM 9030/9060/9180 with PMM 9010 or PMM 9010/03P/30P/60P, please check your PMM 9010 or PMM 9010/03P/30P/60P is updated at the latest firmware version.

Remove the receiver from its cardboard and install it where desired, e.g. directly on the antenna output connector (see detailed instruction later on in this manual), or anyway connect the output of your antenna or transducer device to the N connector on the front panel of PMM 9030/9060/9180 and immediately start to measure up to 3/6/18 GHz.

Remove the Optic Link protective cover pressing the small tab under the protective cover and gently pull it; keep it aside for future protection of the port on the receiver. Repeat the same operations for the Optical Link #1 on the PMM 9010 or 9010/03P/30P/60P.

Connect the Optic Fiber delivered with PMM 9030/9060/9180 to the PMM 9030/9060/9180 and to the PMM 9010 or 9010/03P/30P/60P pushing the connector in the Optical port until a "click" can be heard; be sure the key of the connector is in the right orientation.

Once fiber optic cable has been connected properly on both sides it's possible to start in operating PMM 9030/9060/9180 together with PMM 9010 or 9010/03P/30P/60P.

All the following examples are indifferently referred to the PMM 9010 or the PMM 9010/03P/30P/60P.

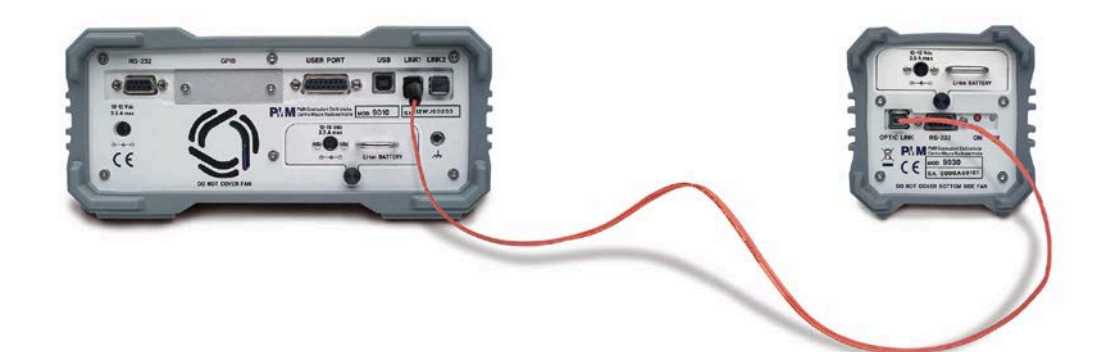

Fig. 11-5 PMM 9030/9060/9180 Fiber Optic Link to PMM 9010

Switch ON the PMM 9030/9060/9180 keeping the "ON" small red button pressed until the PW Led lights up blinking in Red colour (about 1 second), then release the button. To avoid unwanted starts, if the "ON" button is kept pressed for a too short time or for more then 2 seconds the instrument is switched automatically off.

Push and keep pressed the "ON/OFF" button for more then 2 seconds to switch off the receiver.

After having been switched ON, the PMM 9030/9060/9180 boots with its internal BIOS and in matter of few tens of second runs the firmware which manages the receiver.

Now switch ON the 9010 a screen like the following should appear.

PMM 9030/9060/9180 Frequency Extension

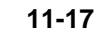

#### </ → NOTE

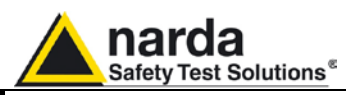

11.14.10 PMM 9010 + PMM 9030/9060/9180 initial screen

| 9010-FW - 1.58 18/01/07                                                                                      | 7.78         | Analyzer |
|----------------------------------------------------------------------------------------------------|--------------|----------|
| SDRAM 16 MB -> OK<br>Found CPLD(ID=0x1a)<br>FPGA Loaded>(ID=0x1f)<br>RSP 0K<br>Serial Flash 0k (20 Mb found) |              | Sweep    |
| Main Board ID=113WJ61001<br>KeyPad OK<br>SerDes Code=0xa<br><b>9030-FW - 1.11 02/08/06</b>                   |              | Manual   |
| SDRAM 16 MB -> OK<br>FPGA Loaded>(ID=0x18)<br>Serial flash 20 Mb found<br>BF module 0k                       |              | Click    |
|                                                                                                    | <b>6</b> .66 | Setup    |

The PMM 9030/9060/9180 is now ready to work in conjunction with the PMM 9010.

When the PMM 9030/9060/9180 is connected to PMM 9010, the yellow led next to the RF input of PMM 9010 ("0dB led") blinks to indicate that an expansion unit is connected and that this BNC input shall be kept free of any other connections.

The PW led on the back of the PMM 9030/9060/9180 remains on in fix green color, to indicate the connection is good and stable.

When for any reason the link between PMM 9010 and PMM 9030/9060/9180 is interrupted, the PW led on the PMM 9030/9060/9180 blinks red (as just after the power ON), to indicate there is a connection problem. After about 60 seconds in this condition, the PMM 9030/9060/9180 switches automatically OFF to save the battery.

11.14.12 PMM 9010 + PMM 9030/9060/9180 main screen

11.14.11 LED on the

PMM 9010 and on the

PMM 9030/9060/9180

After having selected any key and being returned to the main screen, the usual appearance of the main screen is as follows:

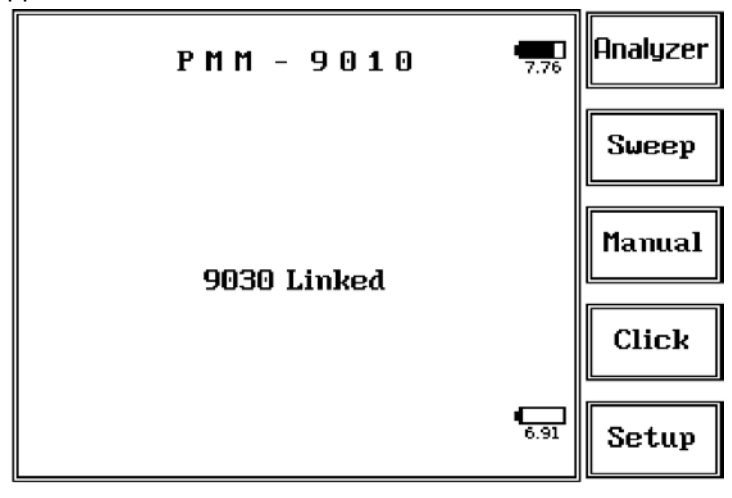

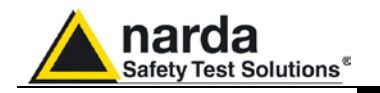

11.14.13 PMM 9010 + PMM 9030/9060/9180 Setup panel No changes in this panel, but that the Autocalibration function is no longer available in this condition.

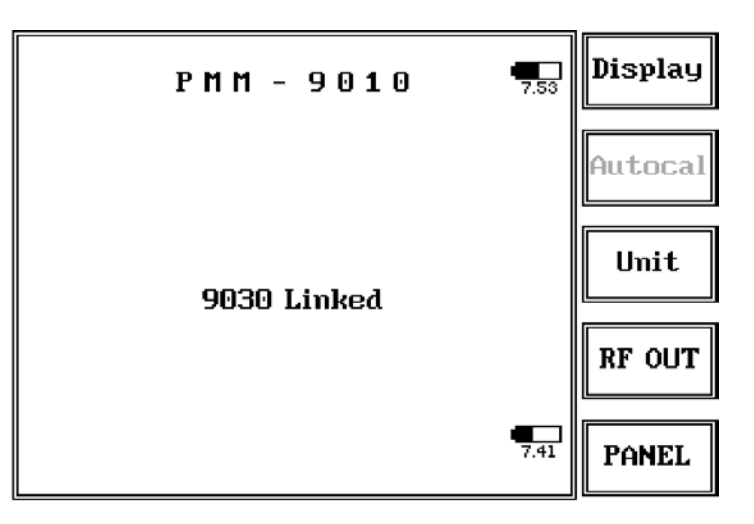

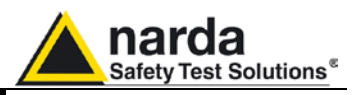

11.14.14 PMM 9010 + PMM 9030/9060/9180 Link failure When, for any reason, the optical connection between PMM 9010 and PMM 9030/9060/9180 is lost, a message is shown on the screen like the following:

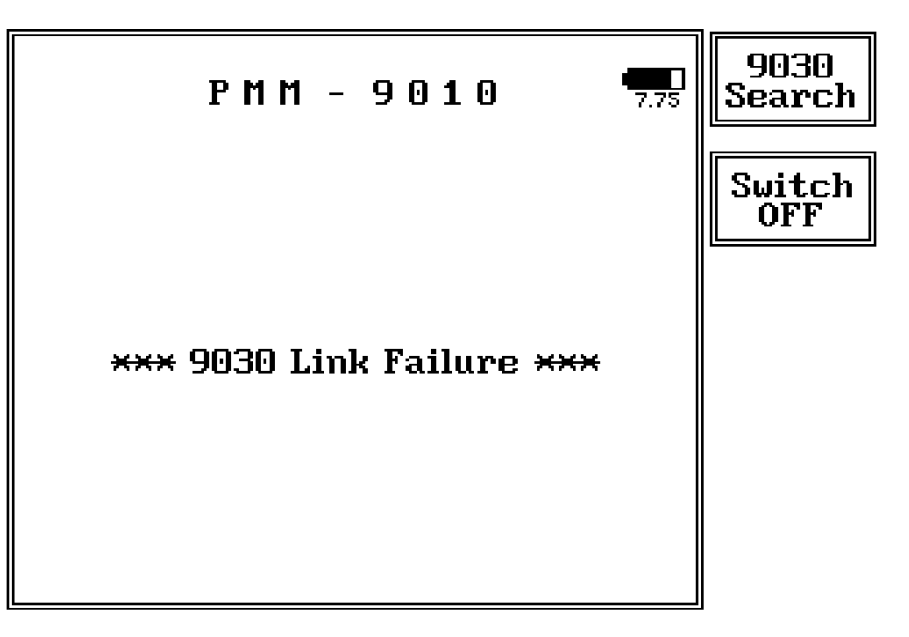

In this case, press the button 9030/9060/9180 Search: if there are no changes, check the PMM 9030/9060/9180 and verify it is ON. Replace the battery if needed (almost all the occurrences of link failure are due to the battery too low) and switch ON again the PMM 9030/9060/9180.

A new screen like the following should be displayed:

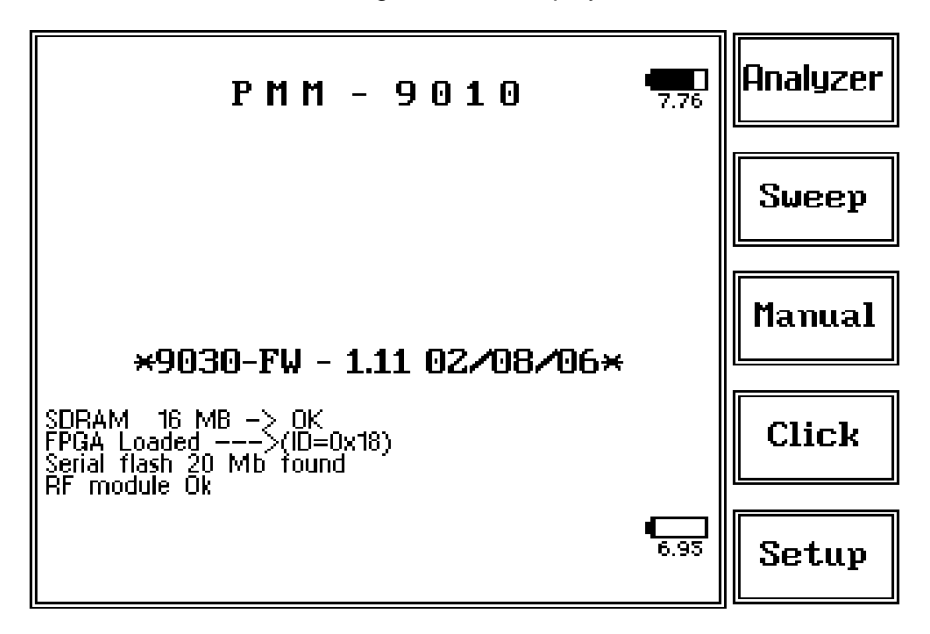

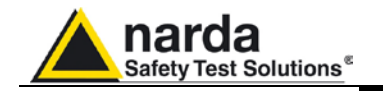

11.14.15 Using an Antenna In the frequency range from 30 MHz to 3/6/18 GHz two different antennas, a Biconic and a Log-Periodic can be used to pick-up and measure RF radiated emissions; alternatively, some Biconic-Log antennas are also available to cover the whole range without changing between two antennas, even if such a solution is mostly more expensive and the antenna size is usually bigger.

The really "unique" feature of PMM 9030/9060/9180 is that of allowing direct connection between antenna output connector and EMI receiver input, so dramatically increasing system immunity to environmental noise at detection side and completely cutting-off any capacitive coupling between antenna, ground plane and connection cables.

In order to perfectly match antennas to PMM 9030/9060/9180, a dedicated PVC Antenna Holder is also provided as a standard accessory, so balancing weight between receiver and antenna when attached to a tripod or antenna mast.

Such Antenna Holder comes with some spare parts plus nuts and bolts, which can be easily assembled with provided wrench, as per step-by-step operations in following pictures.

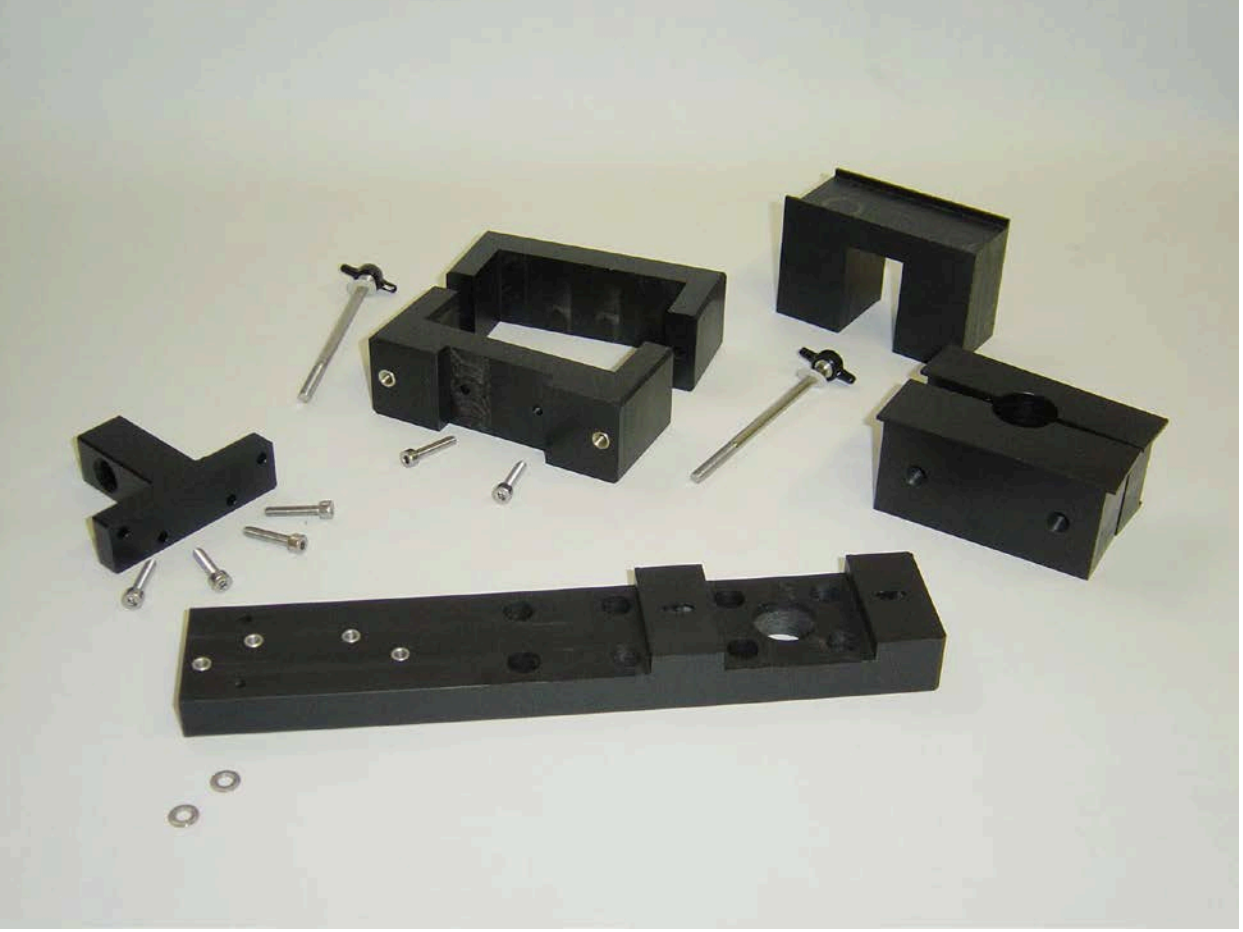

Fig. 11-6 PMM 9030/9060/9180 Antenna Holder spare parts

11-21

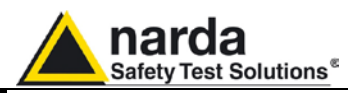

### Assembling Steps (from left to right)

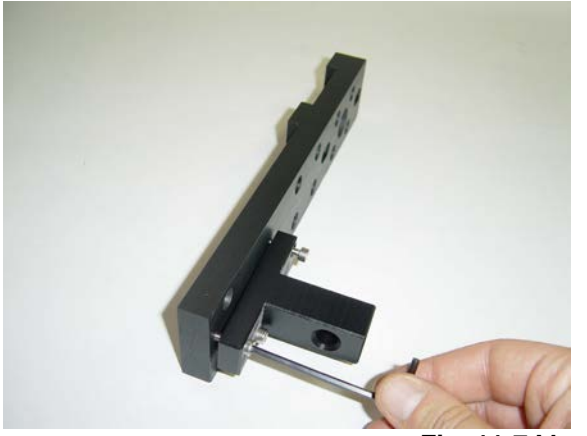

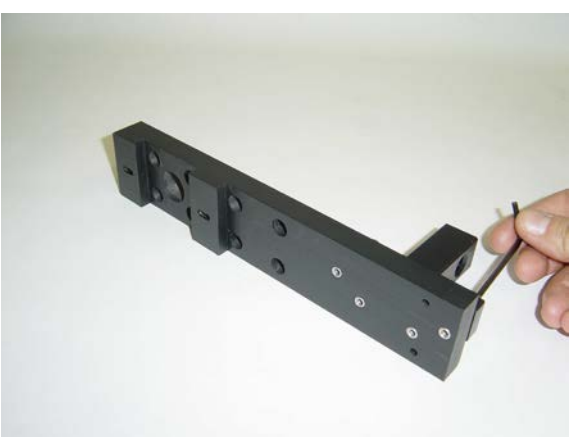

Fig. 11-7 Mounting the Tripod Joint

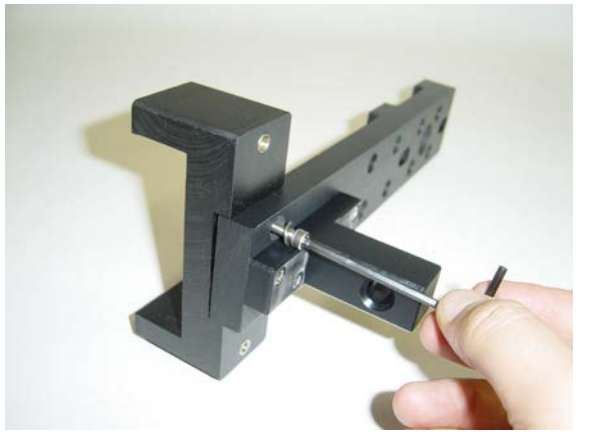

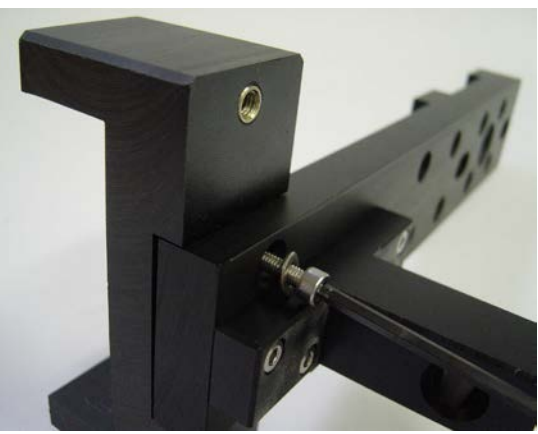

Fig. 11-8 Fixing the base of Antenna Holder

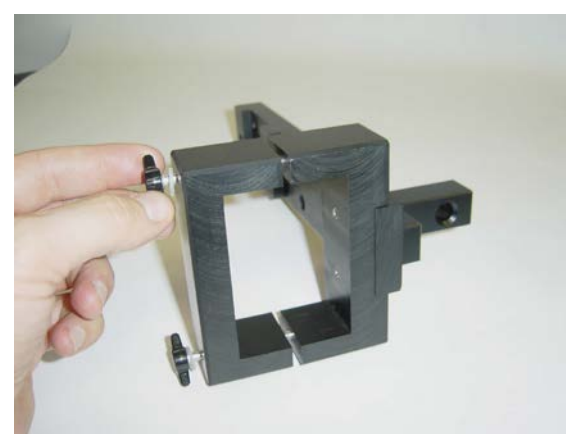

Fig. 11-9 Closing the Antenna Holder

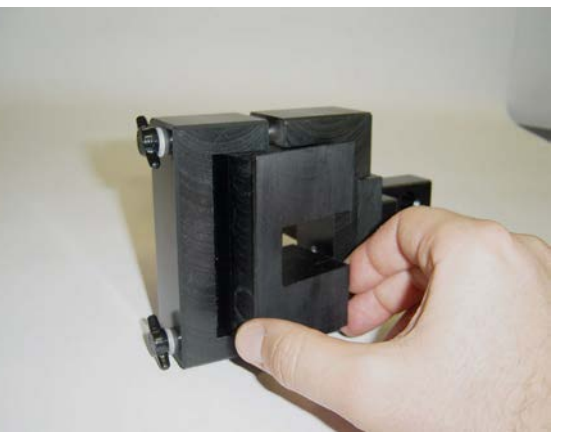

Fig. 11-10 Inserting the Adapter for PMM Log-Periodic

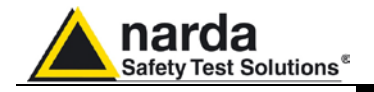

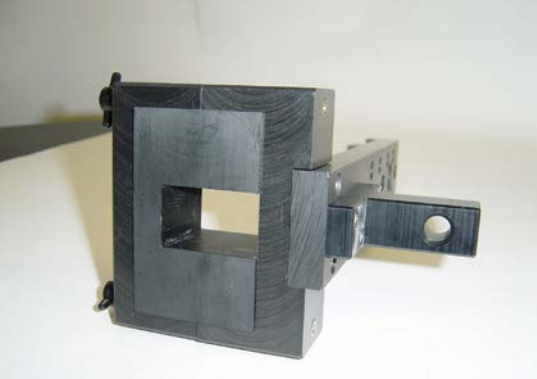

Fig. 11-11 Complete assembling

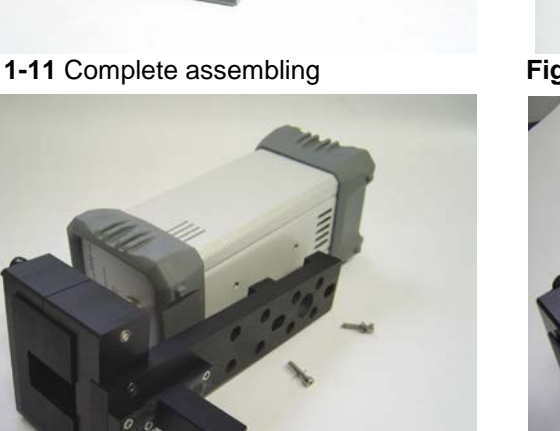

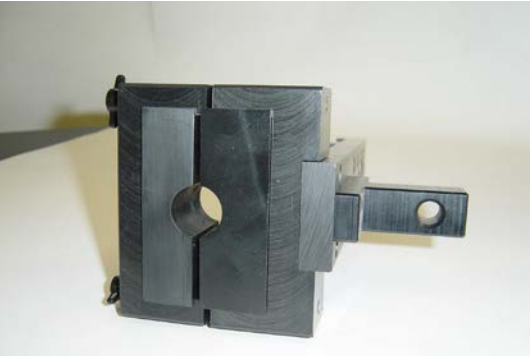

Fig 11-12 Complete assembling for other antennas

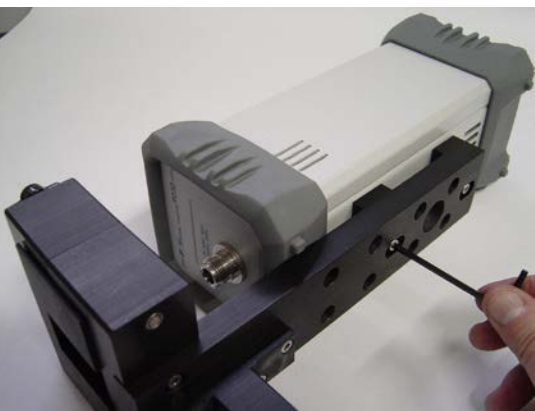

Fig. 11-13 Mounting the Antenna Holder on PMM 9030/9060/9180

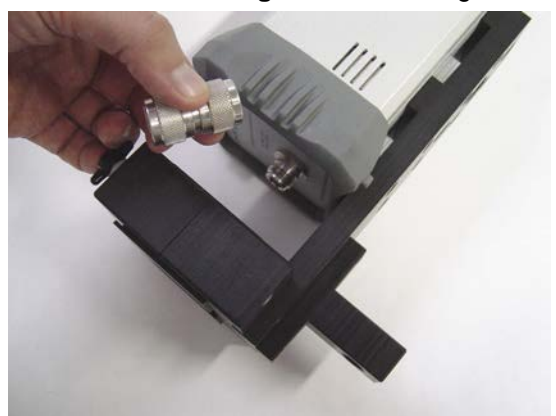

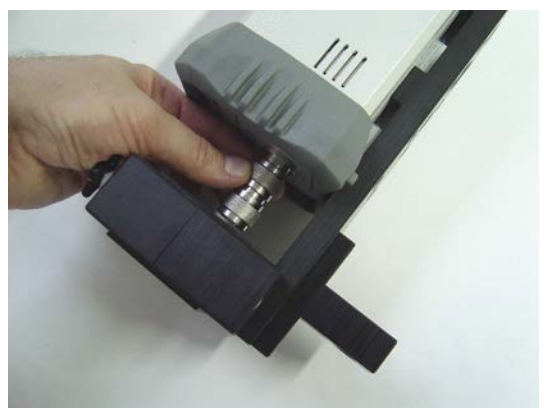

Fig. 11-14 Screwing the N-N Adapter for Antenna Matching

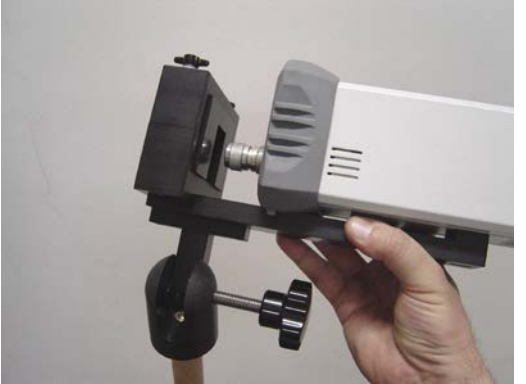

Fig. 11-15 Fixing onto the Tripod

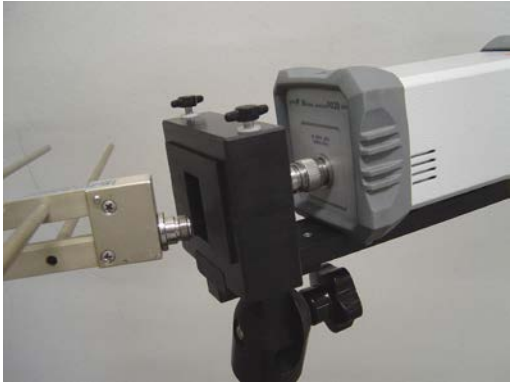

Fig. 11-16 Attaching PMM LogPeriodic

PMM 9030/9060/9180 Frequency Extension

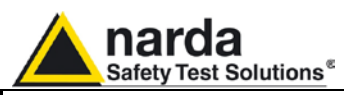

## 11.15 - Analyzer Mode Operating Instructions

#### 11.15.1 Introduction

Analyzer

To enter in the **ANALYZER Mode** it's enough to depress the Analyzer soft key on the main screen.

In this mode the receiver works as a powerful Spectrum Analyzer and the display shows the "spectrum analysis" (span max 3/6/18 GHz) in the frequency domain of a signal tuned at a given frequency.

The analysis is done at the selected span frequency.

Using the marker facility the User can accomplish a very accurate measurement of the signals either in frequency as well as in level.

Entering **Analyzer Mode** from the main menu, the display will look like the following:

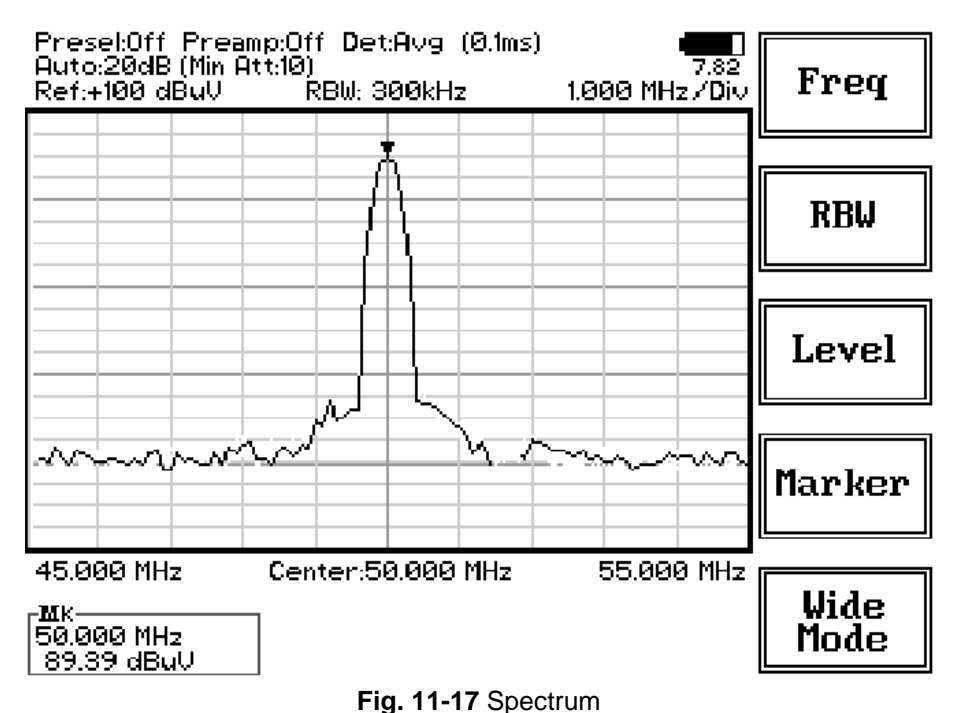

## NOTE

#### rig. II-II Spectrum

#### The SPAN per division is automatically managed by the equipment.

On the screen of the Analyzer Mode all the relevant information are reported. From the upper left corner, the User can see if the Preselector is ON or OFF; if the Preamplifier is ON or OFF; which detector is in use and the relevant hold time; if the input attenuation is Automatic or Manual and the set attenuation and if the Minimum attenuation is 10 dB or 0dB.

Just above the graph, from left to right, there is the Reference level, the Resolution bandwidth and the span value.

Below the graph the start, center and stop frequency.

The bottom left corner is dedicated to the marker indication, with actual frequency and level of the marker.

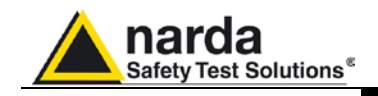

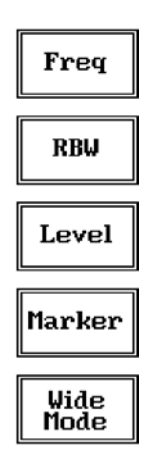

as shown in the picture 4-1, and with the **Esc** button the original view can be restored.

Frequency

Wide Mode

Level Marker

**Resolution Bandwidth** 

#### Always use Esc button to return to the previous view/condition.

11.15.2 Frequency

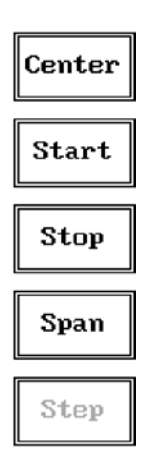

Allows the User to set the tuning frequency and also the Span.

The Spectrum mode function is divided into five sub windows:

The **Center** frequency of the Spectrum window can be directly edited into the window or set by the arrow buttons or by the rotary knob, which frequency steps are set under the Manual mode.

The fifth button is used to change the spectrum view to wide screen mode,

Depressing the **Center** button the figures 0, 1, 2, 3, and 4 are selectable; with the right arrow key it is possible to select the figures from 5 to 9, and pressing again the right arrow key the units kHz, MHz and GHz becomes accessible, as well as the decimal dot and the Back Space. The left arrow key can be used as well to move back and forth from one screen to the other. Pressing 0 as the first figure the decimal dot appears automatically.

To set a given frequency it is therefore enough to edit the value with the soft keys and the left an right arrows, confirming the selections entering the units value (kHz, MHz or GHz).

The figures entered appear in a small window just below the graph and the default unit is MHz, so 100 kHz = 0.1 MHz; 10 kHz = 0.01 MHz; 1 kHz = 0.001 MHz and 100 Hz = 0.0001 MHz.

Using the **Start** and **Stop** buttons it is possible to select any start and stop value in the frequency range 10 Hz to 3/6/18 GHz band.

Another method for setting the frequency is to enter the **Center** frequency and the appropriate **Span**.

In this mode of operation the frequency step (spectrum resolution) is set automatically, therefore it cannot be changed manually.

#### 11.15.3 RBW

| 1 MHz       |                 |
|-------------|-----------------|
| 300kHz      | 10kHz           |
|             | 3kHz            |
| 100kHz      | 120kHz<br>Cispr |
| 30kHz       |                 |
| More<br>RBW | More<br>RBW     |

The **Resolution Bandwidth** command is used to select the bandwidth of the measuring filter. Seven bandwidth filters, shaped at -6dB, are available:

- 120 kHz CISPR 16
- 3 kHz
- 10 kHz
- 30 kHz
- 100 kHz
- 300 kHz
- 1 MHz (Bimp)

The four larger filters are selectable from the first RBW screen, and pressing the **More RBW** button it is possible to select all the other filters.

These filters are mathematically modeled using FIR (Finite Impulse Response) technique and they are exactly as required by the standards.

More filters will be available as an option for specific applications, e.g. to cover Military Standards requirements, etc.

PMM 9030/9060/9180 Frequency Extension

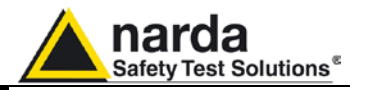

#### 11.15.4 Level

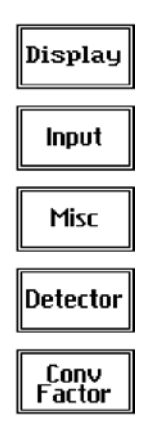

the range +55 dB $\mu$ V to 90 dB $\mu$ V (-50 to - 15 dBm). The **Input** button opens a submenu which is dedicated to the setting of the input attenuator and to switch on-off the built-in preamplifier.

Pressing the **Display** button it is possible to set two parameters: the

visualized **Dynamic** range (chosen between 80, 100 and 120dB) and the **Reference Level**, that can be increased or reduced by steps of 5dB within

The Level function has 5 sub-menus, each one with several options.

The PMM 9030/9060/9180 receiver takes automatically into account the settings of all the Input parameters and always displays the correct value of the level. The User is not required to make any correction to the readings.

11.15.4.1 Input: Attenuators and preamplifier

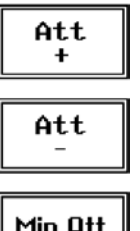

Min Att

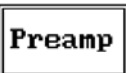

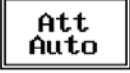

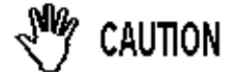

Being entered in the Input submenu, to increase or decrease the attenuation at the input, press **Att** + or **Att** -, and for each touch the attenuation is increased or decreased of 5 dB (preset value) up to the max attenuation available of 55 dB.

Depressing either one of these keys force the receiver in manual attenuation.

The **Min Att** button acts as a toggle switch: it selects or deselects the minimum attenuation of 10 dB. When the minimum attenuation is selected, the attenuator – doesn't matter if in automatic or in manual condition - cannot be lowered under 10 dB.

Unless specifically required by the test conditions, do not remove the minimum attenuation of 10 dB.

With the **Preamp** key it is possible to insert or exclude the built-in low noise preamplification of 10 dB.

The internal 10 dB preamplifier can be used when very weak signals have to be investigated. As already mentioned, with the preamplifier ON the receiver takes automatically care of the 10 dB gain when measuring the signals.

The **Att Auto** button is used to switch from the two conditions of manual or automatic attenuation setting.

Please note that the switching of the attenuators is relatively noisy and you can perceive it distinctly with a "click" for each switch operation.

Using 0 dB attenuation PMM 9030/9060/9180 has no input protection. This is a potentially dangerous condition for the input stage of the receiver.

Use 0 dB attenuation only if you are very sure that your input signal is less than 1 V (or 120 dB $\mu$ V).

Before to apply an unknown signal to PMM 9030/9060/9180 receiver, use an oscilloscope or a wide band RF voltmeter to measure it. In any case set Min. ATT at 10 dB and select the maximum available attenuation with preamplifier OFF.

If needed, add an external coaxial attenuator on the input signal line.

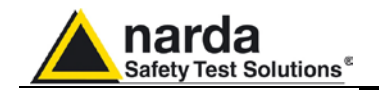

#### 11.15.4.2 Misc

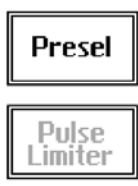

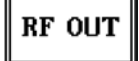

Under the **Miscellanea** functions menu it is possible to activate or exclude the **Preselector** filters and also to set the **Tracking Generator**.

The **Preselector** is composed by a group of filters automatically selected by the PMM 9030/9060/9180 while it is sweeping or anyway measuring. The aim of the preselector is to reduce the amount of out-of-band energy entering in the receiver, thus helping a lot in reducing intermodulation problems and similar undesired behaviors.

In Analyzer mode the preselector is available only if the entire span falls in one filter band (see the main specification in chapter 1 to verify the frequency bands). In this situation on the display it will be shown: Preselector ON. If the span is larger then one filter only, on the display the symbol \*\*\* will appear instead.

It can be set either ON or OFF with the associated button, and normally it should be always enabled.

On the top left corner of the screen the symbol "Off" or "On" will be displayed.

Pressing the **RF OUT** button the receiver enters the Generator menu.

#### 11.15.4.3 Detector

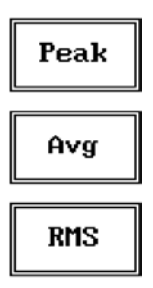

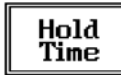

This menu allows the Operator to select the most appropriate detector for the test.

In Analyzer mode the Peak, Average and RMS (Root Mean Square) detectors are available and can be selected via the appropriate button.

#### Hold time

The Hold Time (expressed in milliseconds) represents the time the receiver uses to "take a snapshot" of the incoming signal and to measure it with the chosen detector. When selecting a detector, the default hold time value is automatically loaded, but in some cases this time is not appropriate, e.g. when the interference signals have a low repetition rate. In this case the PMM 9030/9060/9180 sees a high input signal and therefore tries to set the proper attenuation automatically increasing the value or the input attenuators. However, when the input attenuation is set the signal is gone, so the receiver lowers the attenuation, but then a new peak arrives, and so on and so forth.

On the other hand, if the Hold Time is too high the PMM 9030/9060/9180 cannot properly follow the signals.

In this situation the Hold Time value should be manually set to find a correct compromise.

To set the Hold Time to the lowest possible value (this value dynamically depends from the measurement conditions), enter the figure 0; if a value lower than the allowed is entered, the lowest possible value is automatically selected.

The max. Hold Time that can be set is 30 sec (30.000 ms).

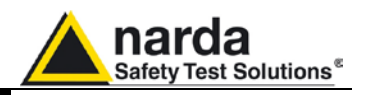

#### 11.15.4.4 Conversion factor

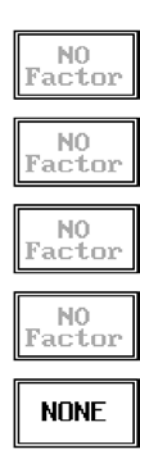

When using a transducer to make a measurement - a Voltage or Current Probe, an Antenna, etc. - there is always the need to add to the measured values the conversion factor of the transducer in use.

The Conversion factor may also take proper account of losses as cable loss, attenuators added externally to the receiver, etc.

The PMM 9030/9060/9180 can handle these factors in an automatic way and directly correct the readings.

The PMM 9030/9060/9180 can store in its internal non-volatile memory up to 4 different correction factors, and use them one at a time when recalled. However, the Conversion Factors shall be created and loaded via the PMM 9010 Software Utility.

Press the relevant button to load the conversion factor, and NONE to unload it.

11.15.5 Marker

| 0N/0FF |  |
|--------|--|
| Peak   |  |
| Center |  |

With this command the Marker function can be enabled.

Switching ON the marker it appears on the screen as a small black pointing down arrow, and simultaneously a small window shows up in the bottom left corner of the screen, indicating the actual frequency and level read by the marker.

Pressing the **Peak** button the marker will automatically move to the highest signal found in the span range in that given moment, and with the help of the Center button the frequency selected by the marker becomes the center frequency on the screen, making very easy any signal analysis.

11.15.6 ESC This button allows to return to the previous view or condition.

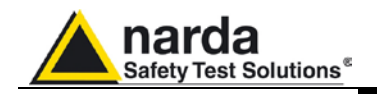

## 11.16 - Sweep Mode Operating Instructions

#### 11.16.1 Introduction

Sweep

The **Sweep mode** is used to operate the PMM 9030/9060/9180 as a powerful scanning receiver. To enter in this mode it's enough to depress the Sweep soft key on the main screen, and immediately the scan setup window pops up and allows the operator to set the parameters for the scan.

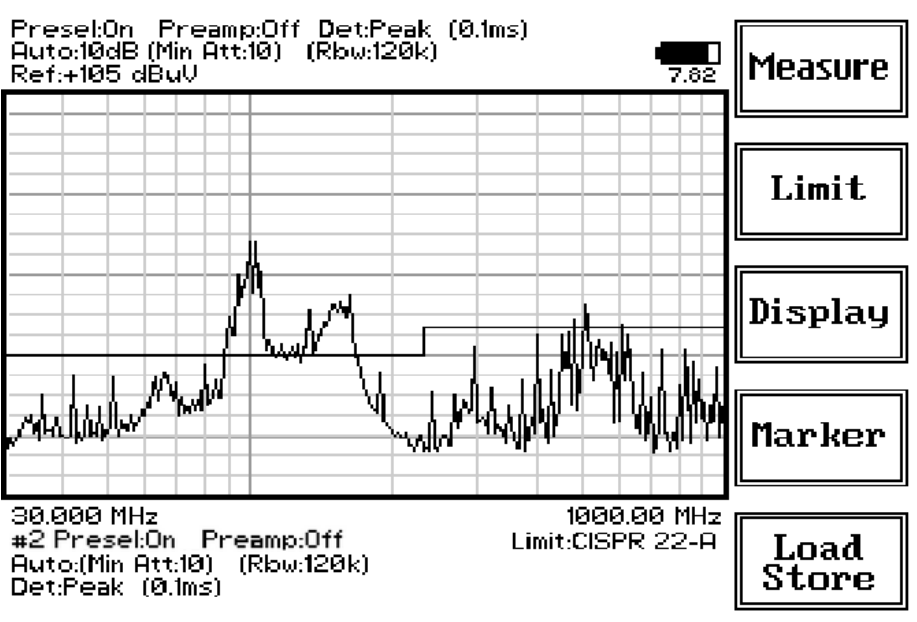

Fig. 11-18 Sweep

As for the Analyzer operating mode, all the relevant information are reported on the screen.

From the upper left corner, the User can see if the Preselector is ON or OFF; if the Preamplifier is ON or OFF; which detector is in use and the relevant hold time; if the function "Smart Detector" is activate and which one; if the input attenuation is Automatic or Manual and the set attenuation and if the Minimum attenuation is 10 dB or 0dB.

Just above the graph there is on the left the Reference level. During the scan, in the center above the graph the actual frequency measured and/or any other relevant operation.

Below the graph the start and the stop frequency, and loaded limits, if any.

When the sweep has been executed, on the bottom of the screen the most important sweep parameters are repeated.

If the graph has been loaded from the memory, just below the start frequency there is the symbol **#** followed by the memory position loaded (position number 2 in figure 11-18).

Please note that the information in the upper part above the graph refers to the next sweep to be done, while the information in the lower part, below the graph, concerns to the actual displayed data.

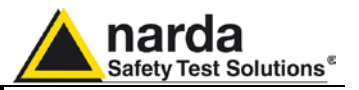

Measure Limit Display

Measure Limit

Display Marker

Load Store

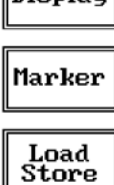

The Sweep mode function is divided into five sub windows:

11.16.2 Measure

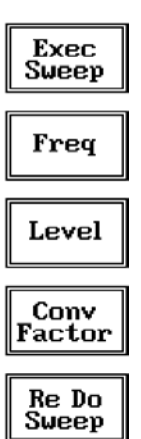

#### 11.16.2.1 Frequency

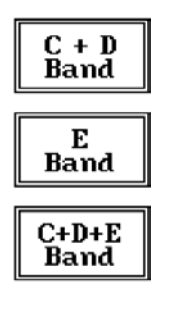

Adv..ed

Always use Esc button to return to the previous view/condition.

The **Measure** button is used to set the scan parameters and to run the sweep.

After having chosen the frequency band and set all the other parameters it is possible to run the measurement scan simply touching the **Exec Sweep** button.

To make subsequent sweeps with the same setting parameters, simply press **ReDo Sweep.** This key is particularly useful after having loaded a previously stored track (see 11.12.6), as with the Re Do Sweep the original settings are kept for the new measurement: it is extremely easy to make comparisons, for example, before and after a modification of the EUT.

Once the scan starts, it can be stopped at any time during the execution by the **Stop** function key that appears during the scan.

The **Frequency** menu features four function buttons:

With the C+D Band the receiver will be set to work in the 30 - 1000 MHz range. The definition of bands C (30-300 MHz) and D (300-1000 MHz) is a given in CISPR 16-1-1.

Pressing **E Band** the receiver will be set to scan the 1 - 3/6/18 GHz frequency band. The definition of band E (1-18 GHz) is a given in CISPR 16-1-1.

Pressing **C+D+E Band** the receiver will be set to scan the entire band from 30 MHz to 3/6/18 GHz.

Using these automatic band settings, the Frequency Step and Resolution Bandwidth are set automatically according to CISPR standard requirement.

For the Advanced option please see next paragraph.

Please note that to make effective the changes after having selected a band, the receiver needs to start its sweep.

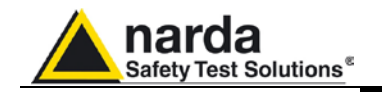

#### 11.16.2.2 Advanced

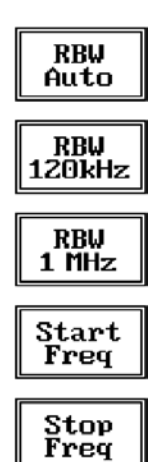

The Advanced submenu features five function buttons:

**RBW Auto** automatically adjust the resolution bandwidth to selected frequency range as per the CISPR standards.

The User can also decide which resolution bandwidth use simply selecting either one of the 2 bands available: **120 kHz** or **1 MHz**.

The **Start** and **Stop** frequency buttons can be used to set any frequency interval for the measurement; to enter the frequency values press the corresponding function keys.

Pressing either one of these 2 keys the figures 0, 1, 2, 3, and 4 are selectable at first; with the right arrow key it is possible to select the figures from 5 to 9, and pressing again the right arrow key the units kHz, MHz and GHz becomes accessible, as well as the decimal dot and the Back Space. The left arrow key can be used as well to move back and forth from one screen to the other. Pressing 0 as the first figure the decimal dot appears automatically.

To set a given frequency it is therefore enough to edit the value with the soft keys and the left an right arrows, confirming the selections entering the units value (kHz, MHz or GHz).

The figures entered appear in a small window just below the graph and the default unit is MHz.

Pressing the Display button it is possible to set two parameters: the

visualized **Dynamic** range (chosen between 80, 100 and 120dB) and the **Reference Level**, that can be increased or reduced by steps of 5dB within

The **Input** button opens a submenu which is dedicated to the setting of the

The PMM 9030/9060/9180 receiver takes automatically into account the settings of all the **Input** parameters and always displays the correct value of

With the PMM 9030/9060/9180 the function **Smart Detector** is not available.

the level. The User is not required to make any correction to the readings.

The Level function has 4 sub-menus, each one with several options..

the range +55 dB $\mu$ V to 90 dB $\mu$ V (-50 to - 15 dBm).

input attenuator and to switch on-off the built-in preamplifier.

11.16.2.3 Level

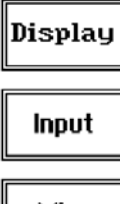

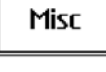

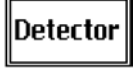

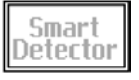

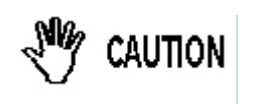

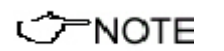

receiver. Use 0 dB attenuation only if you are very sure that your input signal is less than 1 V (or 120 dB $\mu$ V).

Using 0 dB attenuation PMM 9030/9060/9180 has no input protection. This is a potentially dangerous condition for the input stage of the

Before to apply an unknown signal to PMM 9030/9060/9180 receiver, use an oscilloscope or a wide band RF voltmeter to measure it. In any case set Min. ATT at 10 dB and select the maximum available attenuation with preamplifier OFF.

If needed, add an external coaxial attenuator on the input signal line.

In case an OVERLOAD indication occurs it is necessary to add an external attenuator to carry on the measurement without overpassing the declared limit for continuous power or spectral density.

PMM 9030/9060/9180 Frequency Extension

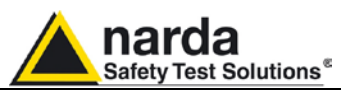

#### 11.16.2.3.1 Input: Attenuators and preamplifier

Att + Att -Min Att Preamp Att Auto Being entered in the Input submenu, to increase or decrease the attenuation at the input, press Att + or Att -, and for each touch the attenuation is increased or decreased of 5 dB (preset value) up to the max attenuation available of 55 dB.

Depressing either one of these keys force the receiver in manual attenuation.

The **Min Att** button acts as a toggle switch: it selects or deselects the minimum attenuation of 10 dB. When the minimum attenuation is selected, the attenuator – doesn't matter if in automatic or in manual condition - cannot be lowered under 10 dB.

## Unless specifically required by the test conditions, do not remove the minimum attenuation of 10 dB.

With the **Preamp** key it is possible to insert or exclude the built-in low noise preamplification of 10 dB.

The internal 10 dB preamplifier can be used when very weak signals have to be investigated. As already mentioned, with the preamplifier ON the receiver takes automatically care of the 10 dB gain when measuring the signals.

The Preamplifier must be mandatory switched off (default) while carrying on CISPR measurements.

The **Att Auto** button is used to switch from the two conditions of manual or automatic attenuation setting.

Please note that the switching of the attenuators is relatively noisy and you can perceive it distinctly with a "click" for each switch operation.

Under the **Miscellanea** functions menu it is possible to activate or exclude the **Preselector** filters and also to enter in the **Tracking generator** menu pressing

The Preselector is composed by a group of filters automatically selected by the PMM 9030/9060/9180 while it is sweeping or anyway measuring. The aim of

the preselector is to reduce the amount of out-of-band energy entering in the receiver, thus helping a lot in reducing intermodulation problems and similar

It can be set either ON or OFF with the associated button, and normally it

On the top left corner of the screen the symbol "Off" or "On" will be displayed. Pressing the **RF OUT** button the receiver enters the Tracking generator menu.

#### 11.16.2.3.2 Misc

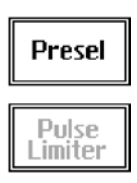

RF OUT

11.16.2.3.3 Tracking generator

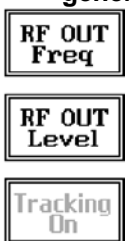

The **Tracking generator** is an internal, high stability and accuracy, 50 Ohm RF generator ranging from 10 Hz to 50 MHz.

It is a CW signal source tuned at the frequency set under the  $\ensuremath{\mathsf{RF}}\xspace$  OUT Freq window.

As usual, to set a given frequency it is therefore enough to edit the value with the soft keys and the left an right arrows, confirming the selections entering the units value (kHz, MHz or GHz).

Pressing 0 as the first figure the decimal dot appears automatically.

The output level can be set between 60,0 and 90,0 dB $\mu$ V with 0,1dB steps using the **RF OUT** Level button.

If a higher or lower level is needed, the User shall adopt either an external amplifier or an external attenuator.

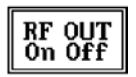

With the PMM 9030/9060/9180 the **Tracking On** function is not available.

#### PMM 9030/9060/9180 Frequency Extension

the RF OUT button.

undesired behaviors.

should be always enabled.

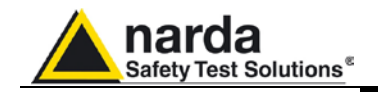

#### 11.16.2.3.4 Detector

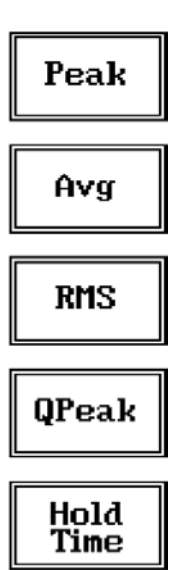

11.16.2.4 Conversion factor

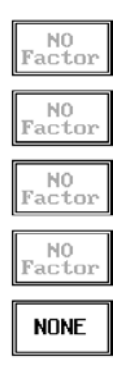

11.16.3 Limit

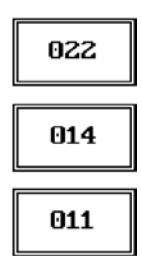

This menu allows the operator to select the most appropriate **detector** for the test.

In Sweep mode the Peak, Average, RMS (Root Mean Square) and Quasi-Peak detectors are available and can be selected via the appropriate button.

#### Hold time (ms)

The Hold Time (expressed in milliseconds) represents the time the receiver uses to "take a snapshot" of the incoming signal and to measure it with the chosen detector. When selecting a detector, the default hold time value is automatically loaded, but in some cases this time is not appropriate, e.g. when the interference signals have a low repetition rate. In this case the PMM 9010 sees a high input signal and therefore tries to set the proper attenuation automatically increasing the value or the input attenuators. However, when the input attenuation is set the signal is gone, so the receiver lowers the attenuation, but then a new peak arrives, and so on and so forth.

On the other hand, if the **Hold Time** is too high the PMM 9010 cannot properly follow the signals.

In this situation the Hold Time value should be manually set to find a correct compromise.

To set the **Hold Time** to the lowest possible value (this value dynamically depends from the measurement conditions), enter the figure 0; if a value lower than the allowed is entered, the lowest possible value is automatically selected.

The max. Hold Time that can be set is 30 sec (30.000 ms).

When using a transducer to make a measurement – a Voltage or Current Probe, an Antenna, etc. – there is always the need to add to the measured values the conversion factor of the transducer in use.

The Conversion factor may also take proper account of losses as cable loss, attenuators added externally to the receiver, etc.

The PMM 9030/9060/9180 can handle these factors in an automatic way and directly correct the readings.

The PMM 9030/9060/9180 can store in its internal non-volatile memory up to 4 different correction factors, and use them one at a time when recalled. However, the **Conversion Factors** shall be created and loaded via the PMM 9010 Software Utility.

Load the conversion factor with the relevant button, and NONE to unload it.

Each emission standard has one or more limits the User shall comply with. The PMM 9030/9060/9180 receiver has the possibility to load and activate one limit with the simple click of a button.

The preloaded standard limits refer to the most popular EMC emission standards: CISPR22, CISPR14 and CISPR11.

Other limits – or any custom designed limit – can be created, managed, selected and loaded through the PMM 9010 Software Utility running on a PC. These additional custom limits cannot be stored in the memory of the PMM 9030/9060/9180, but only in the one of the PC where the 9010SW Utility is running.

The limits are shown on the scan display and they appear like a thin black line .

NONE

By pressing the **NONE** button all limits are deactivated.

PMM 9030/9060/9180 Frequency Extension

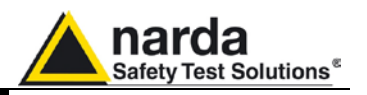

#### 11.16.4 Display

Pressing the **Display** button it is possible to set two parameters: the visualized **Dynamic** range (chosen between 80, 100 and 120dB) and the **Reference Level**, that can be increased or reduced by steps of 5dB within the range +55 dB $\mu$ V to 90 dB $\mu$ V (-50 to - 15 dBm).

11.16.5 Marker

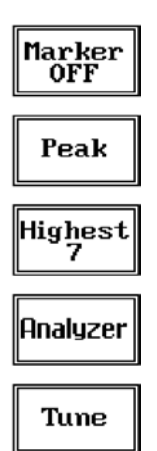

Selecting this function a **Marker** is immediately enabled, and it appears on the screen as a small black pointing down arrow corresponding to the highest reading; simultaneously a small window shows up in the bottom left corner of the screen, indicating the actual frequency and level read by the marker.

The Marker function is not a simple search for the highest readings on the screen – it would be a useless exercise that would display a number of points all grouped together – but it's a true peak search that measures the degree of variation of the signal: a peak is so classified only if it "pops-up" from the adjacent signals with a certain amount of dBs.

Following this criterion, if the measured signal is a flat line no peaks will be found.

Selecting **Highest X** – where X represents the maximum number of markers found by the receiver during its sweep – few more markers are added, each one diamond shaped, defined as per the previous explanation. The maximum number of markers available is 10.

By using arrow keys it is possible to quickly move on markers from higher (left arrow) to lower (right arrow), i.e. if the highest is selected, pressing the right arrow key the  $2^{nd}$  highest is selected, then pressing again the same key the  $3^{rd}$  highest and so on and so forth.

It is also possible to use the rotary knob to move from a marker to the next one.

The marker under analysis main marker) is a black arrow pointing down, the others are diamond shaped.

Pressing the **Peak** button the marker returns to the highest reading.

In order to make easier and faster the evaluation of the more noisy signals, the User can now select either the **Analyzer** or the **Tune** function, entering respectively into a spectrum analysis of main marker position or in the manual mode evaluation of it. To operate this two conditions please refer to the appropriate section of this Operating Manual.

In manual mode, i.e. having selected **Tune** on the main marker, it is possible to navigate from one peak to the other just pressing the arrow keys, without to come back to the Sweep display and remaining in manual mode.

This is another unique feature of PMM 9030/9060/9180 to improve the productivity of the test lab and make easier the work of the test engineer.

The Marker Off exits from the marker function.

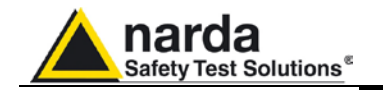

#### 11.16.6 Load Store

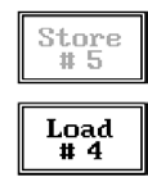

Pressing this key allows the User to have access to the memory of the receiver and enables the storing up to a number of different configurations/sweeps that depends on the parameters set on the receiver. For example, using standard CISPR parameters it is possible to store up to 5 sweeps on the C+D+E bands (RBW120 kHz and 1 MHz, respectively).

Each new scan will be stored in the first available memory position thanks to the button **Store #x**, where x is the first available position. When all positions are occupied by a scan, this function is disabled until one of the previous scan is erased.

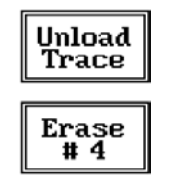

To load a stored trace, press the **Load #x** button until the proper scan is displayed; to unload a trace select the **Unload Trace** button.

Please note that the Load function is scanning the memory in a circular way, therefore all the occupied memory positions are shown in sequence. When the key shows "Load #4", it means the trace #3 is displayed and that the #4 will be loaded after the key is pressed, and so on and so forth.

#### To erase a trace, press the **Erase#x** button.

Due to the structure of the memory, it is possible to erase only the latest stored memory, with a sequence "LIFO" (Last In First Out), therefore after having erased the #x, the #(x-1) will be the trace to be erased. With reference to the example at the left, the last stored trace is the #4, and it is the first that will be erased. After that, the key will show "Erase #3", and so on and so forth.

A more advanced trace management could be done using the PMM 9010 Software Utility.

Turn Off the tracking generator, if it is not used, while you are in Scan Mode.

This prevents interferences and the measurements are more clean and accurate.

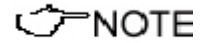

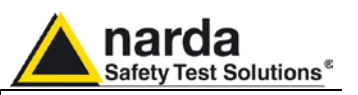

## **11.17 - Manual Mode Operating Instructions**

#### 11.17.1 Introduction

Manual

The **MANUAL mode** is a very useful feature to manually control the receiver and to deeply investigate electrical signals modifying the parameters of receiver exactly as per the needs of the Test Engineer.

It is possible, for example, to observe the signals exceeding the limits frequency by frequency; evaluating their levels measured simultaneously with 4 different detectors (Peak, QuasiPeak, Average and RMS); listening to them after a demodulation, etc.

To enter in .Manual Mode press the key in the main menu, and immediately the first Manual window opens as follow.

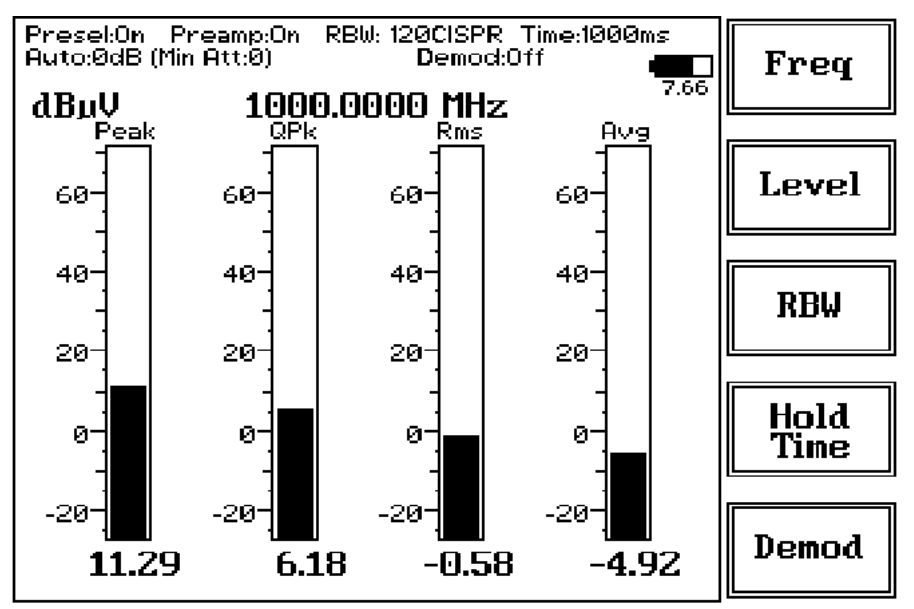

Fig. 11-19 Manual

In manual mode the levels corresponding to the detectors in use are displayed both in analogue and in digital format, and exactly as for the other operating modes, all the relevant information are reported on the screen.

From the upper left corner, the User can see if the Preselector is ON or OFF; if the Preamplifier is ON or OFF; the resolution bandwidth, the longest hold time associated to the detectors in use; if the input attenuation is Automatic or Manual and the set attenuation and if the Minimum attenuation is 10 dB or 0dB; if there a demodulation and the level of the volume, represented by a small black bar.

Then there are three or four vertical bars representing the detectors and indicating in analogue and digital (the figures below each bar) the level measured; on top of the bars the relevant detector, the unit in use and the tuned frequency. The analogue scale of the analogue bars is set automatically by the receiver.

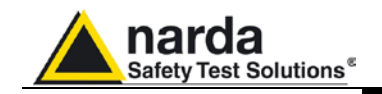

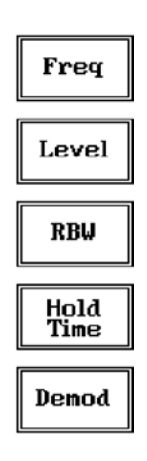

The Manual mode function has five sub windows:

- Frequency
- Level
- Resolution Bandwidth
- Hold Time
- Demodulation

Always use Esc button to return to the previous view/condition.

11.17.2 Frequency

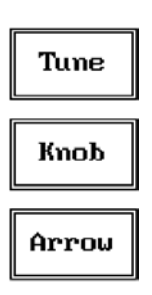

Under this menu it is possible to set the tuning frequency and also the knob and the arrow keys steps.

The center Frequency of the reading can be directly edited into the **Tune** window or set by the left and right arrow buttons or by rotating the knob. The figures entered appear in a small window just below the graph and the default unit is MHz.

Having selected **Tune**, the figures 0, 1, 2, 3, and 4 are selectable at first; with the right arrow key it is possible to select the figures from 5 to 9, and pressing again the right arrow key the units kHz, MHz and GHz becomes accessible, as well as the decimal dot and the Back Space. The left arrow key can be used as well to move back and forth from one screen to the other. Pressing 0 as the first figure the decimal dot appears automatically. To set a given frequency it is therefore enough to edit the value with the soft keys and the left an right arrows, confirming the selections entering the units value (kHz, MHz or GHz).

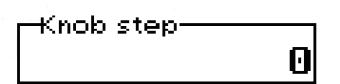

Display

Input

Misc

Conv Factor

11.17.3 Level

If **Knob** is selected, the small window below the bars indicate the step which is going to be selected. After having fixed the step size, rotate the know and tune the desired frequency.

If **Arrow** is selected, the small window below the bars indicate the step which is going to be selected. After having fixed the step size, press the left and the right arrow keys to decrease or increase the frequency by the selected step.

The Level function has 4 sub-menus.

Pressing the **Display** button it is possible to set two parameters: the visualized **Dynamic** range (chosen between 80, 100 and 120dB) and the **Reference Level**, that can be increased or reduced by steps of 5dB within the range +57 dB $\mu$ V to 92 dB $\mu$ V (-50 to -15 dBm).

The **Input** button opens a submenu which is dedicated to the setting of the input attenuator and to switch on-off the built-in preamplifier.

The PMM 9030/9060/9180 receiver takes automatically into account the settings of all the Input parameters and always displays the correct value of the level. The User is not required to make any correction to the readings.

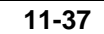

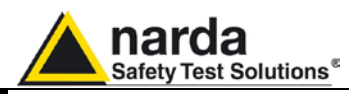

#### 11.17.3.1 Input: Attenuator and preamplifier

Att + Att -Min Att Preamp

Auto

Being entered in the Input submenu, to increase or decrease the attenuation at the input, press **Att** + or **Att** -, and for each touch the attenuation is increased or decreased of 5 dB (preset value) up to the max attenuation available of 55 dB.

Depressing either one of these keys force the receiver in manual attenuation.

The **Min Att** button acts as a toggle switch: it selects or deselects the minimum attenuation of 10 dB. When the minimum attenuation is selected, the attenuator – doesn't matter if in automatic or in manual condition - cannot be lowered under 10 dB.

# Unless specifically required by the test conditions, do not remove the minimum attenuation of 10 dB.

With the **Preamp** key it is possible to insert or exclude the built-in low noise preamplification of 10 dB.

The internal 10 dB preamplifier can be used when very weak signals have to be investigated. As already mentioned, with the preamplifier ON the receiver takes automatically care of the 10 dB gain when measuring the signals.

The Preamplifier must be mandatory switched off (default) while carrying on CISPR measurements.

The **Att Auto** button is used to switch from the two conditions of manual or automatic attenuation setting.

Please note that the switching of the attenuators is relatively noisy and you can perceive it distinctly with a "click" for each switch operation.

Using 0 dB attenuation PMM 9030/9060/9180 has no input protection. This is a potentially dangerous condition for the input stage of the receiver.

Use 0 dB attenuation only if you are very sure that your input signal is less than 1 V (or 120 dB $\mu$ V).

Before to apply an unknown signal to PMM 9030/9060/9180 receiver, use an oscilloscope or a wide band RF voltmeter to measure it. In any case set Min. ATT at 10 dB and select the maximum available attenuation with preamplifier OFF.

If needed, add an external coaxial attenuator on the input signal line.

DTE In case an OVERLOAD indication occurs it is necessary to add an external attenuator to carry on the measurement without overpassing the declared limit for continuous power or spectral density.

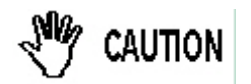

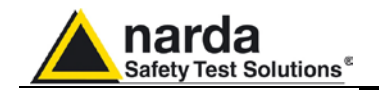

#### 11.17.3.2 Misc

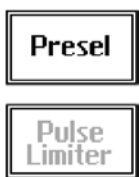

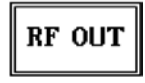

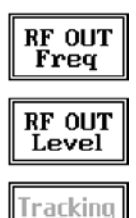

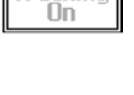

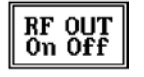

#### 11.17.4 RBW

| 1 MHz       | 101.11-     |
|-------------|-------------|
|             | TORNZ       |
| JUUKHZ      | 3kHz        |
| 100kHz      | 120147      |
|             | Cispr       |
| 30kHz       | Auto        |
|             | <b>F_</b>   |
| More<br>RBW | More<br>RBW |

Under the **Miscellaneous** functions menu it is possible to activate or exclude the **Preselector** filters and also to set the **Tracking generator**.

The **Preselector** is composed by a group of filters automatically selected by the PMM 9030/9060/9180 while it is sweeping or anyway measuring. The aim of the preselector is to reduce the amount of out-of-band energy entering in the receiver, thus helping a lot in reducing intermodulation problems and similar undesired behaviors.

It can be set either ON or OFF with the associated button, and normally it should be always enabled.

On the top left corner of the screen the symbol "Off" or "On" will be displayed.

Pressing the **RF OUT** button the receiver enters the **Tracking generator** menu.

The **Tracking generator** is an internal, high stability and accuracy, 50 Ohm RF generator ranging from 10 Hz to 50 MHz.

It is a CW signal source tuned at the frequency set under the **RF OUT** Freq window.

As usual, to set a given frequency it is therefore enough to edit the value with the soft keys and the left an right arrows, confirming the selections entering the units value (kHz, MHz or GHz).

Pressing 0 as the first figure the decimal dot appears automatically.

The output level can be set between 60,0 and 90,0 dB $\mu$ V with 0,1dB steps using the **RF OUT** Level button.

If a higher or lower level is needed, the User shall adopt either an external amplifier or an external attenuator.

With the PMM 9030/9060/9180 the Tracking On function is not available.

The **Resolution Bandwidth** command is used to select the bandwidth of the measuring filter. Seven bandwidth filters are available:

- 120 kHz CISPR 16
- 3 kHz
- 10 kHz
- 30 kHz
- 100 kHz
- 300 kHz
- 1 MHz (Bimp)

The four larger filters are selectable from the first RBW screen, and pressing the **More RBW** button it is possible to select all the other filters. These filters are mathematically modeled using FIR (Finite Impulse Response) technique and they are exactly as required by the standards. More filters will be available as an option for specific applications, e.g. to cover Military Standards requirements, etc.

With the **Auto Cispr** function, the filter will be automatically selected, according to CISPR standard, depending on the tuned frequency.

When a non-CISPR filter is selected, the Quasi Peak detector is disabled.

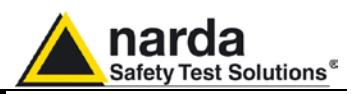

#### 11.17.5 Hold Time

Hold Time (ms)

The Hold Time (expressed in milliseconds) represents the time the receiver uses to "take a snapshot" of the incoming signal and to measure it with the chosen detector. When selecting a detector, the default hold time value is automatically loaded, but in some cases this time is not appropriate, e.g. when the interference signals have a low repetition rate. In this case the PMM 9030/9060/9180 sees a high input signal and therefore tries to set the proper attenuation automatically increasing the value or the input attenuators. However, when the input attenuation is set the signal is gone, so the receiver lowers the attenuation, but then a new peak arrives, and so on and so forth.

On the other hand, if the Hold Time is too high the PMM 9030/9060/9180 cannot properly follow the signals.

In this situation the Hold Time value should be manually set to find a correct compromise.

To set the Hold Time to the lowest possible value (this value dynamically depends from the measurement conditions), enter the figure 0; if a value lower than the allowed is entered, the lowest possible value is automatically selected.

The demodulated signals can be heard with headphones or earphones connected to the front panel of the PMM 9010, or amplified and/or recorded

An FM demodulator - or other demodulators - is not available for the time

being in the frequency band covered by the PMM 9030/9060/9180.

The max. Hold Time that can be set is 30 sec (30.000 ms).

**11.17.6 Demodulator** Switching ON the built-in AM demodulator, the volume can be adjusted with the rotating knob, and the level is shown by the black bar on the screen.

by any suitable device.

ON OFF

Demod: 🗖

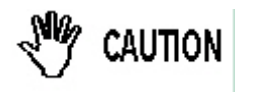

Insert the headphones jack connector only before switching on the Demodulator or when the PMM 9010 power is off.

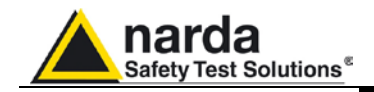

## 11.18 – Updating firmware

| 11.18.1 Introduction                                                                                                    | The PMM 9030/9060/9180 features a simple and user-friendly method for<br>updating its internal firmware through a Personal Computer (PC).<br>This section provides all the information required for easy updating.<br>This procedure concerns the firmware updating of RF modules<br>9030/9060/9180 only.                                                                                                    |
|----------------------------------------------------------------------------------------------------|----------------------------------------------------------------------------------------------------|
| 11.18.2 System<br>Requirements                                                                                               | <ul> <li>The minimum requirements to allow the software to operate properly are the following:</li> <li>486 Processor or Pentium</li> <li>16 Mb of RAM</li> <li>at least 10 Mb of free space on hard disk</li> <li>1 free Serial Port (RS-232), or, alternatively, a USB/RS-232 Adapter with related driver</li> <li>Windows Operating System<sup>™</sup> 95/98/2000/XP/Vista/Win7</li> </ul>                                                                                                    |
| <∕∽NOTE                                                                                                    | The User must have administrator privileges to install the software in<br>Windows 7; right click on the program .exe file and click on "Run as<br>administrator" to temporarily run the program or application as an<br>administrator until close it (Windows 7 also allows to mark an<br>application so that it always runs with administrator rights).                                                                                                    |
| 11.18.3 Preparing the<br>Hardware                                                                                            | Turn off the PMM 9030/9060/9180 and connect the RS-232 cable directly<br>or through a USB/RS-232 Adapter separately purchased (once related<br>driver has been properly installed), to the 9 pin socket situated on the back<br>panel of PMM 9030/9060/9180 on one side and to a free RS232 port (or<br>USB in case of Adapter's use) on the PC side.<br>The first free RS-232 port will be automatically detected by the Firmware<br>Update Program during installation. In case of troubles please check port<br>assignments on the PC through the Control Panel utility. |
| ──NOTE</th <th>The firmware storing procedure does not require the optical link between 9010 series and 9030/9060/9180.</th> | The firmware storing procedure does not require the optical link between 9010 series and 9030/9060/9180.                                                                                                    |
| 11.18.4 Software<br>Installation                                                                                             | The <b>9030SeriesUp</b> executable program is provided together with the PMM 9010 Receiver package, burned on a CD-ROM; anyway it's always possible to check for newer releases and download them from official NARDA Italy Web Site Support page.                                                                                                    |
|                                                                                                    | Once the <b>9030SeriesUp Setup</b> has been installed in the PC, another item is created in the Programs list at Start Menu, which is " <b>PMM Emission Suite</b> ", from where the " <b>9030-9060-9180 SeriesUp</b> " program can be easily                                                                                                    |

Disconnetti
Olisionetti
Olisionetti

run. 🖬 Programmi 🕞 🛗 PMM Emission Suite 👘 🕨 🔶 9030-9060-9180 SeriesUp 👩 Dati recenti PowerPCB with BlazeRouter 5.0 📰 PMM Emission Suite 🕨 🛅 Roxio Easy CD Creator 5 📴 Impostazioni ۲ 1 9010SeriesUp 🔎 Cerca 🖡 🛅 Startup ۲ 瓣 WrDongle 🛅 Strumenti di Office ۲ 🕐 Guida in linea e supporto tecnico 🖅 Esegui... m Texas Instruments ۲

PMM 9030/9060/9180 Frequency Extension

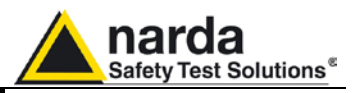

Click on **"9030-9060-9180 SeriesUp"** (9030SeriesUp.exe) once for running the update program, so getting the following window:

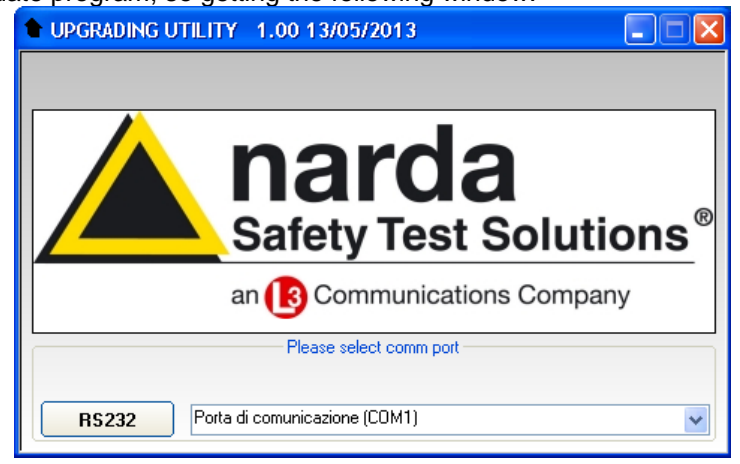

Two firmware components can be updated by this application: Firmware, which is the receiver internal program, and FPGA, to update the internal programmable logic.

The .ldr file required for Firmware updating and the .bin file for FPGA are automatically stored in the same directory of the **9030SeriesUp.exe**, otherwise just copy them there before performing the upgrade:

- PMM 9030: "9030FW.ldr" for FW; "run9030.bin" for the FPGA.

- **PMM 9060**: "9060FW.ldr" for FW; "run9060.bin" for the FPGA.

- PMM 9180: "9180FW.ldr" for FW; "run9180.bin" for the FPGA.

VARNING

To obtain up-to-date Firmware for PMM 9030/9060/9180, the user can contact his NARDA distributor or download it directly from Support area of EMC Product Range on the following Web Site: <u>www.narda-sts.it</u>.

Be sure batteries of PMM 9030/9060/9180 and connected Laptop (PC) are fully charged before performing the FW Upgrade, otherwise the upgrade progress could not terminate properly.

Alternatively, be sure to have both PMM 9030/9060/9180 and Laptop (PC) powered through their respective AC/DC power adapters.

Anyway, even in case of failure, the internal BIOS will never be corrupted and you'll just need to repeat the procedure once more (this is a unique feature!).

Should FW Upgrade procedure stop before reaching the 100% completion that will have not to be considered a trouble but simply an intermediate step: in this case please switch OFF and ON the receiver and repeat the FW Upgrade procedure once more until the end. Always cycle power OFF and ON again after every FW Upgrade.
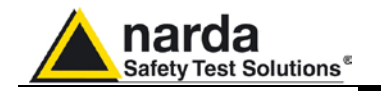

# **11.18.5 To transfer data** Choose the serial port used for the communication with the RF module and click on "RS232".

|       | Please select comm port       |   |
|-------|-------------------------------|---|
| RS232 | Porta di comunicazione (COM1) | * |

### The message "Please turn on the unit, then click OK" is displayed:

| FW       |        |                                           |  |
|----------|--------|-------------------------------------------|--|
| FPGA Bit | Update | ×                                         |  |
|          | (į)    | Please turn on the unit, then click "OK". |  |
|          |        | ОК                                        |  |
|          |        |                                           |  |

The RF module turned on automatically, otherwise do it manually. Click on "OK".

The SW identifies the RF module model, displays FW release and installed FPGA, switch off the RF module and displays the message "Please turn on 9030/9060/9180 again, then click OK".

| GA Bitstream (Ov | 19                                          |
|------------------|---------------------------------------------|
| 9180UP           |                                             |
| •                | Please turn on 9180 again, then click "OK". |
|                  | OK                                          |

Turn the RF model on manually and click on "OK".

The key "Update Firmware & FPGA" is now enabled; click on it to start the firmware updating.

| 9180SeriesUp (COMM 1)  |   |
|------------------------|---|
| - FW 1.19              | ] |
| 9180FW.ldr             |   |
| FPGA Bitstream (0x19)  |   |
| run9180.bin            |   |
| Update Firmware & FPGA |   |
|                        |   |
|                        |   |

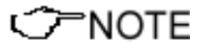

FW and FPGA are both always updated: FW first, then the FPGA; updating FW or FPGA separately, or other procedures are not allowed.

11-43

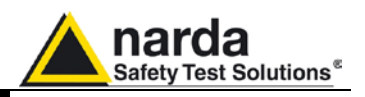

During the firmware storing procedure the operation, the SW shows the file in progress of uploading (below it is shown the PMM 9180 Firmware updating process as example):

|                      | 9180FW.ldr          |  |
|----------------------|---------------------|--|
| PGA Bitstream (0x19) |                     |  |
|                      | run9180.bin         |  |
| Upd                  | ate Firmware & FPGA |  |
|                      | 1%                  |  |
|                      |                     |  |

The message "N° Bytes have been stored" appears at the process end, showing the number of Bytes written into the instrument.

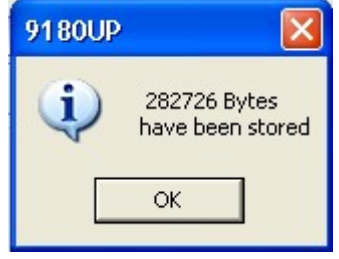

To use the PMM 9030/9060/9180 with the PMM 9010F, the following VARNING Firmware and FPGA release are needed: - PMM 9010F: 9010F\_FW.ldr rel. 1.17 or higher Check.bin file (No Release) Radied.bin file (No Release) - PMM 9030: 9030FW.ldr rel. 1.19 or higher. run9030.bin rel. 0x19 or higher. - PMM 9060: 9060FW.ldr rel. 1.20 or higher. run9060.bin rel. 0x16 or higher - PMM 9180: 9180FW.ldr rel. 1.19 or higher. run9180.bin rel. 0x13 or higher For updating the firmware of the 9010F, please refer to the Chapter 8 NOTE and in addition pay attention to update the FPGA for radiated too. In case the release should not comply with what expected, just check about the FW file used during installation or get in contact with the NOTE nearest NARDA Local Distributor.

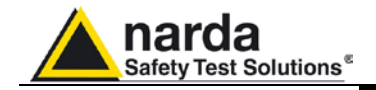

12 – PMM 9010-RMA Rack Mount Adapter for Rack 19" (Option)

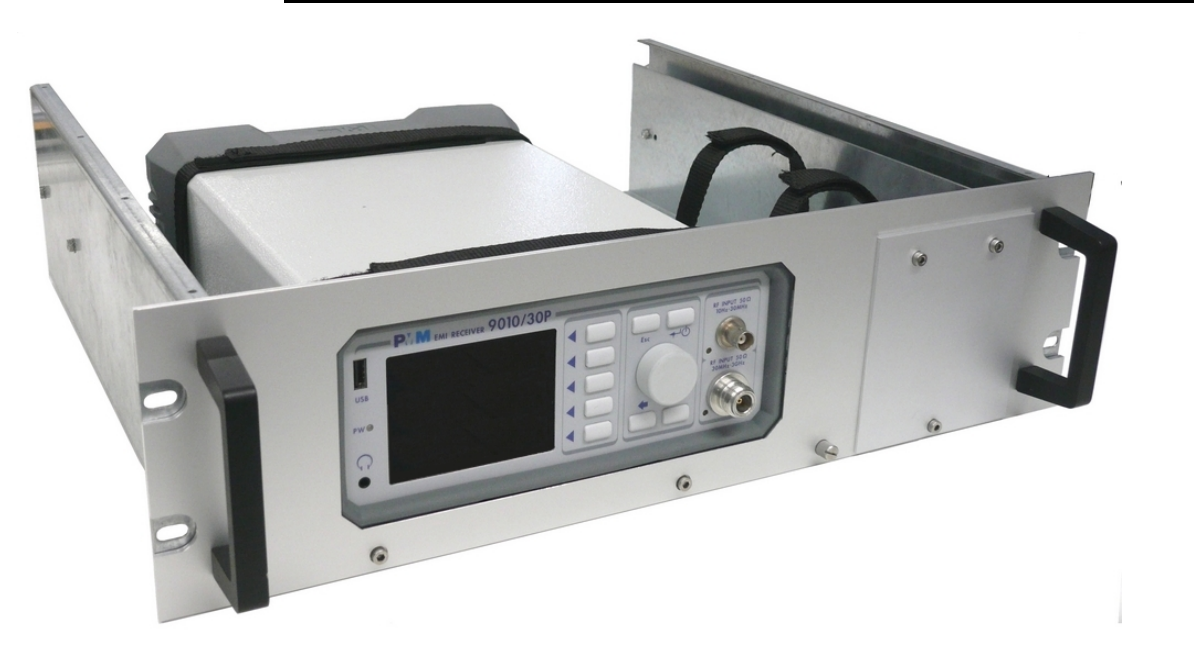

12.1 Introduction A 19-inch rack is a standardized frame or enclosure for mounting multiple equipment modules. Equipment designed to be placed in a rack is typically described as rack-mount or simply chassis; the height of the electronic modules is standardized as multiples of 1.75 inches (44.5 mm) or one rack unit or "U". Each module has a front panel that is 19 inches (482.6 mm) wide, including edges that protrude on each side which allow the module to be fastened to the rack frame with screws.

#### **12.2 Instrument Items** PMM 9010-RMA Rack Mount Adapter includes the following items:

- Rack Mount kit (screws, plastic round washers and cage nuts).
- Return for Repair Form.

**12.3 Optional** accessories PMM 9010-RMA Rack Mount Adapter can be used with several optional accessories, the most common being the following:

- PMM 9010 EMI Receiver 10 Hz÷ 30 MHz;
- PMM 9010/03P EMI Receiver 30 MHz ÷ 300 MHz
- PMM 9010/30P EMI Receiver 30 MHz ÷ 3 GHz;
- PMM 9010/60P EMI Receiver 30 MHz ÷ 6 GHz

PMM 9010-RMA Rack Mount Adapter

Document 9010EN-31229-2.46 - © NARDA 2013

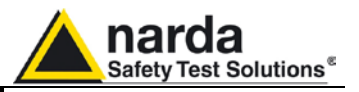

#### 12.4 PMM 9010-RMA Table 12-1 lists the PMM 9010-RMA specifications. **Main Specifications**

| TABLE 12-1 Technical Specifications |                              |  |
|-------------------------------------|------------------------------|--|
| Environment temperature             | 0° to 40°C                   |  |
| Rack unit                           | 3U                           |  |
| Dimensions                          | 483 x 410 x 132.5 mm (WxDxH) |  |
| Weight                              | 5,5 Kg (without instruments) |  |

### 12.5 PMM 9010-RMA Front view

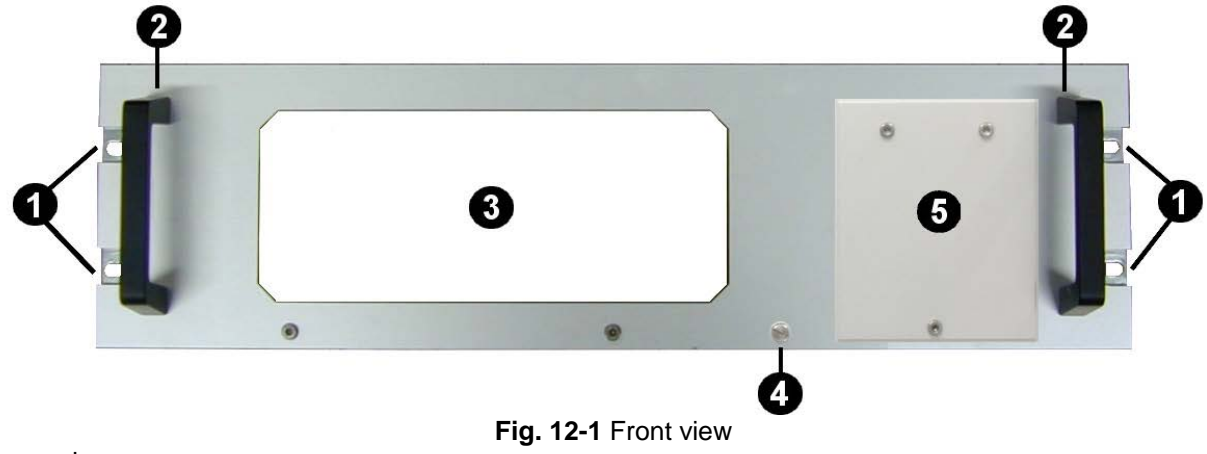

### Legend::

- 1 Holes Flanges used to fix the Rack Mount to the Rack -
- 2 Handles used to carry the Rack Mount
  3 PMM 9010 or 9010/03P/30P/60P window -
- -
- 4 Milled knob used to fix the frontal panel to the Rack -
- 5 Cover for future implementation -

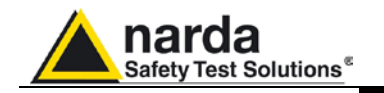

### 12.6 PMM 9010-RMA Inside view

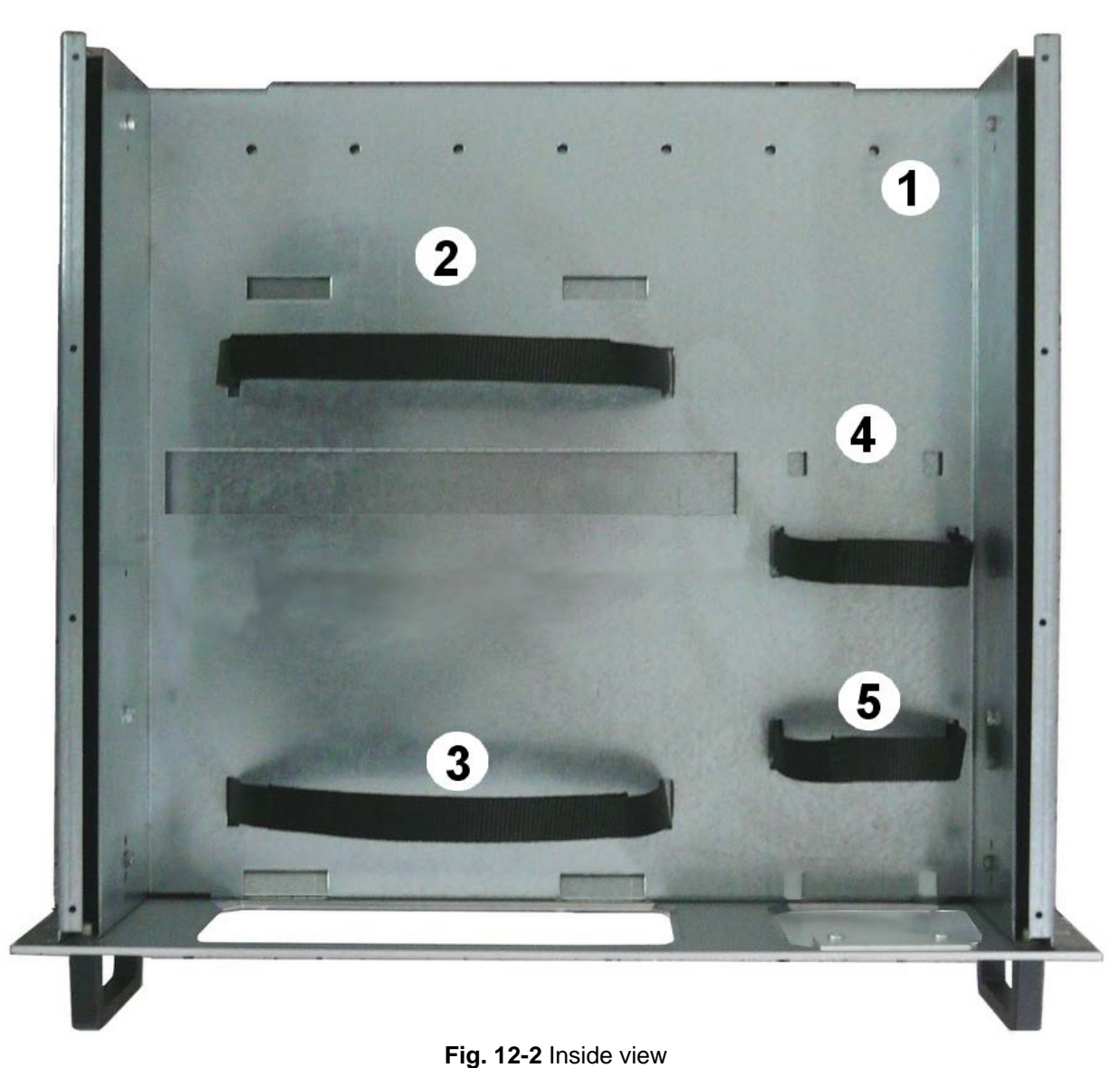

Legend::

- **1** Round holes of service
- 2 Rectangular holes used to put 9010 or 9010/03P/30P/60P Instrument;
- **3** 9010 or 9010/03P/30P/60P straps;
- 4 Rectangular holes for future implementation;
- **5** Straps for future implementation.

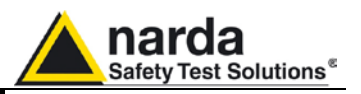

**12.7 Rack Requirements** The rack must be of the following type:

- Standard 19 inch (483 mm) with mounting rails that conform to English universal hole spacing per section 1 of ANSI/EIA-310-D-1992.

- The minimum vertical rack space per chassis must be 3U (rack units), equal to 3 inches (132.5 cm).

**12.8 Required Equipment** Before you begin the installation, ensure that you have the following items:

- Crosshead screwdriver (not provided)
- Flat-blade screwdriver or rack-insertion tool (not provided)
- Tape measure and level (not provided)
- Rack Mount kit (provided)

**12.9 Moving chassis** When lifting the chassis, be aware of its weight, and follow these guidelines:

- Disconnect all power and external cables before lifting the chassis.

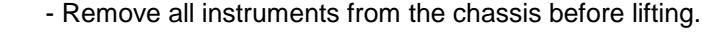

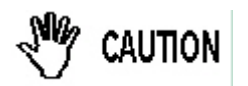

- Make sure that the milled knob well locking.

- <u>Using the two handles</u>, lift the PMM 9010-RMA slowly keeping your back straight. Lift with your legs, not with your back. Bend at the knees, not at the waist.

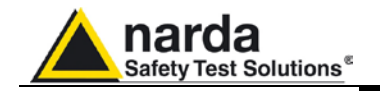

VARNING

### 12.10 Installation guidelines

When installing the chassis, follow these guidelines:

- Plan your site configuration and prepare the site before installing the chassis.

- Ensure that there is adequate space around the rack to allow for servicing the chassis and for airflow.

- If the rack has wheels, ensure that the brakes are engaged or that the rack is otherwise stabilized

# - For a round hole (tapped) rack, use clip nuts with M6 x 16 screw (not provided).

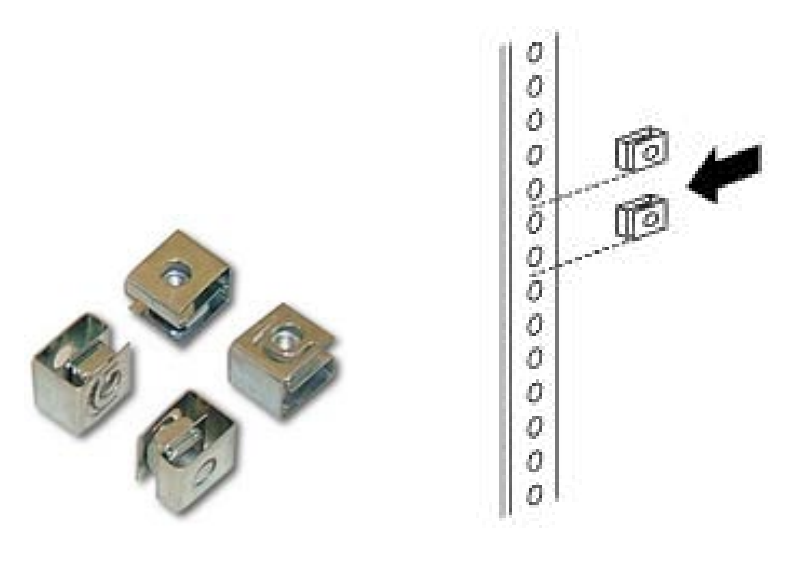

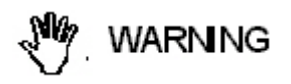

- For a square hole (untapped) rack (shown below), use M6 x 16 screws, plastic round washers head screws and M6 cage nut (provided).

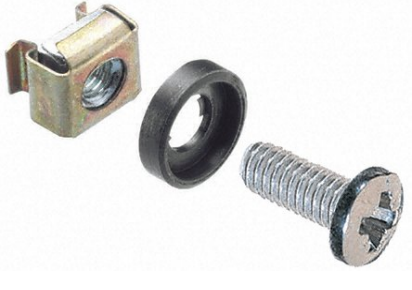

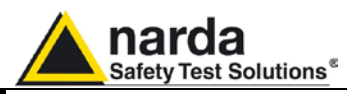

### 12.11 Installing the PMM 9010-RMA

This section describes how to install the PMM 9010-RMA Rack Mount Adapter:

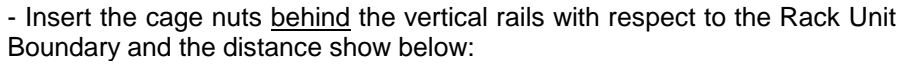

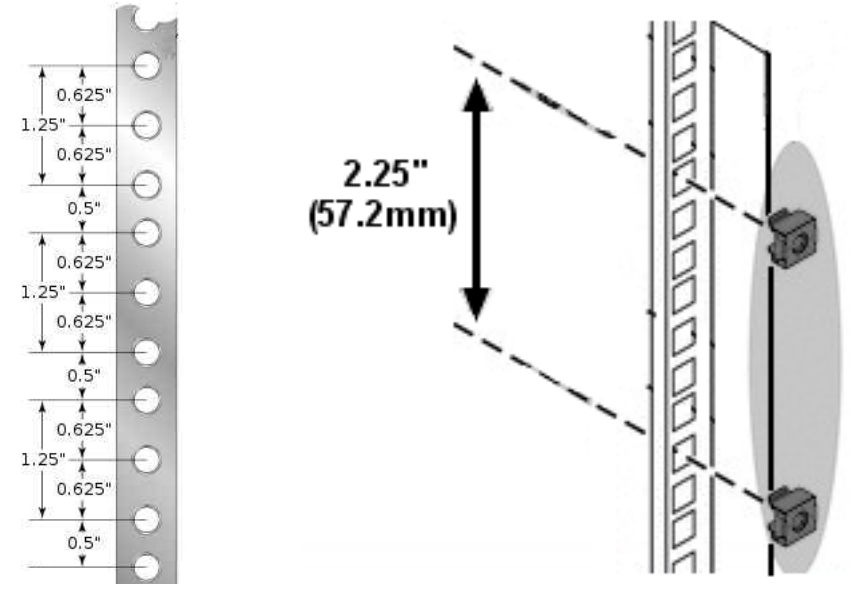

- You can use a rack-insertion tool or a flat-blade screwdriver to install the cage nuts.

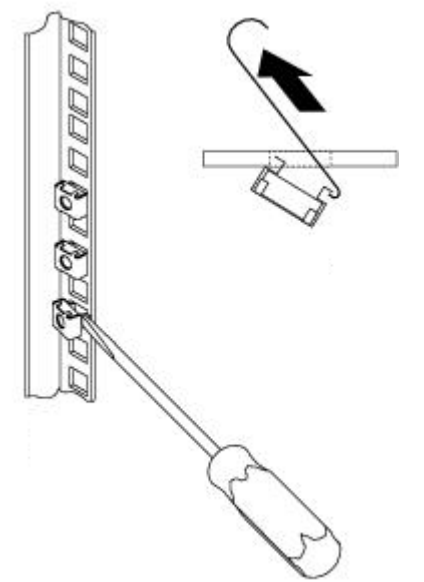

- Insert the chassis into the rack.

- Slide the chassis into the rack until the front flange is flat against the cage nuts.

- Using the four screws and black plastic washers, fix the chassis by its flanges to the rack.

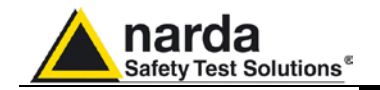

12.12 Use of the PMM 9010-RMA with PMM 9010 The following procedure is indifferently referred to the 9010 or 9010/03P/30P/60P.

This section provides the information needed to install your 9010 Instrument on the PMM 9010-RMA Rack Mount Adapter.

- Remove the frontal panel from the Rack unscrewing the milled knob without loosing it completely.

- Using the handles, open the PMM 9010-RMA slowly.

- Place the instrument by the rectangular holes and <u>drag the instrument in</u> <u>contact with the frontal panel</u>.

- To ensure the necessary stability, the instrument must be fastened to the unit using the straps.

- Connect the cables on the rear panel (see "Installation" chapter for further information)

- To fix the rear cables to the Rack Mount insert plastic straps by of the round holes.

- Using the handles, close the PMM 9010-RMA slowly.

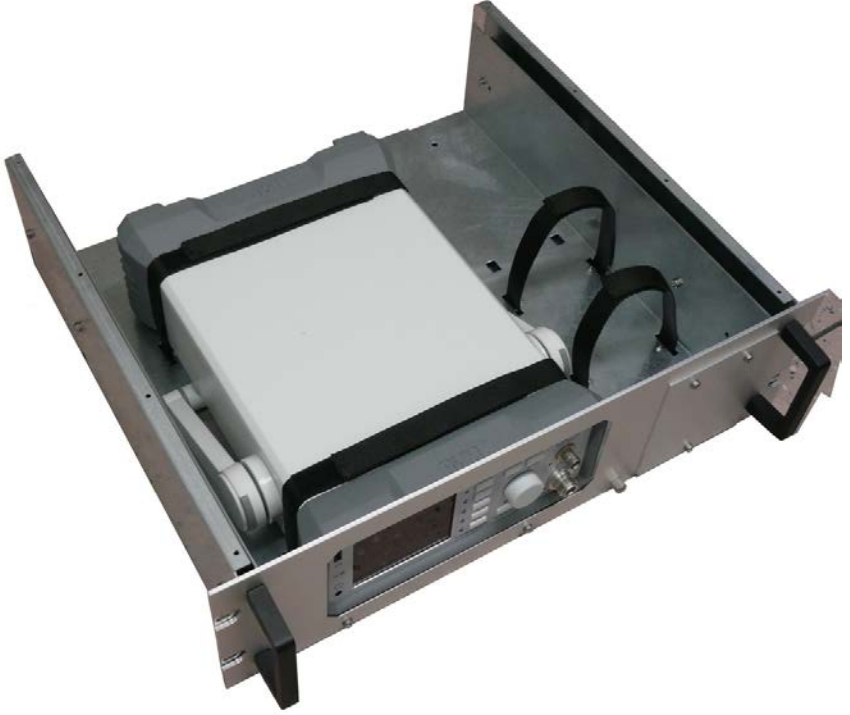

Fig. 12-3 PMM 9010-RMA with 9010 Instrument

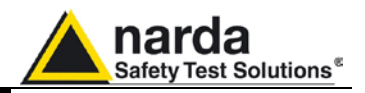

This page has been left blank intentionally

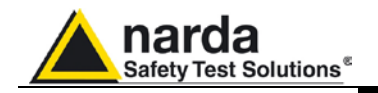

### 13 – APD Mode Operating Instructions (Amplitude Probability Distribution)

**13.1 Introduction** 

EM disturbances have become much more complicated since introduction of digital radio communication system over 1 GHz, in a way that radiated emission noise from EUTs has become broadband.

An APD-measuring function has been introduced in the CISPR 16-1-1 Standard requirements for EMC Measuring Equipments, in order to detect both "broadband emissions" generated by repetitive pulses and "pulsemodulated narrowband emissions" at frequencies over 1 GHz.

The signal amplitude statistics are described in radio engineering as follows:

### Amplitude Probability Distribution definition: APD $(E_k) = [\sum D_i(E_k)] / T_t$

Where  $E_k$  is the envelope of the noise,  $D_i$  is the duration of each relevant peak and  $T_t$  is the total measurement time.

APD statistics are needed to accurately predict non-gaussian noise effects coming from sources like lightning systems, electrical or electronic devices where average noise power detection cannot predict the performance of the EUT.

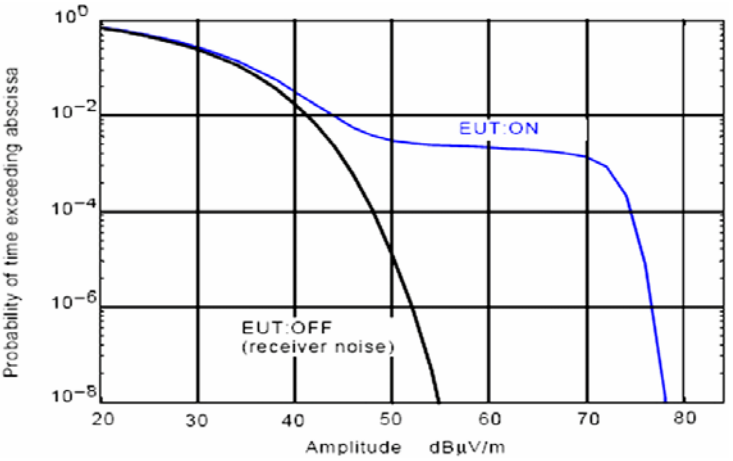

In the example above, taken from CISPR 16-1-1 Amend. 1, a typical APD representation is provided.

In such example, in particular, two different measurements conditions are shown, with and without an EUT operating at a specific distance from the measuring antenna, where the probability of the signal amplitude to be in the noise level of 20 dBµv/m is almost equal to "1" (i.e. always true) and is identical with or without contribution from EUT; such amplitude appears never exceeding the max value of 80 dBµv/m instead (probability <  $10^{-8}$ ) when the EUT is ON, while there is almost the same, even if low, probability ( $10^{-3}$ ) that such a value remains between 50 and 70 dBµv/m.

### All the following is indifferently referred to the PMM 9010 or the PMM 9010/03P/30P/60P.

<sup>∽</sup>¬NOTE

**APD Mode Operating Instructions** 

Document 9010EN-31229-2.46 - © NARDA 2013

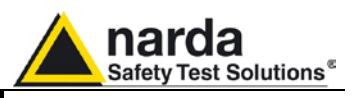

Typical APD Noise **Curve with PMM** receiver

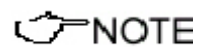

Due to the good performances of PMM receiver the noise curve is very steep

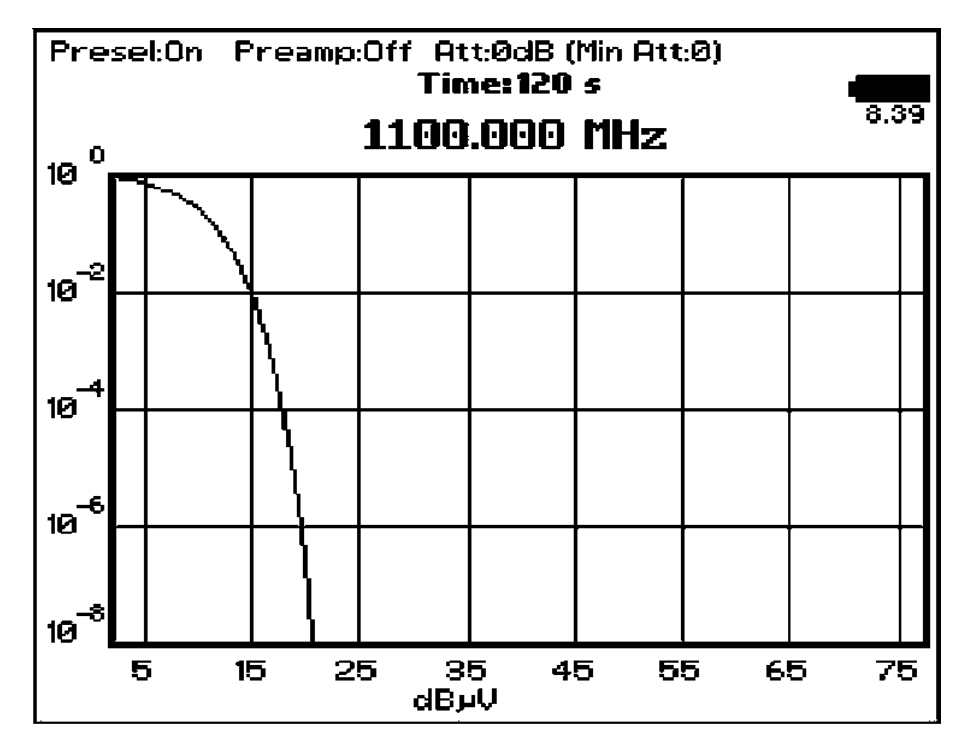

Settings

13.2 Pre-conditions and The APD function has been added to previous 9010 detection functions starting from 9010 FW Rel. 1.70 and 9030 FW Rel. 1.14, so please check about having these or newer FW releases on your equipments from Start-Up Screen at power-on, as shown in following picture.

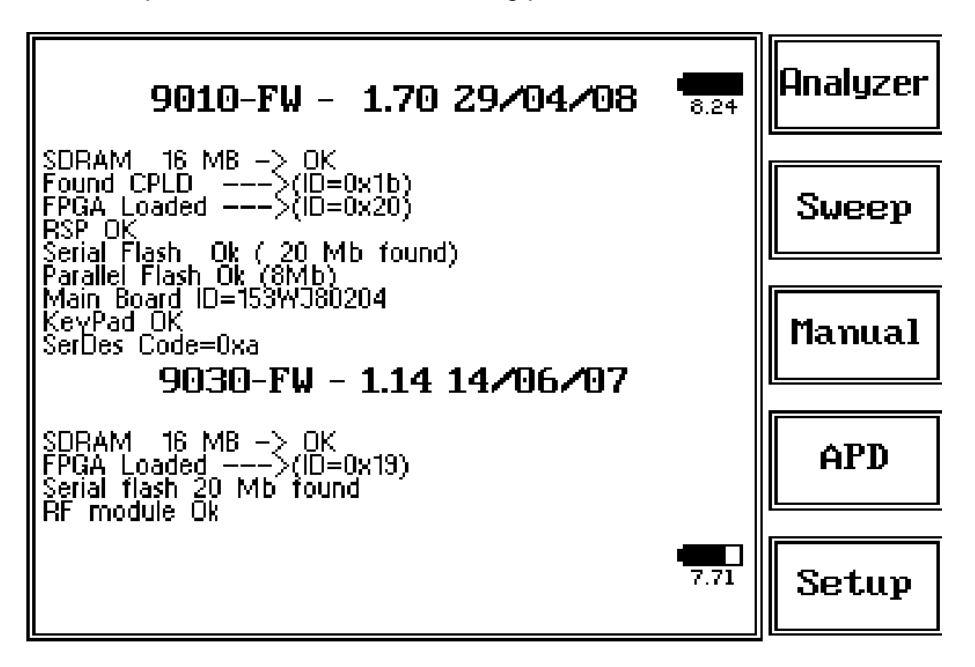

On the contrary please access NARDA web site to download latest available FW release and update your unit.

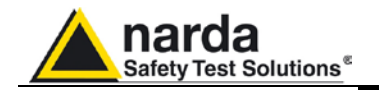

13.2.1 Entering the function

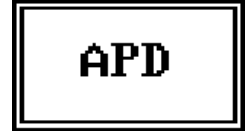

The **Amplitude Probability Distribution** mode can be used when measuring signals in the frequency range from 30 MHz on with 9030/9060/9180.

As soon as 9030/9060/9180 is connected and switched on, turning on the 9010 provides the APD button appearing at the function keys 4<sup>th</sup> position from the top (see picture).

Obviously the PMM 9030/9060/9180 unit must be connected to the 9010 to allow operating in the higher frequency bands.

This is a very powerful and innovative function for an EMI receiver. To enter this mode simply depress the APD soft key on the main screen and the APD setup window will pop up immediately, allowing operator to set parameters for the measure. All these settings (Limits, Frequencies, Hold Time etc.) refer to the each specific product standard and can be preset by pressing the Default key.

**13.2.2 Methods** The Amplitude Probability Distribution is a statistical characterization of signals. Measurements are based on 1 MHz RBW and have to be performed over a number of frequencies typically above 1 GHz, but can also be carried out below.

Two methods are defined: the first "E based" and the second "P based".

For Method 1 (E) it is necessary to measure disturbance level  $\mathsf{E}_{\text{meas}}$  related to specified  $\mathsf{P}_{\text{limit}}$ 

In this case EUT complies with the standard if  $\mathsf{E}_{\mathsf{meas}}$  is less or equal to  $\mathsf{E}_{\mathsf{lim}}$ 

For Method 2 (P) it is necessary to measure the probability of time  $P_{meas}$  during which the disturbance envelope exceeds the limit  $E_{lim}$ In this case EUT complies with the standard if  $P_{meas}$  is less or equal to  $P_{lim}$ 

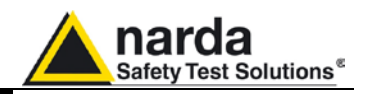

### 13.3 Setup

As for the Sweep and Click operating modes, all the relevant information are reported on the screen.

|                                 | APD SETUP          | Set     |
|---------------------------------|--------------------|---------|
| Limit 1 E                       | 52.0 dBuV          |         |
| I LIMIT 1 P<br>I Limit 2 E      | 10E-2<br>58.0 dBuV |         |
| Limit 2 P                       | 10E-4              | MANUAL  |
| XX Bange                        |                    |         |
| XX Step<br>Start Frequency      | <br>1000.000_MHz   |         |
| Stop Frequency                  |                    | Report  |
| Num. of freqs                   | 5<br>20 s          |         |
| Method<br>Search Hold Time      | 1<br>20 c          |         |
| Conversion factor               | ŇŎŇĔ               | START   |
| Preselector<br>Min. Attenuation | 0n<br>10           |         |
| PreAmplifier                    | Öff                |         |
|                                 |                    | Default |
|                                 |                    |         |

Fig. 4-1 APD Setup

| ──NOTE</th <th>Thanks to its digital architecture and to the clever design, the PMM 9010/9030/9060/9180 receiver can make very fast and precise measurements in compliance to both methods (E &amp; P) of the CISPR 16-1-1 standard.</th> | Thanks to its digital architecture and to the clever design, the PMM 9010/9030/9060/9180 receiver can make very fast and precise measurements in compliance to both methods (E & P) of the CISPR 16-1-1 standard. |
|----------------------------------------------------------------------------------------------------|----------------------------------------------------------------------------------------------------|
| 13.3.1 Limit 1 E                                                                                                    | Moving the highlighter cursor on the first line of the Setup page the threshold level for the first limit can be entered using the function keys on the right.                                                    |
|                                                                                                    | The range for this limit is between 10 and 120 dB $\mu$ V (default: 52dB $\mu$ V).                                                                                                    |
|                                                                                                    | Enter a 0 (zero) to disable the limit.<br>If the limit is disabled a series of dashes ( ) is displayed.                                                                                                    |
| 13.3.2 Limit 1 P                                                                                                    | Moving the highlighter cursor on the second line of the Setup page the threshold percentage of probability, expressed in power of ten, for the first limit can be entered using the function keys on the right.   |
|                                                                                                    | The range for this limit is between $10^{0}$ and $10^{-8}$ dBµV (default: 10E-2).<br>Only the positive number of the exponent needs to be entered.<br>To set $10^{0}$ a value of 0.1 must be input.               |
|                                                                                                    | Enter a 0 (zero) to disable the limit.<br>If the limit is disabled a series of dashes ( ) is displayed.                                                                                                    |
| 13.3.3 Limit 2 E                                                                                                    | Moving the highlighter cursor on the third line of the Setup page the threshold level for the second limit can be entered using the function keys on the right.                                                   |
|                                                                                                    | The range for this limit is between 10 and 120 dBµV (default: 58dBµV).                                                                                                    |
|                                                                                                    | Enter a 0 (zero) to disable the limit.<br>If the limit is disabled a series of dashes ( ) is displayed.                                                                                                    |
|                                                                                                    |                                                                                                    |

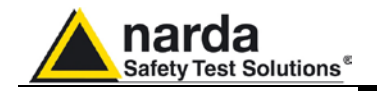

| 13.3.4 Limit 2 P       | Moving the highlighter cursor on the fourth line of the Setup page the threshold percentage of probability, expressed in power of ten, for the second limit can be entered using the function keys on the right.                                                                                                    |
|------------------------|----------------------------------------------------------------------------------------------------|
|                        | The range for this limit is between $10^{\circ}$ and $10^{-8}$ dBµV (default: 10E-4).<br>Only the positive number of the exponent needs to be entered.<br>To set $10^{\circ}$ a value of 0.1 must be digited.                                                                                                    |
|                        | Enter a 0 (zero) to disable the limit.<br>If the limit is disabled a series of dashes ( ) is displayed.                                                                                                    |
| 13.3.5 YY Offset       | When the YY Offset function is activated, only the frequencies with a level over the higher between the two limits (+ offset) will be investigated during the test.<br>Moving the highlighter cursor on the fifth line of the Setup page the offset, expressed in dB, related to the first Limit 1 E can be entered using the function keys on the right. |
|                        | The range for this value is between 0 dB and 150 dB.<br>To set 0 dB a value of 0.01 must be digited.                                                                                                    |
|                        | Enter a 0 (zero) to disable this function.<br>If the limit is disabled a series of dashes ( ) is displayed (default).                                                                                                    |
| 13.3.6 Start Frequency | Moving the highlighter cursor on the eighth line of the Setup page the starting frequency for the searching sweep, expressed in MHz, can be entered using the function keys on the right.                                                                                                    |
|                        | The range for this value is between 30 and 3000 MHz.<br>When a value outside the range is entered the default 1000 MHz is automatically set.                                                                                                    |
| 13.3.7 Stop Frequency  | Moving the highlighter cursor on the ninth line of the Setup page the end frequency for the searching sweep, expressed in MHz, can be entered using the function keys on the right.                                                                                                    |
|                        | The range for this value is between 30 and 3000 MHz.<br>When a value outside the range is entered the default 3000 MHz is<br>automatically set.                                                                                                    |
| 13.3.8 Num. of freqs   | Moving the highlighter cursor on the tenth line of the Setup page the number<br>of frequencies for the searching sweep, the ones that will be further<br>investigated, can be entered using the function keys on the right.                                                                                                    |
|                        | The range for this value is between 2 and 50.<br>When a value outside the range is entered the default number of 5 is automatically set.                                                                                                    |

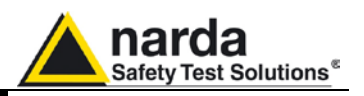

**13.3.9 Time** Moving the highlighter cursor on the eleventh line of the Setup page the time period for each frequency measurement after the sweep can be entered using the function keys on the right.

The range for this value is between 2 and 120s. When a value outside the range is entered the default 20s is automatically set. If a value higher of the one set for the Search Hold Time is entered, the

Search Hold Time is automatically adapted to the same duration.

**13.3.10 Method** Moving the highlighter cursor on the twelfth line of the Setup page the method for the measurement can be entered between Method 1 (E based - default) and Method 2 (P based).

The choice is possible by pressing the Change Key.

**13.3.11 Search Hold** Moving the highlighter cursor on the thirteenth line of the Setup page the time duration for the sweep search can be entered using the function keys on the right.

The range for this value is between 2 and 1000s. When a value outside the range, or lower then the Time parameter, is entered the default 20s is automatically set or it is adapted to the Time duration.

# **13.3.12 Conversion**Moving the highlighter cursor on the fourteenth line of the Setup page one of<br/>the stored Conversion Factors can be chosen from the list on the right.

| NO<br>Factor |
|--------------|
| NO<br>Factor |
| NO<br>Factor |
| NO<br>Factor |
| NONE         |

This functionality is useful when using a transducer to make a measurement – a Voltage or Current Probe, an Antenna, etc. – as there is always the need to add to the measured values the conversion factor of the transducer in use. The Conversion factor may also take proper account of losses as cable loss, attenuators added externally to the receiver, etc.

The PMM 9010 can handle these factors in an automatic way and directly correct the readings.

The PMM 9010 can store in its internal non-volatile memory up to 4 different correction factors, and use them one at a time when recalled. However, the **Conversion Factors** shall be created and loaded via the PMM 9010 Software Utility.

Press the relevant button to load the conversion factor, and **NONE** to unload it (default).

**13.3.13 Preselector** Moving the highlighter cursor on the fifteenth line of the Setup page the internal Preselector filter can be activated (On, default) or deactivated (Off).

The choice is possible by pressing the Change Key.

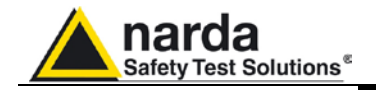

| 13.3.14 Min.<br>Attenuation                                                                                                    | Moving the highlighter cursor on the sixteenth line of the Setup page the Minimum Attenuation can be entered using the function keys on the right.     |
|----------------------------------------------------------------------------------------------------|----------------------------------------------------------------------------------------------------|
|                                                                                                    | The range for this value is between 0 and 50dB in 10dB steps (default: 10dB).                                                                          |
| ──NOTE</th <th>It is recommended to set the highest Min. Attenuation when the input signal level is not predictable, to prevent damages to the input stage.</th> | It is recommended to set the highest Min. Attenuation when the input signal level is not predictable, to prevent damages to the input stage.           |
| 13.3.15 PreAmplifier                                                                                                    | Moving the highlighter cursor on the seventeenth line of the Setup page the internal Preamplifier can be activated (On) or deactivated (Off, default). |
|                                                                                                    | The choice is possible by pressing the Change Key.                                                                                                    |
| <br → NOTE                                                                                                    | It is recommended to switch the Preamplifier off when the input signal level is not predictable to prevent damages to the input stage.                 |

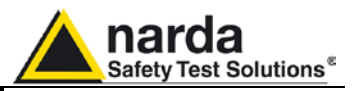

#### 13.4 Operation

The APD mode function is divided into five sub windows:

Set MANUAL Report START Default

MANUAL

- Set
- ManualReport
- Report
  Start
- Defaulf
- Delauli

The purpose of the Set key has been already described.

Always use Esc button to return to the previous view/condition.

### **13.4.1 MANUAL (APD)** Pressing **MANUAL** key the following screen appears:

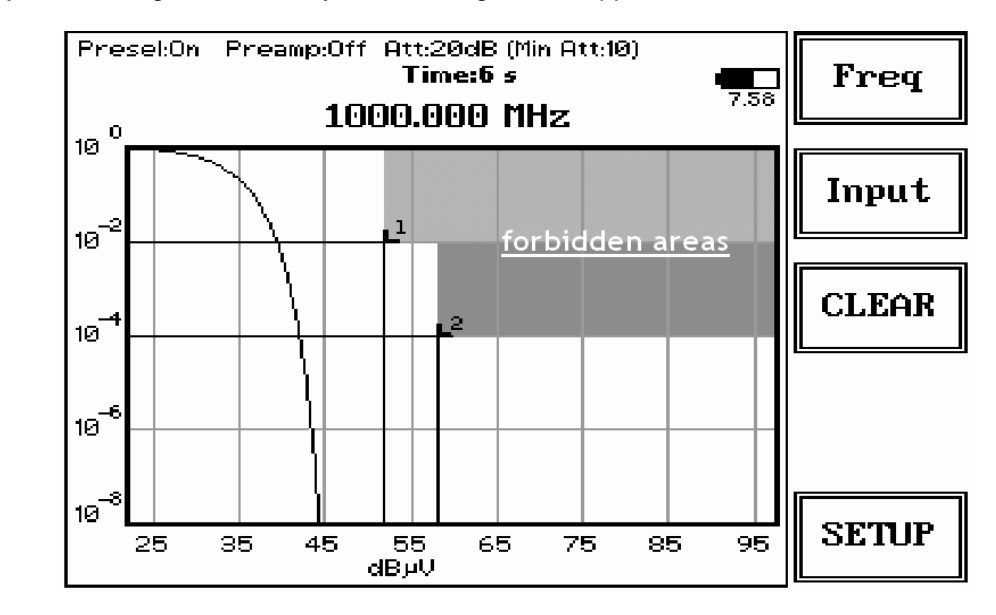

Please consider the two gray colored areas (forbidden areas) are not represented with shadows, like in the picture above, on the equipment.

This mode of operation is useful to check the DUT and try a debugging in real-time when needed.

From the upper left corner, the User can see if the Preselector is ON or OFF; if the Preamplifier is ON or OFF; which attenuation is in use and the minimum attenuation set (0 dB or 10dB or 20dB).

On the vertical axis of the graph Probability values are represented, expressed in power of ten. The maximum value is mandatory to be 100% of probability  $(10^{\circ})$ .

The horizontal axis indicates Level of the signal amplitude. CISPR standard recommends a Ref. Level (max value of the scale) equal to "Max Peak Value + 5dB".

**APD Mode Operating Instructions** 

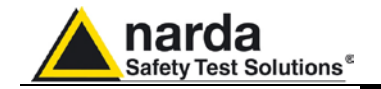

During the test a counter is displayed in bold showing the time going on. The measurement ends when the period set in the Time field of the Setup page is elapsed.

The Limit is considered as Level & Probability, related to each other.

When set time is elapsed, the indication "PASS" or "FAIL" appears, depending on test result.

**13.4.1.1 Frequency** Under this menu it is possible to set the tuning frequency and also the knob and the arrow keys' step.

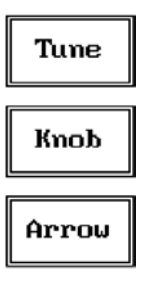

The center Frequency of the reading can be directly edited into the **Tune** window or set by the left and right arrow buttons or by rotating the knob. The figures entered appear in a small window just below the graph and the default unit is MHz.

Having selected **Tune**, the figures 0, 1, 2, 3, and 4 are selectable at first; with the right arrow key it is possible to select the figures from 5 to 9, and pressing again the right arrow key the units kHz, MHz and GHz becomes accessible, as well as the decimal dot and the Back Space. The left arrow key can be used as well to move back and forth from one screen to the other. Pressing 0 as the first figure the decimal dot appears automatically.

To set a given frequency it is therefore enough to edit the value with the soft keys and the left an right arrows, confirming the selections entering the units value (kHz, MHz or GHz).

Knob step-0

If **Knob** is selected, the small window below the bars indicates the step which is going to be selected. After having fixed the step size, rotate the knob and tune the desired frequency.

If **Arrow** is selected, the small window below the bars indicates the step which is going to be selected. After having fixed the step size, press the left and the right arrow keys to decrease or increase the frequency by the selected step.

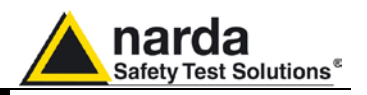

#### 13.4.1.2 Input

| Att<br>+ |  |
|----------|--|
| Att      |  |
| Min Att  |  |
| Preamp   |  |
| Presel   |  |

Being entered in the Input submenu, to increase or decrease the attenuation at the input, press Att + or Att -, and for each touch the attenuation is increased or decreased by 5 dB (preset value). Depressing one of these keys force the receiver in manual attenuation selection.

When the input attenuation is 0 dB (condition that can be achieved only if the Minimum Attenuation is set to 0 dB as well), the yellow led to the left of the input BNC connector is ON and indicates a warning status, just to advice the operator about no attenuation at all at RF input.

The **Min Att** button acts as a toggle switch: it selects the minimum attenuation between 0, 10 or 20 dB. When the minimum attenuation is selected, the attenuator – doesn't matter if in automatic or in manual condition - cannot be lowered under its value.

Unless specifically required by the test conditions, do not remove the minimum attenuation of 10 dB.

With the **Preamp** key it is possible to insert or exclude the built-in low noise pre-amplification of 10 dB (in the range 30 - 3000 MHz).

The internal 10 dB preamplifier can be used when very weak signals have to be investigated. As already mentioned in the general features description, with the preamplifier ON the receiver takes automatically into account the 10 dB compensation in the shown result.

Please note that switching of attenuators provides a low audible noise and it's absolutely normal to perceive it distinctly as a "click" at each switch operation.

The PMM 9010 receiver takes automatically into account the settings of all the **Input** parameters and always displays the correct value of the level. The User is not required to make any correction to the readings.

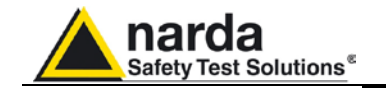

|                      | The <b>Preselector</b> is composed by a group of filters automatically selected by<br>the PMM 9010/9030/9060/9180 while it is sweeping or anyway measuring.<br>The aim of the preselector is to reduce the amount of out-of-band energy<br>entering in the receiver, thus helping a lot in reducing intermodulation<br>problems and similar undesired behaviors.<br>It can be set either ON or OFF with the associated button, and normally it<br>should be always enabled.<br>On the top left corner of the screen the symbol "Off" or "On" will be displayed.                       |
|----------------------|----------------------------------------------------------------------------------------------------|
| <7 <sup>→</sup> NOTE | In case an OVERLOAD indication occurs it is necessary to add an external attenuator to carry on the measurement without overpassing the declared limit for continuous power or spectral density.                                                                                                    |
| CAUTION              | Using 0 dB attenuation PMM 9030/9060/9180 has no input protection. This is a potentially dangerous condition for the input stage of the receiver.<br>Use 0 dB attenuation only if you are very sure that your input signal is less than 1 V (or 120 dB $\mu$ V).<br>Before to apply an unknown signal to PMM 9030/9060/9180 receiver, use an oscilloscope or a wide band RF voltmeter to measure it. In any case set Min. ATT at 10 dB and select the maximum available attenuation with preamplifier OFF.<br>If needed, add an external coaxial attenuator on the input signal line. |
| 13.4.1.3 CLEAR       | Press this button to begin a new measurement.<br>The time counter restarts from 0 s.                                                                                                    |
| 13.4.1.4 SETUP       | Press this button to go back to the Setup menu.                                                                                                    |

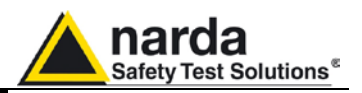

### 13.4.2 Report (APD)

Press this button to show the last generated Report of measurements.

| Report |
|--------|
|--------|

| APD Report |         |         |       |   |       |   |      |      |
|------------|---------|---------|-------|---|-------|---|------|------|
| MHz        | Pk dBuU | ∆L Peak | ΔL1   | Е | ΔL2   |   | Time | P/F  |
| 2399.750   | 74.4    | 11.4    | 19.6  | * | 13.8  | * | 20   | FAIL |
| 2804.000   | 33.5    | -29.5   | -23.2 |   | -26.5 |   | 20   | PASS |
| 2793.500   | 33.3    | -29.7   | -23.6 |   | -26.8 |   | 20   | PASS |
| 2832.500   | 33.3    | -29.7   | -23.0 |   | -26.3 |   | 20   | PASS |
| 2881.000   | 33.3    | -29.7   | -22.7 |   | -26.1 |   | 20   | PASS |

Press ESC button to go back to the Setup menu.

The report is represented as a table where the number of rows corresponds to the number of frequencies entered in the Setup and nine columns detailed below.

- **13.4.2.1 MHz** In the first column the frequencies (in MHz) are listed in order of level strength from the highest to the lowest.
- **13.4.2.2 Pk dBµV** In the second column the measured Peak level for each frequency is shown. This is the result of the Peak detector with the Max Hold time set in the Time field of the Setup.
- **13.4.2.3 △L Peak** The third column shows the difference (in dB) between the level measured during the search and the limit for the level plus YY Offset entered in the Setup, for each frequency.
- **13.4.2.4 ΔL1** The fourth column shows the difference (in dB) between the level measured during the search and the APD limit L1 entered in the Setup, for each frequency.
- **13.4.2.5 E** The fifth column shows a \* if the limit L1 has been exceeded.
- **13.4.2.6 ΔL2** The sixth column shows the difference (in dB) between the level measured during the search and the APD limit L2 entered in the Setup, for each frequency.
- **13.4.2.7** The seventh column shows a \* if the limit L2 has been exceeded as for the fifth column.
- **13.4.2.8 Time**In the eighth column the time duration of the measurement is indicated for<br/>each frequency.<br/>Normally it is the duration set for the Time parameter of the Setup page,<br/>unless the test is manually interrupted before its programmed end.
- **13.4.2.9 P/F** The ninth column shows the test result (PASS/FAIL) for each frequency.

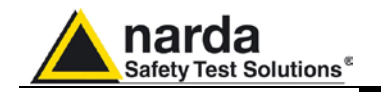

### 13.4.3 START (APD)

When the Start button is pressed the sweep between initial and stop frequency is performed for the period of time related to the value set in the Search Hold Time field.

| START                                                                                                    | Presel:On Preamp:Off Det:Peak (0.1ms)<br>Auto:10dB (Min Att:10) (Rbw:1 M)<br>Ref:+115 dBuV 1204.500000 MHz                                                                    | STOP                           |
|----------------------------------------------------------------------------------------------------|----------------------------------------------------------------------------------------------------|--------------------------------|
|                                                                                                    |                                                                                                    |                                |
|                                                                                                    | 1000.00 MHz 3000.00 MHz<br>Limit:APD Peak                                                                                                    |                                |
| ─NOTE</th <th>When a limit, and the YY Offset are activated, the highest offset, is shown on the graph.<br/>The frequencies overcoming the limit will be investigated in the</th> <th>of them, plus<br/>e next steps.</th> | When a limit, and the YY Offset are activated, the highest offset, is shown on the graph.<br>The frequencies overcoming the limit will be investigated in the                 | of them, plus<br>e next steps. |
|                                                                                                    | If the YY Offset is set to 0 (disabled) the highest signals investigated even if they are under the limits.                                                                   | will be further                |
| 13.4.3.1 Sweep running                                                                                                    | From the upper left corner, the User can see if the Preselector<br>if the Preamplifier is ON or OFF; which attenuation is in<br>minimum attenuation set (from 0 up to 50 dB). | is ON or OFF;<br>use and the   |
|                                                                                                    | The RBW for APD measurements must be mandatory set at detector is Peak.                                                                                                    | 1 MHz and the                  |
|                                                                                                    | The third line shows the Ref level and the sweeping frequency                                                                                                    |                                |

13.4.3.2 Signal by When the time for sweeping is elapsed the instrument automatically goes on to the steps in which each of the n frequencies (n is set in the Num. of freqs signal measurements

following picture.

parameter) is measured for the period indicated in the Time field of the Setup page. For each frequency the display shows a screen similar to the one in the

**APD Mode Operating Instructions** 

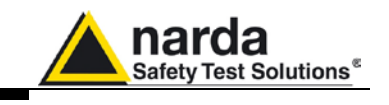

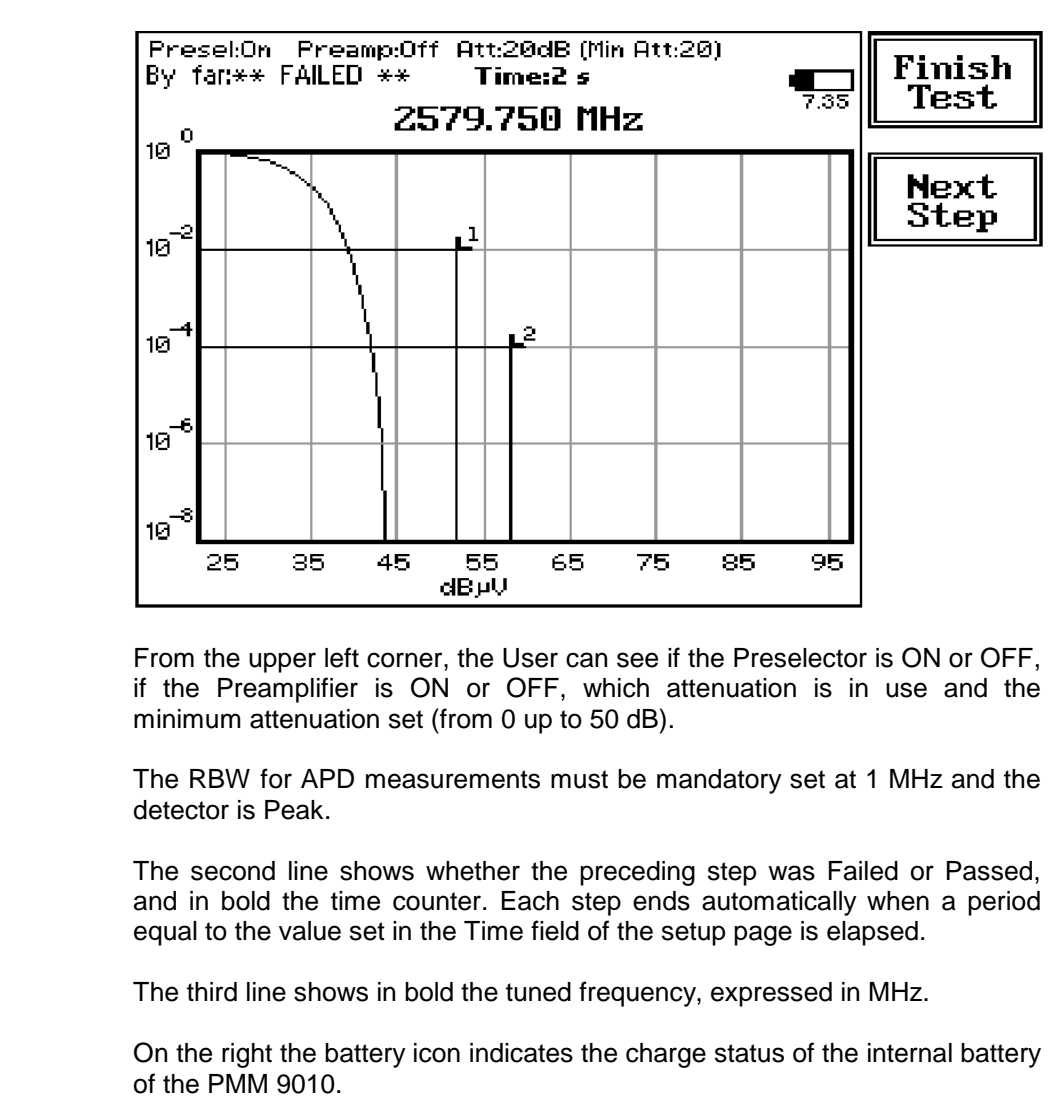

On the ordinate of the graph there is the scale of probability values, expressed in power of ten. The maximum value is mandatory to be 100% of probability  $(10^{\circ})$ . Below the graph the scale of the signal level is reported on the abscissa.

Also the limits are indicated on the grid with related labels.

**13.4.3.3 Finish and Next**During the test it is possible to partially or totally skip each one of the n steps,<br/>using the Next Step key.<br/>There is also the possibility to finish the test at any time by pressing the<br/>Finish Test key.<br/>At the end of each step an indication "PASS" or "FAIL" appears for a while,<br/>depending on the test result.

- **13.4.3.4 Report** When all the n steps are completed the final APD report appears on the screen. Refer to paragraph 13.4.2 of this manual for more information about APD Report table.
- **13.4.4 Default** Press this button to restore the common (default) values for the whole Setup page. The values are indicated in the explanations of each parameter in chapter 13.3 of the present manual.

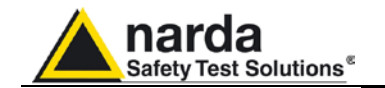

### 13.5 Internal generator

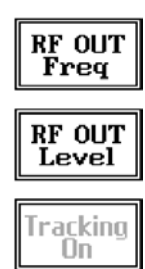

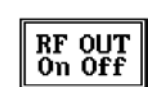

Also in APD mode the PMM 9010 internal RF signal generator is available. To activate the generator it is necessary to go back to the initial 9010 screen (pressing **ESC**), then press **Setup** (fifth function key from the top).

Pressing the **RF OUT** button the receiver enters the **RF** Generator menu. Such **generator** is an internal, highly stable and accurate, 50 Ohm **RF** generator ranging from 10 Hz to 50 MHz.

It is a CW signal source tuned at the frequency set under the **RF OUT Freq** window.

As usual, to set a given frequency it is therefore enough to edit the value with the soft keys and the left and right arrows, confirming the selections entering the units value (kHz, MHz or GHz).

Pressing 0 as first figure the decimal dot appears automatically.

The output level can be set between 60,0 and 90,0 dB $\mu$ V with 0,1dB steps using the **RF OUT Level** button.

If a higher or lower level is needed, the User shall adopt either an external amplifier or an external attenuator.

With the PMM 9030/9060/9180 the Tracking On function is not available.

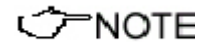

Using APD function, and in general when connecting PMM 9030/9060/9180, the **Tracking generator** function is not available.

**13.6 Panel Save and** If the user needs to save a certain configuration for the APD mode, it is possible to use the **PANEL** facility.

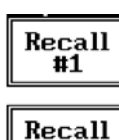

**#**2

Save #1

Save #2

DEFAULT

recalled any time.

possible to use the **PANEL** facility. To enter the Panel function it is necessary to go back to the initial 9010 screen (pressing **ESC**), then press **Setup** (fifth function key from the top). Then pressing the **PANEL** function key the User has access to the memory of the receiver and is allowed to store up to 2 different setups that can be

Pressing **Save #1** or **Save #2** the actual setup is stored in the internal memory; with the two **Recall** buttons the corresponding setup is loaded to the receiver.

Please remember each time one of the Save buttons is pressed, the stored set-up is overwritten by the new one: the saved setups are therefore kept memorized in the receiver until a new set-up is stored in the same memory.

The **Default** button can be used to load a default standard setup saved into the memory at the factory.

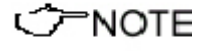

Turn Off the Internal Generator, when it is not used, even in APD mode. This prevents interferences and reduces the power consumption of the 9010 unit.

APD Mode Operating Instructions

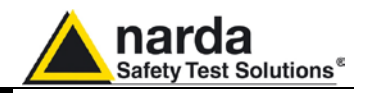

This page has been intentionally left blank

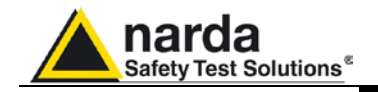

### 14 – Remote control

| 14.1 Introduction                                                                                                    | PMM 9010 or PMM 9010/03P/30P/60P has been designed to allow remote control operations through its either RS232 or USB (Rear) ports. When using RS232 you can use only one instrument connected to PC serial port. If using USB you can connect other instruments to the free RS232 port and the PMM 9010 or PMM 9010/03P/30P/60P Receiver to the USB 2.0.                                                                        |
|----------------------------------------------------------------------------------------------------|----------------------------------------------------------------------------------------------------|
|                                                                                                    | PMM 9010 or PMM 9010/03P/30P/60P uses the same commands protocol for both communications.                                                                                                    |
| 14.2 Communication                                                                                                    | Half duplex communication is implemented. The RS232 port has a DB-9 female connector and the USB 2.0 has a USB-B connector.<br>A built-in automatic tool identify the type of communication used.<br>Standard communication is implemented at 115200 (default), 38400, 9600 bit/sec with 8 bit words, one start bit, one stop bit and no parity ( <b>115200 N 8 1</b> ).                                                         |
|                                                                                                    | Rel 1.30 and later when supported by FPGA 0x1E and later supports also RTS/CTS Handshake.                                                                                                    |
| 14.2.1 RS 232 (Speed)                                                                                                  | Under Setup menu, as described in chapter 3 of this manual, there is the RS232 speed selection.                                                                                                    |
| 115200<br>BAUD                                                                                                    | Pressing the <b>Left</b> or the <b>Right Arrow</b> key, inside the Setup menu, the second page appears. In the second page is the RS 232 Port speed setting function.                                                                                                    |
| 38400<br>BAUD                                                                                                    | Here it is possible to set the bit rate of the RS 232 serial port which connector is located on the rear panel.                                                                                                    |
| 9600<br>BAUD                                                                                                    | The actual setting is always shown between the parenthesis and it is possible to choose between 9600, 38400 and 115200 bps.                                                                                                    |
|                                                                                                    | The default speed, that is the one to be used for standard communication, is <b>115200</b> .                                                                                                    |
|                                                                                                    | In case an optional device (ex. GPIB interface) is to be connected to the RS 232 port, refer to its operating manual to know the correct speed to be selected.                                                                                                    |
| 14.3 Protocol                                                                                                    | Be aware that only the PC can send the commands. PMM 9010 or PMM 9010/03P/30P/60P will answer when is inquired only.<br>The communication uses strings with variable byte width. The characters used inside the strings are in ASCII format (00 - 127) at 7 bits. The most significant bits are ignored in reception and set to 0 during transmission.<br>Every string starts with the special character "#" and stops with "*". |
| 14.4 Format                                                                                                    | Commands are made of ASCII string delimited character "#" (0x23) and the character "*"(0x2A) Replies are terminated with <cr><lf> (\r\n)</lf></cr>                                                                                                    |
| ──NOTE</th <th>All the following examples are indifferently referred to the PMM 9010 or the PMM 9010/03P/30P/60P.</th> | All the following examples are indifferently referred to the PMM 9010 or the PMM 9010/03P/30P/60P.                                                                                                    |

Remote control

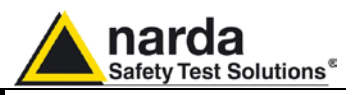

| 14.5 PMM 9010<br>COMMANDs            | <ul> <li>Following are Commands to control and set various operating modes of PMM 9010, that can be distinguished in two main groups:</li> <li>Query Commands</li> <li>Setting Commands</li> </ul>                                                                          |
|--------------------------------------|----------------------------------------------------------------------------------------------------|
| C         T           NOTE         I | PMM 9010 and PMM 9010/03P/30P/60P can be remotely controlled also when it is connected to its options such as 9030/9060/9180 and Click meter Switching operation Box.                                                                                                    |
| 14.5.1 QUERY<br>Commands             | Description                                                                                                    |
| ?IDN                                 | This query command <b>#?IDN</b> * sends back a string containing information about model, release and date of firmware.<br>Note that two <lf> are appended to the string before the terminator Example of reply: <b>IDN=9010-FW - 1.12 20/10/059</b><lf><lf></lf></lf></lf> |
| ?S/N                                 | This query command <b>#?S/N*</b> sends back a string containing serial number internally stored by manufacturer.<br>Example of reply: <b>S/N=000WE50327</b>                                                                                                    |
| ?UHT                                 | This query command <b>#?UHT</b> * sends back a string expressing the actual hold time currently or lastly used Example of reply: <b>UHT=1.9ms</b>                                                                                                    |
| ?MAF                                 | This query command <b>#?MAF</b> * sends back a string expressing the tuning frequency, in exponential notation, for manual mode. Unit is fixed MHz.<br>Example of reply: <b>MAF= 1.500000e+07</b> which means that the tuned frequency in manual mode is 15MHz              |
| ?МНТ                                 | This query command <b>#?MHT</b> * sends back a string expressing the HOLD TIME for manual mode. Unit is fixed ms.<br>Example of reply: <b>MHT= 1000 ms</b> which means that the hold time in manual mode is 1000ms (or 1s)                                                  |
| ?MIL                                 | This query command <b>#?MIL</b> * sends back a string telling whether MIL Filters are<br>available.<br>Reply is:<br>• MIL=N/A if MIL Filters are NOT available<br>• MIL=OK if MIL Filters are available                                                                     |

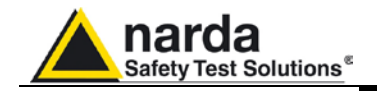

| ?RBW | This query command <b>#?RBW</b> * sends back a string expressing the selected RBW.<br>The reply is made of 3 fields:                                                                                                    |
|------|----------------------------------------------------------------------------------------------------|
|      | <ol> <li>RBW=AUTO (9010 automatically selects the suitable RBW according the tuned frequency) or RBW=MAN (Operator selects manually the RBW)</li> <li>Id identify the RBW as follows:         <ul> <li>1 → 300kHz</li> <li>2 → 100kHz</li> <li>3 → 30kHz</li> <li>4 → 10kHz</li> <li>5 → 3kHz</li> <li>Only for 9010                 <ul> <li>6 → 9kHz (Cispr 16-1)</li> <li>7 → 200Hz (Cispr 16-1)</li> <li>11 → 10kHz (MIL-STD-461) (only when available)</li> <li>22 → 1kHz (MIL-STD-461) (only when available)</li> <li>23 → 100Hz (MIL-STD-461) (only when available)</li> <li>24 → 10Hz (MIL-STD-461) (only when available)</li> <li>24 → 10Hz (MIL-STD-461) (only when available)</li> <li>24 → 10Hz (MIL-STD-461) (only when available)</li> <li>10 → 120kHz (Cispr 16-1)</li> <li>10 → 120kHz (Cispr 16-1)</li> <li>12 → 9kHz (Cispr 16-1)</li> <li>12 → 9kHz (Cispr 16-1)</li> <li>12 → 9kHz (Cispr 16-1)</li> <li>12 → 9kHz (Cispr 16-1)</li> <li>12 → 9kHz (Cispr 16-1)</li></ul></li></ul></li></ol> |
|      | 3. <b>RBW NickName</b> (a mnemonic name)                                                                                                    |
|      | Example of reply: <b>RBW=AUTO 6 (9k_CISPR)</b> which means that selection is automatically made by 9010, the RBW id is 6 ( <b>9kHz (Cispr 16-1). (9k_CISPR)</b> is the nickname to quickly identify it                                                                                                    |
| ?CRA | This query command <b>#?CRA</b> * sends back a string telling whether RMS-AVG detector is available.<br>Reply is:<br>• CRA=N/A if RMS-AVG detector is NOT available<br>• CRA=OK if RMS-AVG detector is available                                                                                                    |
| ?BAT | This query command <b>#?BAT</b> * sends back a string containing the battery information. The format of replies in case of only 9010 or 9010/30P is: <b>BAT=V.vv;Flag</b>                                                                                                    |
|      | While when a 9030 or 9060 is connected the reply is:<br>BAT=V.vv,U.uu; Flag                                                                                                    |
|      | Where <b>V.vv</b> is the voltage of 9010 battery and is expressed in Volt. When the 9010 is powered, V.vv becomes the string ***                                                                                                    |
|      | <b>U.uu</b> is the voltage of 9030 or 9060 battery and is expressed in Volt.                                                                                                    |
|      | <ul> <li>Flag can have both '1' or '0' value and it is intended for knowing whether the value has been refreshed since it was last read. When Flag is '1' it means that the battery voltage has been updated while when it is '0' means that the value is the same as it was read before.</li> <li>Here are some example: <ul> <li>BAT=8.12,7.39;1 (9010 battery is 8.12V, 9030 battery is 7.39V and the values have been updated)</li> <li>BAT=8.12,7.39;0 (9010 battery is 8.12V, 9030 battery is 7.39V but the values have NOT been updated and thus they are the same as last reading)</li> </ul> </li> </ul>                                                                                                    |
|      |                                                                                                    |

• **BAT=\*\*\*;1** (9010 is powered and information is updated)

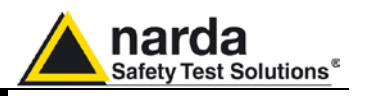

| ?DET   | This query command <b>#?DET</b> <sup>*</sup> sends back a string reporting the five detector for manual mode. Unit is fixed dBµV. Each value is separated by a semicolon. The order is Peak; Qpeak; RMS;AVG;C-RMS:C-AVG In case Qpeak is not available (RBW other than 200Hz, 9kHz [only for Band B] ,120kHz) Qpeak field is replaced by the string "". In case C-RMS or C-AVG is not available (RBW other than 200Hz, 9kHz,120kHz,1MHz) respective field is replaced by the string "". |
|--------|----------------------------------------------------------------------------------------------------|
|        | An additional string "OVER;" is appended at the end whenever an over range condition occurred<br>Example of reply: <b>DET=23.22;17.09;16.23;11.36,16.01,15.50;</b><br>(which means Peak= <b>23.22</b> ; Qpeak= <b>17.09</b> ; RMS= <b>16.23</b> ;AVG= <b>11.36</b> ;C-RMS= <b>16.01</b> ;C-Avg= <b>15.50</b><br>Example of reply (No Cispr filter selected, over range shown):<br><b>DET=17.20;;11.98;9.57;;OVER;</b>                                                                   |
| ?TAT   | This query command <b>#?TAT</b> * sends back a string expressing MinAtt value. The reply is a string representing the minimum reachable value of attenuator in dB Example of reply: <b>TAT=10</b> which means that MinAtt is 10dB                                                                                                    |
| ?MAT   | <ul> <li>This query command #?MAT * sends back a string expressing the Attenuator status for Manual mode. The reply is made of 2 fields:</li> <li>MAT=AUTO (9010 automatically selects the most suitable attenuator to get best dynamic range) or MAT=MAN ( the operator selects manually the attenuator)</li> <li>Value (in dB) of current attenuator</li> <li>Example of reply: MAT=AUTO; 20 which means that the Attenuator is now switched to 20dB automatically by 9010</li> </ul> |
| ?MPA   | <ul> <li>This query command #?MPA * sends back a string expressing the Preamplifier status for Manual mode. The reply is either:</li> <li>MPA=Off (Preamplifier in Manual Mode is OFF)</li> <li>MPA =On (Preamplifier in Manual Mode is ON)</li> </ul>                                                                                                    |
| ?MPS   | <ul> <li>This query command #?MPS * sends back a string expressing the Preselector status for Manual mode. The reply is either:</li> <li>MPS=Off (Preselector in Manual Mode is OFF)</li> <li>MPS =On (Preselector in Manual Mode is ON)</li> </ul>                                                                                                    |
| ?PLM   | <ul> <li>This query command #?PLM* sends back a string expressing the Pulse Limiter status. The reply is either:</li> <li>PLM =Off (Pulse Limiter is OFF)</li> <li>PLM =On (Pulse Limiter is ON)</li> </ul>                                                                                                    |
| ?FSF n | This query command <b>#?FSF n</b> * sends back the complete record in the format as described in separate document tagged as <b>n</b> . If <b>n</b> =0 then the record is the one just measured.<br>In case no records are available the reply is:<br><b>FSA= N/A</b><br>Otherwise the 9010 sends <b>a Little Endian 32 bit long representing the size of the array</b> the will follow                                                                                                 |

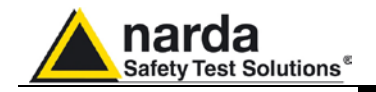

| ?FSA  | This query command <b>#?FSA</b> * sends back a string expressing the number of Sweep Records available. The reply: FSA= <b>n</b> : bands(1),Detector(1); bands(2),Detector(2);; bands(n),Detector(n) Where                                                                                                    |
|-------|----------------------------------------------------------------------------------------------------|
|       | <ul> <li>Band (k) expresses the bands (or part of them) present in the sweep. k varies from 1 to n.         <ul> <li>0x01&gt; Band A</li> <li>0x02&gt; Band B</li> <li>0x04&gt; Band C</li> <li>0x08&gt; Band D</li> <li>0x10&gt; Band E</li> </ul> </li> </ul>                                                                                                    |
|       | <ul> <li>Detector (k) expresses the Detector used t in the sweep. k varies from 1 to n <ul> <li>0x0001&gt; Peak</li> <li>0x0002&gt; Avg</li> <li>0x0004&gt; RMS</li> <li>0x0008&gt; QPeak</li> <li>0x0010&gt; C-Rms</li> <li>0x0020&gt; C-Avg</li> <li>0x0200&gt; Smart Avg</li> <li>0x0400&gt; Smart RMS</li> <li>0x0800&gt; Smart QPeak</li> <li>0x1000&gt; Smart C-Rms</li> <li>0x2000&gt; Smart C-Avg</li> </ul> </li> </ul> |
|       | In case no records are available the reply is:<br><b>FSA= N/A</b><br>Example of reply:<br><b>FSA= 4:1,2049;3,2049;2,2049;1,1;</b>                                                                                                    |
| ?TGS  | <ul> <li>This query command #?TGS * sends back a string expressing the 9010 Built-In Generator status. The reply is either:</li> <li>TGS=Off (9010 Built-In Generator is OFF)</li> <li>TGS =On (9010 Built-In Generator is OFF)</li> </ul>                                                                                                    |
| ? TGT | <ul> <li>This query command #?TGT * sends back a string expressing the Tracking status of 9010 Built-In Generator. The reply is either:</li> <li>TGT=Off ( 9010 Built-In Generator is no tracking but is tuned on a fixed frequency, set by STGF)</li> <li>TGT =On ((9010 Built-In Generator is tracking the same frequency tuned on the receiver)</li> </ul>                                                                    |
| ?TGF  | This query command <b>#?TGF</b> * sends back a string expressing the tuning frequency, in exponential notation, for the 9010 Built-In Generator. Unit is fixed MHz.<br>Example of reply: TGF = <b>1.500000e+07</b> which means that the tuning frequency for 9010 Built-In Generator (when is not tracking) is 15MHz                                                                                                    |
| ?TGL  | This query command <b>#?TGL</b> * sends back a string expressing the output level of 9010 Built-In Generator. Unit is fixed dB $\mu$ V.<br>Example of reply: TGL = <b>90.0</b> which means that the output level of 9010 Built-In Generator is 90.0 dB $\mu$ V                                                                                                    |

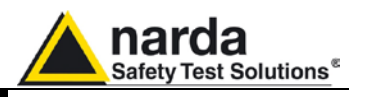

| ?BCD | <ul> <li>This query command #?BCD * sends back a string expressing whether the Optic-Fibre Downconverter (3 GHz) is linked and ready. The reply is either:</li> <li>BCD=Off (The Downconverter is not available)</li> <li>BCD=Off;30P (9010/30P connected)</li> <li>BCD=On (The PMM9030 is ready)</li> <li>BCD=On ;9060 (The PMM9060 is ready)</li> </ul>             |
|------|----------------------------------------------------------------------------------------------------|
| ?3PR | <ul> <li>This query command #?3PR * sends back a string expressing whether the apparatus is a PMM 9010/30P and in which mode. The reply is either:</li> <li>3PR =CON (The PMM 9010/30P is ready for conducted frequency range)</li> <li>3PR =RAD (The PMM 9010/30P is ready for radiated frequency range)</li> <li>3PR=NUL (The PMM 9010/30P is not ready)</li> </ul> |
| ?DMD | <ul> <li>This query command #?DMD * sends back a string expressing the status of demodulator. The reply is either:</li> <li>DMD=Off (The Demodulator is OFF)</li> <li>DMD =AM (The Demodulator is On and demodulating AM )</li> </ul>                                                                                                    |
| ?DMV | <ul> <li>This query command #?DMV * sends back a string expressing the volume of demodulator. The reply is made of the string "DMV=" followed by the magnitude of volume ranging from 0 to 100</li> <li>DMV=50 (The Demodulator Volume is 50)</li> </ul>                                                                                                    |
| ?ART | This query command <b>#?ART</b> * sends back a string expressing the Start frequency, in exponential notation, for analyzer mode. Unit is fixed MHz.<br>Example of reply: <b>ART = 1.500000e+07</b> which means that the start frequency in Analyzer mode is 15MHz                                                                                                    |
| ?AOP | This query command <b>#?AOP</b> * sends back a string expressing the Stop frequency, in exponential notation, for analyzer mode. Unit is fixed MHz.<br>Example of reply: <b>AOP = 3.000000e+07</b> which means that the Stop frequency in Analyzer mode is 30MHz                                                                                                    |
| ?ACE | This query command <b>#?ACE</b> * sends back a string expressing the Center frequency, in exponential notation, for analyzer mode. Unit is fixed MHz. Example of reply: <b>ACE = 1.500000e+07</b> which means that the Center frequency in Analyzer mode is 15MHz                                                                                                    |
| ?ASP | This query command <b>#?ASP</b> * sends back a string expressing the Spanfrequency, in exponential notation, for analyzer mode. Unit is fixed MHz.<br>Example of reply: <b>ASP = 3.000000e+07</b> which means that the Span frequency in Analyzer mode is 30MHz                                                                                                    |
| ?AAT | <ul> <li>This query command #?AAT * sends back a string expressing the Attenuator status for Analyzer mode. The reply is made of 2 fields:</li> <li>AAT =AUTO (9010 automatically selects the most suitable attenuator to get best dynamic range) or AAT =MAN (operator selects manually the attenuator)</li> <li>Value (in dB) of current attenuator</li> </ul>      |
|      | Example of reply: <b>AAT =AUTO</b> ; <b>20</b> which means that the Attenuator is now switched to 20dB automatically by 9010                                                                                                    |
| ?APA | <ul> <li>This query command #?APA * sends back a string expressing the Preamplifier status for Analyzer mode. The reply is either:</li> <li>APA =Off (Preamplifier in Analyzer Mode is OFF)</li> <li>APA =On (Preamplifier in Analyzer Mode is ON)</li> </ul>                                                                                                    |

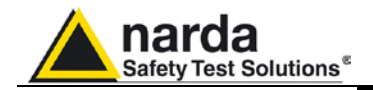

| ?APS | <ul> <li>This query command #?APS * sends back a string expressing the Preselector status for Analyzer mode. The reply cab be:</li> <li>APS =Off (Preselector in Analyzer Mode is OFF)</li> <li>APS =On (Preselector in Analyzer Mode is ON)</li> <li>APS =*** (Preselector in Analyzer Mode is OFF because the span overlaps its single range)</li> </ul> |
|------|----------------------------------------------------------------------------------------------------|
| ?ADT | <ul> <li>This query command #?ADT * sends back a string expressing the detector used for Analyzer mode. The reply cab be:</li> <li>ADT =Peak</li> <li>ADT =Avg</li> <li>ADT =Rms</li> </ul>                                                                                                    |
| ?AHT | This query command <b>#?AHT</b> * sends back a string expressing the HOLD TIME for<br>Analyzer mode. Unit is fixed ms.<br>Example of reply: <b>AHT= 1000 ms</b> which means that the hold time in Analyzer mode<br>is 1000ms (or 1s)                                                                                                    |
| ?SRT | This query command <b>#?SRT</b> * sends back a string expressing the Start frequency, in exponential notation, for Sweep mode. Unit is fixed MHz.<br>Example of reply: <b>SRT = 1.500000e+07</b> which means that the start frequency in Sweep mode is 15MHz                                                                                               |
| ?SOP | This query command <b>#?SOP</b> * sends back a string expressing the Stop frequency, in exponential notation, for Sweep mode. Unit is fixed MHz.<br>Example of reply: <b>SOP = 3.000000e+07</b> which means that the Stop frequency in Sweep mode is 30MHz                                                                                                 |
| ?SAT | <ul> <li>This query command #?SAT * sends back a string expressing the Attenuator status for Sweep mode. The reply is made of 2 fields:</li> <li>SAT =AUTO (9010 automatically selects the most suitable attenuator to get best dynamic range)</li> <li>Value (in dB) of current attenuator</li> </ul>                                                     |
|      | Example of reply: <b>SAT =AUTO</b> ; <b>20</b> which means that the Attenuator is now switched to 20dB automatically by 9010                                                                                                    |
| ?SPA | <ul> <li>This query command #?SPA * sends back a string expressing the Preamplifier status for Sweep mode. The reply is either:</li> <li>SPA =Off (Preamplifier in Analyzer Mode is OFF)</li> <li>SPA =On (Preamplifier in Analyzer Mode is ON)</li> </ul>                                                                                                 |
| ?SPS | <ul> <li>This query command #?SPS * sends back a string expressing the Preselector status for Sweep mode. The reply cab be:</li> <li>SPS =Off (Preselector in Analyzer Mode is OFF)</li> <li>SPS =On (Preselector in Analyzer Mode is ON)</li> </ul>                                                                                                    |

| Safety Test Solutions®                                                                                                    |
|----------------------------------------------------------------------------------------------------|
| This query command <b>#?SDT</b> * sends back a string expressing the detector used for<br>Sweep mode. The reply is made of several field representing the mode and, in case<br>of smart detector function, the limit name and margin on which the smart detector is<br>based:<br>• SDT =Peak<br>• SDT =Peak<br>• SDT =Avg<br>• SDT =Rms<br>• SDT =C-Rms<br>• SDT =C-Avg<br>• SDT=Smart QPeak (CISPR 22-A +0dB)                                                                                                    |
| This query command <b>#?SHT</b> * sends back a string expressing the HOLD TIME for<br>Sweep mode. Unit is fixed ms.<br>Example of reply: <b>SHT= 1000 ms</b> which means that the hold time in Sweep mode<br>is 1000ms (or 1s)<br>Note that the Hold Time is automatically changed when detector is set to Smart<br>mode. In this case when the command SSDT is received the Hold Time = Min(Hold<br>Time, 1000). If one wants to set it lower than 1000 in smart mode, the user should<br>send the holdtime command (SSHT) later than SSDT command. |
| This query command <b>#?UPP*</b> sends back a string expressing the status of input PINs of the User Port. Each Pin has its own contribution according to its index as follows:                                                                                                    |
| IN0= $2^{0}$<br>IN1= $2^{1}$<br>IN2= $2^{2}$<br>IN3= $2^{3}$<br>Thus, the number read back is the sum of each weighted contribution                                                                                                    |
| Example of reply: <b>UPP= 5</b> means that user port pins IN0 and IN2 are high level while user port pins IN1 and IN3 are low-level                                                                                                    |
| This query command <b>#?DPY</b> * sends back a the bitmap of display hardcopy                                                                                                    |
| This query command <b>#?CFA</b> * sends back a string in the format <b>CFA=n,(LABEL)</b> where <b>n</b> is the ID of the conversion factor as shown in 9010 menu and <b>LABEL</b> is its temporary name as it was last labelled. If No conversion factor is active the reply is: <b>CFA= NONE</b>                                                                                                    |
| Example of reply: <b>CFA=1,(PROBE)</b> means that conversion factor 1 is active and it was last named as PROBE                                                                                                    |

?CKR This query command #?CKR \* sends back the complete record of a click Report in the format as described in separate document. In case no records are available the reply is: CKR= N/A

?SDT

?SHT

?UPP

?DPY

?CFA

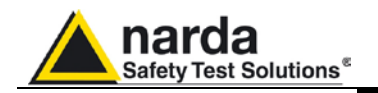

| Behaviour                                                                                                    |
|----------------------------------------------------------------------------------------------------|
| This setting command sets both Display Dynamic and Reference Level.<br><b>Dyn</b> represents the Display dynamic range shown And is expressed in dB. Value<br>must be 80 ,100, 120.<br><b>RefLevel</b> represents the Display reference level (top of digram) shown end is<br>expressed in dBµV. Value must can range from 65dBµV and 145dBµV. Note that<br>reference level could be rounded by 9010 in order to best fit it.<br>The reply is <b>DIS=OK</b> which acknowledges the command has been granted or<br>○ <b>DIS =ERR 1</b> when Dyn is else than 80,100 or 120. The command is ignored.<br>○ <b>DIS =ERR 2</b> when RefLevel is out of range. The command is ignored.<br>The command reflects the settings for all three modes: Manual, Sweep and Analyzer.<br><b>Example:</b><br><b>#SDIS 100;110;*</b><br>Sets the display dynamic to 100 dB and reference level to 110dBµV.                                                 |
| This setting command sets the tuning frequency for manual mode. The string (f) can<br>be in exponential form and should be expressed in Hz. The reply is <b>MAF=OK</b> which<br>acknowledges the command has been granted or <b>MAF=SERR</b> if the command has<br>been ignored.<br>When the command is granted the 9010 goes to manual mode automatically<br>Example: <b>#SMAF150e3*</b> Sets the manual frequency to 150kHz                                                                                                    |
| This setting command sets hold time for manual mode. The string (h) should be expressed in ms. The reply is <b>MHT=OK</b> which acknowledges the command has been granted or <b>MHT =SERR</b> if the command has been ignored. When the command is granted the 9010 goes to manual mode automatically. Example: <b>#SMHT 1500</b> * Sets the hold time, for manual mode, to 1500 ms (or 1.5s)                                                                                                    |
| This setting command sets RBW. The argument (b) should be a string representing the RBW as follows: <ul> <li>0 → RBW is Automatic so that the 9010 automatically selects the suitable RBW according to the tuned frequency</li> <li>1 → 300kHz</li> <li>2 → 100kHz</li> <li>3 → 30kHz</li> <li>4 → 10kHz</li> <li>5 → 3kHz</li> <li>Only for 9010 <ul> <li>6 → 9kHz (Cispr 16-1)</li> <li>7 → 200Hz (Cispr 16-1)</li> <li>11 → 10kHz (MIL-STD-461) (only when available)</li> <li>22 → 10Hz (MIL-STD-461) (only when available)</li> <li>23 → 100Hz (MIL-STD-461) (only when available)</li> <li>24 → 10Hz (MIL-STD-461) (only when available)</li> <li>24 → 10Hz (MIL-STD-461) (only when available)</li> <li>24 → 10Hz (MIL-STD-461) (only when available)</li> <li>24 → 10Hz (Cispr 16-1)</li> <li>10 → 120kHz (Cispr 16-1)</li> <li>12 → 9kHz (Cispr 16-1)</li> <li>12 → 9kHz (Cispr 16-1); No QPeak available</li> </ul> </li> </ul> |
|                                                                                                    |

**RBW =SERR** if the command has been ignored. Example: **#S RBW 3**\* sets the RBW to 30kHz and disables Auto RBW mode Example: **#S RBW 0**\* turn the RBW mode in Automatic

Remote control

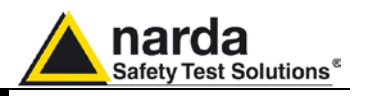

| SMAN   | This setting command puts the 9010 in manual mode. The reply is always <b>MAN=OK</b> which acknowledges the command has been granted.<br>The 9010 goes to manual mode.<br>Example: <b>#SMAN</b> *                                                                                                    |
|--------|----------------------------------------------------------------------------------------------------|
| SMANP  | This setting command puts the 9010 in manual mode and sets the default value to<br>the following settings:<br>RBW Automatic<br>Attenuator Automatic<br>MinAtt=10 dB<br>Preselector On<br>Preamplifier OFF<br>Hold Time =1000ms<br>Pulse Limiter = OFF<br>TG=OFF<br>The reply is always MANP=OK which acknowledges the command has been<br>granted.<br>The 9010 goes to manual mode.<br>Example: <b>#SMANP</b> *                                                                                                    |
| STAT b | This setting command sets MinAtt to the value indicated by (b) which range from 0dB to the maximum the 9010/9030/9060/9180 can set and must be in step of 5dB. The reply is <b>TAT=OK</b> which acknowledges the command has been granted or <b>TAT=SERR</b> if the command has been ignored.<br>Example: <b>#STAT 10</b> *                                                                                                    |
| SMAT a | This setting command sets Attenuator, for Manual Mode, to the value indicated by (a) which can be 0 to 35 (55). Automatic Attenuator feature is disabled. If (a) is a negative figure then the Automatic Attenuator feature is turned on. The reply is <b>MAT=OK</b> which acknowledges the command has been granted or <b>MAT =SERR</b> if the command has been ignored. When the command is granted the 9010 goes to manual mode automatically. Example: <b>#SMAT 15</b> * (set attenuator to 15dB and disable Automatic Attenuator feature) Example: <b>#SMAT -1</b> * (Enable Automatic Attenuator feature) |
| SMPA a | This setting command switches Preamplifier, for Manual Mode, according the parameter (a) which can be either <b>On</b> or <b>OFF</b> .<br>The reply is <b>MPA=OK</b> which acknowledges the command has been granted or <b>MPA</b><br><b>=SERR</b> if the command has been ignored.<br>When the command is granted the 9010 goes to manual mode automatically.<br>Example: <b>#SMPA ON</b> *<br>Example: <b>#SMPA OFF</b> *                                                                                                    |
| SMPS a | This setting command switches Preselector, for Manual Mode, according the parameter (a) which can be either <b>On</b> or <b>OFF</b> .<br>The reply is <b>MPS=OK</b> which acknowledges the command has been granted or <b>MPS</b><br><b>=SERR</b> if the command has been ignored.<br>When the command is granted the 9010 goes to manual mode automatically.<br>Example: <b>#SMPS ON</b> *<br>Example: <b>#SMPS OFF</b> *                                                                                                    |
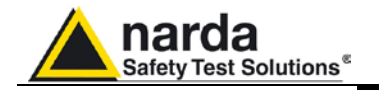

| SPLM a | This setting command switches the Pulse Limiter; according the parameter (a) which<br>can be either <b>On</b> or <b>OFF</b> .<br>The reply is <b>PLM =OK</b> which acknowledges the command has been granted or <b>PLM</b><br><b>=SERR</b> if the command has been ignored.<br>Example: <b># PLM ON</b> *<br>Example: <b># PLM OFF</b> *                                                                                                    |  |
|--------|----------------------------------------------------------------------------------------------------|--|
| STGS a | This setting command switches the 9010 Built-In Generator; according the parameter<br>(a) which can be either <b>On</b> or <b>OFF</b> .<br>The reply is <b>TGS =OK</b> which acknowledges the command has been granted or <b>TGS</b><br><b>=SERR</b> if the command has been ignored.<br>Example: <b># TGS ON</b> *<br>Example: <b># TGS OFF</b> *                                                                                                    |  |
| STGT a | This setting command changes 9010 Built-In Generator tracking mode; according the parameter (a) which can be either <b>On</b> or <b>OFF</b> .<br>When tracking mode is ON the 9010 Built-In Generator is tuned on the same receiver frequency. When tracking mode is OFF the 9010 Built-In Generator is tuned frequency previously set by command STGF<br>The reply is <b>TGT =OK</b> which acknowledges the command has been granted or <b>TGT =SERR</b> if the command has been ignored.<br>Example: <b># TGT ON*</b><br>Example: <b># TGT OFF*</b> |  |
| STGF f | This setting command sets the tuning frequency for 9010 Built-In Generator when is<br>not tracking (STGT OFF). The string (f) can be in exponential form and should be<br>expressed in Hz.<br>Frequency should range between 1 kHz and 50MHz inclusive.<br>The reply is <b>TGF=OK</b> which acknowledges the command has been granted or <b>TGF</b><br><b>=SERR</b> if the command has been ignored.<br>Example: <b>#STGF 150e3*</b> Sets the tuning frequency, for 9010 Built-In Generator, to<br>150kHz                                             |  |
| STGL I | This setting command sets the output level of 9010 Built-In Generator. The string (I) should be expressed in dB $\mu$ V.<br>Level should range between 60 and 90 inclusive<br>The reply is <b>TGL=OK</b> which acknowledges the command has been granted or <b>TGL</b><br><b>=SERR</b> if the command has been ignored.<br>Example: <b># STGL 85.5</b> * Sets the output level of 9010 Built-In Generator to 85.5dB $\mu$ V.                                                                                                    |  |
| SDMD   | This setting command switches the Demodulator; according the parameter (a) which<br>can be either <b>On</b> or <b>OFF</b> .<br>The reply is <b>DMD =OK</b> which acknowledges the command has been granted or <b>DMD</b><br><b>=SERR</b> if the command has been ignored.<br>Example: <b># DMD ON</b> *<br>Example: <b># DMD OFF</b> *                                                                                                    |  |
| SDMV v | This setting command sets the volume of demodulator. The string (v) should be in the range of 0 to 100.<br>The reply is <b>DMV =OK</b> which acknowledges the command has been granted or <b>DMV =SERR</b> if the command has been ignored.<br>Example: <b>#SDMV 50*</b> Sets the volume of demodulator to half of the audio power.                                                                                                    |  |

Remote control 14-11

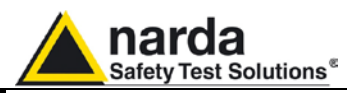

**SAFF start,stop** This setting command sets both Start and Stop frequency for Analyzer mode. The strings (Start and Stop) can be in exponential form and should be expressed in Hz. The reply is **AFF=OK** which acknowledges the command has been granted or **AFF =SERR** if the command has been ignored.

Example: **#SAFF 150e3,30e6**\* Sets the Start frequency to 150kHz and Stop frequency to 30MHz for Analyzer mode

**SART f** This setting command sets the Start frequency for Analyzer mode. The string (f) can be in exponential form and should be expressed in Hz. The reply is **ART=OK** which acknowledges the command has been granted or **ART =SERR** if the command has been ignored.

Example: **#SART 150e3**\* Sets the Start frequency, for Analyzer mode, to 150kHz

SAOP f This setting command sets the Stop frequency for Analyzer mode. The string (f) can be in exponential form and should be expressed in Hz. The reply is AOP=OK which acknowledges the command has been granted or AOP =SERR if the command has been ignored.

Example: **#SAOP 10e6\*** Sets the Stop frequency, for Analyzer mode, to 10MHz

SAAT a This setting command sets Attenuator, for Analyzer Mode, to the value indicated by (a) which can be 0 to 35 (55). Automatic Attenuator feature is disabled. If (a) is a negative figure then the Automatic Attenuator feature is turned on. The reply is AAT=OK which acknowledges the command has been granted or AAT =SERR if the command has been ignored.

Example: **# AAT 15**\* (set attenuator to 15dB and disable Automatic Attenuator feature)

Example: **# AAT -1**\* (Enable Automatic Attenuator feature)

- SAPA a
   This setting command switches Preamplifier, for Analyzer Mode, according the parameter (a) which can be either On or OFF.

   The reply is APA=OK which acknowledges the command has been granted or APA

   =SERR if the command has been ignored.

   Example: #S APA ON\*

   Example: #S APA OFF\*
- SAPS a
   This setting command switches Preselector, for Analyzer Mode, according the parameter (a) which can be either On or OFF.

   The reply is APS=OK which acknowledges the command has been granted or APS

   =SERR if the command has been ignored.

   Example: # APS ON\*

   Example: # APS OFF\*
- **SADT b** This setting command sets the detector for Analyzer Mode. The argument (b) should be a index representing the detetector as follows:
  - o 1 →Peak
  - 2 → Avg
  - o 3 →Rms

The reply is **SADT =OK** which acknowledges the command has been granted or **SADT =SERR** if the command has been ignored.

Example: **# SADT 1**\* sets the detector to Peak for Analyzer Mode

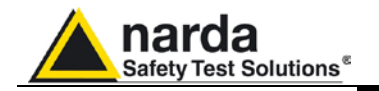

| SAHT h | This setting command sets hold time for Analyzer mode. The string (h) should be expressed in ms. The reply is <b>AHT=OK</b> which acknowledges the command has been granted or <b>AHT =SERR</b> if the command has been ignored. Example: <b>#S AHT 1500</b> * Sets the hold time, for Analyzer mode, to 1500 ms (or 1.5s)                          |  |
|--------|----------------------------------------------------------------------------------------------------|--|
| SAGO   | This setting command puts the 9010 in Analyzer mode. The reply is always <b>SAGO=OK</b> , which acknowledges the command has been granted, followed by an array, variable in size, representing the reply. Please refer to " <b>Analyzer Reply</b> " section for details of the response. The 9010 goes to Analyzer mode.                           |  |
|        | The 9010 goes to Analyzer mode.<br>Example: <b>#SAGO</b> *                                                                                                    |  |
| SSTP   | This setting command stops abruptly a running sweep in Analyzer mode. The reply is always <b>STP=OK</b> , which acknowledges the command has been granted                                                                                                    |  |
| SSRT f | This setting command sets the Start frequency for Sweep mode. The string (f) can be in exponential form and should be expressed in Hz. The reply is <b>SRT=OK</b> which acknowledges the command has been granted or <b>SRT =SERR</b> if the command has been ignored.                                                                              |  |
| SSOP f | This setting command sets the Stop frequency for Sweep mode, to 150kHz<br>in exponential form and should be expressed in Hz. The reply is <b>SOP=OK</b> which<br>acknowledges the command has been granted or <b>SOP =SERR</b> if the command has<br>been ignored.<br>Example: <b>#SSOP 10e6</b> * Sets the Stop frequency for Sweep mode, to 10MHz |  |
| SSPA a | This setting command switches Preamplifier, for Sweep Mode, according the parameter (a) which can be either <b>On</b> or <b>OFF</b> .<br>The reply is <b>SPA=OK</b> which acknowledges the command has been granted or <b>SPA</b><br><b>=SERR</b> if the command has been ignored.<br>Example: <b>#SSPA ON</b> *<br>Example: <b>#SSPA OFF</b> *     |  |
| SSPS a | This setting command switches Preselector, for Sweep Mode, according the parameter (a) which can be either <b>On</b> or <b>OFF</b> .<br>The reply is <b>SPS=OK</b> which acknowledges the command has been granted or <b>SPS</b><br><b>=SERR</b> if the command has been ignored.<br>Example: <b>#SPS ON</b> *<br>Example: <b>#SPS OFF</b> *        |  |
| SSDT b | This setting command sets the detector for Sweep Mode. The argument (b) should<br>be a character representing the detetector as follows:                                                                                                    |  |

- o R →Rms
- o N→C-Rms
- C →C-Avg 0

Optionally, the character 'S' may precede to activate the Smart Mode detector. Thus, if Smart Qpeak is desired the command should be **#SSDT SQ\*** 

The reply is SSDT =OK which acknowledges the command has been granted or **SSDT =SERR** if the command has been ignored.

Example 1: **# SSDT P**\* sets the detector to Peak for Sweep Mode

Example 2: **# SSDT SA\*** sets the detector to Smart Average for Sweep Mode

Remote control

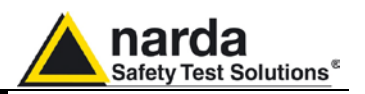

**SSHT h** This setting command sets hold time for Sweep mode. The string (h) should be expressed in ms. The reply is <u>SHT=OK</u> which acknowledges the command has been granted or **SHT =SERR** if the command has been ignored.

Note that the Hold Time is automatically changed when detector is set to Smart mode. In this case when the command SSDT is received the Hold Time = Min (Hold Time, 1000). If one wants to set it lower than 1000 in smart mode, the user should send the hold time command (SSHT) later than SSDT command.

Example: **#SSHT 1500**\* Sets the hold time, for Sweep mode, to 1500 ms (or 1.5s)

**SLII n** This setting command recall and load into PMM9010 the built-in limit indexed by **n**. The argument (**n**) should be a index representing the limit as follows:

- 0 → "CISPR 22-A"
- 1 → "CISPR 22-B"
- 2 → "CISPR 14-1"
- 3 → "CISPR 14-2"
- 4 → "CISPR 14-3"
- 5 → "CISPR 14-4"
- 6 → "CISPR 11"

Special index is as follows :

-1 → Unloaded

The reply is **SLII =OK** which acknowledges the command has been granted or **SLII** =**SERR** if the command has been ignored. Example: **# SLII 1**\* loads the limit →"CISPR 22-B"

SLIM n This setting command sets the Margin to be used with Smart Detector function. The argument (n) in the range of -20 to 20. The reply is LIM =OK which acknowledges the command has been granted or LIM =SERR if the command has been ignored.

Example: **#SLIM 2**\* Sets the threshold of smart detector to 2 dB below the limit.

14-14 Remote control

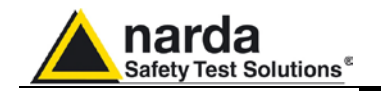

SLIW n, freq; lev This setting command is used for setting the custom limit frequency by frequency. It consists of three fields as follows:

- **n** Is the index of frequency being written and it should range from 0 to 31
- freq Is the frequency, expressed in Hz (exponential notation allowed), being written
- lev Is the level of the limit and is expressed in  $dB\mu V$

The procedure to set a custom limit on PMM9010 is the following:

- Send as many commands as the frequency points of limit are in upwards order.
- Terminate (and make it active) by sending the command SLIE

Here is an example how to make a custom limit on PMM9010:

- #SLIW 0, 150e3; 66 \* Send the first line 150kHz 66 dBµV
- #SLIW 1, 500e3; 56 \* Send the second line 500kHz 56 dBµV
- #SLIW 2, 5e6; 56 \* Send the third line 5MHz 56 dBµV
- #SLIW 3, 5e6; 60 \* Send the fourth line 5MHz 60 dBµV
- #SLIW 4, 30e6; 60 \* Send the fifth line 30MHz 60 dBµV

• #SLIE Custom CISPR 14-1 \* Send the name and make the limit active Note that all the higher indexes in the limit are cleared. Therefore, a limit must be made in upwards order otherwise all point, having a higher index previously written, are cleared.

It is **responsibility of the user to make sure** the data sent are correct and coherent. The reply is **SLIW =OK** which acknowledges the command has been granted or **LIW =SERR** if the command has been ignored.

SLDW n, freq; This setting command is used for setting the custom double value limit frequency by frequency. It consists of four fields as follows:

- n Is the index of frequency being written and it should range from 0 to 15
- **freq** Is the frequency, expressed in Hz (exponential notation allowed), being written
- levq Is the level of the limit which refers to QPeak and is expressed in dBµV
- leva Is the level of the limit which refers to the alternate detector and is expressed in dBµV

The purpose of this command is to have a double value limit that can be used along with smart detector function when sweeping by the command **SSFD**:

- The procedure to set a custom double value limit on PMM9010 is the following:
  - Send as many commands as the frequency points of limit are in upwards order.
- Terminate (and make it active) by sending the command **SLIE** Here is an example how to make a custom limit on PMM9010:
  - #SLDW 0, 150e3; 66,56 \* Send the first line 150kHz 66 dBµV
  - #SLDW 0, 19063; 56,46 \* Send the second line 190kHz 56 dBµV
     #SLDW 1, 500e3; 56,46 \* Send the second line 500kHz 56 dBµV
  - #SLDW 1, 500e3, 50,40
     Send the second line 500k12 50 dB
     #SLDW 2, 5e6; 56,46 \* Send the third line 5MHz 56 dBµV
  - #SLDW 2, 5e6, 56,46
     #SLDW 3, 5e6; 60,50 \* Send the fourth line 5MHz 60 dBµV
  - #SLDW 3, 566; 60,50 "Send the fourth line SMHZ 60 dBµV
  - #SLDW 4, 30e6; 60,50 \* Send the fifth line 30MHz 60 dB $\mu V$

• #SLIE Custom Double \* Send the name and make the limit active Note that all the higher indexes in the limit are cleared. Therefore, a limit must be made in upwards order otherwise all points, having a higher index previously written, are cleared.

It is **responsibility of the user to make sure** the data sent are correct and coherent. The reply is **SLDW =OK** which acknowledges the command has been granted or **LDW =SERR** if the command has been ignored.

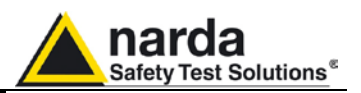

**SLIE name** This setting command is used for naming the custom limit and making it active or deactivating it. The command is made of the string **LIE** (the command itself) and a string which represents the name of the limit it will be shown. Sending a **LIE** with no argument (Limit name) deactivates all limit active, if any. This command is intended for making a custom limit into PMM9010. For further information see command **SLIW**.

When the command is received the limit is checked and, if data (frequency and level) are coherent, the command is granted by replying **SLIW =OK** otherwise the replay is **SLIW =SERR** 

Example: **# SLIE Custom Limit**\* checks the data previously loaded by **SLIW** commands, names the limit as "**Custom Limit**" and activates it Example: **# SLIE** \* deactivates any limits

**SLIC n, name** This setting command is used for naming the custom limit and storing it onto the SoftKey.

The command is made of

- **n** which is the index from 1 to 4 which saves into permanent memory
- **name** which is a string representing the name of it

This command is intended for making a custom limit into PMM9010. For further information see command **SLIW**.

When the command is received the limit is checked and, if data (frequency and level) are coherent, the command is granted by replying **SLIC =OK** otherwise the replay is **SLIC =SERR** 

Example: **# SLIC 1, MyLimit**\* checks the data previously loaded by **SLIW** commands, names the limit as "**MyLimit**" and stores it on SofKey 1

SSDO SSDOC SSDOD SSDOE This command triggers a sweep based on set parameters. After this command has been received all parameters concerning the sweep are checked out and, if coherent, a sweep starts otherwise the related error is notified and the sweep is not triggered.

The RBW is set to AutoCISPR. When in Downconverter Mode if the special case are issued the RBW is as follows:

- SSDOC --> Force to have 120kHz RBW Cispr throughout the sweep
- SSDOD --> Force to have 120kHz RBW Cispr throughout the sweep
- SSDOE --> Force to have 1 MHz RBW throughout the sweep

During the sweep, for each step tuned, the PMM9010 sends a character 0x2E ("."). At the end, if not aborted by as the command **ASBK**, the string "SWP\_END" is sent to notify that the sweep has been done and available for uploading by the command "**?FSF 0**".

**NOTE** that all setting commands are ignored while the sweep is on while query commands are granted as well as the command **ASBK** which allows aborting the current sweep.

The reply is

- SDO=OK if the sweep is started or
- **SDO=ERR 1** if there is en error in start or stop frequencies
- **SDO=ERR 2** if Smart detector is set but not active limit

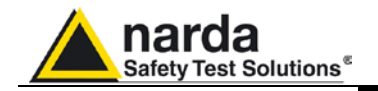

| SSFW n, freq | This setting command is used for creating a Frequency-Scan-Tab frequency by         |  |  |
|--------------|-------------------------------------------------------------------------------------|--|--|
|              | frequency. It is made of two fields as follows:                                     |  |  |
|              | • <b>n</b> Is the index of frequency being written and it should range from 0 to 99 |  |  |

• **freq** Is the frequency, expressed in Hz (exponential notation allowed), being written

The procedure to make and use a Frequency-Scan-Tab on PMM9010 is the following:

- Send as many commands **SSFW** as frequency points of table are in upwards order.
- Send the command SSFD with step size set to zero

Here is an example how to make a Frequency-Scan-Tab on PMM9010:

- #SSFW 0, 150e3 \* Set the first freq to 150kHz
- # SSFW 1, 500e3 \* Set the second freq to 500kHz
- # SSFW 2, 5e6\* Set the third freq to 5MHz
- # SSFW 3, 6e6\* Set the fourth freq to 6MHz
- # SSFW 4, 30e6 \* Set the fifth freq to 30MHz

Note that all the higher indexes in the Frequency-Scan-Tab are cleared. Therefore, a Frequency-Scan-Table must be made in upwards order. All points, having a higher index previously written, are cleared.

Note that only the present frequencies will be tuned and measured as all remaining will be completely neglected. Hence, it is **responsibility of the user to make sure** the data sent are correct and coherent.

The reply is **SSFW =OK** which acknowledges the command has been granted or **SSFW =SERR** if the command has been ignored.

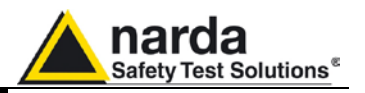

SSFD FreqStart; FreqStop; FreqStep; Detector; HoldTime; Rbw; MinAtt; Preamp; Preselector; ScanHoldT

Arguments are as follows:

- **FreqStart** = Sweep Start Frequency expressed in Hz
- **FreqStop** = Sweep Stop Frequency expressed in Hz
- **FreqStep** = Sweep Step Frequency expressed in Hz
  - If FreqStep > 0 then a standard sweep, tuned step by step, is made
  - If FreqStep = 0 then the sweep will be made by tuning all the frequencies which are listed in Frequency-Scan-Tab (which it must have been written previously by command SSFW.
- Detector. In non -smart mode, any combination of the following detectors can be used and combined. All the detectors set will be measured and sent out. However, in Smart Mode only one detector at time, in addition to PEAK which is always present, can be set.
  - **Non Smart Mode** (All detectors can be indicated at once). Order is not important.
    - P → Peak
    - Q Peak
    - N C-Rms
    - A → Avg
    - R →Rms
    - C →C-Avg
  - Smart Mode (No more than 2 detectors can be indicated at once)
     S → Smart Mode (this must be the first in the string)
    - Q Peak
    - N C-Rms
    - A →Avq
    - R →Rms
    - C →C-Avg
- **HoldTime** = Hold Time for each step and it is expressed in ms. Note that in case of Smart Mode HoldTime is used only when the disturbance is measured again by the alternative detector as minimum time, depending on the Rbw set, is used for the fast scan.
- **Rbw**. This is the index of Rbw to be used for the scan. Neither automatic selection, nor automatic switch is performed. The user must issue a suitable Rbw index. Index are as follows:
  - o **1 →300kHz**
  - o **2 →100kHz**
  - o 3 →30kHz
  - o **4 →10kHz**
  - o **5 →3kHz**
  - **Only for 9010**

.

- 6 →9kHz (Cispr 16-1)
  - 7 →200Hz (Cispr 16-1)
- 11 → 10kHz (MIL-STD-461) (only when available)
- 22 → 1kHz (MIL-STD-461) (only when available)
- $23 \rightarrow 100$ Hz (MIL-STD-461) (only when available)
- $24 \rightarrow 10$ Hz (MIL-STD-461) (only when available)
- Only for Downconverter
  - 9 →1MHz (Cispr 16-1)
  - 10 →120kHz (Cispr 16-1)
  - 12 →9kHz (Cispr 16-1); No QPeak available

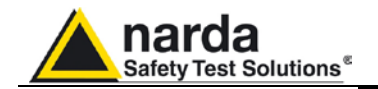

(Continued) SSFD FreqStart; FreqStop; FreqStep; Detector; HoldTime; Rbw; MinAtt; Preamp; Preselector; ScanHoldT

- **MinAtt** = Minimum attenuation allowed during sweeping. This parameter ranges from 0 (no limitation) to the maximum the 9010/9030/9060/9180 can set. This parameter is normally used to avoid switching up the sensitivity in order to either protect the input from high spikes or to prevent switching down the attenuation when, for instance, the limit is so high that it would be only waste of time.
- **Preamp.** This Parameter switches the Preamplifier On or Off according to its content as follows.
  - **On**. It turns ON the preamplifier.
  - **Off.** It turns Off the preamplifier.
- **Preselector.** This Parameter switches the Preselector On or Off according to its content as follows.
  - **On**. It turns ON the Preselector.
  - **Off.** It turns Off the Preselector.
- **ScanHoldT** = Hold Time used in Smart Mode when tuning for Peak for each step and it is expressed in ms. Note that this is used only in case of Smart Mode and not in standard sweep. This parameters is not compulsory and can be omitted if not required. I case it is not present, minimum time is taken.

This command triggers a free sweep (no automatic items are selected) based on the provided parameters. After this command has been received, all parameters issued in the command itself are checked out and, if coherent, a sweep starts otherwise the related error is notified and the sweep is not triggered.

Moreover, using the Frequency-Scan-Tab, the user has the capability of tuning only those frequencies which are suspected skipping thus the remainder. Hence, saving a lot of time.

After the command has been received, the 9010 replies by sending a string which reflects the status of parameter check as follows:

- **SFD=OK**<RC><LF> No error in parameters and sweep started.
- **SFD=ERR 1**<RC><LF> An Error was found in **start** or **stop** frequencies. Errors can be one of the following:
  - Start Frequency lower than minimum allowed frequency
  - o Stop Frequency higher than maximun allowed frequency
  - Start Frequency higher than Stop Frequency
- SFD=ERR 2<RC><LF> An Error was found in step frequency. Step is either
  - o Too small.
  - Is equal to zero (use of Frequency-Scan-Tab) but there are less than two frequencies in the table
- **SFD=ERR 3**<RC><LF> An Error was found in **detector**. Errors can be one of the following:
  - Invalid Detector or no detector found. Detectors must be indicated by 'P','Q','R','A','N' and 'S' only
  - o Smart Mode selected but no active limit
  - o Smart Mode selected but no alternative detector
  - Smart Mode selected but more than two alternative detector indicated

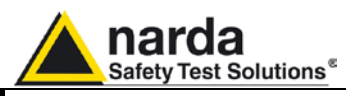

(Continued) SSFD FreqStart; FreqStop; FreqStep; Detector; HoldTime; Rbw; MinAtt; Preamp; Preselector; ScanHoldT

- **SFD=ERR 4**<RC><LF> An Error was found in **HoldTime** value. **HoldTime** is either too big (>10s) or negative.
- SFD=ERR 5<RC><LF> An Error was found in RBW. Errors can be one of the following:
  - Unsuitable RBW for the active unit (for instance 200HZ Rbw while Downconverter is active)
  - Unsuitable RBW for the detector previously selected (for instance 100kHZ Rbw and QuasiPeak selected).
- **SFD=ERR 6**<RC><LF> An Error was found in **MinAtt** value. Errors can be one of the following:
  - MinAtt value is negative
    - **MinAtt** value is higher than maximum available attenuation
    - MinAtt value is not in step of 5
- **SFD=ERR 7**<RC><LF> An Error was found in **Preamp** string. **Preamp** string can be either **ON** or **OFF** only. String is not case sensitive.
- SFD=ERR 8<RC><LF> An Error was found in Preselector string. Preselector string can be either ON or OFF only. String is not case sensitive.

Once the sweep is started, the 9010 sends the value of each detector chosen in the command. Each detector is made of a Little Endian 16 bit integer which represents the value of that particularly tuned frequency. The value is expressed in **hundredth of dBm**. Therefore, for each step, there will be a packet of **n** detectors (**n** \*2 bytes).

The order of detectors is fixed and is not related to the order issued in the command. For instance, PAQ is equivalent to QAP as well as RA is same as AR. The order of detector is as follows (from the first to the last):

- 1. Peak (which is always present)
- 2. QPeak (QuasiPeak)
- 3. RMS
- 4. AVG (Average)
- 5. C-RMS
- 6. C-AVG

Special meaning has the value **NOLEVEL**, **-32700** (Hex 8044), which informs that the detector has not been measured. This happens, for example, in Smart mode where the alternative detector is taken only for those frequencies the Peak was above the limit.

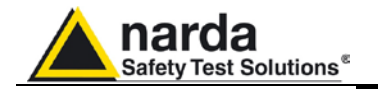

(Continued) SSFD FreqStart; FreqStop; FreqStep; Detector; HoldTime; Rbw; MinAtt; Preamp; Preselector; ScanHoldT **FFT** will be used, as opposed to standard sweep step by step, when the following conditions are matched:

Detector is either

- Peak (only) and HoldTime < 50ms or
- SMART and an alternate detector.
- Stop frequency <= 150kHz</li>
- Span (Stop frequency Start frequency) >= 5 kHz
- Step frequency = 50Hz
- RBW = 200Hz

After having terminated all steps and sent all data, the string **SFD\_END**<RC><LF> is then sent informing the user there are no more data left. Any started sweep can be stopped by sending the command **ASBK** which abruptly terminates it.

In case the sweep was prematurely terminated by the command **ASBK**, the end of sweep (which will not contain all expected data) is **SBK=OK**<RC><LF>

## Here is an example of the command:

### #SSFD 1e6;10e6;10e3;PAR;0;6;10;OFF;ON\*

Which triggers a sweep from 1 MHz to 10 MHz using a step of 5 kHz. Detectors are Peak, AVG and RMS. The hold time will be the minimum suitable (automatically adjusted by the unit). RBW is 9kHz. MinAtt is 10 dB which means that the attenuator will not switch below 10 dB attenuation. Preamplifier is OFF while the Preselector is turned on.

Here, for each step there will be a packet of 3 detectors per step (Peak, AVG and RMS in this order) counting thus 6 bytes (3 \* 2) per step.

#### Here is another example:

## #SSFD 9e3;150e3;50;SPQ;1000;7;10;OFF;ON;100\*

Which triggers a sweep from 9kHz to 150kHz using a step of 50 Hz. Detector is Smart QuasiPeak using a hold time of 1s in re-measuring those frequencies which value was over the limit scanned using 100ms holdtime . RBW is 200Hz. MinAtt is 10 dB which means that the attenuator will not switch below 10 dB attenuation. Preamplifier is OFF while the Preselector is turned on.

In this case, as all the needed conditions are matched , FFT is used to perform the Peak scan.

Here, for each step there will be a packet of 2 detectors per step (Peak and QuasiPeak in this order) counting thus 4 bytes (2 \* 2) per step. Of course, most of QuasiPeak value will be populated by **NOLEVEL** as QuasiPeak will be measured only for few frequencies (the ones which value is above the limit).

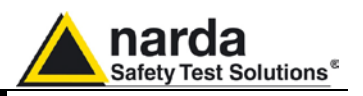

SCFW n, freq; lev This setting command is used for creating a conversion factor frequency by frequency. It consists of three fields as follows:

- **n** Is the index of frequency being written and it should range from 0 to 499
- **freq** Is the frequency, expressed in Hz (exponential notation allowed), being written
- **lev** Is the level of the limit and is expressed in dB

The procedure to creating a conversion factor on PMM9010 is the following:

- Send as many commands as the frequency points of limit are in upwards order.
- Terminate (and make it active) by sending the command SFCE

Here is an example how to make a custom limit on PMM9010:

- #SFCW 0, 150e3; -1 \* Send the first line 150kHz -1 dB
- # SFCW 1, 500e3; 0 \* Send the second line 500kHz 0 dB
- # SFCW 2, 5e6; 1.2 \* Send the third line 5MHz +2 dB
- # SFCW 3, 50e6; 1.1 \* Send the fourth line 50MHz +1.1 dB
- # SFCW 4, 300e6; 1 \* Send the fifth line 300MHz +1 dB
- #SCFE 2,Probe\* Save it permanently as #2 into 9010 and name it as "PROBE"

Note that all the higher indexes in the conversion factor are cleared. Therefore, a conversion factor must be made upwards otherwise all points, having a higher index previously written, are cleared.

It is **responsibility of the user to make sure** the data sent are correct and coherent.

The reply is **SCFW =OK** which acknowledges the command has been granted or **LCFW =SERR** if the command has been ignored.

**SCFE n, name** This setting command is used for saving the conversion factor (made by **SCFW)**. The command is made of the string:

- **FCE** (the command itself),
- **n** which is the index:
  - From 1 to 4 saves into permanent memory
  - o 0 uses the factor temporarily
- **name** which is a string representing the name of it

This command is intended for creating a conversion factor into PMM9010. For further information see command **SCFW**.

When the command is received the conversion factor is checked and, if data (frequency and level) are coherent, the command is granted by replying **SCFW =OK** otherwise the replay is **SCFW =SERR** 

Example: **#SCFE 2,Probe**\* checks the data previously loaded by **SCFW** commands, names it as "Probe" and saves it as #2.

SCFA nThis setting command activates the conversion factor stored in the 9010 (if any)<br/>where n is the ID of the conversion factor as shown in 9010 menu.<br/>If n is not in the range 1 to 4 no conversion factor is active<br/>The reply is:<br/>CFA=OK (OFF) in case there is not active conversion factor<br/>CFA=OK in case the conversion factor is active

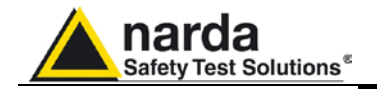

| ASBK           | <ul> <li>This command aborts a sweep currently in progress previously started by command SSDO or SSFD. The reply is either:</li> <li>SBK=OK which means the sweep has been stopped and all setting commands are available again. In case the sweep was triggered by SSDO, with partial data, data are available for uploading by the command "?FSF 0"</li> <li>SBK=SERR which informs that the sweep was not in need to be stopped</li> </ul>                                                                                                    |
|----------------|----------------------------------------------------------------------------------------------------|
| ASPA           | <ul> <li>This command suspends a sweep currently in progress previously started by command SSDO or SSFD. There is no reply unless a sweep is not in progress in which case the reply is:</li> <li>SPA=SERR which informs that the sweep was not in need to be paused</li> </ul>                                                                                                    |
| ASRE           | <ul> <li>This command resumes a sweep previously paused by command ASPA. There is no reply unless a sweep is not in progress in which case the reply is:</li> <li>SRE=SERR which informs that the sweep was not in need to be resumed</li> </ul>                                                                                                    |
| <u>S</u> UPP n | This setting command <b>#SUPP n</b> * outputs on the User Port bit by bit the argument n .<br>Each Pin has its own contribution according to its index as follows:<br>OUT0= 2^0<br>OUT1= 2^1<br>OUT2= 2^2<br>OUT3= 2^3<br>SupplyOFF=2^4<br>Thus, the argument sent is the sum of each weighted contribution<br>The reply is <b>UPP=OK</b> which acknowledges the command has been granted or<br><b>UPP=SERR</b> if the command has been ignored (IE argument >31).<br>Example: <b>SUPP 5</b> will set:<br>• user port pins OUT0 and OUT2 to high level<br>• user port pins OUT0 and OUT3 are low level<br>• User Port Power Supply (+12V) ON |
| S3PRC          | <ul> <li>This setting command #S3PRC * sets the PMM 9010/30P to conducted mode (BANDs A &amp; B). The reply is:</li> <li>3PR=OK (The PMM 9010/30P has been set for conducted mode)</li> <li>3PR =BERR (The command has been ignored for one of the following:</li> <li>The connected apparatus is not a PMM9010/30P</li> <li>The instrument is not idling and therefore cannot switch to a different mode. In such an event, stop the current process (Manual, Analyzer or Sweep) and put it back to Idle.</li> <li>3PR =SERR (The command contains a syntax error )</li> </ul>                                                              |
| <b>S3PRR</b>   | <ul> <li>This setting command #S3PRR * sets the PMM 9010/30P to radiated mode (BANDS C for 9010/03P and BANDS C, D &amp; E for 9010/30P). The reply is:</li> <li>3PR=OK (The PMM 9010/30P has been set for radiated mode)</li> <li>3PR =BERR (The command has been ignored for one of the following:</li> <li>The connected apparatus is not a PMM9010/30P</li> <li>The instrument is not idling and therefore cannot switch to a different mode. In such an event, stop the current process (Manual, Analyzer or Sweep) and put it back to Idle.</li> <li>3PR =SERR (The command contains a syntax error )</li> </ul>                       |

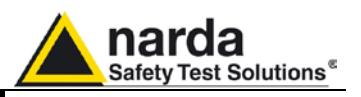

14.5.3 Analyzer Reply The PMM 9010 replies to the command "SAGO" sending back an array of bytes which contains all the information needed to draw a sweep. Typically, the user should first send the PMM 9010 all the setting commands to insure the receiver is correctly set on the wanted parameters and then read the reply. Just as an example, the user could send the following commands:

14.5.3.1 Reply example

| #SAAT -1*                                   | Set Attenuator Automatic mode      |  |
|---------------------------------------------|------------------------------------|--|
| #SAPA Off*                                  | Switch Preamplifier OFF            |  |
| #SPLM a*                                    | Switch Pulse Limiter OFF           |  |
| #SAFF                                       | Sets the Start frequency to 150kHz |  |
| 150e3,30e6* and Stop frequency to 30MHz     |                                    |  |
| #SAHT 2* Sets the hold time to 2 ms         |                                    |  |
| #SADT 2* Sets the detector to AVG           |                                    |  |
|                                             | More Command                       |  |
|                                             | More Command                       |  |
| <b>#SAGO</b> * Start Sweep in Analyzer Mode |                                    |  |

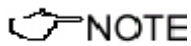

The PMM9010 replies by sending a 48 bytes header followed by a variable size array of integer (the size depends on frequency settings) as follows:

| HEADER  |            |                                                                             |
|---------|------------|-----------------------------------------------------------------------------|
| ID Byte | Value      | Meaning                                                                     |
| 1       | A          | The first 8 Bytes are just a fixed header and acknowledge the command       |
| 2       | G          |                                                                             |
| 3       | 0          |                                                                             |
| 4       | =          |                                                                             |
| 5       | 0          |                                                                             |
| 6       | К          |                                                                             |
| 7       | 0x13 (CR)  |                                                                             |
| 8       | 0x10 (LF)  |                                                                             |
| 9       | Start      | Little Endian 32 bit Float figure representing the start frequency of sweep |
| 10      | Frequency  |                                                                             |
| 11      |            |                                                                             |
| 12      |            |                                                                             |
| 13      | Stop       | Little Endian 32 bit Float figure representing the Stop frequency of sweep  |
| 14      | Frequency  |                                                                             |
| 15      |            |                                                                             |
| 16      |            |                                                                             |
| 17      | Sep        | Little Endian 32 bit Float figure representing the step frequency of sweep  |
| 18      | Frequency  |                                                                             |
| 19      |            |                                                                             |
| 20      |            |                                                                             |
| 21      | Reserved   |                                                                             |
|         |            |                                                                             |
| 26      |            |                                                                             |
| 27      | Attenuator | Little Endian 16 bit integer representing the attenuator used               |
| 28      |            |                                                                             |
| 29      | Reserved   |                                                                             |
|         |            |                                                                             |
| 48      |            |                                                                             |
|         |            |                                                                             |

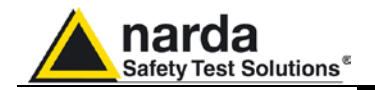

|      |                                                                           | ********** End of Header ********** (continued)                                  |  |  |
|------|---------------------------------------------------------------------------|----------------------------------------------------------------------------------|--|--|
|      | From here all figures represent the level referred to the tuned frequency |                                                                                  |  |  |
|      | And are expressed in hundredth of dBm                                     |                                                                                  |  |  |
|      |                                                                           |                                                                                  |  |  |
| 49   | Level Fstart                                                              | Little Endian 16 bit integer representing the level referred to start frequency. |  |  |
| 50   |                                                                           |                                                                                  |  |  |
| 51   | Level Fstart                                                              | Little Endian 16 bit integer representing the level referred to start frequency  |  |  |
| 52   | +Fstep                                                                    | plus step frequency                                                              |  |  |
| 51   | Level Fstart                                                              | Little Endian 16 bit integer representing the level referred to start frequency  |  |  |
| 52   | +2*Fstep                                                                  | plus 2 * step frequency                                                          |  |  |
|      |                                                                           |                                                                                  |  |  |
|      |                                                                           |                                                                                  |  |  |
| nn   | Level Fstop                                                               | Little Endian 16 bit integer representing the level referred to Stop frequency   |  |  |
| nn+1 |                                                                           |                                                                                  |  |  |

The number of levels replied is calculated by the formula 1+(Fstop-Fstart)/Fstep. However, because of the different approximation in managing floating point figures, please note that the number of received levels may slightly differ specially with big difference in (Fstop-Fstart).

It is always possible to terminate a sweep before its natural end by sending the command SSTP.

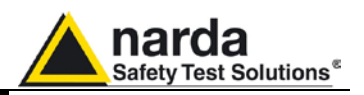

# 14.5.4 Sweep Structure The PMM 9010, in order to optimize memory, stores measures (sweeps) in dynamic mode. This means that a single sweep does not have a fixed size but it varies depending on the sweep itself. Moreover, in order to have a sweep made of different steps (as for example band A and band B), often sweeps are split into two single sweeps. Basically, the higher the span, the wider the size of sweeps. Here below there is a comprehensive description of the structure in which a sweep is stored by the PMM 9010.

The full structure is obtained by the reply to the command "?FSF n".

The PMM9010 replies by first sending a Little Endian 32 bit long representing the size of the array, then a 512 bytes main header plus an additional 512 bytes sweeps header followed by a variable size array of integer (the size depends on frequency settings) as follows:

| ID Byte | Mnemonic     | Meaning                                                               |
|---------|--------------|-----------------------------------------------------------------------|
| 1       | Size of data | Little Endian 32 bit long representing the size in byte of full sweep |
| 2       |              |                                                                       |
| 3       |              |                                                                       |
| 4       |              |                                                                       |

| Main Header                                |            |                                                                            |
|--------------------------------------------|------------|----------------------------------------------------------------------------|
| ID Byte                                    | Mnemonic   | Meaning                                                                    |
| 1                                          | Start      | Little Endian 32 bit Float figure representing the start frequency of full |
| 2                                          | Frequency  | sweep                                                                      |
| 3                                          |            |                                                                            |
| 4                                          |            |                                                                            |
| 5                                          | Stop       | Little Endian 32 bit Float figure representing the Stop frequency of full  |
| 6                                          | Frequency  | sweep                                                                      |
| 7                                          |            |                                                                            |
| 8                                          |            |                                                                            |
| 9                                          | NumSweep   | Little Endian 16 bit integer representing the number of single sub-sweeps  |
| 10                                         |            | forming the full sweep                                                     |
| 11                                         | Detector   | Little Endian 16 bit integer representing the detector used                |
| 12                                         |            |                                                                            |
| 13                                         | Reserved   |                                                                            |
|                                            |            |                                                                            |
| 498                                        |            |                                                                            |
| 499                                        | Conversion | Null terminated string containing the name of the conversion factor used   |
|                                            | Fatctor    |                                                                            |
| 512                                        |            |                                                                            |
|                                            |            |                                                                            |
| ************ End of Main Header ********** |            |                                                                            |

14-26 Remote control

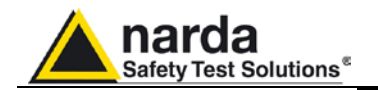

| Sweeps header     |           |                                                                               |  |
|-------------------|-----------|-------------------------------------------------------------------------------|--|
| Sweep #n          |           |                                                                               |  |
| ID Byte           | Mnemonic  | Meaning                                                                       |  |
| 513+(n-1)*32      | Start     | Little Endian 32 bit Float figure representing the start frequency of sub-    |  |
| 514+(n-1)*32      | Frequency | sweep #1                                                                      |  |
| 515+(n-1)*32      | Sub1      |                                                                               |  |
| 516+(n-1)*32      |           |                                                                               |  |
| 517+(n-1)*32      | Stop      | Little Endian 32 bit Float figure representing the Stop frequency of sub-     |  |
| 518+(n-1)*32      | Frequency | sweep #1                                                                      |  |
| 519+(n-1)*32      | Sub1      |                                                                               |  |
| 520+(n-1)*32      |           |                                                                               |  |
| 521+(n-1)*32      | Step      | Little Endian 32 bit Float figure representing the Step frequency of sub-     |  |
| 522+(n-1)*32      | Frequency | sweep #1                                                                      |  |
| 523+(n-1)*32      | Sub1      |                                                                               |  |
| 524+(n-1)*32      |           |                                                                               |  |
| 525+(n-1)*32      | OffRec1   | Little Endian 32 bit long representing the address of the array level of sub- |  |
| 526+(n-1)*32      |           | Sweep #1                                                                      |  |
| 527+(n-1)*32      |           | This figure <b>must be multiplied by 2</b>                                    |  |
| 528+(n-1)*32      |           |                                                                               |  |
| 529+(n-1)*32      | Lenkeci   | Little Endian 32 bit long representing the size (in 16 bit words) of current  |  |
| 530+(n-1)*32      |           | Sub-Sweep #1                                                                  |  |
| $531+(n-1)^{*}32$ |           | This ligure must be multiplied by 2                                           |  |
| 532+(11-1) 32     | Detector  | Little Endian 16 hit integer representing the detector used #1                |  |
| 533+(11-1) 32     | Sub1      | Little Endian 16 bit integer representing the detector used #1                |  |
| 554+(11-1) 52     | Subi      | $\frac{1}{2} = 0 \times 0.001 = 2 \times 0.0001$                              |  |
|                   |           | 0.00001 > 1 cak                                                               |  |
|                   |           | $0 0 \times 0002 \rightarrow RMS$                                             |  |
|                   |           | o 0x0008> QPeak                                                               |  |
|                   |           | ○ 0x0010> C-Rms                                                               |  |
|                   |           | <ul> <li>0x0020&gt; C-Avg</li> </ul>                                          |  |
|                   |           | <ul> <li>0x0200&gt; Smart Avg</li> </ul>                                      |  |
|                   |           | <ul> <li>0x0400&gt; Smart RMS</li> </ul>                                      |  |
|                   |           | <ul> <li>0x0800&gt; Smart QPeak</li> </ul>                                    |  |
|                   |           | <ul> <li>0x1000&gt; Smart C-Rms</li> </ul>                                    |  |
|                   |           | <ul> <li>0x2000&gt; Smart C-Avg</li> </ul>                                    |  |
| 535+(n-1)*32      | Reserved  |                                                                               |  |
|                   |           |                                                                               |  |
| 544+(n-1)*32      |           |                                                                               |  |

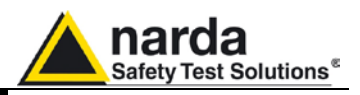

# Ć<sup>—</sup>NOTE

Then, the arrays containing the level related to the tuned frequencies can be interpreted using the data OffRec and LenRec (respectively OffRec1, LenRec1 for sweep 1 and OffRec2, LenRec2 for sweep 2) as follows:

| Level Array                                                               |                                      |                                                                                                    |  |
|---------------------------------------------------------------------------|--------------------------------------|----------------------------------------------------------------------------------------------------|--|
| From here all figures represent the level referred to the tuned frequency |                                      |                                                                                                    |  |
| And are expressed in hundredth of dBm                                     |                                      |                                                                                                    |  |
| OffRec <b>n</b> +1                                                        | Level Fstart<br>Peak                 | Little Endian 16 bit integer representing the level referred to start frequency of sub sweep <b>n</b> .                                                              |  |
| OffRec <b>n</b> +2                                                        |                                      |                                                                                                    |  |
| OffRecn +3                                                                | Level Fstart<br>Alternate            | Little Endian 16 bit integer representing the level <b>of the alternate detector</b> referred to start frequency of sub sweep <b>n</b> .                             |  |
| OffRec <b>n</b> +4                                                        | Detector                             |                                                                                                    |  |
| OffRec <b>n</b> +5                                                        | Level Fstart<br>+Fstep               | Little Endian 16 bit integer representing the level referred to start frequency of sub sweep <b>n</b> .                                                              |  |
| OffRec <b>n</b> +6                                                        |                                      |                                                                                                    |  |
| OffRec <b>n</b> +7                                                        | Level Fstart<br>+Fstep               | Little Endian 16 bit integer representing the level <b>of the alternate detector</b> referred to start frequency of sub sweep <b>n</b> plus step frequency of sub    |  |
| OffRec <b>n</b> +8                                                        | Alternate<br>Detector                | sweep n.                                                                                                    |  |
| OffRec <b>n</b> +9                                                        | Level Fstart<br>+2*Fstep             | Little Endian 16 bit integer representing the level referred to start frequency of sub sweep <b>n</b> plus 2* step frequency of sub sweep <b>n</b> .                 |  |
| OffRec <b>n</b> +10                                                       |                                      |                                                                                                    |  |
| OffRec <b>n</b> +11                                                       | Level Fstart<br>+2*Fstep             | Little Endian 16 bit integer representing the level <b>of the alternate detector</b> referred to start frequency of sub sweep <b>n</b> plus 2* step frequency of sub |  |
| OffRec <b>n</b> +12                                                       | Alternate<br>Detector                | sweep n.                                                                                                    |  |
|                                                                           |                                      |                                                                                                    |  |
|                                                                           |                                      |                                                                                                    |  |
| OffRec <b>n</b> +<br>(2*LenRec <b>n)</b> +1                               | Level Estop                          | Little Endian 16 bit integer representing the level referred to Stop frequency of sub sweep <b>n</b> .                                                               |  |
| OffRec <b>n</b> +<br>(2*LenRec <b>n)</b> +2                               |                                      |                                                                                                    |  |
| OffRec <b>n</b> +<br>(2*LenRec <b>n)</b> +3                               | Level Fstop<br>Alternate<br>Detector | Little Endian 16 bit integer representing the level <b>of the alternate detector</b> referred to Stop frequency of sub sweep <b>n</b> .                              |  |
| OffRec <b>n</b> +<br>(2*LenRec <b>n)</b> +4                               |                                      |                                                                                                    |  |

14-28 Remote control

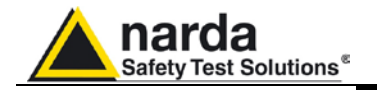

14.5.5 Procedure to read a measure stored by the PMM 9010

- 1. Send the command **#?FSF n** \*.
- 2. Wait for the size of array
- e 3. Wait for the first 1024 bytes in order to get both main and sweeps header
- 4. Read the relevant data concerning Start, Stop of full sweep as well as single sub-sweeps if they are more than one.
  - 5. Go to the offset OffRec1 (OffRec1 \*2) in the received buffer and read all the LenRec1 levels.
  - 6. If the number of Sub-Sweeps is 2, go to the offset OffRec2 in the received buffer and read all the LenRec2 levels.
  - 7. Next Address is (OffRec2+ LenRec1)\*2

**14.6 Special** Programming differences between 9010 and 9010 Fast. **notes for 9010F** 

# General

The query command #?IDN\* sends back a string containing "9010F....." and information about release as usual.

# **Manual Mode**

• The Demodulator is not activated. The reply is always DMD=OFF and the command should not be never sent even if OFF.

# Analyzer Mode

- The internal generator (TG) can only be activated at a fixed frequency and no tracking.
  - Be aware! To achieve the best performance, transfer data and process time must be fast enough to be congruent with 9010F.

As the sweep data are contained in the header, the fact that the step used is different from the 9010 does not affect the interpretation of the data that remains the same.

# Sweep Mode

- The internal generator (TG) can only be activated at a fixed frequency and no tracking.
- The step is not settable and must always be "Auto".
- Once the sweep is started, the 9010 sends back an array of 32 bytes where the first 4 bytes are a Little Endian 32 bit floating point figure representing the step of sweep. Then the value of each detector chosen in the command step by step will follow. Each detector is made of a Little Endian 16 bit integer which represents the value of that particularly tuned frequency. The value is expressed in hundredth of dBm. Therefore, for each step, there will be a packet of n detectors (n \*2 bytes).
- The Frequency table can not be used..
- The Smart Detector can not be used.

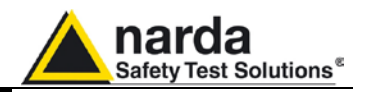

This page has been left blank intentionally

14-30 Remote control

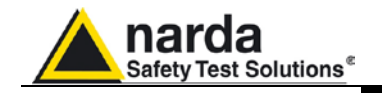

# 15 – 9010F Fast

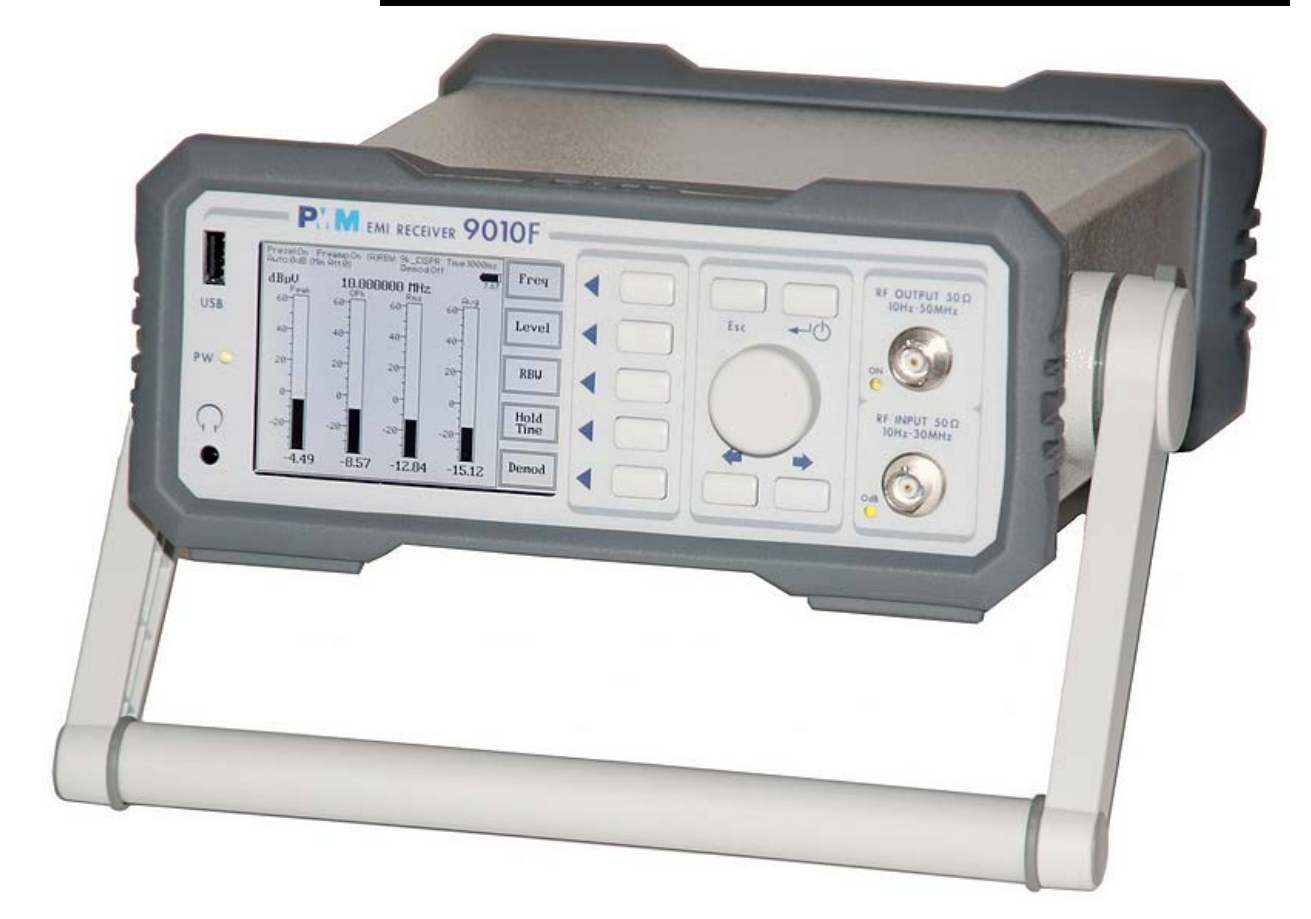

15.1 Introduction to PMM 9010F

The PMM 9010F(Fast) is a powerful EMI receiver, fully compliant to CISPR 16-1-1, intended for measuring conducted and radiated interferences from 10 Hz up to 30 MHz, or even up to 3/6/18 GHz when matched with PMM 9030/9060/9180 extension unit (optional, future implementation). All measurements performed by the PMM 9010F are according to the most accepted standards like: IEC, CISPR, EN (EuroNorm), FCC, VDE,...

The PMM 9010Fdesign adopts an innovative philosophy made possible only in the recent years by the availability of superior technology components. This equipment is fully digital but the input preselector and attenuator – and, of course, the output stage of the internal reference generator - thus combining accuracy and reliability in an unique modern, user-friendly EMI receiver and signal analyzer.

Document 9010EN-31229-2.46 - © NARDA 2013

9010F Fast

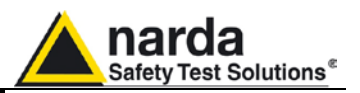

# Ć<sup>—</sup>NOTE

# Please refer to the other sections of this manual for the information not covered by this chapter and identical for the PMM 9010 model.

15.1.1 Principle of operation

Differently from PMM 9010, which is a digital sweeping receiver based on a zero-lock-time, step-by-step NCO (numeric controlled oscillator), fast settling time FIR RBW filters followed by digital detectors - something faster than conventional receivers anyway - the 9010Fis a real-time gapless receiver based on FFT (Fast Fourier Transform) which evaluates N frequencies in a single shot.

Real time means that the FFT calculation must be as fast as the incoming data are sampled to achieve the result that no data are missed.

FFT itself would be not adequate for full compliant measurements without preventing:

- <u>Aliasing</u> effect, by adopting an appropriate input filter which suppresses the frequencies beyond the Nyquist limit.
- Spectrum <u>leakage</u>, due to the fact that observation of the input signal must be limited to a finite interval(an infinite series of subsequent finite intervals in our method). An appropriate time-windowing function is applied so that the spreading or leakage of the spectral components away from the correct frequencies is negligible.
- <u>Picket fence</u> effect, related to the resolution bias error that may cause in an FFT spectrum the peaks to be measured too low and the valleys too high in level. This phenomenon is avoided by adding a certain number of overlapped FFTs, calculated in parallel over almost the same input samples.

Thanks to these techniques the PMM 9010F has no gaps and detects any CISPR pulse even at the lowest repetition rates.

The 9010F processes 6 detectors x 1024 frequencies x 16 FFTs at once.

In this way it is possible, for example, to carry out a complete fully CISPR 16.1.1 compliant measurement with 2-second hold time over the A band (9 -150 kHz with a 200Hz RBW filter) in less than 8sec.

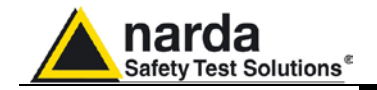

- 15.1.2 Instrument Items PMM 9010F includes the following items: EMI Receiver from 10 Hz up to 30 MHz BP-01 Li-ion battery pack; • External power supply/battery charger; Flexible black cover/accessories holding; BNC-BNC coaxial cable 2m length; • RS232 cable, 2m; USB cable, 2m; Operating manual; • PMM 9010 Utility Software on CD; Certificate of Compliance; • Return for Repair Form. 15.1.3 Optional PMM 9010F can be used with several optional PMM accessories: accessories 9010-BTA Serial Bluetooth Adapter; PMM 9010-RMA Rack Mount Adapter for Rack 19" L1-150M: Single line LISN, 150A (50Ω//1 Ω+5μH); • L2-16B: Two lines, Single phase, 16A LISN,  $(50\Omega)/(5 \Omega + 50\mu H)$ ; L3-32: Four lines, 3-phase, 32A LISN, (50Ω//5 Ω+50μH); L3-64: Four lines, 3-phase, 64A LISN, (50Ω//5 Ω+50μH); L3-100: Four lines, 3-phase, 100A LISN, (50Ω//5 Ω+50μH); L1-500: Single line LISN, 300A LISN, (50Ω//5 Ω+50μH);
  - L3-500: Four lines, 3-phase, 300A LISN, (50Ω//5 Ω+50μH);
  - SBRF4 RF Switching Box (Switching Box for LISNs and Loop Antennas)
  - SHC-1: 35 dB CISPR Voltage probe, 1500Ω;
  - SHC-2: 30 dB CISPR Voltage probe, 1500Ω;
  - RA-01: Rod Antenna (10 kHz 30 MHz);
  - VDH-01: Van der Hoofden Antenna (20 kHz 10 MHz);
  - GPIB to RS232 Adapter;
  - Triple Loop Antenna

**15.1.4 Other accessories** Of course, the PMM 9010F can be used with other accessories available on the market, like:

- LISNs, any type;
- Antennas and Loops;
- Near Field Probes;
- Various TEM/GTEM Cells

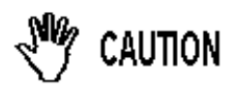

Be sure not to overload PMM 9010F: the input signal should not exceed the maximum level indicated in the main specifications in chapter 1.

Also do not apply any signal to RF generator output connector.

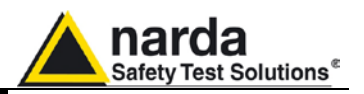

# 15.1.5 Main Specifications

Table 15-1 lists the PMM 9010F performance specifications.
The following conditions apply to all specifications:
The ambient temperature shall be 0°C to 40°C

| TABLE 15-1 Main Specifications                       |                                                                                                    |  |  |
|------------------------------------------------------|----------------------------------------------------------------------------------------------------|--|--|
| Frequency range                                      | 10 Hz to 30 MHz (CISPR-16-1-1 Full-Compliance<br>from 9 kHz to 30 MHz)                                                                      |  |  |
| Resolution<br>Frequency accuracy                     | 0,1 Hz<br>< 1 ppm                                                                                                    |  |  |
| RF input                                             | $Z_{in}$ 50 $\Omega$ , BNC fem.                                                                                                    |  |  |
| VSWR<br>≥ 10 dB RF att.<br>0 dB RF att.              | < 1.2<br>< 1.6                                                                                                    |  |  |
| Attenuator                                           | 0 dB to 35 dB(5dB steps)                                                                                                    |  |  |
| Pulse limiter                                        | Built in (selectable)                                                                                                    |  |  |
| Preamplifier gain                                    | 20 dB (after preselector, selectable)                                                                                                    |  |  |
| <b>Max input level</b><br>(without equipment damage) |                                                                                                    |  |  |
| Sinewave AC voltage<br>Pulse spectral density        | 137 dBμV (1 W)<br>97 dBμV/MHz                                                                                                    |  |  |
| Preselector                                          |                                                                                                    |  |  |
| One lowpass filter                                   | < 9 kHz                                                                                                    |  |  |
| Six bandpass filters                                 | 9 kHz to 150 kHz<br>150 kHz to 5670 kHz<br>5.67 MHz to 11.19 MHz<br>11.19 MHz to 16.71 MHz<br>16.71 MHz to 22.23 MHz<br>22.23 MHz to 30 MHz |  |  |
| IF bandwidth                                         |                                                                                                    |  |  |
| 6 dB bandwidth<br>CISPR 16-1-1 bandwidth (6 dB)      | 1, 3, 10, 30, 100, 300 kHz<br>0.2 and 9 kHz<br>10, 100 Hz and 1, 10 kHz (MIL-STD-461) <sup>(1)</sup>                                        |  |  |
| 6 dB bandwidth (with 9030, 9060 and 9180)            | 120 kHz and 1 MHz (CISPR 16-1-1) $^{(1)}$ 100 kHz and 1 MHz (MIL-STD-461) $^{(1)}$                                                          |  |  |

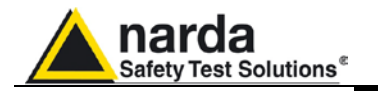

| Noise level (preamplifier ON)                                      |                                                                                                    |
|--------------------------------------------------------------------|----------------------------------------------------------------------------------------------------|
| Preselector OFF, preamplifier OFF                                  | 9 to 150 kHz    < -13 dBuV (QP 1s)<br>(200 Hz RBW)< -16 dBuV (AV 1s)                                                                                  |
|                                                                    | 0.15 to 30 MHz< 5 dBuV (QP 1s)<br>(9 kHz RBW) < 0 dBuV (AV 1s)                                                                                        |
| Preselector OFF, preamplifier ON                                   | 9 to 150 kHz    < -27 dBuV (QP 1s)<br>(200 Hz RBW) < -30 dBuV (AV 1s)                                                                                 |
|                                                                    | 0.15 to 30 MHz < -9 dBuV (QP 1s)<br>(9 kHz RBW)                                                                                                    |
| Preselector ON, preamplifier OFF                                   | 9 to 150 kHz    < -7 dBuV (QP 1s)<br>(200 Hz RBW) < -10 dBuV (AV 1s)                                                                                  |
|                                                                    | 0.15 to 30 MHz< 5 dBuV (QP 1s)<br>(9 kHz RBW) < 0 dBuV (AV 1s)                                                                                        |
| Preselector ON, preamplifier ON                                    | 9 to 150 kHz    < -24 dBuV (QP 1s)<br>(200 Hz RBW) < -27 dBuV (AV 1s)                                                                                 |
|                                                                    | 0.15 to 30 MHz< -7 dBuV (QP 1s)<br>(9 kHz RBW) < -12 dBuV (AV 1s)                                                                                     |
| Spurious response                                                  |                                                                                                    |
| (PK 100ms)                                                         | < -7 dBuV, < 3 dBuV above 150 kHz                                                                                                    |
| Measuring Detectors                                                |                                                                                                    |
| (Four simultaneous in stand-alone, all with PMM Emission Suite SW) | Peak, Quasi-peak, Average, RMS, RMS-Average, C-<br>Average, APD <sup>(1)</sup> .<br>Smart Detector function (with 9030, 9060 and 9180) <sup>(1)</sup> |
| Level measuring time                                               |                                                                                                    |
| (Hold Time)                                                        | 0.1 ms to 120 sec. (CISPR 16-1-1 as default)                                                                                                    |
| Display units                                                      |                                                                                                    |
| Stand alone<br>(80 to 120 dB selectable dynamic)                   | dBm, dBµV                                                                                                    |
| With PMM Emission Suite SW on PC (80 to 200 dB selectable dynamic) | dBm, dBµV, dBµA, dBpW, dBµV/m, dBµA/m, dBpT                                                                                                    |
| Spectrum                                                           |                                                                                                    |
| Span/division                                                      | From 100 Hz to 3 MHz                                                                                                    |

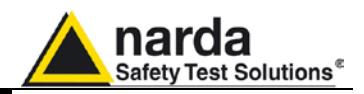

S/N > 20 dB

10 Hz to 9 kHz± 1.0 dB Typ 9 kHz to 30 MHz± 0.8 dB

< 5 s (Hold time 1s)

< 8 s (Hold time 2s)

< 20 s (Hold time 1s)

< 38 s (Hold time 2s)

< 0.45s (Hold time 100 ms)

< 1 s (Hold time 1 s)

Z<sub>out</sub> 50 Ω,BNC fem.

60 to 90 dBµV (0.1 dB step)

Internal reference source

two panels

Bluetooth (optional) IEEE-488 (optional)

peak to Analyzer & Manual modes.

4 conversion factors Built-in limits: CISPR 11, 14, 22. Battery charge and voltage. Display style, contrast, backlight. Click functions (optional) (1)

High speed Optical (2 channels) USB rear (front for future extension)

User port (Drives PMM LISNs and accessories)

up to 11 traces (sweep mode)

10 Hz to 50 MHz

0.5 dB

Store load:

RS-232

\_

\_

< 1 s (Hold time 50ms)

Tracking (manual mode) & CW generator

# Scan time

# Sweep mode

(Full CISPR: preselector ON, QP detector) A band (9 to 150 kHz) (200 Hz RBW)

B band (150 kHz to 30 MHz) (9 kHz RBW)

Analyzer mode (preselector OFF, Peak detector)

A band ( 9 to 150 kHz) 200 Hz RBW

B band (150 kHz to 30 MHz) 300 kHz RBW 9, 10 kHz RBW (gapless)

# **RF** output

Frequency range Level range Level accuracy (10 Hz to 30 MHz)

**Auto Calibration** 

Stand-alone display and measure Marker, marker peak, marker to center, highest peaks, move functions

I/O Interface Out

| 9010F | Fast  |
|-------|-------|
| 30101 | i ast |

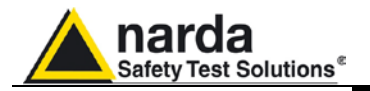

| Operating temperature | -5° to 45°C                                                                                                    |
|-----------------------|----------------------------------------------------------------------------------------------------|
| Power supply          | 10 - 15 Volt DC, 2,5A;<br>Li-Ion rechargeable and interchangeable battery<br>(8h avg. duration)<br>AC universal adapter/charger |
| Dimensions            | 235 x 105 x 335 mm                                                                                                    |
| Weight                | 4.3 kg                                                                                                    |

Note (1): Soon available

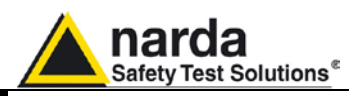

# 15.1.6 Functional description

The PMM 9010F features a completely new receiver architecture based on the most recent DSP and FPGA technology:

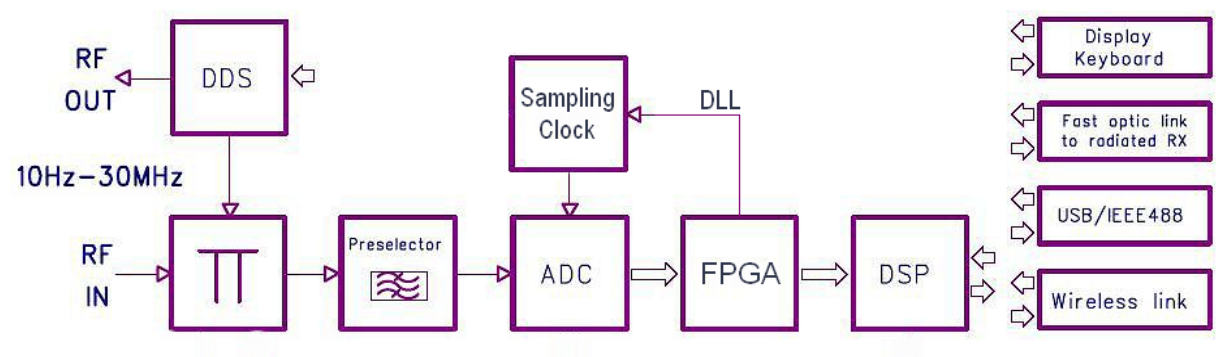

Fig. 15-1 PMM 9010F Functional BLOCK Diagram

15.1.7 Ultra fast measurement: an unique feature of the PMM 9010F

Scanning the CISPR band A (9  $\div$  150 kHz) and band B (150 kHz  $\div$  30 MHz)may require very long time, even several hours.

Thanks to its architecture, to the large internal memory and the built-in FFT capability, the PMM 9010F can take a "snapshot" of the whole band in a very short time and in full compliance with the CISPR requirements.

This feature greatly increases the productivity of the test laboratory, and allows more comprehensive analysis of intermittent disturbances with an irregular repetition rate.

According to the selected RBW, the whole spectrum or a portion of it is analyzed by FFT in sequence.

The following table shows spans related to RBWs

| RBW          | Real time Span [MHz] | Over FFT [times] |  |
|--------------|----------------------|------------------|--|
| 300 kHz      | 33.5                 | 1                |  |
| 100 kHz      | 3.76                 | 2                |  |
| 30 kHz       | 1.6                  | 6                |  |
| 10 kHz       | 2                    | 16               |  |
| 3 kHz        | 0.65                 | 16               |  |
| 9 kHz Cispr  | 1.84                 | 16               |  |
| 200 Hz Cispr | 0.041                | 16               |  |

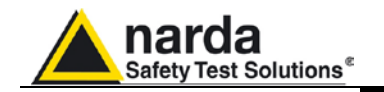

# 15.2 Sweep Mode

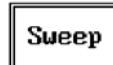

The **Sweep mode** is used to operate the PMM 9010F as a scanning EMI receiver. To enter this mode press the Sweep soft key on the main screen to set the parameters for the scan. All the automatic settings (RBW, frequency step, etc.) refer to the CISPR standard.

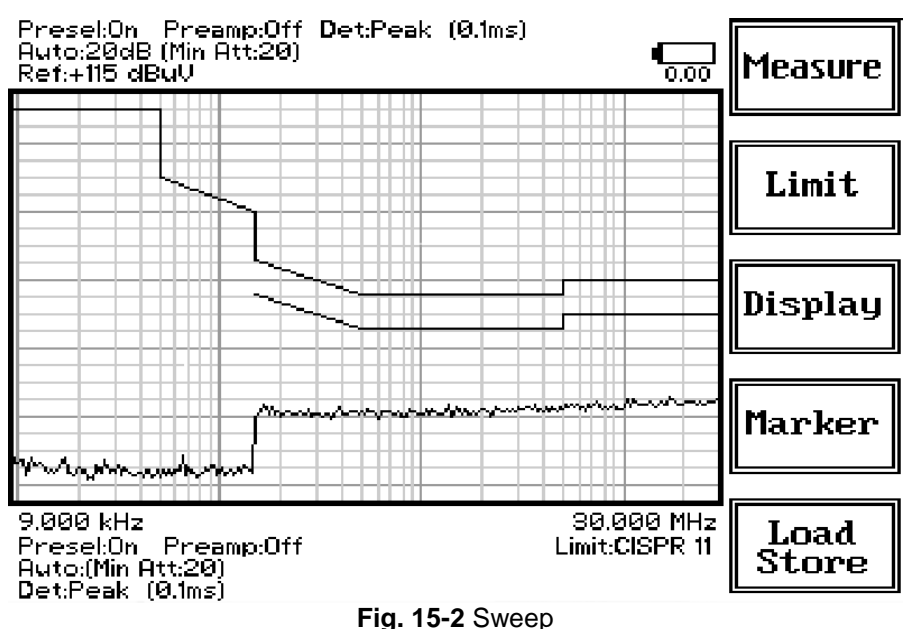

# 15.2.1 Ultra Fast FFT scan

The Ultra Fast FFT (Fast Fourier Transform), as described at §15.1.8, allows for assessing the EUT emissions across the whole spectrum in very short time and in full compliance mode, thus avoiding the preliminary debugging phases. The Ultra Fast FFT scan is also particularly suitable for those EUT that cannot stay ON for a long time without getting damaged (e.g. small electric motors, etc.) while maintaining the capability of performing a full-compliant Quasi-Peak evaluation of all the frequencies.

As for the Analyzer operating mode, all the relevant information are reported on the screen.

From the upper left corner, the User can see if the Preselector is ON or OFF; if the Preamplifier is ON or OFF; which detector is in use and the relevant hold time; if the input attenuation is Automatic or Manual and the set attenuation and if the Minimum attenuation is 0, 10 or 20 dB.

Just above the graph there is on the left the Reference level. During the scan, in the center above the graph the actual frequency measured and/or any other relevant operation.

Below the graph the start and the stop frequency, and loaded limits, if any.

When the sweep has been executed, on the bottom of the screen the most important sweep parameters are repeated.

If the graph has been loaded from the memory, just below the start frequency there is the symbol **#** followed by the memory position loaded (position number 2 in figure 4-1).

Please note that the information in the upper part above the graph refers to the next sweep to be done, while the information in the lower part, below the graph, concerns to the actual displayed data.

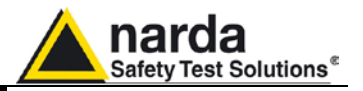

| Measure       |
|---------------|
| Limit         |
| Display       |
| Marker        |
| Load<br>Store |

The Sweep mode function is divided into five sub windows:

- Measure
- Limit
- Display
- Marker
- Load Store

Always use Esc button to return to the previous view/condition.

# 15.2.2 Measure

| Exec<br>Sweep  |
|----------------|
| Freq           |
| Level          |
| Conv<br>Factor |
| Re Do<br>Sweep |

The **Measure** button is used to set the scan parameters and to run the sweep.

After having set the frequency band and the other parameters press the **Exec Sweep** button to run the sweep.

To make subsequent sweeps with the same setting parameters, simply press **ReDo Sweep**. This key is particularly useful to make comparisons e.g. before and after EUT modification after having loaded a previously stored track (see 4.6), as with the Re Do Sweep the original settings are kept for the new measurement.

Once the sweep starts, it can be stopped at any time during the execution by the **Stop** function key.

# 15.2.2.1 Frequency

| A<br>Band     |
|---------------|
| B<br>Band     |
| A + B<br>Band |

Start Freq

Stop Freq The **Frequency** menu features five function buttons:

Pressing **A Band** the receiver will be set to scan the 9 - 150 kHz frequency band. The definition of band A is a given in CISPR.

Pressing **B Band** the receiver will be set to scan the 0,15 - 30 MHz frequency band. The definition of band B is a given in CISPR.

Pressing A + B Band the receiver will be set to scan the entire band from 9 kHz to 30 MHz.

In this way the Frequency Step and Resolution Bandwidth are set automatically according to CISPR standard requirement.

The **Start** and **Stop** frequency buttons can be used to set any frequency interval for the measurement; to enter the frequency values press the corresponding function keys.

Pressing either one of these 2 keys the figures 0, 1, 2, 3, and 4 are selectable at first; with the right arrow key it is possible to select the figures from 5 to 9, and pressing again the right arrow key the units kHz, MHz and GHz becomes accessible, as well as the decimal dot and the Back Space. The left arrow key can be used as well to move back and forth from one screen to the other. Pressing 0 as the first figure the decimal dot appears automatically.

To set a given frequency it is therefore enough to edit the value with the soft keys and the left a right arrows, confirming the selections entering the units value (kHz, MHz or GHz).

The figures entered appear in a small window just below the graph and the default unit is MHz.

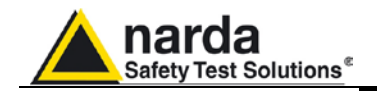

# 15.2.2.2 Level

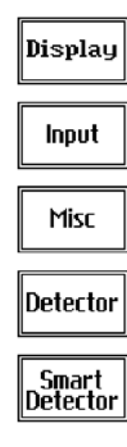

15.2.2.3 Input: Attenuators and

preamplifier

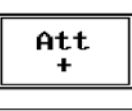

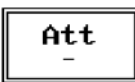

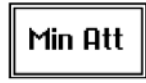

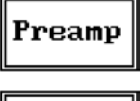

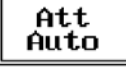

NOTE

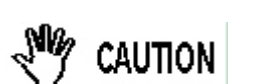

The Level function has 5 sub-menus, each one with several options..

Pressing the **Display** button it is possible to set two parameters: the visualized **Dynamic** range(chosen between 80, 100 and 120dB) and the **Reference Level**, that can be increased or reduced by steps of 5dB within the range +80 dB $\mu$ V to 135 dB $\mu$ V (-25 to +30 dBm).

The **Input** button opens a submenu which is dedicated to the setting of the input attenuator and to switch on-off the built-in preamplifier.

The PMM 9010F receiver takes automatically into account the settings of all the **Input** parameters and always displays the correct value of the level. The User is not required to make any correction to the readings.

Being entered in the Input submenu, to increase or decrease the attenuation at the input, press Att + or Att -, and for each touch the attenuation is increased or decreased of 5 dB (preset value). Depressing either one of these keys force the receiver in manual attenuation.

When the input attenuation is 0dB (condition that can be achieved only if the Minimum Attenuation is set to 0 dB as well), the yellow led to the left of the input BNC connector is ON and indicates a warning status.

The **Min Att** button acts as a toggle switch: it selects or deselects the minimum attenuation of 10 dB. When the minimum attenuation is selected, the attenuator – doesn't matter if in automatic or in manual condition - cannot be lowered under 10 dB.

Unless specifically required by the test conditions, do not remove the minimum attenuation of 10 dB.

With the **Preamp** key it is possible to insert or exclude the built-in low noise preamplification of 20 dB.

The internal 20 dB preamplifier can be used when very weak signals have to be investigated. As already mentioned, with the preamplifier ON the receiver automatically takes into account the 20 dB gain when measuring the signals.

The **Att Auto** button is used to switch from the two conditions of manual or automatic attenuation setting.

The "click" you may perceive is the auto-attenuator switching.

In case an OVERLOAD indication occurs it is necessary to add an external attenuator to carry on the measurement without overpassing the declared limit for continuous power or spectral density.

Using 0 dB attenuation PMM 9010F has no input protection.

This is a potentially dangerous condition for the input stage of the receiver.

Use 0 dB attenuation only if you are very sure that your input signal is less than 0.5 Vpp (or 106 dB $\mu$ V).

Before to apply an unknown signal to PMM 9010F receiver, use an oscilloscope or a wide band RF voltmeter to measure it. In any case set Min. ATT at 10 dB and select the maximum available attenuation with preamplifier OFF.

If needed, add an external coaxial attenuator on the input signal line.

9010F Fast

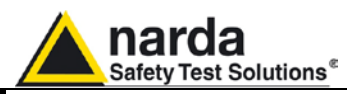

## 15.2.2.4 Misc

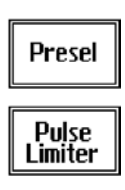

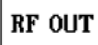

Under the **Miscellanea** functions menu it is possible to activate or exclude the **Preselector** filters, the **Pulse Limiter**, and also to enter in the **Tracking generator** menu pressing the **RF OUT** button.

The **Preselector** is composed by a group of filters automatically selected by the PMM 9010F while it is sweeping or anyway measuring. The aim of the preselector is to reduce the amount of out-of-band energy entering in the receiver, thus helping a lot in reducing intermodulation problems and similar undesired behaviors.

It can be set either ON or OFF with the associated button, and normally it should be always enabled.

On the top left corner of the screen the symbol "Off" or "On" will be displayed.

The **Pulse Limiter** is a very useful device to protect the input of the receiver from transient overvoltages. Doing conducted emission tests, quite often there are conducted disturbances (usually associated to switching operations in the EUT or along the line under test) which are too high and that propagates through the LISN up to the receiver. Sometime these disturbances cannot be seen on the receiver because they are out of measurement bandwidth, nevertheless the associate energy is high enough to damage the input attenuator and/or the Analog-to-Digital Converter of the PMM 9010F (the first mixer in a traditional receiver).

This pulse limiter has an integrated 10dB attenuator and a 30 MHz low-pass filter.

When the Pulse Limiter is selected, on the upper part of the screen the letters **P.L.** appear next the value of the Minimum Attenuation and the reading on the receiver is automatically corrected for the attenuation factor of the Pulse Limiter.

Pressing the **RF OUT** button the receiver enters the Tracking generator menu.

**15.2.2.5 RF Output Generator** The **RF Output generator** is an internal, high stability and accuracy, 50 Ohm RF generator ranging from 10 Hz to 50 MHz.

| RF OUT<br>Freq  |
|-----------------|
| RF OUT<br>Level |
| Tracking        |

**NOTE:** Due to the Ultra Fast FFT technology of the PMM 9010Fthe Tracking function is disabled; thus the generator consists of a CW signal source tuned at the frequency set under the **RF OUT Freq** window.

As usual, to set a given frequency it is enough to edit the value with the soft keys and the left and right arrows, confirming the selections entering the units value (kHz, MHz or GHz).

Pressing 0 as the first figure the decimal dot appears automatically.

The output level can be set between 60,0 and 90,0 dB $\mu$ V with 0,1dB steps using the **RF OUT Level** button.

The internal generator is also used for self-calibration of the PMM 9010F.

Turn Off the RF Output generator, if it is not used, while you are in Scan Mode. This prevents interferences and the measurements are more clean and

accurate.

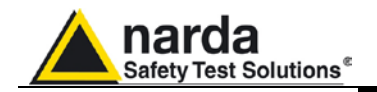

C-Rms

Rms

C-Avg

Avg

# 15.2.2.6 Detector

Peak

Rms Avg

QPeak

Hold Time

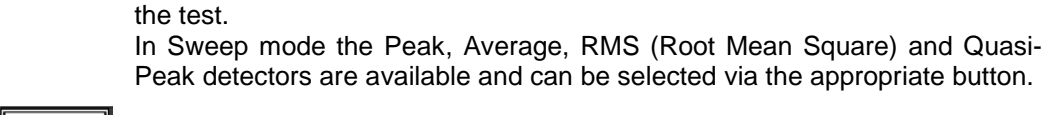

# Hold time (ms)

The Hold Time (expressed in milliseconds) represents the time the receiver uses to "take a snapshot" of the incoming signal and to measure it with the chosen detector. When selecting a detector, the default hold time value is automatically loaded. In some cases e.g. when the interference signals have a low repetition rate setting a longer Hold Time may be necessary for preventing the auto-attenuator to continuously switching up and down

This menu allows the operator to select the most appropriate detector for

To set the **Hold Time** to the lowest possible value (this value dynamically depends from the measurement conditions), enter the figure 0; if a value lower than the allowed is entered, the lowest possible value is automatically selected.

The max. Hold Time that can be set is 120 sec.

## 15.2.2.7 Conversion factor

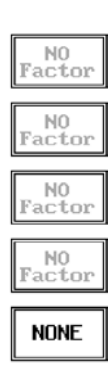

When using a transducer– a Voltage or Current Probe, an Antenna, etc. – its conversion factor must be added to the measured values.

The Conversion factor may also take proper account of losses as cable loss, attenuators added externally to the receiver, etc.

The PMM 9010F can handle these factors in an automatic way and directly correct the readings.

The PMM 9010F can store in its internal non-volatile memory up to 4 different correction factors, and use them one at a time when recalled. However, the **Conversion Factors** shall be created and loaded via the PMM 9010F Software Utility.

Press the relevant button to load the conversion factor, and  $\ensuremath{\text{NONE}}$  to unload it.

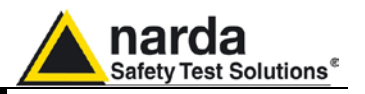

| 022 |  |
|-----|--|
| 014 |  |
| 011 |  |

Each emission standard has one or more limits the User shall comply with. The PMM 9010F receiver has the possibility to load and activate one limit with the simple click of a button.

The preloaded standard limits refer to the most popular EMC emission standards: CISPR22, CISPR14 and CISPR11.

Other limits – or any custom designed limit – can be created, managed, selected and loaded through the PMM 9010F Software Utility running on a PC (and the test, of course, shall be handled via the PC software).

These additional custom limits cannot be stored in the memory of the PMM 9010F, but only in the one of the PC where the 9010FSW Utility is running.

The limits are shown on the scan display and they appear like a thin black line when the Smart Detector function is not enabled, while one of them appears in bold black when the Smart Detector function is active.

```
NONE
```

By pressing the NONE button all limits are deactivated.

**15.2.4 Display** Pressing the **Display** button it is possible to set two parameters: the visualized **Dynamic** range(chosen between 80, 100 and 120dB) and the **Reference Level**, that can be increased or reduced by steps of 5dB within the range +80 dB $\mu$ V to 135 dB $\mu$ V (-25 to +30 dBm); see also 4.2.

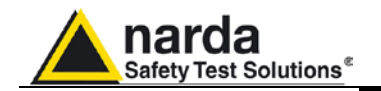

# 15.2.5 Marker

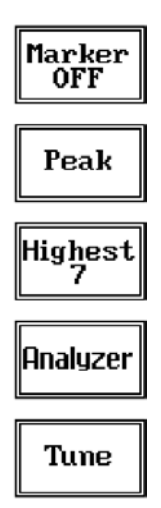

Selecting this function a **Marker** is immediately enabled, and it appears on the screen as a small black pointing down arrow corresponding to the highest reading; simultaneously a small window shows up in the bottom left corner of the screen, indicating the actual frequency and level read by the marker.

The Marker function is not a simple search for the highest readings on the screen – it would be a useless exercise that would display a number of points all grouped together – but it's a true peak search that measures the degree of variation of the signal: a peak is so classified only if it "pops-up" from the adjacent signals with at least 5 dB difference in amplitude.

Following this criterion, if the measured signal is a flat line no peaks will be found.

Selecting **Highest X** – where X represents the maximum number of markers found by the receiver during its sweep – few more markers are added, each one "diamond" shaped, defined as per the previous explanation. The maximum number of markers available is 10.

By using arrow keys it is possible to quickly move on markers from higher amplitude (left arrow) to lower amplitude (right arrow), i.e. if the highest is selected, pressing the right arrow key the 2<sup>nd</sup> highest is selected, then pressing again the same key the 3<sup>rd</sup> highest and so on and so forth.

It is also possible to use the rotary knob to move from a marker to the next one.

The marker under analysis (main marker) is a black arrow pointing down, the others are diamond shaped.

Pressing the **Peak** button the marker returns to the highest reading.

In order to make easier and faster the evaluation of the more noisy signals, the User can now select either the **Analyzer** or the **Tune** function, entering respectively into a spectrum analysis of main marker position or in the manual mode evaluation of it. To operate this two conditions please refer to the appropriate section of this Operating Manual.

In manual mode, i.e. having selected **Tune** on the main marker, it is possible to navigate from one peak to the other just pressing the arrow keys, without to come back to the Sweep display and remaining in manual mode.

This is another unique feature of PMM 9010F to improve the productivity of the test lab and make easier the work of the test engineer.

The Marker Off exits from the marker function.

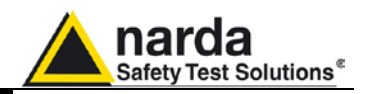

# 15.2.6 Load Store

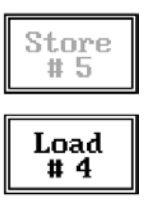

Unload

Trace

Pressing this key allows the User to have access to the memory of the receiver and enables the storing up to a number of different configurations/sweeps that depends on the parameters set on the receiver (i.e. the number of measured points). For example, using standard CISPR parameters it is possible to store up to 15 sweeps on the A+B band.

Each new scan will be stored in the first available memory position thanks to the button **Store #x**, where x is the first available position. When all positions are occupied by a scan, this function is disabled until one of the previous scan is erased.

To load a stored trace, press the **Load #x** button until the proper scan is displayed; to unload a trace select the **Unload Trace** button.

Please note that the Load function is scanning the memory in a circular way, therefore all the occupied memory positions are shown in sequence. When the key shows "Load #4", it means the trace #3 is displayed and that the #4 will be loaded after the key is pressed, and so on and so forth.

Erase #4

To erase a trace, press the Erase#x button.

Due to the structure of the memory, it is possible to erase only the latest stored memory, with a sequence "LIFO" (Last In First Out), therefore after having erased the #x, the #(x-1) will be the trace to be erased. With reference to the example at the left, the last stored trace is the #4, and it is the first that will be erased. After that, the key will show "Erase #3", and so on and so forth.

A more advanced trace management could be done using the PMM 9010F Software Utility.

Turn Off the RF Output generator, if it is not used, while you are in Scan Mode.

This prevents interferences and the measurements are more clean and accurate.

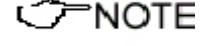
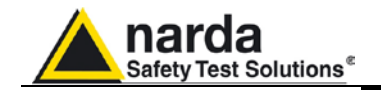

## 15.3 Analyzer Mode

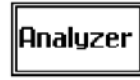

To enter in the **ANALYZER Mode** press the Analyzer soft key on the main screen.

In this mode the receiver works as a Spectrum Analyzer maximizing the sweep speed.

The analysis is done at the selected span frequency.

The marker provides accurate measurement of the signals frequency and level.

Analyzer Mode display:

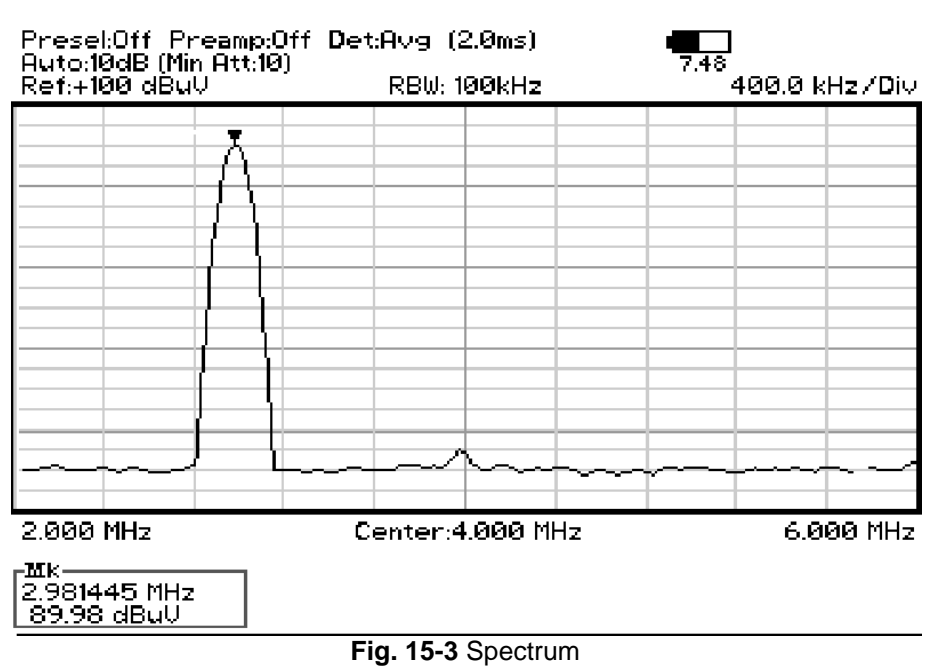

The SPAN per division is automatically calculated over 10 divisions. The minimum SPAN is 100Hz per division.

> On the screen of the Analyzer Mode all the relevant information are reported. From the upper left corner, the User can see if the Preselector is ON or OFF; if the Preamplifier is ON or OFF; which detector is in use and the relevant hold time; if the input attenuation is Automatic or Manual and the set attenuation and if the Minimum attenuation is 10 dB or 0dB.

> Just above the graph, from left to right, there is the Reference level, the Resolution bandwidth and the span value.

Below the graph the start, center and stop frequency.

The bottom left corner is dedicated to the marker indication, with actual frequency and level of the marker.

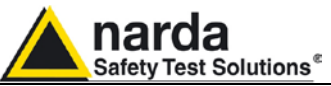

| Freq             | The Spectrum mode function is divided into five sub windows:                                                                                                    |
|------------------|----------------------------------------------------------------------------------------------------|
| RBW              | <ul> <li>Frequency</li> <li>Resolution Bandwidth</li> <li>Level</li> <li>Markor</li> </ul>                                                                                                    |
| Level            | Wide Mode                                                                                                    |
| Marker           | The fifth button is used to change the spectrum view to <b>wide screen mode</b> , as shown in the picture 5-1, and with the <b>Esc</b> button the original view can be restored.                                                                                                    |
| Mode             | Always use <b>Esc</b> button to return to the previous view/condition.                                                                                                    |
| 15.3.1 Frequency | Allows the User to set the tuning frequency and also the Span.                                                                                                    |
| Center           | The <b>Center</b> frequency of the Spectrum window can be directly edited into<br>the window or set by the arrow buttons or by the rotary knob, which<br>frequency steps are set under the Manual mode.                                                                                                  |
| Start            | Depressing the <b>Center</b> button the figures 0, 1, 2, 3, and 4 are selectable; with the right arrow key it is possible to select the figures from 5 to 9, and pressing again the right arrow key the units kHz, MHz and GHz becomes accessible, as the decimal dot and the Back Space. The left arrow |
| Stop             | accessible, as well as the decimal dot and the back opace. The left allow                                                                                                    |

other. Pressing 0 as the first figure the decimal dot appears automatically. To set a given frequency it is therefore enough to edit the value with the soft keys and the left and right arrows, confirming the selections entering the units value (kHz, MHz or GHz).

key can be used as well to move back and forth from one screen to the

The figures entered appear in a small window just below the graph and the default unit is MHz, so 100 kHz = 0,1 MHz; 10 kHz = 0,01 MHz; 1 kHz = 0,001 MHz and 100 Hz = 0,0001 MHz.

Using the **Start** and **Stop** buttons it is possible to select any start and stop value in the frequency range 10 Hz to 30 MHz band.

Another method for setting the frequency is to enter the Center frequency and the appropriate **Span**.

In this mode of operation the frequency step (spectrum resolution) is set automatically, therefore it cannot be changed manually.

In order to better analyze the signals close to the ends of the band and see them properly with any of the applicable filters, the receiver is able to go lower than 10 Hz and higher than 30 MHz.

The actual minimum frequency that can be displayed on the screen is 0 Hz, the maximum is 32 MHz.

Span

Knob Step

NOTE

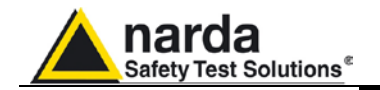

### 15.3.2 RBW

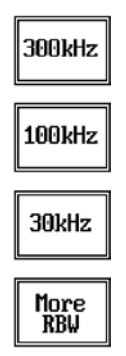

## The **Resolution Bandwidth** command is used to select the bandwidth of the measuring filter. Seven bandwidth filters are available:

- 200 Hz CISPR 16 shaped at -6dB
- 9 kHz CISPR 16 shaped at -6dB
- 1 kHz at -6dB
- 3 kHz at -6dB
- 10 kHz at -6dB
- 30 kHz at -6dB
   400 kHz at -6dB
- 100 kHz at -6dB
  300 kHz at -6dB

The three larger filters are selectable from the first RBW screen, and pressing the **More RBW** button it is possible to select all the other filters. These filters are mathematically modeled using FIR (Finite Impulse Response) technique and they are exactly as required by the standards. More filters will be available as an option for specific applications, e.g. to cover Military Standards requirements, etc.

## 15.3.3 Level

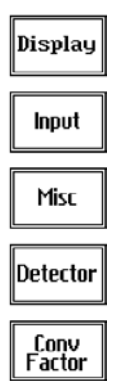

15.3.3.1 Input: Attenuators and preamplifier

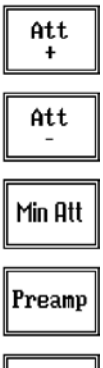

Att Auto The Level function has 5 sub-menus, each one with several options.

Pressing the Display button it is possible to set two parameters: the visualized Dynamic range (chosen between 80, 100 and 120dB) and the Reference Level, that can be increased or reduced by steps of 5dB within the range +70 dB $\mu$ V to 105 dB $\mu$ V (-35 to 0 dBm).

The Input button opens a submenu which is dedicated to the setting of the input attenuator and to switch on-off the built-in preamplifier.

The PMM 9010F receiver takes automatically into account the settings of all the Input parameters and always displays the correct value of the level. The User is not required to make any correction to the readings.

Being entered in the Input submenu, to increase or decrease the attenuation at the input, press **Att +** or **Att -**, and for each touch the attenuation is increased or decreased of 5 dB (preset value). Depressing either one of these keys force the receiver in manual attenuation.

When the input attenuation is 0dB (condition that can be achieved only if the Minimum Attenuation is set to 0 dB as well), the yellow led to the left of the input BNC connector is ON and indicates a warning status.

The **Min Att** button acts as a toggle switch: it selects or deselects the minimum attenuation of 10 dB. When the minimum attenuation is selected, the attenuator – doesn't matter if in automatic or in manual condition - cannot be lowered under 10 dB.

Unless specifically required by the test conditions, do not remove the minimum attenuation of 10 dB.

With the **Preamp** key it is possible to insert or exclude the built-in low noise preamplification of 20 dB.

The internal 20 dB preamplifier can be used when very weak signals have to be investigated. As already mentioned, with the preamplifier ON the receiver takes automatically care of the 20 dB gain when measuring the signals.

The **Att Auto** button is used to switch from the two conditions of manual or automatic attenuation setting.

Please note that the switching of the attenuators is relatively noisy and you can perceive it distinctly with a "click" for each switch operation.

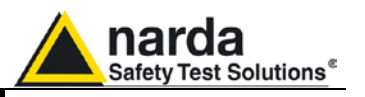

Using 0 dB attenuation PMM 9010F has no input protection. This is a potentially dangerous condition for the input stage of the receiver. Use 0 dB attenuation only if you are very sure that your input signal is CAUTION less than 1 V (or 120 dB<sub>µ</sub>V). Before to apply an unknown signal to PMM 9010F receiver, use an oscilloscope or a wide band RF voltmeter to measure it. In any case set Min. ATT at 10 dB and select the maximum available attenuation with preamplifier OFF. If needed, add an external coaxial attenuator on the input signal line. **15.3.3.2 OVER RANGE** An Over Range indication will automatically appear on the screen to inform the User that the levels of the measured signals in the spectrum window is Message too high: to avoid measuring errors and even damages to the receiver a higher attenuation shall be set. 15.3.3.3 Misc Under the **Miscellanea** functions menu it is possible to activate or exclude the Preselector filters, the Pulse Limiter, and also to set the Tracking Generator. Presel The **Preselector** is composed by a group of filters automatically selected by the PMM 9010F while it is sweeping or anyway measuring. The aim of the Pulse preselector is to reduce the amount of out-of-band energy entering in the imiter receiver, thus helping a lot in reducing intermodulation problems and similar undesired behaviors. In Analyzer mode the preselector is available only if the entire span falls in one filter band (see the main specification in chapter 1 to verify the RF OUT frequency bands). In this situation on the display it will be shown: Preselector ON. If the span is larger than one filter only, on the display the symbol \*\*\* will appear instead. It can be set either ON or OFF with the associated button, and normally it should be always enabled. On the top left corner of the screen the symbol "Off" or "On" will be displayed. The **Pulse Limiter** is a very useful device to protect the input of the receiver from transient overvoltages. Doing conducted emission tests, quite often there are conducted disturbances (usually associated to switching operations in the EUT or along the line under test) which are too high and that propagates through the LISN up to the receiver. Sometime these disturbances cannot be seen on the receiver because they are out of measurement bandwidth, nevertheless the associate energy is high enough to damage the input attenuator and/or the Analog-to-Digital Converter of the PMM 9010F (the first mixer in a traditional receiver). This pulse limiter has an integrated 10dB attenuator and a 30 MHz low-pass filter. When the Pulse Limiter is selected, on the upper part of the screen the letters P.L. appear next the value of the Minimum Attenuation and the reading on the receiver is automatically corrected for the attenuation factor of the Pulse Limiter.

Pressing the  $\ensuremath{\mathsf{RF}}$   $\ensuremath{\mathsf{OUT}}$  button the receiver enters the Tracking generator menu.

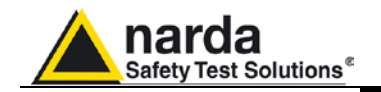

## 15.3.3.4 Tracking generator

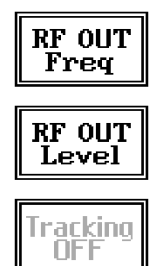

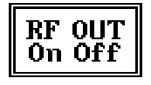

## 15.3.3.5 Detector

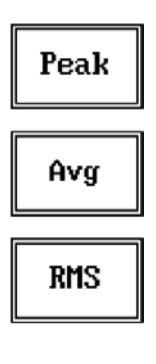

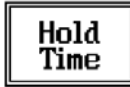

The **tracking generator** is an internal, high stability and accuracy, 50 Ohm RF generator ranging from 10 Hz to 50 MHz.

Activating the **Tracking On** function the generator is always tuned at the same PMM 9010F measurement frequency and scans the range together with the receiver. This is the standard way a tracking generator works in all spectrum analyzers.

If the Tracking On function is disabled, the generator becomes a CW signal source tuned at the frequency set under the **RF OUT Freq** window.

As usual, to set a given frequency it is therefore enough to edit the value with the soft keys and the left and right arrows, confirming the selections entering the units value (kHz, MHz or GHz).

Pressing 0 as the first figure the decimal dot appears automatically.

In both operating modes (tracking or fixed frequency) the output level can be set between 60,0 and 90,0 dB $\mu$ V with 0,1dB steps using the **RF OUT Level** button.

If a higher or lower level is needed, the User shall adopt either an external amplifier or an external attenuator.

The tracking generator is extremely useful for several applications: first of all it is essential to calibrate the receiver itself thanks to the automatic internal routines specifically developed to this extent, then it can also be used to transform the PMM 9010F in a scalar network analyzer, helping a lot in designing and testing RF filters, active stages and a lot of other circuits.

This menu allows the Operator to select the most appropriate **detector** for the test.

In Analyzer mode the Peak, Average and RMS (Root Mean Square) detectors are available and can be selected via the appropriate button.

### Hold time

The Hold Time (expressed in milliseconds) represents the time the receiver uses to "take a snapshot" of the incoming signal and to measure it with the chosen detector. When selecting a detector, the default hold time value is automatically loaded, but in some cases this time is not appropriate, e.g. when the interference signals have a low repetition rate. In this case the PMM 9010F sees a high input signal and therefore tries to set the proper attenuation automatically increasing the value or the input attenuators. However, when the input attenuation is set the signal is gone, so the receiver lowers the attenuation, but then a new peak arrives, and so on and so forth.

On the other hand, if the **Hold Time** is too high the PMM 9010F cannot properly follow the signals.

In this situation the Hold Time value should be manually set to find a correct compromise.

To set the **Hold Time** to the lowest possible value (this value dynamically depends from the measurement conditions), enter the figure 0; if a value lower than the allowed is entered, the lowest possible value is automatically selected.

The max. Hold Time that can be set is 120 sec.

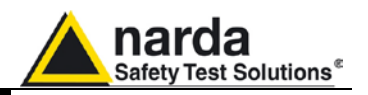

## 15.3.3.6 Conversion factor

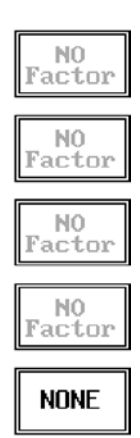

When using a transducer to make a measurement – a Voltage or Current Probe, an Antenna, etc. – there is always the need to add to the measured values the conversion factor of the transducer in use.

The Conversion factor may also take proper account of losses as cable loss, attenuators added externally to the receiver, etc.

The PMM 9010F can handle these factors in an automatic way and directly correct the readings.

The PMM 9010F can store in its internal non-volatile memory up to 4 different correction factors, and use them one at a time when recalled. However, the **Conversion Factors** shall be created and loaded via the PMM 9010F Software Utility.

Press the relevant button to load the conversion factor, and  $\ensuremath{\mathsf{NONE}}$  to unload it.

15.3.4 Marker

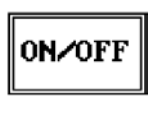

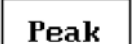

Center

<C → NOTE

With this command the **Marker** function can be enabled.

Switching ON the marker it appears on the screen as a small black pointing down arrow, and simultaneously a small window shows up in the bottom left corner of the screen, indicating the actual frequency and level read by the marker.

Pressing the **Peak** button the marker will automatically move to the highest signal found in the span range in that given moment, and with the help of the **Center** button the frequency selected by the marker becomes the center frequency on the screen, making very easy any signal analysis.

ESC : This button allows to return to the previous view or condition.

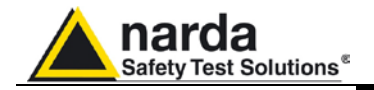

## Annex - A RMS-AVG and C-AVG Detectors

| Ć <sup>−</sup> NOTE                                                                                              | All the following examples are indifferently referred to the PMM 9010 or the PMM 9010/03P/30P/60P.                                                                                                    |
|----------------------------------------------------------------------------------------------------|----------------------------------------------------------------------------------------------------|
| A-A.1 Introduction                                                                                               | PMM 9010 has been designed to allow the use of many kinds of detectors.<br>CISPR Standard has introduced the application of two detectors that are<br>derived from the Root Mean Squared and from the Average ones.<br>To have these two additional detector available it is recommended the upgrade<br>of the Unit to a Firmware revision 1.85 or following.<br>Please refer to chapter 8 of the User's Manual to find the instructions<br>concerning how to upgrade the internal firmware.<br>The present Annex provides information needed to use the added firmware<br>functions both for PMM 9010 and for PMM 9030/9060/9180 extension.        |
| A-A.2 RMS-AVG<br>Definition                                                                                      | The RMS-Average detector is a payment special function implemented in the PMM 9010 receiver.                                                                                                    |
| ──NOTE</th <th>RMS-Average detector is manufactured under license of Rohde &amp; Schwarz GmbH &amp; Co. KG.</th> | RMS-Average detector is manufactured under license of Rohde & Schwarz GmbH & Co. KG.                                                                                                    |
|                                                                                                    | The RMS-Average detector, according to the CISPR 16-1-1 standard, supplies a reading of the input signal that is weighted, for repeated pulses, such that for a constant indication, the relationship between amplitude and repetition frequency is in accordance with the following rule:<br>the Amplitude is proportional to (repetition frequency)-1/2<br>The value is the maximum level during the measurement time (Hold Time) and the averaging is carried out with a lowpass filter of the 2 <sup>nd</sup> order to simulate a mechanical instrument.<br>The calibration is in reference to the RMS value of an unmodulated sinewave signal. |
| A.A.3 RMS-AVG<br>Activation<br>Procedure<br>(option)                                                             | To enable the RMS-AVG Detector use the 9010 Set code Utility.                                                                                                    |
| <∕∽−NOTE                                                                                                    | For further information on software installation refer to the "Updating firmware and Activation code Utility" chapter.                                                                                                    |
|                                                                                                    | Click on <b>"9010 Set code Utility" (WrDongle.EXE)</b> once for running the Set code program, so getting the following window:                                                                                                    |
|                                                                                                    |                                                                                                    |
|                                                                                                    | Dongle Code 40_DIGIT_CODE                                                                                                    |
|                                                                                                    |                                                                                                    |
|                                                                                                    | Write CLICK Dongle Write MIL-STD Dongle                                                                                                    |

Document 9010EN-31229-2.46 - © NARDA 2013

Write RMS-AVG Dongle

**RMS-AVG and C-AVG Detectors** 

Write 03P to 30P Dongle

A-A-1

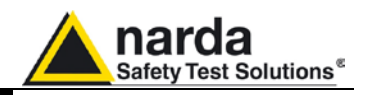

Copy the 40 Digit Serial Code in the Dongle Code Window and select the **Write RMS-AVG Dongle** button.

| 📽 9010 Dongle Utility 1.3 (COMM= 1)                  | _ 🗆 🗙        |
|------------------------------------------------------|--------------|
|                                                      |              |
|                                                      |              |
| Dopple Code CEAB35FE50FE79A1B66411961A6E27813B4058E2 |              |
|                                                      |              |
|                                                      |              |
|                                                      |              |
| Write CLICK Dongle Write MIL-                        | STD Dongle   |
|                                                      |              |
| Write RMS-AVG Dongle Write 03P to                    | o 30P Dongle |
|                                                      |              |

This message appears when the Dongle code is not valid.

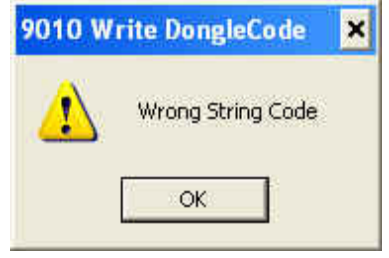

It will be shown the following message; press OK to confirm.

| RMS-AVG                                                                                        | Dongle 🗙   |  |
|------------------------------------------------------------------------------------------------|------------|--|
| You are going to write onto<br>**** RMS-AVG Dongle ***<br>Please make sure you really want to. |            |  |
| (Replacing an existing dongle could invalidate it)                                             |            |  |
|                                                                                                | OK Annulla |  |

The software will inform that the Dongle Code has been successfully stored. Press Ok to close the program.

| 9010 Wr    | ite DongleCode    | × |
|------------|-------------------|---|
| <b>(i)</b> | Dongle Code SAVED |   |
| [          | ок                |   |

A-A-2 RMS-AVG and C-AVG Detectors

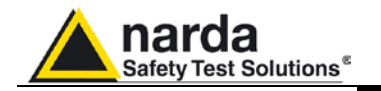

| A-A.4 C-AVG<br>Definition | CISPR 16-1-1 defines the Average detector as designed to indicate the weighted average value of the maximum value of the envelope of the signal passed through the pre-detector stages:<br>up to 1000 MHz, is defined as the response of the measuring receiver to pulses of repetition rate <i>n</i> Hz and impulse area of $1,4/n$ mVs emf at $50\Omega$ source impedance that shall be equal to the response to an unmodulated sine-wave signal at the tuned frequency having an emf with rms value of 66 dB $\mu$ V.<br>The value of <i>n</i> shall be 25 for Band A, 500 for Band B, and 5000 for Bands C and D.<br>For the frequencies over 1 GHz the value of n shall be 50 000.<br>The average detector is useful to measure narrowband signals to overcome problems associated with either modulation content or the presence of broadband noise.<br>When the Average is measured according to CISPR 16-1-1, the maximum value of the linear mean envelope during the measurement interval is chowern. |
|---------------------------|----------------------------------------------------------------------------------------------------|
|                           | value of the linear mean envelope during the measurement interval is showwn.<br>The detector is used, for example, to measure pulsed sinusoidal signals with a<br>low pulse repetition rate. It is calibrated with the rms value of an unmodulated<br>sinewave signal. Averaging is carried out with lowpass filters of the 2nd order<br>(simulating a mechanical instrument).                                                                                                    |
| My CAUTION                | Be sure not to overload PMM 9010: the input signal should not exceed the maximum level indicated in the main specifications in chapter 1. Also do not apply any signal to RF generator output connector.                                                                                                    |

A-A-3

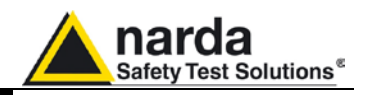

Peak

### A-A.5 Sweep Mode

Sweep

available.

The **Sweep mode** is used to operate the PMM 9010 as a powerful scanning EMI receiver. To enter in this mode it's enough to depress the Sweep soft key on the main screen, and immediately the scan setup window pops up and allows the operator to set the parameters for the scan. All the automatic settings (RBW, frequency step, etc.) refer to the CISPR standard. In Sweep mode the Peak, QPeak, C-Rms, RMS, C-Avg, Avg detectors are

A-A.5.1 Detector selection

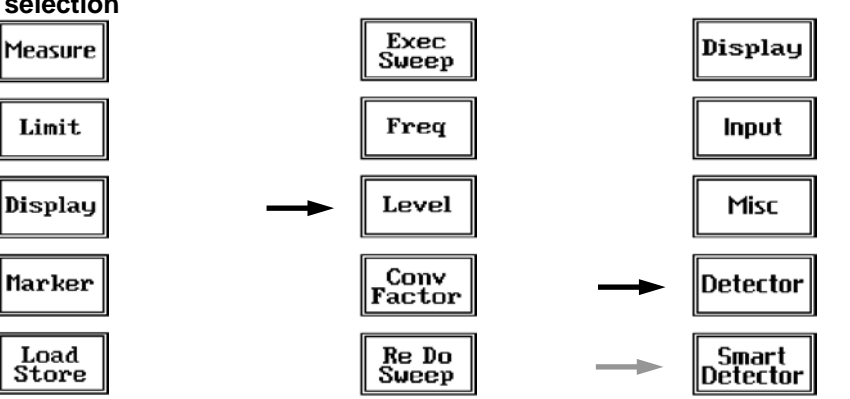

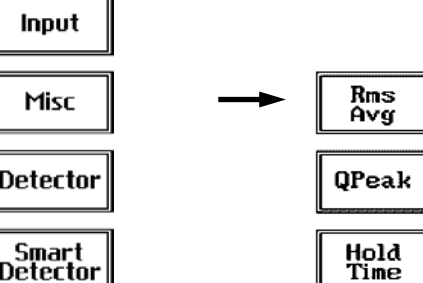

| C-Rns |
|-------|
| Rms   |
|       |
| C-Avg |

To select the desired detector, from the main **Sweep menu**, enter the **Measure** setup, then press the soft-keys labeled **Level**, **Detector** and choose the proper one.

Pressing the **Rms/Avg** key these four more detectors are available.

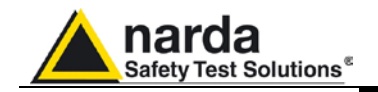

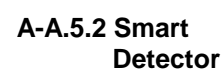

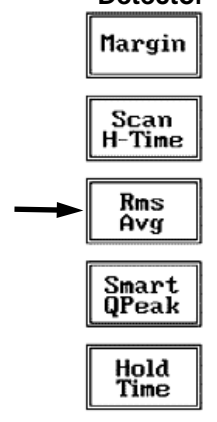

The **Smart Detector** is an innovative special function implemented in the PMM 9010 receiver with the purpose of reducing the test time and increasing the productivity of the lab.

This function works only when at least one limit is loaded, therefore remember to enable a limit to run the Smart detector function.

Selecting one out of the five **Smart detectors** the receiver will execute the scan using at first the Peak detector and, if a peak value is found over the selected limit minus a **Margin** set with the specific button, the reading is remeasured and displayed with the chosen (C-Avg, AVG, C-Rms, RMS or QPeak) detector.

Obviously this way of operation results in a much faster scan sweep and moreover it immediately draws the attention of the test Engineer to the most critical points. The limit associated to the Margin is displayed as a bold black line and is automatically selected by the receiver depending which Smart detector is chosen; for example, if a Smart QP is selected, the associated QP limit line will be displayed as a bold black line.

It is immediately clear that this function is very useful to dramatically reduce test time and increase the productivity of the test lab.

To deselect the Smart Detector function simply select a single detector.

## The weighting time must be properly set in the Hold Time window to allow the Smart detectors functions to operate as intended.

The Hold Time is the measurement time the receiver takes to value the input signal and form result weighted by the selected detector.

When using the **C-Avg** (CISPR-Average) or the **C-RMS** (CISPR-RMS) detector, since for definition they are characterized by a long time constant, the minimum measurement time should be set long enough to allow a correct measurement.

For this reason, when unknown signal are to be measured, the Hold Time should be at least 1000ms to correctly weight signals pulsed at a rate of 5 Hz or faster.

With the Peak, RMS and AVG detectors the smallest settable measurement time depends on the RBW.

If several detectors are used contemporarily the Hold Time should be set to meet the requirement of the slowest one, so that the results of the measurement are correct for all them.

When a frequency change or an attenuation variation occurs, PMM 9010 waits automatically the time needed to the internal circuits to overcome the transient before the measurement time starts again.

**PMM 9010 can be remotely controlled also when it is connected to its options such as 9030/9060/9180 and Click meter Switching operation Box.** 

**RMS-AVG and C-AVG Detectors** 

A-A-5

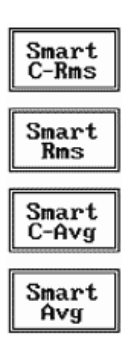

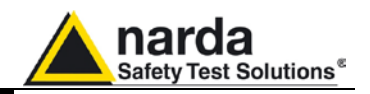

## A-A.6 Operating Manual Changes

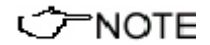

Instruments manufactured after the printing of the User's manual may have a serial number prefix not listed on the title page; this indicates that instruments with different Serial Number prefix may be different from those documented in the manual itself.

A-A-6

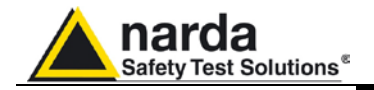

## Annex - B Additional RBW filters

| <br → NOTE                                                | All the following examples are indifferently referred to the PMM 9010 or the PMM 9010/03P/30P/60P.                                                                                                    |
|-----------------------------------------------------------|----------------------------------------------------------------------------------------------------|
| A-B.1 Introduction                                        | PMM 9010 has been designed to allow the use of many RBW filters.<br>MIL-STD-461E requires the application of proper RBW Filters.<br>To have these additional RBW Filters available it is necessary to enable the<br>related Option (see "MIL-STD-461E Activation procedure" paragraph).<br>It is recommended the upgrade of the Unit to a Firmware revision 1.85 or<br>following. Please refer to chapter 8 of the User's Manual to find the instructions<br>concerning how to upgrade the internal firmware. |
|                                                           | The present Annex provides information needed to use the added firmware functions both for PMM 9010 and for PMM 9030/9060/9180 extension.                                                                                                    |
| A-B.2 MIL-STD-461E<br>Activation<br>Procedure<br>(option) | To enable the MIL-STD-461E Filters use the 9010 Set code Utility.                                                                                                    |
| C         NOTE                                            | For further information on software installation refer to the "Updating firmware and Activation code Utility" chapter.                                                                                                    |
|                                                           | Click on "9010 Set code Utility" (WRDONGLE.EXE) once for running the Set code program, so getting the following window:                                                                                                    |

| 📽 9010 Dongle Utility 1.3 (COMM= 1) | - <mark>-</mark> -   | > |
|-------------------------------------|----------------------|---|
|                                     |                      |   |
|                                     |                      |   |
| Dongle Code 40_DIGIT_CODE           |                      |   |
|                                     |                      |   |
|                                     |                      |   |
| Write CLICK Dongle Wr               | rite MIL-STD Dongle  |   |
| Write BMS-AVG Donale Writ           | te 03P to 30P Dongle |   |
|                                     |                      |   |

Copy the 40 Digit Serial Code in the Dongle Code Window and select the **Write MIL-STD Dongle** button.

| 9010 Dongle Utility 1.3 (COMM= 1)            | 9010 Dongle Utility 1.3 (COMM= 1) |  |
|----------------------------------------------|-----------------------------------|--|
| Dongle Code         CEAB35FE50FE79A186641196 | 1A6E27813B4058E2                  |  |
| Write CLICK Dongle                           | Write MIL-STD Dongle              |  |
| Write RMS-AVG Dongle                         | Write 03P to 30P Dongle           |  |

This message appears when the Dongle code is not valid

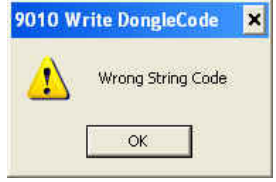

Document 9010EN-31229-2.46 - © NARDA 2013

A-B-1

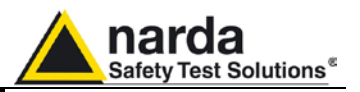

It will be shown the following message; press **OK** to confirm.

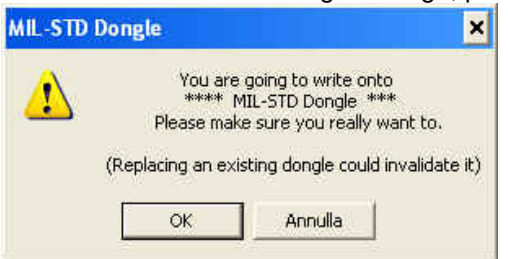

The software will inform that the Dongle Code has been successfully stored; Press **Ok** to close the program.

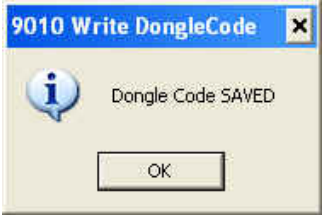

## A-B.3 Analyzer Mode

Analyzer

To enter in the **ANALYZER Mode** it's enough to depress the Analyzer soft key on the main screen.

In this mode the receiver works as a powerful Spectrum Analyzer and the display shows the "spectrum analysis" in the frequency domain of a signal tuned at a given frequency.

The analysis is done at the selected span frequency.

Using the marker facility the User can accomplish a very accurate measurement of the signals either in frequency as well as in level.

## A-B.3.1 RBW

| Selectio     | n |
|--------------|---|
| Freq         |   |
| RBW          |   |
| Level        |   |
| Marker       |   |
| Wide<br>Mode |   |

The Spectrum mode function is divided into five sub windows:

- Frequency
- Resolution Bandwidth
- Level
- Marker
- Wide Mode

The fifth button is used to change the spectrum view to **wide screen mode**, as shown in the picture 5-1, and with the **Esc** button the original view can be restored.

Always use Esc button to return to the previous view/condition.

### A-B.3.2 MIL Filters

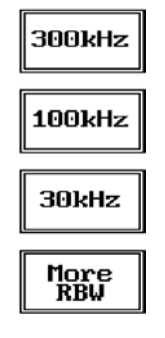

The **Resolution Bandwidth** command is used to select the bandwidth of the measuring filter.

The three larger filters are selectable from the first RBW screen, and pressing the **More RBW** button it is possible to select all the other filters.

These filters are mathematically modeled using FIR (Finite Impulse Response) technique and they are exactly as required by the standards.

Four additional bandwidth filters are now available:

- 10 Hz MIL at -6dB
- 100 Hz MIL at -6dB
- 1 kHz MIL at -6dB
- 10 kHz MIL at -6dB

A-B-2

Additional RBW filters

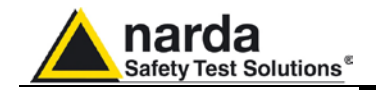

A-B.3.3 MIL Filters over 30MHz

Using PMM 9030, PMM 9060, PMM 9180, and PMM 9010/03P/30P/60P over 30 MHz, the 10 kHz, 100kHz and 1MHz filter are MIL-STD-461E (they are not optional but always available). The 1MHz filter is also CISPR 16-1-1 compliant (B-imp).

A-B.4 Manual Mode

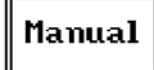

The MANUAL mode is a very useful feature to manually control the receiver and to deeply investigate electrical signals modifying the parameters of receiver exactly as per the needs of the Test Engineer.

It is possible, for example, to observe the signals exceeding the limits frequency by frequency; evaluating their levels measured simultaneously with 3 different detectors (Peak, RMS and Average); listening to them after a demodulation, etc.

To enter in Manual Mode press the key in the main menu.

A-B.4.1 RBW

The Manual mode function has five sub windows:

Selection

Freq

Level

RB₩

Hold Time

Demod

Auto

Cispr

300kHz

100kHz

30kHz

More RBW

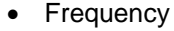

- Level
- **Resolution Bandwidth**
- Hold Time
- Demodulation

Always use Esc button to return to the previous view/condition.

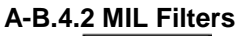

The **Resolution Bandwidth** command is used to select the bandwidth of the measuring filter.

The three larger filters are selectable from the first RBW screen, and pressing the More RBW button it is possible to select all the other filters.

These filters are mathematically modeled using FIR (Finite Impulse Response) technique and they are exactly as required by the standards.

Four additional bandwidth filters are now available:

- 10 Hz MIL at -6dB
- 100 Hz MIL at -6dB •
- 10 kHz MIL at -6dB •

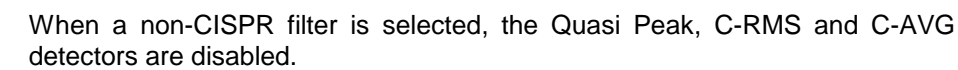

1 kHz MIL at -6dB

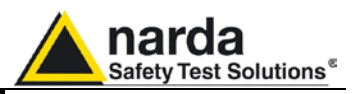

### A-B.4.3 Hold Time

Hold Time (ms)

The Hold Time (expressed in milliseconds) represents the time the receiver uses to "take a snapshot" of the incoming signal and to measure it with the chosen detector. When selecting a detector, the default hold time value is automatically loaded, but in some cases this time is not appropriate, e.g. when the interference signals have a low repetition rate or when the standard impose a proper measurement time.

In this case it could happen that the PMM 9010 sees a high input signal and therefore tries to set the proper attenuation automatically increasing the value or the input attenuators. However, when the input attenuation is set the signal is gone, so the receiver lowers the attenuation, but then a new peak arrives, and so on and so forth...

On the other hand, if the Hold Time is too high the PMM 9010 cannot properly follow the signals.

In this situation the Hold Time value should be manually set to find a correct compromise.

To set the Hold Time to the lowest possible value (this value dynamically depends from the measurement conditions), enter the figure 0; if a value lower than the allowed is entered, the lowest possible value is automatically selected.

The max. Hold Time that can be set is 30 sec (30.000 ms).

CAUTION Be sure not to overload PMM 9010: the input signal should not exceed the maximum level indicated in the main specifications in chapter 1. Also do not apply any signal to RF generator output connector.

The weighting time must be properly set in the Hold Time window to allow the desired detectors to operate as intended.

**CONVENTE** PMM 9010 can be remotely controlled also when it is working with its options such as MIL Filters, 9030/9060/9180, Click meter and Four Channels Click Meter.

A-B.5 Operating Manual Changes

NOTE

Instruments manufactured after the printing of the User's manual may have a serial number prefix not listed on the title page; this indicates that instruments with different Serial Number prefix may be different from those documented in the manual itself.

Additional RBW filters

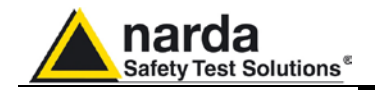

## Annex - C Click4E Four Channels Click Meter Option

A-C.1 Introduction

C NOTE

All the following examples are indifferently referred to the PMM 9010 or the PMM 9010/03P/30P/60P.

The **CLICK mode** allows the User to make in a fast, easy and fully automatic way a difficult test like the Discontinuous Disturbances measurement, as defined by current CISPR standards.

To enable the Click Mode on the PMM 9010 or 9010/03P/30P/60P refer to the "Click Mode Operating Instructions" chapter.

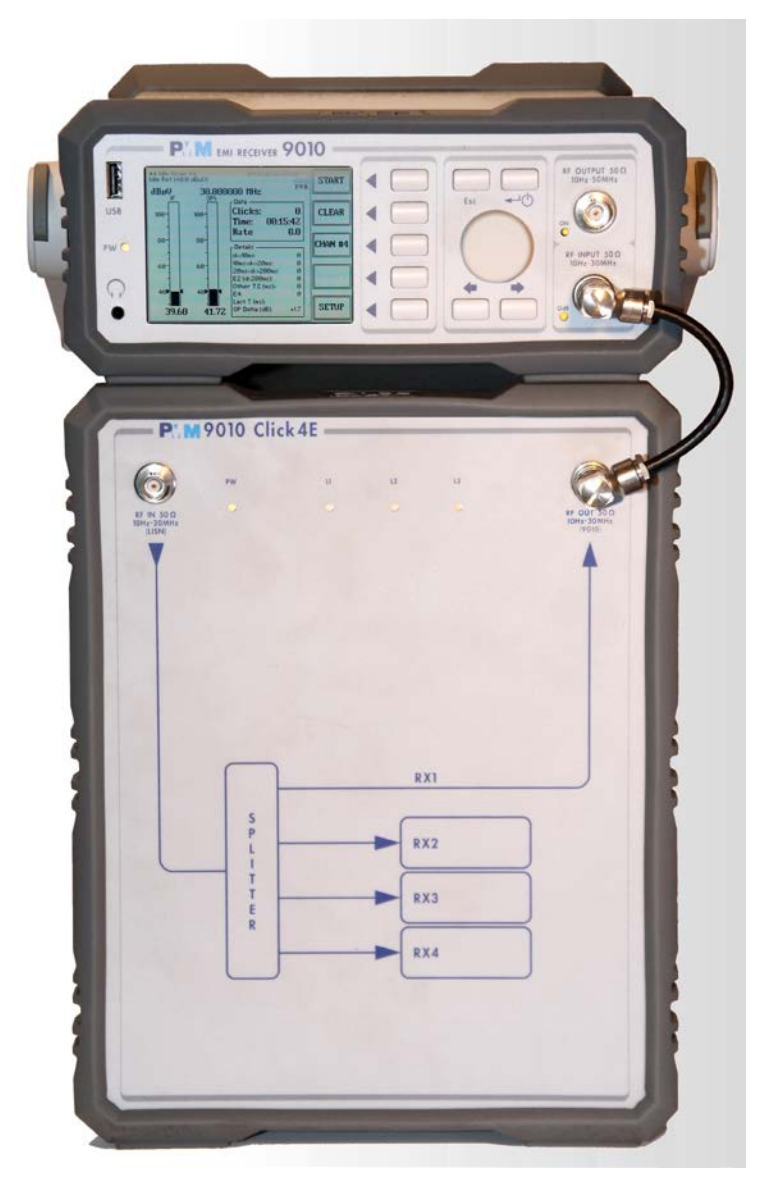

Document 9010EN-31229-2.46 - © NARDA 2013

Four Channels Click Meter Option

A-C-1

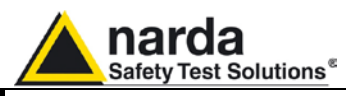

- A-C.2 Installation
   This section provides the information needed to install your PMM 9010/Click4E. It includes the information pertinent to initial inspection and power requirements, connections, operating environment, instrument mounting, cleaning, storage and shipment.
   A-C.2.1 Initial Inspection
   When receiving the equipment, first inspect the shipping cardbox for any damages. If the shipping box is damaged, it should be kept until the contents of the shipment have been checked for completeness and the instrument has been checked mechanically and electrically.
- A-C.2.2 Packing and Unpacking Verify the availability of all the shipped items with reference to the shipping check list enclosed with the Operating Manual. Notify any damage to the forwarder personnel as well as to your NARDA Representative.

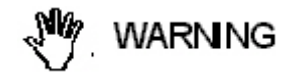

To avoid further damage, do not turn on the instrument when there are signs of shipping damage to any portion of it.

A-C.2.3 Preparation for Use

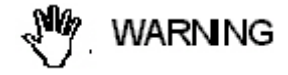

<sup>7</sup>NOTE

This is a Safety Class I and Installation Category II apparatus, and it is equipped with a protective/functional earth terminal on the rear panel. A good safety/functional ground connection should be provided before to operate the receiver.

- A-C.2.4 Click4E Option mains supply PMM 9010/Click4E Option can work at either 50 Hz or 60 Hz with a supply voltage rated between 100 and 240 Volt AC.
  - It is necessary to use a cable, provided of the protective earth terminal and terminated with the right mains connector which fits the outlet in use.

A-C-2

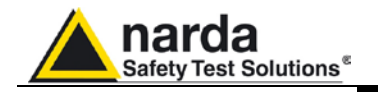

## A-C.2.5 PMM 9010 Battery charging

To supply the PMM 9010 it is either possible to use the standard battery charger supplied with the receiver, or connect the short cable from the **rear 12VDC connector** on the Click4E Option to the input CHARGER on the rear panel of the receiver as visible in the figure.

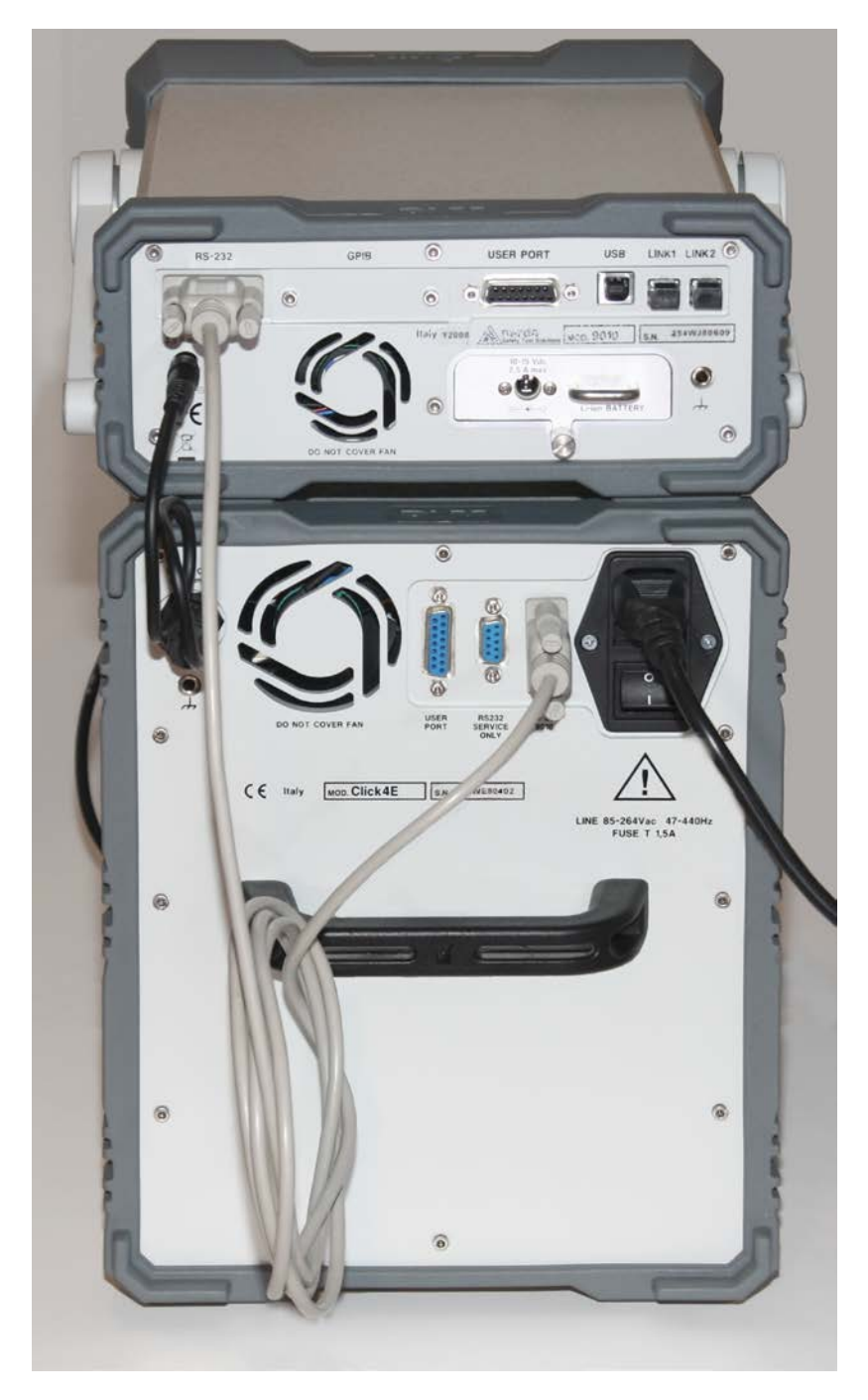

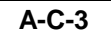

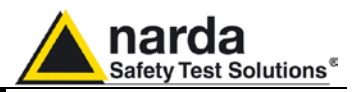

A-C.2.6 Indication of the battery status on the screen and with PW led The charge status of the battery is displayed on the top right-hand corner of the screen in most of the receiver modes. The symbol of a small battery will be filled up proportionally to the status of the battery charge.

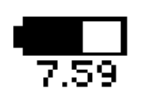

When the battery is not under charge, the actual voltage value is displayed under the symbol and the length of the black bar filling the symbol indicates the available autonomy still remaining.

PWR

When the battery charger is connected to the PMM 9010 the indication "PWR" appears just below to the battery icon and the front panel **PW** led becomes yellow if the receiver is switched on and red if the receiver is off.

The battery charging is suspended or ends automatically when one of the following events occurs:

- the full capacity of the battery has been achieved,
- the internal temperature of the battery is higher then a preset safety threshold,
- the charging time limit has been exceeded.

Both during recharging and when charge is completed PMM 9010 is ready for use.

The PW led on the front panel blinks green when the battery voltage drops below 7,0V to warn the Operator that the instrument is running out of battery.

To prevent any damage to the battery, the PMM 9010 automatically switches off when the battery voltage falls below 6,5V.

</ → NOTE

<sup>—</sup>NOTE

In order to keep the batteries fully functional, it is crucial to have a complete recharge before storing them for periods longer than 4 months. Therefore, it is suggested to recharge the batteries at least every 4 months even when the receiver has not been used.

A-C.2.7 Environment The operating environment of the receiver is specified to be within the following limits:

| ٠ | Temperature | +0° to +40° C  |
|---|-------------|----------------|
| • | Humidity    | < 90% relative |
| • | Altitude    | 4000 meters    |

The instrument should be stored and shipped in a clean, dry environment which is specified to be within the following limitations:

| Temperature | -40° to + 50° C |
|-------------|-----------------|
| Humidity    | < 95% relative  |
| Altitude    | 15.000 meters   |

Four Channels Click Meter Option

A-C-4

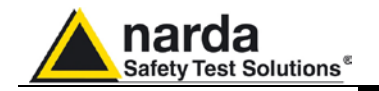

| A-C.2.8 Return for<br>Service     | If the instrument should be returned to NARDA for service, please complete<br>the service questionnaire enclosed with the Operating Manual and attach it to<br>the instrument. To minimize the repair time, be as specific as possible when<br>describing the failure. If the failure only occurs under certain conditions,<br>explain how to duplicate the failure.                                                                                                    |  |  |  |
|-----------------------------------|----------------------------------------------------------------------------------------------------|--|--|--|
| <∕~NOTE                           | If possible, reusing of the original packaging to ship the equipment is<br>preferable. In case other package should be used, ensure to wrap the<br>instrument in heavy paper or plastic.<br>Use a strong shipping box and use enough shock absorbing material<br>all around the equipment to provide a firm cushion and prevent<br>movement in the shipping box; in particular protect the front panel.<br>Seal the shipping box securely.<br>Mark the shipping box FRAGILE to encourage careful handling.                                                                                                   |  |  |  |
| A-C.2.9 Equipment<br>Cleaning     | Use a clean, dry, non abrasive cloth for external cleaning of the equipment.                                                                                                    |  |  |  |
| CAUTION A-C.2.10 Equipment        | To clean the equipment do not use any solvent, thinner, turpentine, acid, acetone or similar matter to avoid damage to external plastic or display surfaces.                                                                                                    |  |  |  |
| ventilation                       |                                                                                                    |  |  |  |
| My caution                        | To allow correct equipment ventilation ensure that the vent grids on the rear panel and on the bottom of the receiver are free by any obstructing object.                                                                                                    |  |  |  |
| A-C.2.11 Hardware<br>Installation | <ul> <li>PMM 9010/Click4E Option is delivered from factory ready to use. Remove the receiver from its cardboard shipping box, connect the power cord to the mains and turn the rear power switch "ON".</li> <li>The PW Led lights up.</li> <li>After having been switched ON, the PMM 9010/Click4E Option boots with its internal BIOS and runs the firmware which manages the receiver.</li> <li>At the beginning the instrument performs a diagnostic test to check if everything is working properly.</li> <li>The boot sequence is indicated by a fast blinking of the four front panel leds.</li> </ul> |  |  |  |
| < <b>C</b> →NOTE                  | The intercommunication between the two units is done by connecting<br>the RS-232 Port of the 9010 to the RS-232 Port (to 9010) of the Click4E<br>Option with a standard serial cable (supplied with the receiver).                                                                                                    |  |  |  |
|                                   | When the Optional Unit is ready (the PW led is blinking and L1, L2, L3 leds are off) it is necessary to switch on the PMM 9010 receiver.<br>When the sequence is completed the PW Led on the Click4E Option becomes green and the main screen shows the test results and the main functional keys on the right of the LCD display: the receiver is now ready to operate.                                                                                                    |  |  |  |
| C→NOTE                            | Connect the supplied RF Cable from the Output BNC of the Optional Unit to the Input of the 9010 Receiver.                                                                                                    |  |  |  |
|                                   | Connect the output of any LISN (or any other transducer) to the RF input of the Optional Unit.<br>When using a PMM LISN, it is possible to control from the receiver the lines of the LISN and automatically switch between them connecting a special cable between the User Port of the receiver and the LISN remote control input.                                                                                                    |  |  |  |
|                                   | TO SWICH OFF the unit move the main switch to "OFF" position.                                                                                                    |  |  |  |
|                                   | Four Channels Click Meter Option A-C-5                                                                                                    |  |  |  |

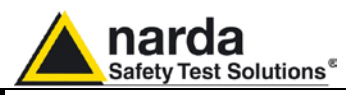

## A-C.3 Click Mode

Click

PMM 9010/Click4E Option gives the possibility to measure simultaneously up to four frequencies (channels) by the way reducing the time needed to complete the test. To enter in **Click Mode** press the key in the main menu, and immediately the

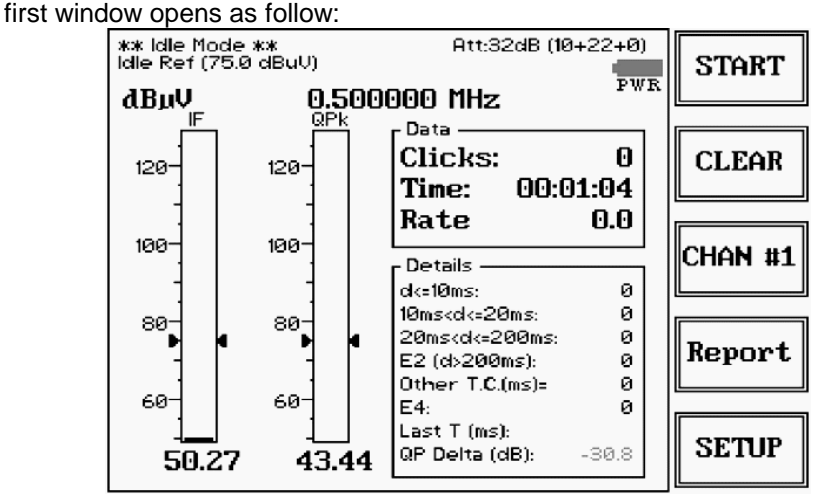

PMM 9010 initial screen showing the IDLE Mode of the Click Meter function. When the Click4E Four Channels Option is operating one more softkey is available to select which of the channels has to be investigated (CHAN #1 in the example above)

Att:32dB (10+22+0)

The digits are showed between brackets on the top of the screen stand for:

- 1st Digit is value automatically set by 9010 according to the Standard and to the Limit selected, as sensitivity of receiver has to be in a specific range around the level of selected Limit; just for precautions it is possible to add an external attenuation.

- 2nd Digit is a fixed attenuation value introduced by Click/4E extension unit (not changeable);

- 3rd Digit is corresponding to the eventual Extern.Att. value specified by operator in the Click Setup Menu when an external attenuator is being connected to the Click/4E RF Input for precaution.

In conclusion, the last Digit is the only one you can modify and set to the value of an externally applied attenuator.

A-C.3.1 Using an Artificial Mains Network (AMN or LISN)

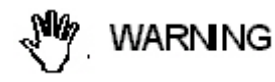

A-C.3.2 Using the Pulse Limiter

When the PMM 9010 receiver is connected to a LISN to perform conducted interference measurements of the EUT, the RF output of the LISN shall be connected to the RF input of the receiver. In order to switch automatically between the lines of the LISN, it shall be connected to the User Port of the receiver thanks to the dedicated cable supplied with the LISN.

In order to avoid the unwanted tripping of the protection devices, an insulation transformer shall always be used between the mains supply and a LISN.

**Ilse** The built in pulse limiter is a useful device to protect the input of the receiver from transient over voltages. Sometime the conducted disturbances entering the receiver through the LISN are too high - even if they cannot be seen on the PMM 9010 because they are out of measurement bandwidth - and the associate energy is high enough to damage the input circuit.

The pulse limiter is automatically selected when needed and works as a protection of the input from unexpected pulses.

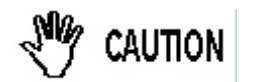

When using an external Artificial Mains Network, to reduce the probability of damages caused by transient voltage pulses always disconnect the PMM 9010 RF input before switching Equipment Under Test supply ON or OFF.

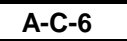

Four Channels Click Meter Option

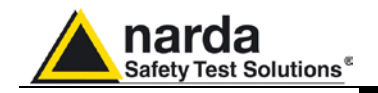

| The Click mode function has four commands:                                                                                                    |
|----------------------------------------------------------------------------------------------------|
| <ul> <li>Start</li> <li>Clear: cancel and reset all data to start an idle test;</li> <li>Chan #n selects the channel to be displayed;</li> </ul> |
| <ul><li>Report</li><li>SETUP</li></ul>                                                                                                    |
| Always use Esc button to return to the previous view/condition.                                                                                  |
| When CHAN #1 is selected the working receiver is the external PMM 9010, when CHAN #2 is selected the L1 Led is green, the same for CHAN #3 and   |
| L2, CHAN #4 and L3.                                                                                                    |
| During a standard measurement the corresponding Led will be on for each of the working channels.                                                 |
| Leds: None = Chan #1 L1 = Chan #2 L2 = Chan #3 L3 = Chan #4                                                                                      |
|                                                                                                    |

A-C.4 Self Calibration

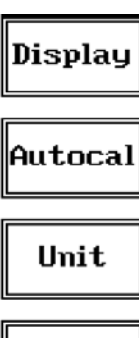

their automatic self-calibration, using the internal precise tracking generator as a reference.

The connection between the internal tracking generator and the input of the receiver is done automatically inside the instrument.

Pressing the Autocal button PMM 9010 and 9010/Click4E start performing

The automatic Self Calibration, when the Four Channels Click meter Option is operating, is performed in two successive steps. During the first step Chan #1 and #2 carry out their autocal, and automatically at the end of this the Chan #3 and #4 carry out their own autocal. During the autocal each channel led blinks green.

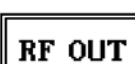

PANEL

To interrupt the self-calibration press the key **Abort**.

When the self-calibration is successfully finished a message is displayed:

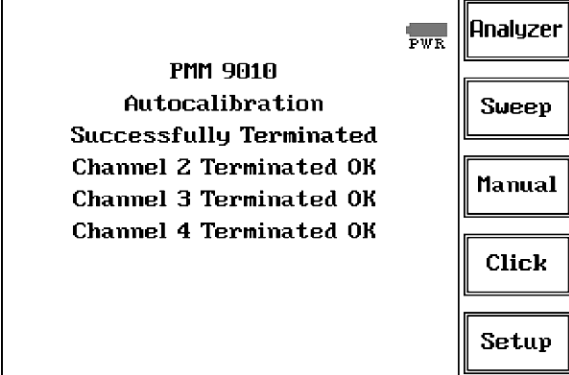

C NOTE

In order to avoid any possible external influence, it is suggested to disconnect all cables from the PMM 9010 and 9010/Click4E Option RF ports during the self-calibration process.

A-C-7

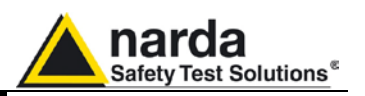

| A-C.5 Operation               | As soon as the Setup has been done it is possible to start the test.<br>First of all the PMM 9010 will determine the click rate N, and – if all th<br>conditions apply – after that the analyzer will immediately continue measurin<br>the number of clicks exceeding the upper quartile limit L <sub>q</sub> .<br>Simply select <b>Start</b> : the PMM 9010 will automatically take care of all th<br>necessary steps, reporting at the end of the test all the relevant results.<br>In this way the PMM 9010 does the determination of the click rate at the tw<br>frequencies of 150 kHz and 500 kHz simultaneously, and then it executes th<br>test. |  |  |
|-------------------------------|----------------------------------------------------------------------------------------------------|--|--|
| A-C.5.1 Smart<br>Measure      | The "Smart Measure" is a PMM 9010 unique feature which allows a relevant time saving in Click measuring approach.<br>PMM 9010 can trace and memorize eventual saturation just got during automatic measurement test procedure, in a way that, in case no saturation conditions at all have been detected, the so got test result can be used directly to soon calculate the new limit Lq, without the need of repeating the test for it.                                                                                                    |  |  |
|                               | To perform the construction of the manual it is a second of the DMM 0040 minutes                                                                                                    |  |  |
| < C→ NOTE                     | firmware revision 1.85 or following.                                                                                                    |  |  |
| CAUTION                       | <ul> <li>Be sure not to overload PMM 9010/Click4E: the input signal should not exceed the maximum level indicated in the main specifications.</li> <li>Also do not apply any signal to RF generator output connector.</li> </ul>                                                                                                    |  |  |
|                               | <ul> <li>Be sure not to overload PMM 9010/Click4E: the input signal should not exceed the maximum level indicated in the main specifications.</li> <li>Also do not apply any signal to RF generator output connector.</li> <li>Click Meter Reports can be remotely downloaded to the PC using the PMM Emission Suite Software.</li> </ul>                                                                                                    |  |  |
| CAUTION<br>CAUTION<br>CAUTION | <ul> <li>Be sure not to overload PMM 9010/Click4E: the input signal should not exceed the maximum level indicated in the main specifications.</li> <li>Also do not apply any signal to RF generator output connector.</li> <li>Click Meter Reports can be remotely downloaded to the PC using the PMM Emission Suite Software.</li> </ul>                                                                                                    |  |  |

A-C-8

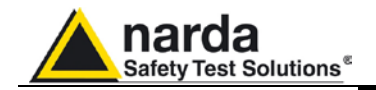

## Annex - D

# Procedure to measure the insertion loss of a LISN with a PMM 9010 Receiver

|                    | All the tests are done carrying them out.                                                                                                    | under the responsibil                                                                                                    | lity of the Operator who is                                                                                                    |  |
|--------------------|----------------------------------------------------------------------------------------------------|----------------------------------------------------------------------------------------------------|----------------------------------------------------------------------------------------------------|--|
| A-D.1 Introduction | This paragraph provide<br>the <b>Insertion Loss</b> of a<br>Taking this as a guide,<br>checked or calibrated.                                                                                                    | es information concernin<br>any Line Impedance Stat<br>in a similar way other in                                                      | ng how to test and measure<br>pilization Network (LISN).<br>Instruments or circuits can be                                                           |  |
| A-D.2 Operation    | The purpose of this procedure is to show how to operate the PMM 9010 receiver in order to measure the transfer function of a LISN in the CISPR 16-1-2 conducted frequency range from 9 kHz to 30 MHz. It can be useful, for example, to make periodic tests as well as to check new instruments or make comparisons.                                                                                                    |                                                                                                    |                                                                                                    |  |
| A-D.3 Test setup   | To carry out the test the<br>• EMI Receiver PMM<br>• #2 RF Coaxial BNC-<br>• LISN under test<br>• Special AC-Plug to<br>single-phase Schuk<br>section for further re                                                                                                    | e following parts are requ<br>9010 with its User's Mar<br>-BNC Cables<br>BNC adapters (provide<br>to and Three-Phase sou<br>ferences) | uired:<br>hual<br>ed for the most diffused AC<br>ckets, see following <b>A-D-13</b>                                                                  |  |
| A-D.4 Settings     | <ul> <li>Before starting the test, it is necessary to set the PMM 9010 recelerct according to the following list.</li> <li>Refer to the User's Manual to find how to operate the receiver in order set it properly.</li> <li>RF OUTPUT = ON <ul> <li>TG = ON (default)</li> <li>OUTPUT LEVEL = 90.0 dBµV (default)</li> </ul> </li> <li>MODE = SWEEP <ul> <li>PRESELECTOR = ON (default)</li> <li>PREAMPLIFIER = OFF (default)</li> <li>REF. LEVEL= 110 dBµV</li> <li>DYNAMIC RANGE = 80 dB</li> <li>ATTENUATOR = AUTO (default)</li> <li>DETECTOR = AVG</li> <li>HOLD TIME = MINIMUM (default)</li> <li>FREQUENCY = A+B (default)</li> </ul> </li> </ul> |                                                                                                    | et the PMM 9010 receiver<br>rate the receiver in order to<br>(default)<br>(default)<br>(default)<br>(default)<br>(default)<br>(default)<br>(default) |  |

Document 9010EN-31229-2.46 - © NARDA 2013

LISN with PMM 9010

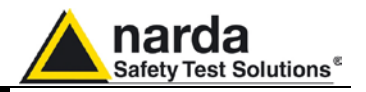

A-D.5 Measure the Insertion Loss (Voltage Division Factor)

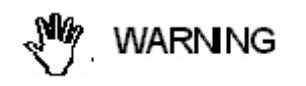

## Be careful no voltage or mains network is connected to the device (LISNs or others) under test.

It is possible to check the test setup by connecting the RF Output of the PMM 9010 to its RF Input via one of the two BNC RF Coaxial cables (eventually, in two steps, one of the cables at first and then the other). In case the response is not as flat as expected please check the cables and eventually run the Autocalibration of the receiver, then repeat the test.

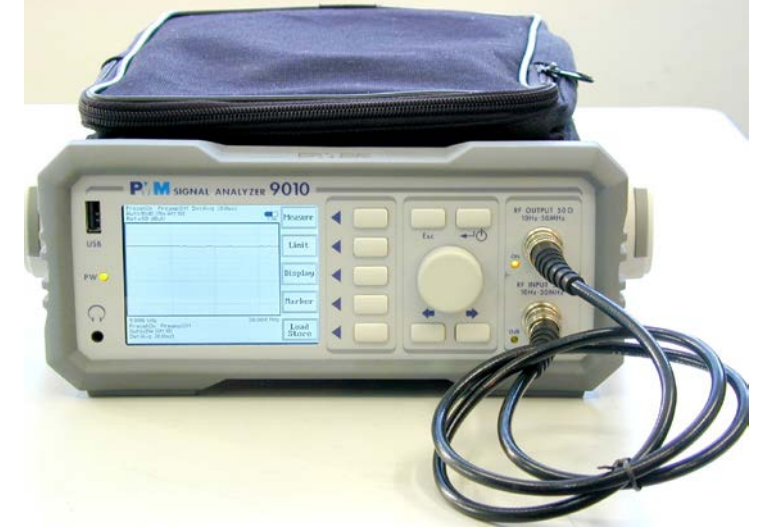

Fig. A-D-1 Receiver verification

A-D.6 Connecting the LISN under test Before starting the measurement the LISN must be connected to the PMM 9010 EMI Receiver.

- Connect one end of the first coaxial cable to the RF Output of the PMM 9010 and the other end to the proper Mains Supply-BNC Adapter.
- Connect the second coaxial cable between the Receiver port connector on the LISN and the RF Input connector of the PMM 9010.
   Select the proper mains line under test (when possible).

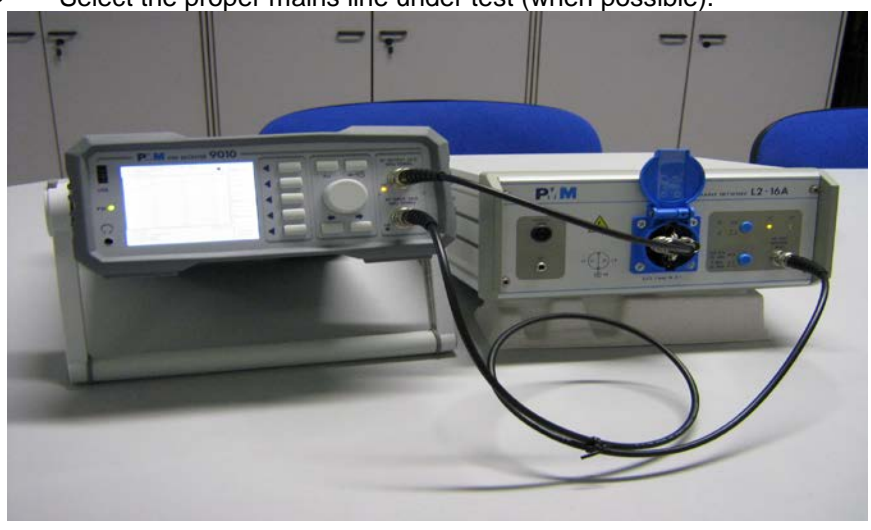

A-D-2

LISN with PMM 9010

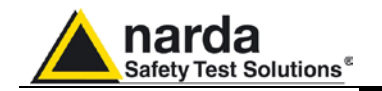

Sweep

Measure

Limit

Display

Marker

Exec Sweep

Freq

Level

Conv Factor

Re Do Sweep

#### A-D.7 Starting the Sweep

The **Sweep mode** is used to operate the PMM 9010 as a powerful scanning EMI receiver. To enter in this mode it's enough to depress the **Sweep** soft key on the main screen, and immediately the scan setup window pops up and allows the operator to set the parameters for the scan. All the automatic settings (RBW, frequency step, etc.) refer to the CISPR standard.

Press the **Measure** softkey to enter the section where setting all the necessary parameters.

Set the desired line of the LISN (when available).

Always use **Esc** button to return to the previous view/condition.

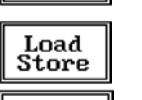

After having chosen the frequency band and set all the other parameters it is possible to run the measurement scan simply touching the **Exec Sweep** button.

To make subsequent sweeps with the same setting parameters, simply press **ReDo Sweep.** This key is particularly useful after having loaded a previously stored track (see 4.6), as with the Re Do Sweep the original settings are kept for the new measurement: it is extremely easy to make comparisons, for example, before and after a modification of the test setup.

Once the scan starts, it can be stopped at any time during the execution by the **Stop** function key that appears during the scan.

The whole scan takes about 3 minutes for A+B frequency bands.

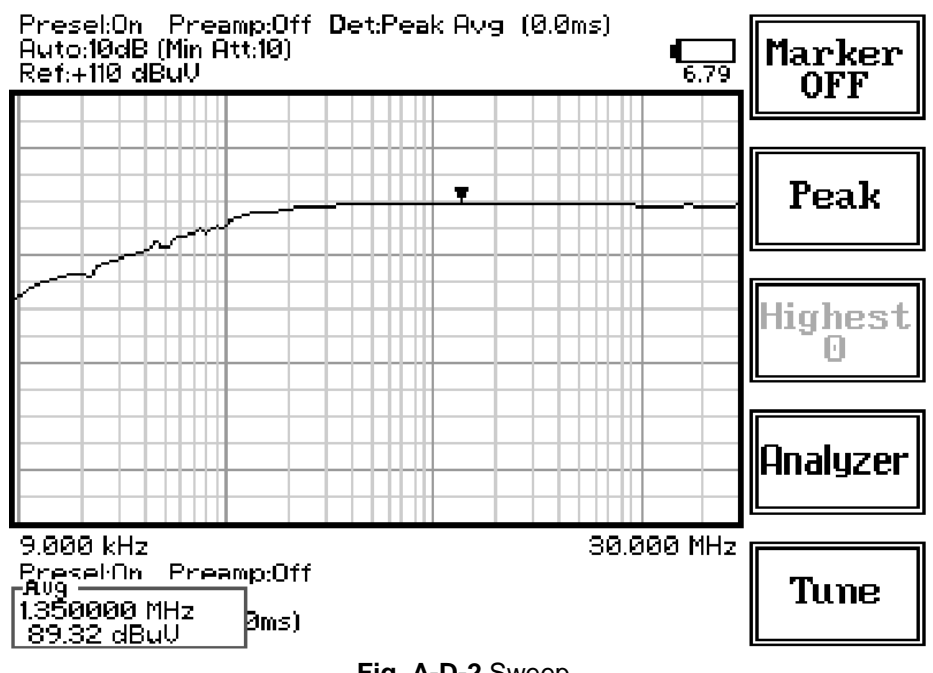

Fig. A-D-2 Sweep

LISN with PMM 9010

A-D-3

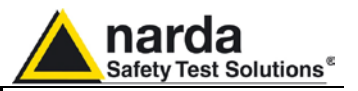

### A-D.8 Marker

Selecting this function a **Marker** is immediately enabled, and it appears on the screen as a small black pointing down arrow corresponding to the highest reading; simultaneously a small window shows up in the bottom left corner of the screen, indicating the actual frequency and level read by the marker. The **Marker Off** exits from the marker function.

A-D.9 LISNs with PMM Emission Suite It is also possible, in a similar way, to run the performance test in the PC, using the **PMM Emission Suite**.

Entering the **sweep** mode and clicking EXECUTE the PC software scans the selected frequency band.

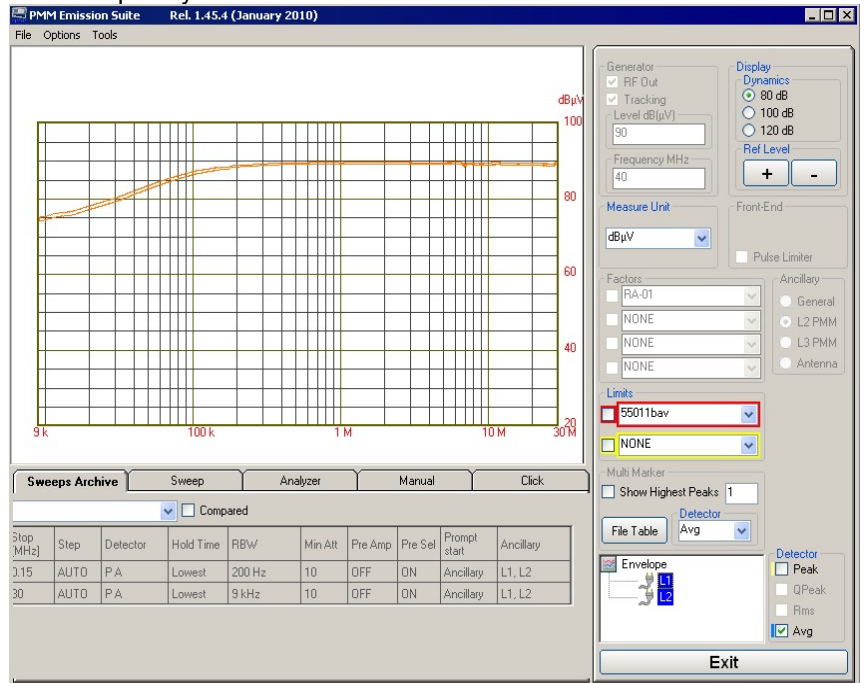

If a PMM LISN is to be checked it is also possible to automatically select the lines and show on the same graph all the responses (not forgetting to manually change BNC cable connection at LISN device's Line before starting the next sweep).

To do this please refer to the PEMS user's manual and select proper Ancillary.

Some LISNs have a frequency band filter which can be introduced when required.

PMM L2-16B for example is equipped with a switchable 150 kHz High Pass filter.

The frequency response of such a kind of filter is also verifiable applying the present procedure.

In this case the effects of the typical insertion loss of the circuit is summed to the attenuation of the filter itself.

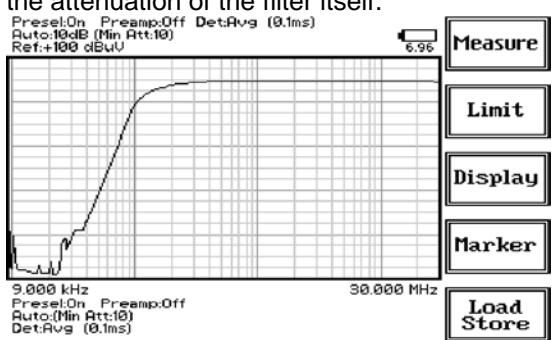

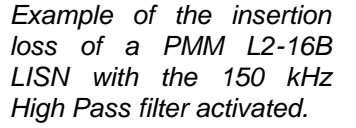

**Frequency band** 

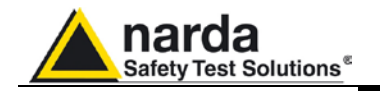

A-D.10 Note

This is not the procedure suggested by the Standard and used to certify the LISNs.

If the measurement results are different from what expected please check again and eventually refer to Customer's Care service.

CISPR standard recommended calibration setup is reported below and requires an expensive Network Analyzer equipment.

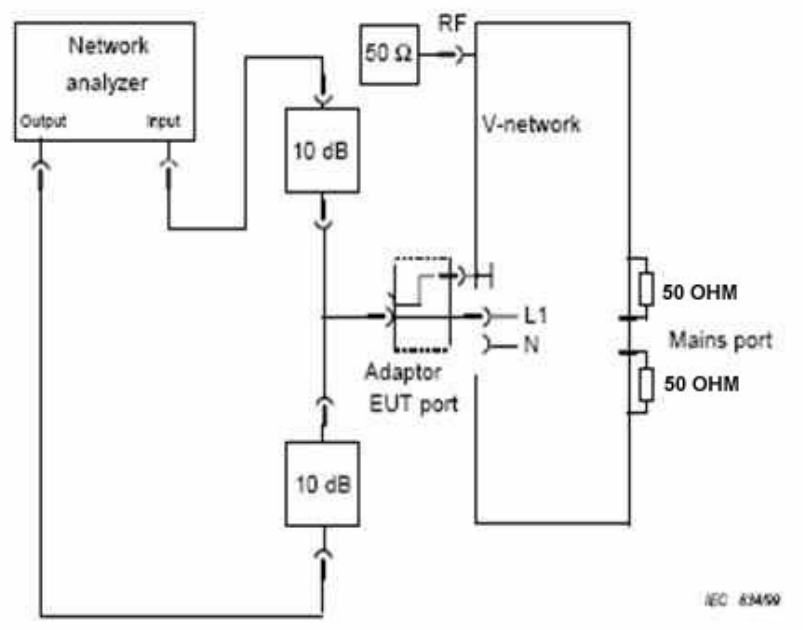

Figure A.6a - Test set-up for normalization of the network analyzer

Fig. A-D-3 Network analyzer calibration Setup (L1)

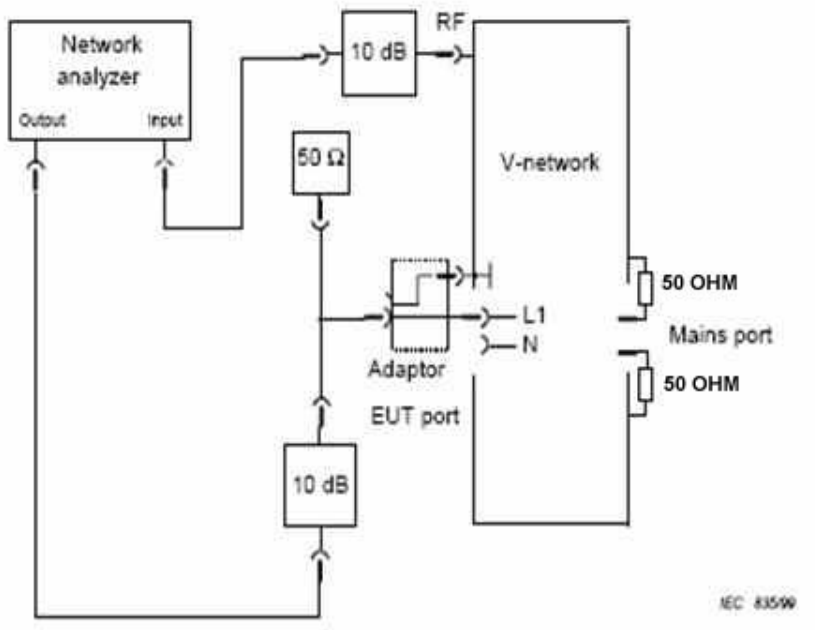

Figure A.6b – Test set-up for measurement of the voltage division factor Fig. A-D-4 Measurement Setup (L1)

LISN with PMM 9010

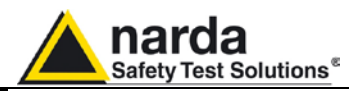

A-D.11 PMM LISNs and Passive probes

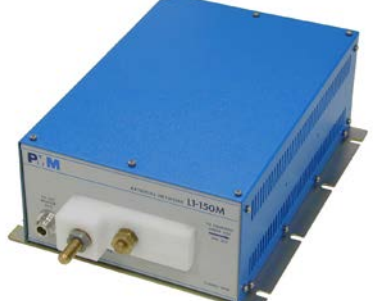

Fig. A-D-5 L1-150M: Single line LISN, 150A LISN

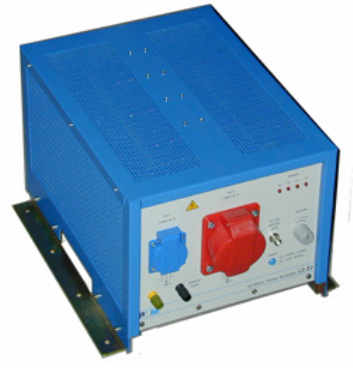

Fig. A-D-7 L3-32: Four lines, 3-phase, 32A LISN

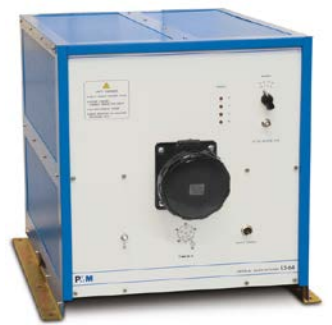

Fig. A-D-9 L3-64/690: Four lines, 3-phase, 64A – 690Vac LISN

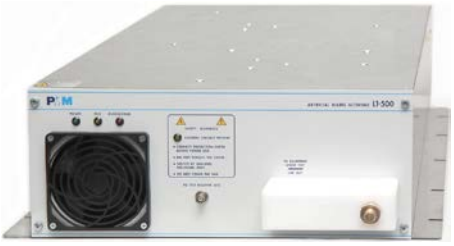

Fig. A-D-11 L1-500: Single line LISN, 500A LISN

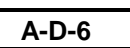

LISN with PMM 9010

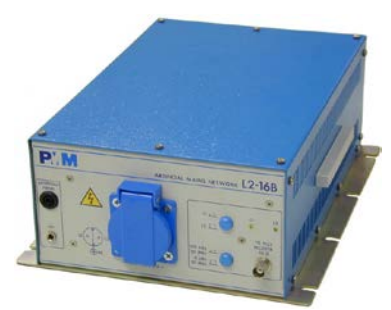

**Fig. A-D-6** L2-16B: Two lines, Single phase, 16A LISN

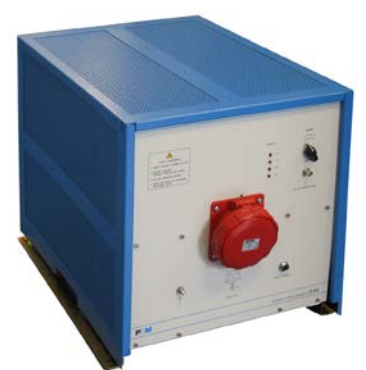

Fig. A-D-8 L3-64: Four lines, 3-phase, 64A LISN

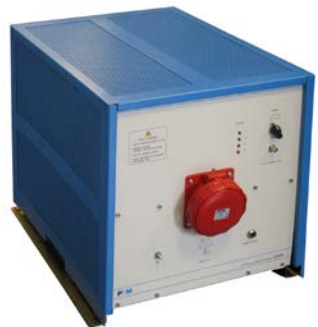

Fig. A-D-10 L3-100: Four lines, 3-phase, 100A LISN

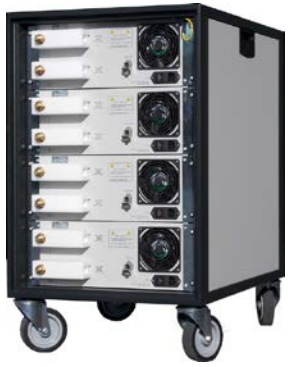

Fig. A-D-12 L3-500: Four lines, 3-phase, 500A LISN

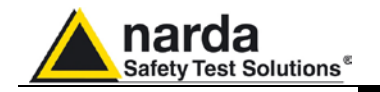

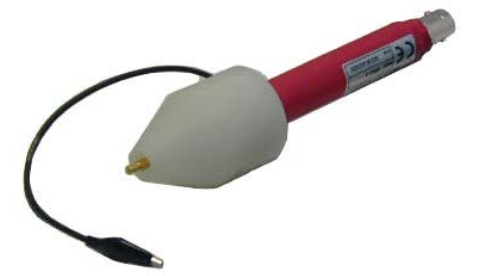

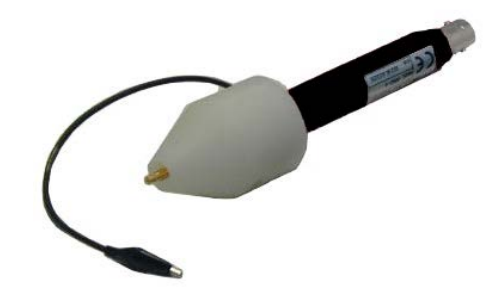

Fig. A-D-13 SHC-1/1000: 35 dB CISPR Voltage probe

## A-D.12 Conversion table dBμV <> μV <> dBm

Fig. A-D-14 SHC-2/1000: 30 dB CISPR Voltage probe;

| dBµV | μVolt  | dBm (Z=50 Ω) | pWatt (Z=50 Ω) |
|------|--------|--------------|----------------|
| -20  | 0.1    | -127         | 0.000002       |
| -10  | 0.3    | -117         | 0.000002       |
| 0    | 1      | -107         | 0.00002        |
| 6    | 2      | -101         | 0.00008        |
| 10   | 3      | -97          | 0.00020        |
| 12   | 4      | -95          | 0.00032        |
| 20   | 10     | -87          | 0.002          |
| 24   | 16     | -83          | 0.005          |
| 30   | 32     | -77          | 0.020          |
| 32   | 40     | -75          | 0.03           |
| 40   | 100    | -67          | 0.20           |
| 45   | 178    | -62          | 0.6            |
| 50   | 316    | -57          | 2.0            |
| 55   | 562    | -52          | 6.3            |
| 60   | 1000   | -47          | 20             |
| 65   | 1778   | -42          | 63             |
| 70   | 3162   | -37          | 200            |
| 75   | 5623   | -32          | 631            |
| 80   | 10000  | -27          | 1995           |
| 85   | 17783  | -22          | 6310           |
| 90   | 31623  | -17          | 19953          |
| 95   | 56234  | -12          | 63096          |
| 100  | 100000 | -7           | 199526         |
| 107  | 223872 | 0            | 1000000        |

A-D-15 Conversion table

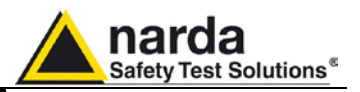

A-D.13 LISN Service The LISN Service kit includes special AC-Plug to BNC adapters. kit

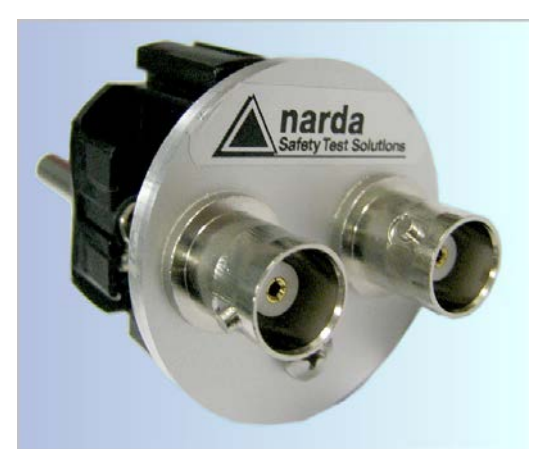

A-D-16 PMM L2-16 model adapter (Single-phase 16 A sockets)

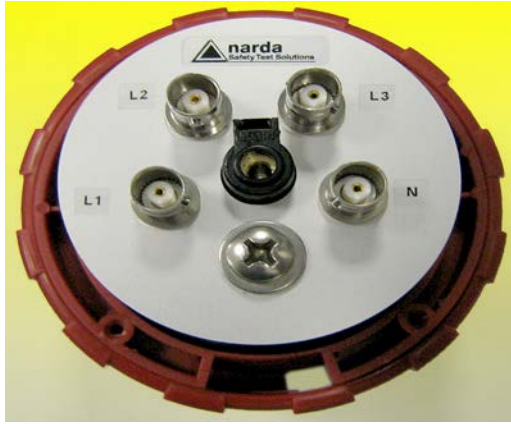

A-D-18 PMM L3-64 model adapter (64 A sockets)

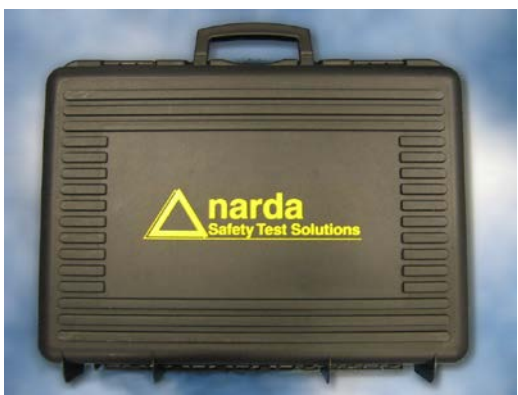

A-D-20 Rigid case

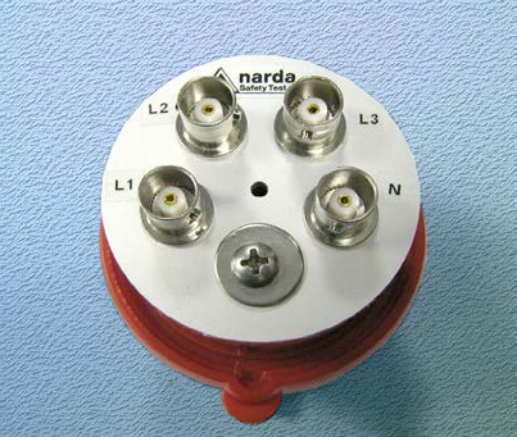

A-D-17 PMM L3-32 model adapter (32 A sockets)

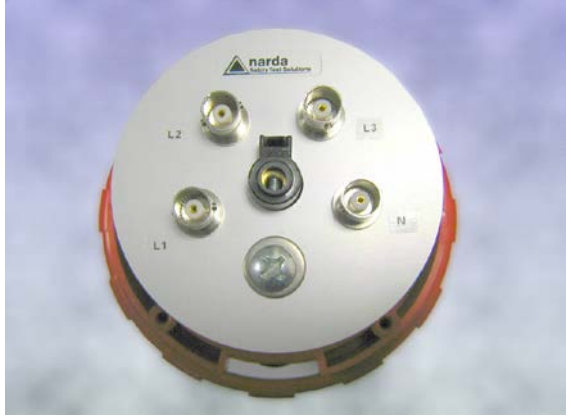

A-D-19 3-phase socket to BNC adapter.
 Model adequated to PMM L3-100 and higher (100 A sockets)

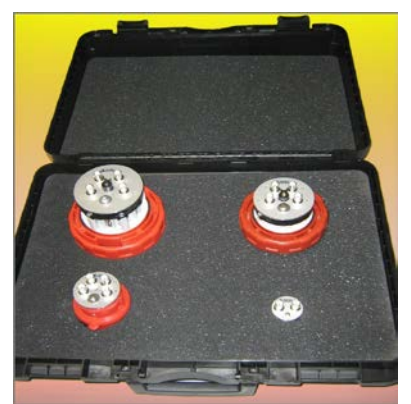

A-D-21 Rigid case internal view

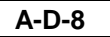

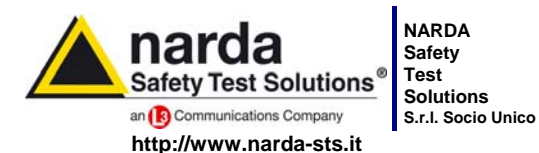

7 Comulate michigates 7 Comulae peopled

Sales & Support: Via Leonardo da Vinci, 21/23 20090 Segrate (MI) - ITALY Tel.: +39 02 2699871 Jnico Fax: +39 02 26998700

 Manufacturing Plant:

 3
 Via Benessea, 29/B

 17035 Cisano sul Neva (SV)

 Tel.: +39 0182 58641

 Fax: +39 0182 586400

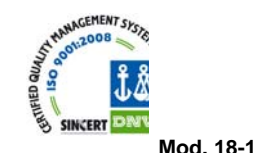

Caro cliente

grazie per aver acquistato un prodotto NARDA! Sei in possesso di uno strumento che per molti anni ti garantirà un'alta qualità di servizio. NARDA riconosce l'importanza del Cliente come ragione di esistenza; ciascun commento e suggerimento, sottoposto all'attenzione della nostra organizzazione, è tenuto in grande considerazione. La nostra qualità è alla ricerca del miglioramento continuo. Se uno dei Suoi strumenti NARDA necessita di riparazione o calibrazione, può aiutarci a servirla più efficacemente compilando questa scheda e accludendola all'apparecchio.

Tuttavia, anche questo prodotto diventerà obsoleto. In questo caso, ti ricordiamo che lo smaltimento dell'apparecchiatura deve essere fatto in conformità con i regolamenti locali. Questo prodotto è conforme alle direttive WEEE dell'Unione Europea (2002/96/EC) ed appartiene alla categoria 9 (strumenti di controllo). Lo smaltimento, in un ambiente adeguato, può avvenire anche attraverso la restituzione del prodotto alla NARDA senza sostenere alcuna spesa. Può ottenere ulteriori informazioni contattando i venditori NARDA o visitando il nostro sito Web www.narda-sts.it.

#### Dear Customer

thank you for purchasing a NARDA product! You now own a high-quality instrument that will give you many years of reliable service. NARDA recognizes the importance of the Customer as reason of existence; in this view, any comment and suggestion you would like to submit to the attention of our service organization is kept in great consideration. Moreover, we are continuously improving our quality, but we know this is a never ending process. We would be glad if our present efforts are pleasing you. Should one of your pieces of NARDA equipment need servicing you can help us serve you more effectively filling out this card and enclosing it with the product.

Nevertheless, even this product will eventually become obsolete. When that time comes, please remember that electronic equipment must be disposed of in accordance with local regulations. This product conforms to the WEEE Directive of the European Union

(2002/96/EC) and belongs to Category 9 (Monitoring and Control Instruments). You can return the instrument to us free of charge for proper environment friendly disposal. You can obtain further information from your local NARDA Sales Partner or by visiting our website at www.narda-sts.it.

| ■ <u>Servizio richiesto</u> :                               |                                                 |                                                  |                              |                               |                             |                      |
|-------------------------------------------------------------|-------------------------------------------------|--------------------------------------------------|------------------------------|-------------------------------|-----------------------------|----------------------|
| □ Solo taratura<br>□ Calibration only                       | □ Riparazione □ Repair                          | □ Riparazione & <sup>-</sup><br>□ Repair & Calib | Taratura<br>pration          | □ Taratura S<br>□ Certified C | IT □<br>Calibration □       | ] Altro:<br>] Other: |
| Ditta:<br>Company:                                          |                                                 |                                                  |                              |                               |                             |                      |
| Indirizzo:<br>Address:                                      |                                                 |                                                  |                              |                               |                             |                      |
| Persona da contattar<br>Technical contact pers              | e:<br>:on:                                      |                                                  | <b>Telefono:</b><br>Phone n. |                               |                             |                      |
| Modello:<br>Equipment model:                                |                                                 |                                                  | Numero di se<br>Serial n.    | erie:                         |                             |                      |
| Accessori ritornat                                          | i con l'apparecchia<br>ed with unit:            | tura: □ Nessuno<br>□ None                        | □ Cavo(i)<br>□ Cable(s)      | □ Cavo di a<br>□ Power ca     | <b>limentazione</b><br>Ible | Altro:<br>Other:     |
| ☑ <u>Sintomi o problem</u>                                  | ni osservati: 🗹 Obs                             | erved symptoms / pro                             | blems:                       |                               |                             |                      |
| Ø Guasto: □ Fisso<br>Ø Failure: □ Contir                    | <b>ות Intermit</b><br>uous □ Intermit           | tente Sensibile a<br>tent Sensitive to:          | : □ Freddo<br>□ Cold         | □ Caldo<br>□ Heat             | □ Vibrazioni<br>□ Vibration | □ Altro<br>□ Other   |
| Descrizione del guas<br>Failure symptoms/spec               | to/condizioni di fun<br>cial control settings c | zionamento:<br>lescription:                      |                              |                               |                             |                      |
| ,                                                           |                                                 | 1                                                |                              |                               |                             |                      |
|                                                             |                                                 |                                                  |                              |                               |                             |                      |
|                                                             |                                                 |                                                  |                              |                               |                             |                      |
|                                                             |                                                 |                                                  |                              |                               |                             |                      |
| <b>Se l'unità è parte di u</b><br>If unit is part of system | n sistema descrive                              | rne la configurazion<br>prconnected equipmer     | <b>e:</b><br>ht and system s | set up:                       |                             |                      |
|                                                             |                                                 |                                                  |                              |                               |                             |                      |
|                                                             |                                                 |                                                  |                              |                               |                             |                      |
|                                                             |                                                 |                                                  |                              |                               |                             |                      |

| <u>Suggerimenti / Commenti / Note:</u><br>Suggestions / Comments / Note: |
|--------------------------------------------------------------------------|
|                                                                          |
|                                                                          |
|                                                                          |
|                                                                          |
|                                                                          |
|                                                                          |
|                                                                          |
|                                                                          |
|                                                                          |
|                                                                          |
|                                                                          |
|                                                                          |
|                                                                          |
|                                                                          |
|                                                                          |
|                                                                          |
|                                                                          |
|                                                                          |
|                                                                          |
|                                                                          |
|                                                                          |
|                                                                          |
|                                                                          |
|                                                                          |
|                                                                          |
|                                                                          |
|                                                                          |
|                                                                          |
|                                                                          |